亚马逊云科技

管理员指南

# Amazon DCV

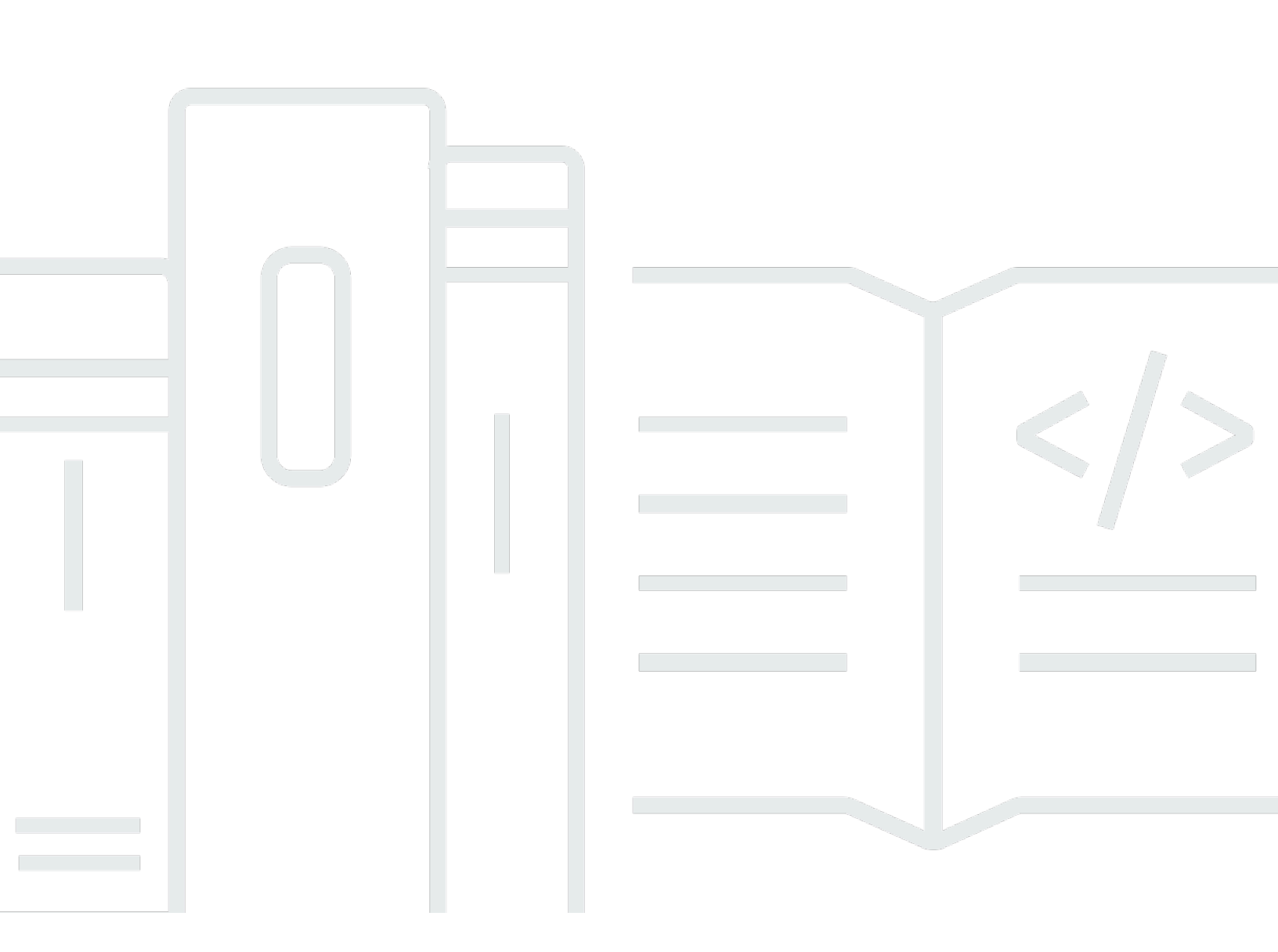

Copyright © 2025 Amazon Web Services, Inc. and/or its affiliates. All rights reserved.

### Amazon DCV: 管理员指南

Copyright © 2025 Amazon Web Services, Inc. and/or its affiliates. All rights reserved.

Amazon 的商标和商业外观不得用于任何非 Amazon 的商品或服务,也不得以任何可能引起客户混 淆、贬低或诋毁 Amazon 的方式使用。所有非 Amazon 拥有的其他商标均为各自所有者的财产,这些 所有者可能附属于 Amazon、与 Amazon 有关联或由 Amazon 赞助,也可能不是如此。

Amazon Web Services 文档中描述的 Amazon Web Services 服务或功能可能因区域而异。要查看适用于中国区域的差异,请参阅中国的 Amazon Web Services 服务入门 (PDF)。

## Table of Contents

| 什么是 Amazon DCV?              | . 1 |
|------------------------------|-----|
| Amazon DCV 的工作原理             | . 1 |
| 特征                           | . 1 |
| 定价                           | . 2 |
| 了解 Amazon DCV 服务器            | . 3 |
| 要求                           | . 3 |
| 支持的功能                        | 5   |
| 设置 Amazon DCV 服务器            | . 8 |
| 步骤 1:安装 Amazon DCV 服务器       | 8   |
| 在 Windows 上安装                | . 8 |
| 在 Linux 上安装                  | 15  |
| 步骤 2:许可 Amazon DCV 服务器       | 56  |
| Amazon DCV 许可要求              | 56  |
| 安装延期评估许可证                    | 59  |
| 安装生产许可证                      | 60  |
| 更新生产许可证                      | 71  |
| 步骤 3:设置 Amazon DCV 服务器映像(可选) | 72  |
| 构建映像                         | 72  |
| 添加到映像管道                      | 73  |
| 管理 Amazon DCV 服务器。           | 75  |
| 启动服务器                        | 76  |
| 停止服务器                        | 77  |
| 升级服务器                        | 78  |
| 兼容性注意事项                      | 78  |
| 在 Windows 上升级 Amazon DCV 服务器 | 79  |
| 在 Linux 上升级 Amazon DCV 服务器   | 79  |
| 卸载服务器                        | 80  |
| 在 Windows 上卸载 Amazon DCV 服务器 | 80  |
| 在 Linux 上卸载 Amazon DCV 服务器   | 81  |
| 禁用 QUIC UDP                  | 82  |
| 更改 TCP/UDP 端口和地址             | 83  |
| 更改服务器 TCP/UDP 端口             | 84  |
| 侦听特定的终端节点                    | 86  |
| 管理 TLS 证书                    | 88  |

| 断开连接空闲的客户端                          | 89    |
|-------------------------------------|-------|
| 在 Linux 上启用 GPU 共享                  | 92    |
| 启用触摸屏和触控笔支持                         | 93    |
| 配置触控笔                               | 96    |
| 启用游戏手柄支持                            | 96    |
| 支持 Xbox 360 控制器                     | 97    |
| 启用 USB 远程控制                         | 97    |
| 配置智能卡缓存                             | 99    |
| 配置 WebAuthn 重定向                     | 101   |
| 设置 WebAuthn 重定向浏览器扩展                | . 101 |
| 启用会话存储                              | 103   |
| 在 Windows 上启用会话存储                   | . 103 |
| 在 Linux 上启用会话存储                     | . 104 |
| 在 Linux 上配置打印机                      | 105   |
| 解决打印机问题                             | . 107 |
| 在 Linux 上配置剪贴板                      | 107   |
| 将客户端剪贴板内容粘贴到主选区                     | . 108 |
| 将主选区内容复制到客户端剪贴板                     | . 108 |
| 配置多声道音频                             | . 109 |
| 在 Windows Amazon DCV 服务器上配置音频声道     | . 111 |
| 在 Linux Amazon DCV 服务器上配置音频声道       | . 111 |
| 配置 HTTP 标头                          | 112   |
| 在 Windows Amazon DCV 服务器上配置 HTTP 标头 | . 113 |
| 在 Linux Amazon DCV 服务器上配置 HTTP 标头   | 113   |
| 配置身份验证                              | 114   |
| 在 Windows 上配置身份验证                   | . 115 |
| 在 Linux 上配置身份验证                     | . 116 |
| 配置使用外部身份验证器的身份验证                    | 117   |
| 使用外部身份验证                            | 117   |
| 配置授权                                | . 121 |
| 默认权限文件                              | . 122 |
| 自定义权限文件                             | . 122 |
| 了解权限文件                              | . 122 |
| 启用与 X 服务器的远程 X 连接以进行虚拟会话            | 127   |
| 启用与 X 服务器的远程 X 连接                   | 128   |
| 将 Amazon DCV Web 浏览器客户端嵌入到 iFrame 中 | . 129 |

| 管理 Amazon DCV 会话                 | 132 |
|----------------------------------|-----|
| 了解 Amazon DCV 会话                 | 132 |
| 控制台会话                            | 133 |
| 虚拟会话                             | 133 |
| 使用 命令行工具                         | 134 |
| 在 Windows Amazon DCV 服务器上使用命令行工具 | 134 |
| 在 Linux Amazon DCV 服务器上使用命令行工具   | 135 |
| 命令行工具的使用                         | 135 |
| 启动会话                             | 136 |
| 手动启动控制台会话和虚拟会话                   | 137 |
| 启用自动控制台会话                        | 141 |
| 停止会话                             | 143 |
| 语法                               | 144 |
| 示例                               | 144 |
| 查看会话                             | 144 |
| 查看所有活动会话                         | 144 |
| 查看特定的活动会话                        | 145 |
| 管理活动的会话                          | 146 |
| 管理会话存储                           | 147 |
| 管理会话授权                           | 148 |
| 管理会话显示布局                         | 150 |
| 管理会话名称                           | 152 |
| 查找和停止空闲会话                        | 154 |
| 设置会话时区                           | 155 |
| 在 Linux 上管理屏幕消隐                  | 156 |
| 获取屏幕截图                           | 157 |
| 语法                               | 157 |
| 选项                               | 157 |
| 示例                               | 158 |
| 故障排除                             | 160 |
| 使用日志文件                           | 160 |
| 更改日志文件详细程度                       | 161 |
| 排除在 Linux 上创建虚拟会话时发生的故障          | 163 |
| 调查在 Linux 上创建虚拟会话失败的问题           | 164 |
| 在 Linux 上创建故障防护虚拟会话              | 165 |
| 在更改 UID 后,Linux 会话无法启动           | 166 |

| 修复 Windows 上的光标问题                               | 166 |
|-------------------------------------------------|-----|
| 修复复制并粘贴到 IntelliJ IDEA 的问题                      |     |
| 自签名证书的重定向说明                                     | 167 |
| 在 Windows 上使用 NVIDIA 时,多显示器/全屏出现故障 GPUs         |     |
| 监控 Amazon DCV 性能和统计信息                           | 169 |
| Amazon DCV 性能计数器集                               |     |
| Amazon DCV 服务器                                  | 170 |
| Amazon DCV 服务器进程                                | 171 |
| Amazon DCV 服务器会话                                | 172 |
| Amazon DCV 服务器连接                                | 173 |
| Amazon DCV 服务器通道                                | 174 |
| Amazon DCV 服务器映像                                | 175 |
| 服务器参数参考                                         | 177 |
| audio 参数                                        | 178 |
| clipboard 参数                                    | 179 |
| connectivity 参数                                 | 181 |
| display 参数                                      | 186 |
| display/linux 参数                                | 191 |
| extensions 参数                                   | 193 |
| input 参数                                        | 193 |
| license 参数                                      | 194 |
| log 参数                                          | 196 |
| printer 参数                                      | 198 |
| redirection 参数                                  | 200 |
| security 参数                                     | 201 |
| session-management 参数                           | 208 |
| session-management/automatic-console-session 参数 | 212 |
| session-management/defaults 参数                  | 214 |
| smartcard 参数                                    | 215 |
| webauthn 参数                                     | 215 |
| webcam 参数                                       | 216 |
| windows 参数                                      |     |
| 修改 配置参数                                         | 218 |
| Windows Amazon DCV 服务器                          |     |
| Linux Amazon DCV 服务器                            | 219 |
| Amazon DCV 支持生命周期结束                             | 221 |

| EOSL 时间表                | . 221 |
|-------------------------|-------|
| 客户的 EOSL 途径             | 223   |
| EOSL FAQs               | 223   |
| 安全性                     | . 224 |
| 数据保护                    | 224   |
| 数据加密                    | 225   |
| 合规性验证                   | . 225 |
| 发布说明和文档历史记录             | . 227 |
| 发布说明                    | 227   |
| 亚马逊 DCV 2024.0-19030    | 229   |
| 亚马逊 DCV 2024.0-19030    | 230   |
| 亚马逊 DCV 2024.0-19030    | 231   |
| 亚马逊 DCV 2024.0-18131    | 232   |
| Amazon DCV 2024.0-17979 | 233   |
| Amazon DCV 2023.1-17701 | 234   |
| Amazon DCV 2023.1-17701 | 236   |
| Amazon DCV 2023.1-16388 | 237   |
| Amazon DCV 2023.1-16388 | 238   |
| Amazon DCV 2023.1-16388 | 240   |
| Amazon DCV 2023.1-16220 | 241   |
| Amazon DCV 2023.0-15487 | 242   |
| Amazon DCV 2023.0-15065 | 244   |
| Amazon DCV 2023.0-15022 | 245   |
| Amazon DCV 2023.0-14852 | 246   |
| Amazon DCV 2022.2-14521 | 248   |
| Amazon DCV 2022.2-14357 | 248   |
| Amazon DCV 2022.2-14175 | 249   |
| Amazon DCV 2022.2-14126 | 249   |
| Amazon DCV 2022.2-13907 | 250   |
| Amazon DCV 2022.1-13300 | 251   |
| Amazon DCV 2022.1-13216 | 252   |
| Amazon DCV 2022.1-13067 | 252   |
| Amazon DCV 2022.0-12760 | 253   |
| Amazon DCV 2022.0-12627 | 254   |
| Amazon DCV 2022.0-12123 | 254   |
| Amazon DCV 2022.0-11954 | 255   |

| 1591     | Amazon DCV 2  |
|----------|---------------|
| 1445     | Amazon DCV 2  |
| 1190     | Amazon DCV 2  |
| 1135     | Amazon DCV 2  |
| 1048     | Amazon DCV 2  |
|          | DCV 2021.1-10 |
|          | DCV 2021.1-10 |
|          | DCV 2021.1-10 |
|          | DCV 2021.0-10 |
|          | DCV 2020.2-96 |
|          | DCV 2020.2-95 |
|          | DCV 2020.1-90 |
|          | DCV 2020.1-90 |
|          | DCV 2020.1-89 |
|          | DCV 2020.0-84 |
|          | DCV 2019.1-76 |
|          | DCV 2019.1-74 |
|          | DCV 2019.0-73 |
|          | DCV 2017.4-68 |
|          | DCV 2017.3-66 |
|          | DCV 2017.2-61 |
|          | DCV 2017.1-58 |
|          | DCV 2017.1-57 |
|          | DCV 2017.0-56 |
|          | DCV 2017.0-51 |
|          | DCV 2017.0-43 |
|          | DCV 2017.0-41 |
|          | 文档历史记录        |
| cclxxxii |               |
|          |               |

## 什么是 Amazon DCV?

#### Note

Amazon DCV 以前称为 NICE DCV。

Amazon DCV 是一种高性能远程显示协议。它允许您在不同的网络条件下,将远程桌面和应用程序流 从任何云或数据中心安全地传送到任何设备。通过将 Amazon DCV 与亚马逊配合使用 EC2,您可以在 亚马逊实例上远程运行图形密集型应用程序。 EC2 然后,您可以将结果流式传输到更适中的客户端计 算机,从而消除对昂贵的专用工作站的需求。

#### 主题

- Amazon DCV 的工作原理
- Amazon DCV 的特征
- Amazon DCV 定价

### Amazon DCV 的工作原理

要使用 Amazon DCV,请在服务器上安装 Amazon DCV 服务器软件。Amazon DCV 服务器软件用于 创建安全<u>会话</u>。在服务器上安装并运行应用程序。服务器使用其硬件执行安装的应用程序所需的高性 能处理。您的用户使用 Amazon DCV 客户端应用程序远程连接到会话以访问该应用程序。在建立连接 后,Amazon DCV 服务器软件压缩该应用程序的可视输出,并以加密的像素流将其流式传输回客户端 应用程序。客户端应用程序接收压缩的像素流,对其进行解密,然后将其输出到本地显示。

### Amazon DCV 的特征

Amazon DCV 具有以下特征:

- 共享整个桌面 使用高性能 Amazon DCV 协议共享整个远程桌面的完全控制权。
- 仅传输图像 将渲染的图像作为像素传输,而不是作为几何体和场景信息传输。这就提供了另外一层 安全性,因为此操作不会通过网络发送专有客户信息。
- 支持基于 H.264 的编码 使用基于 H.264 的视频压缩和编码以降低带宽消耗。
- 支持无损质量的视频压缩 支持无损质量视频压缩(在网络和处理器条件允许的情况下)。
- 匹配显示布局 自动适应服务器的屏幕分辨率和显示布局,以与客户端窗口大小匹配。

- 支持多屏幕 您可以将会话桌面扩展到最多 4 个显示器。Windows 和 macOS 的本机客户端支持高 像素密度显示器。
- 适应压缩级别 自动根据网络的可用带宽和延迟适应视频压缩级别。
- 启用协作 提供支持多个协作客户端的动态会话。客户端可以在会话期间随时连接和断开连接。
- 支持每个服务器具有多个会话(仅限 Linux Amazon DCV 服务器)-支持每个 Linux Amazon DCV 服务器具有多个虚拟会话以更大限度节省成本。
- 支持 GPU 共享(仅限 Linux Amazon DCV 服务器)— 允许您在 Linux Amazon DCV 服务器上运行 的多个虚拟会话 GPUs 之间共享一个或多个物理会话。
- 支持触摸输入、触控笔输入和游戏手柄 您可以使用连接到本地计算机的输入设备与远程 Amazon DCV 会话进行交互。
- 支持 WebAuthn、智能卡、触控笔和 USB 远程处理 允许您像在本地计算机上一样在 Amazon DCV 会话中使用外围设备。
- 支持音频输入和输出、打印以及复制和粘贴 您可以在会话和本地计算机之间执行这些关键操作。
- 支持文件传输 您可以在会话和本地计算机之间传输文件。
- 提供 HTML5 客户端-提供可与 Windows 和 Linux 上的任何现代 Web 浏览器一起使用的 HTML5 客 户端。
- 支持现代 Linux 桌面环境 支持现代 Linux 桌面,例如 RHEL 8 上的 Gnome 3。

### Amazon DCV 定价

在亚马逊 EC2 实例上使用 Amazon DCV 服务器无需支付额外费用。您需要为实例和您使用的其他 Amazon EC2 功能支付标准费率。

否则,需要使用许可证。有关更多信息,请参阅 步骤 2:许可 Amazon DCV 服务器。

## 了解 Amazon DCV 服务器

Amazon DCV 安装在用于创建用户会话的专用服务器上。Amazon DCV 服务器软件适用于 Windows 和 Linux。这两个服务器提供了类似的功能,但有一些差异。选择最满足您的需求的 Amazon DCV 服务器。下表比较了 Windows 和 Linux Amazon DCV 服务器支持的特征。

主题

- <u>要求</u>
- 支持的功能

### 要求

为了获得良好的 Amazon DCV 用户体验,请确保您的服务器满足以下最低要求。请记住,您的用户的 体验在很大程度上取决于从 Amazon DCV 服务器流式传输到 Amazon DCV 客户端的像素数。

如果您要在亚马逊 EC2 实例上安装 Amazon DCV 服务器,我们建议您使用亚马逊 EC2 G3、g4dn、G4ad、G5 或 G6 实例类型。这些实例类型支持基于硬件 GPUs 的 OpenGL 和 GPU 共 享。有关更多信息,请参阅<u>亚马逊 EC2 G3 实例</u>、<u>亚马逊 EC2 G4 实例、亚马逊 EC2 G5 实例和亚马</u> EC2 逊 G6 实例。

您可以在任何其他实例类型上安装 Amazon DCV 服务器,但可能存在屏幕分辨率限制。要绕过 Windows Server 2016 上的此限制,请下载并安装适用的 <u>Amazon DCV 虚拟显示驱动程序。 EC2</u>在运 行 DCV 2023.1 或更高版本的 Windows Server 2019 或更高版本上,无需采取任何其他措施。

您的服务器必须满足下表中列出的最低要求。

| 操作系统· Windows 10· Amazon Linux 2· Windows 11· Amazon Linux 2023· Windows Server 2016· CentOS Stream 9· Windows Server 2019· RHEL 8.x· Windows Server 2022· RHEL 9.x |      | Windows 服务器                                                                                                    | Linux 服务器                                                                                                    |
|----------------------------------------------------------------------------------------------------|------|----------------------------------------------------------------------------------------------------|----------------------------------------------------------------------------------------------------|
| ・ SUSE Linux Enterprise 12 及 SP5 或<br>・ SUSE Linux 企业版 15 带有 SP5                                                                                                    | 操作系统 | <ul> <li>Windows 10</li> <li>Windows 11</li> <li>Windows Server 2016</li> <li>Windows Server 2019</li> <li>Windows Server 2022</li> </ul> | <ul> <li>Amazon Linux 2</li> <li>Amazon Linux 2023</li> <li>CentOS Stream 9</li> <li>RHEL 8.x</li> <li>RHEL 9.x</li> <li>SUSE Linux Enterprise 12 及 SP5 或</li> <li>SUSE Linux 企业版 15 带有 SP5</li> </ul> |

|       | Windows 服务器                                                                                                    | Linux 服务器                                                                                                    |  |
|-------|----------------------------------------------------------------------------------------------------|----------------------------------------------------------------------------------------------------|--|
|       | <ol> <li>Note<br/>所有支持的 Windows 操作系统<br/>都需要 .NET Framework 4.5,<br/>并且必须支持 x86-64 架构。</li> </ol>                                                                                             | <ul> <li>Rocky Linux 8.5 或更高版本</li> <li>Rocky Linux 9</li> <li>Ubuntu 20.04</li> <li>Ubuntu 22.04</li> <li>Ubuntu 24.04</li> </ul>                                            |  |
| 支持的架构 | 64 位 x86                                                                                                    | <ul> <li>64 位 x86</li> <li>64 位 ARM(仅支持运行亚马逊<br/>Linux 2、亚马逊 Linux 2023、RHEL<br/>8.x/9.x、CentOS 9、Rocky Linux<br/>8/9、Ubuntu 22.04 和 Ubuntu 24.04<br/>的亚马逊 EC2 实例)</li> </ul> |  |
| GPU   | (可选)基于硬件的视频编码需要使用 NVIDIA 或 AMD GPU。如果您的服务器没有<br>GPU,则会使用基于软件的视频编码。<br>③ Note                                                                                                    |                                                                                                    |  |
|       | <ul> <li>NVIDIA GPUs 要求使用 NVENC 选<br/>容量大于或等于 3.5 的 NVIDIA G</li> <li>AMD GPUs 需要适用于 Linux 或 V<br/>者仅适用于 Windows 的 Rapidfire<br/>Linux,可以在 Ubuntu 实例上安装<br/>amdgpu-pro 以使用 AMF 编码器</li> </ul> | 进行基于硬件的视频编码。需要使用计算<br>PU。<br>Windows 的高级媒体框架 (AMF),或<br>才能进行基于硬件的视频编码。对于<br>፤ AMD 驱动程序提供的附加软件包 amf-<br>器。                                                                     |  |
|       |                                                                                                    | 需要使用 NVIDIA GPU 以在虚拟会话之<br>间共享 GPU。                                                                                                    |  |
|       |                                                                                                    | <ul> <li>Note</li> <li>使用 AMD 的 Linux 服务器仅支</li> <li>持控制台会话 GPUs。</li> </ul>                                                                                                  |  |

|         | Windows 服务器              | Linux 服务器    |            |
|---------|--------------------------|--------------|------------|
| Network | 默认情况下,Amazon DCV 服务器通过端口 | コ 8443 进行通信。 | 该端口是可配置的,但 |

Note

如果您运行的操作系统已过期,例如 CentOS 7 或 RHEL 7, Amazon DCV 仍会提供支持,直 到该支持的 DCV 版本<u>的生命周期结束</u>。Amazon DCV 不支持生命周期结束的操作系统。请与 您的供应商联系以了解您的操作系统。

有关 Amazon DCV 客户端要求的更多信息,请参阅《Amazon DCV 用户指南》中的 <u>Amazon DCV 客</u> <u>户端要求</u>。

### 支持的功能

下表比较了 Windows 和 Linux Amazon DCV 服务器支持的特征。

| 控制台会话 ✓                           |
|-----------------------------------|
| <u>虚拟会话</u>                       |
| <u>QUIC(UDP)</u> 传输协议 ✓ ✓ ✓       |
| <u>可配置的 TCP/UDP 端口和地址</u> ✓ ✓ ✓ ✓ |
| <u>自定义 TLS 证书</u> ✓ ✓ ✓           |
| 空闲客户端断开连接 ✓ ✓ ✓ ✓ ✓               |
| <u>GPU共享</u> X ✓                  |
| USB 远程控制 ✓ ✓ ✓                    |

| 功能                  | <u>Windows</u><br>Amazon DCV 服<br>务器    | <u>Linux Amazon</u><br>DCV 服务器 |
|---------------------|-----------------------------------------|--------------------------------|
| 智能卡支持               | $\checkmark$                            | $\checkmark$                   |
| 网络摄像头支持             | ✔(Windows 10<br>和 Server 2016<br>和更高版本) | X                              |
| <u>会话存储和文件传输</u>    | $\checkmark$                            | $\checkmark$                   |
| 复制和粘贴               | $\checkmark$                            | $\checkmark$                   |
| <u>自定义 HTTP 标头</u>  | $\checkmark$                            | $\checkmark$                   |
| 从会话打印               | $\checkmark$                            | $\checkmark$                   |
| <u>立体声 2.0 音频播放</u> | $\checkmark$                            | $\checkmark$                   |
| <u>环绕声音频播放</u>      | ✔(最高 7.1)                               | ✔(最高 5.1)                      |
| <u>立体声 2.0 音频录制</u> | $\checkmark$                            | $\checkmark$                   |
| <u>触摸屏支持</u>        | ✔(Windows 10<br>和 Server 2016<br>和更高版本) | ✓                              |
| 触控笔支持               | ✔(Windows<br>10 和 Server<br>2019)       | $\checkmark$                   |
| 游戏手柄支持              | ✔(Windows 10<br>和 Server 2016<br>和更高版本) | X                              |
| 全屏选定显示器             | $\checkmark$                            | x                              |
| 时区重定向               | $\checkmark$                            | $\checkmark$                   |

| 功能           | <u>Windows</u><br>Amazon DCV 服<br>务器 | <u>Linux Amazon</u><br>DCV 服务器 |
|--------------|--------------------------------------|--------------------------------|
| WebAuthn 重定向 | $\checkmark$                         | x                              |

有关 Amazon DCV 客户端特征的更多信息,请参阅《Amazon DCV 用户指南》中的 <u>Amazon DCV 客</u> <u>户端特征</u>。

## 设置 Amazon DCV 服务器

要使用 Amazon DCV,请在打算托管 Amazon DCV 会话的服务器上安装 Amazon DCV 服务器软件。 确保为该软件正确授予许可。

以下主题介绍了如何安装 Amazon DCV 服务器以及为其授予许可。<u>许可</u>主题仅适用于在本地和其他基 于云的服务器上安装 NICE DCV 服务器。这是因为在亚马逊 EC2 实例上使用 Amazon DCV 服务器不 需要许可。

主题

- 步骤 1: 安装 Amazon DCV 服务器
- 步骤 2: 许可 Amazon DCV 服务器
- 步骤 3 : 设置 Amazon DCV 服务器映像(可选)

### 步骤 1:安装 Amazon DCV 服务器

以下主题介绍了如何在 Windows 和 Linux 上安装最新版本的 Amazon DCV 服务器。如果您要在亚马 逊 EC2 实例或其他本地或基于云的服务器上安装 Amazon DCV,请按照以下步骤操作。

Note

如果要从早期版本的 Amazon DCV 服务器升级到最新版本,请参阅<u>升级 Amazon DCV 服务</u> <u>器</u>。

#### 主题

- 在 Windows 上安装 Amazon DCV 服务器
- 在 Linux 上安装 Amazon DCV 服务器

### 在 Windows 上安装 Amazon DCV 服务器

Amazon DCV 服务器软件可以安装在 Windows Server 上,然后从那里运行您的 Amazon DCV 会话。 安装软件之前,请确认您的服务器满足运行该软件的先决条件。可以通过安装向导手动安装软件,也可 以通过 Amazon DCV 自动安装。

#### 主题

- 在亚马逊实例上使用 Windows Amazon DCV 服务器的先决条件 EC2
- 在 Windows 上安装 Amazon DCV 服务器

在亚马逊实例上使用 Windows Amazon DCV 服务器的先决条件 EC2

本主题介绍如何在安装亚马逊 DCV 服务器之前配置您的 Windows 亚马逊 EC2 实例。如果您没有在亚 马逊 EC2 Windows 实例上安装 Amazon DCV 服务器,请跳过这些先决条件。

主题

- 所有实例的先决条件
- 加速型计算实例的先决条件
- 其他实例系列的先决条件

#### 所有实例的先决条件

自版本 2024.0 起,Windows 版本的 Amazon DCV 要求使用 Microsoft Visual C++ Redistributable for Visual Studio 2022,而不是 Microsoft Visual C++ Redistributable for Visual Studio 2017。

最佳实践是,在服务器管理员安装 Amazon DCV 服务器之前,先安装 Microsoft Visual C++ Redistributable for Visual Studio。2024.0 Amazon DCV MSI 安装程序会检查依赖项,如果找不到 依赖项,将在安装 Amazon DCV 之前尝试安装要求的程序包。此行为是一种回退机制,将在未来 版本中移除。采用自动化安装的管理员应努力更新其自动化,以便在安装 Amazon DCV 服务器之 前,先安装 Microsoft Visual C++ Redistributable for Visual Studio。另请注意,Microsoft Visual C++ Redistributable 可能会在安装过程中重新启动主机。

加速型计算实例的先决条件

GPU 图形实例的先决条件

如果您使用 GPU 图形实例(例如 G2、G3、G4dn、G4ad 或 G5 实例),我们建议您安装并配置相应 的 NVIDIA 或 AMD GPU 驱动程序。GPU 驱动程序支持以下功能:

- 适用于应用程序的 DirectX 和 OpenGL 硬件加速
- 适用于 H.264 视频流编码的硬件加速
- 可自定义的服务器监视器分辨率

- 提高了服务器显示器的最大分辨率 高达 4096x2160
- 增加了服务器监视器的数量

有关如何在 GPU 显卡实例上安装 NVIDIA GPU 驱动程序的说明,请参阅《亚马逊 EC2 用户指南》中 的以下主题。

- 对于具有 NVIDIA GPU 的实例(例如 G2、G3、G4dn 或 G5 实例),请参阅<u>在 Windows 上安装</u> NVIDIA 驱动程序。
- 对于具有 AMD GPU 的实例(例如 G4ad 实例),请参阅在 Windows 实例上安装 AMD 驱动程序。

有关亚马逊 EC2 G4ad 实例的更多信息,请参阅全新 A mazon EC2 G4ad 实例博客文章的深入研究。

其他加速型计算实例的先决条件

如果您使用的加速型计算实例不是 GPU 图形实例(例如 P2、P3 或 P3dn 实例),我们建议您安装并 配置相应的 NVIDIA GPU 驱动程序。NVIDIA GPU 驱动程序为 H.264 视频流编码启用硬件加速。

有关如何在加速计算实例上安装 NVIDIA GPU 驱动程序的说明,请参阅 Amazon EC2 用户指南中的<u>公</u> 共 NVIDIA 驱动程序。

在加速型计算实例上安装 NVIDIA GPU 驱动程序不会提高服务器显示器限制或分辨率。要添加额外的 服务器显示器分辨率支持,您可以安装 NVIDIA GRID 驱动程序。有关更多信息,请参阅 NVIDIA 网站 上的 NVIDIA vGPU 软件。

其他实例系列的先决条件

对于加速型计算实例以外的实例,如果您使用 Windows 2016 或运行 2023.1 之前的 Amazon DCV 服 务器版本,我们建议您安装 Amazon DCV 虚拟显示驱动程序。这包括通用型、计算优化型、内存优化 型和存储优化型实例系列中的实例。

安装 Amazon DCV 虚拟显示驱动程序可以实现以下功能:

- 最多支持 4 个显示器
- 支持自定义分辨率
- 支持 4K UHD 分辨率

您无法使用 Windows 控制面板管理 Amazon DCV 服务器连接的服务器显示器。

#### Note

在 Windows Server 2016 和更高版本上支持 Amazon DCV 虚拟显示驱动程序。如果您使用 Windows Server 2019 或更高版本以及 DCV Server 2023.1 或更高版本,则不需要使用该 驱动程序,因为间接显示驱动程序(IDD)已经包含在 DCV 服务器中。建议使用 IDD,但 该GetConsoleScreenshot功能无法按预期运行。

#### ▲ Important

将 Amazon DCV 虚拟显示驱动程序与任何其他 GPU 驱动程序(例如 NVIDIA GPU 驱动程 序)一起安装可能会发生冲突。为了避免冲突,我们建议您不要将 Amazon DCV 虚拟显示驱 动程序与任何其他 GPU 驱动程序一起安装。

#### 在您的实例上安装 Amazon DCV 虚拟显示驱动程序

- 1. 从 Amazon DCV 网站中下载 Amazon DCV 虚拟显示驱动程序安装程序。
- 2. 要安装该驱动程序,请执行以下操作之一:
  - 运行安装向导
  - 双击安装文件
  - 使用以下命令运行自动安装

C:\> nice-dcv-virtual-display-x64-Release-88.msi /quiet /norestart

- 3. 重启实例。
- 4. 重新连接到实例。

#### 在 Windows 上安装 Amazon DCV 服务器

您可以使用安装向导在 Windows 主机服务器上安装 Amazon DCV 服务器。该向导指导您完成一系列 步骤,这些步骤说明了如何自定义 Amazon DCV 服务器安装。或者,您可以使用命令行执行无人值守 安装。这会使用默认设置自动完成安装过程。

#### 目录

#### • 使用向导

#### • 使用自动安装

#### 使用向导

可以使用 Amazon DCV 服务器安装向导进行指导式安装。

使用向导在 Windows 上安装 Amazon DCV 服务器

- 1. 启动并连接到要安装 Amazon DCV 服务器的服务器。
- 2. 从 Amazon DCV 网站中下载 Amazon DCV 服务器安装程序。

#### Note

Amazon DCV 服务器仅提供 64 位版本,并在 64 位 Windows 操作系统上支持 Amazon DCV 服务器。

#### 🚺 Tip

下载网站的<u>最新软件包</u>页面包含始终指向最新可用版本的链接。您可以使用这些链接自动 检索最新的 Amazon DCV 软件包。

- 3. 运行 nice-dcv-server-x64-Release-2024.0-version\_number.msi。
- 4. 在欢迎屏幕上,选择 Next。
- 5. 在 End-User License Agreement 屏幕上,阅读许可协议。如果您接受这些条款,请选中 I accept the terms in the License Agreement 复选框,然后选择 Next。
- (可选)在 Components Selection 屏幕中选择项目以配置要安装的组件。要将组件标记为安装, 请选择该项目,然后选择 Will be installed on local hard drive。要从安装中忽略某个组件,请选择 该项目,然后选择 Entire feature will be unavailable。
- 7. 在"DCV Service Configuration (DCV 服务配置)"屏幕上:
  - a. (可选)要手动配置您服务器的防火墙以允许通过所需端口进行通信,请选择 No, I will manually configure my firewall later (不,我将稍后手动配置我的防火墙)。
  - b. (可选)要在安装后手动启动 Amazon DCV 服务器,请选择 No, I want to start a DCV Service manually。如果您选择此选项,则无法在安装完成后自动启动控制台会话。如果选择 此选项,则跳过步骤 9。
- 8. 选择下一步。

9. 在"DCV Session Management Configuration (DCV 会话管理配置)"屏幕上,指定自动控制台会话 的所有者。或者,要防止安装完成后启动自动控制台会话,请选择不,我将手动创建会话。

#### Note

仅当您以前选择了允许服务器自动启动的情况下,才完成此步骤。

10. 选择安装。

使用自动安装

Amazon DCV 可以自动安装和激活服务器软件。这称为"自动安装"。默认情况下,自动安装执行以下操 作:

- 添加防火墙规则以允许通过端口 8443 进行通信。
- 允许 Amazon DCV 服务器自动启动。
- 创建自动控制台会话。
- 将控制台会话所有者设置为执行安装的用户。

您可以通过将以下选项附加到安装命令来覆盖默认操作:

- DISABLE\_FIREWALL=1 禁止安装程序添加防火墙规则。
- DISABLE\_SERVER\_AUTOSTART=1 防止 Amazon DCV 服务器在安装后自动启动。
- DISABLE\_AUTOMATIC\_SESSION\_CREATION=1 禁止安装程序启动自动控制台会话。
- AUTOMATIC\_SESSION\_OWNER=owner\_name 为自动控制台会话指定不同的所有者。
- ADDLOCAL=component\_list 将组件添加到要安装的组件集中。
- REMOVE=component\_list 从要安装的组件集中删除组件。

#### Note

REMOVE 选项在 ADDLOCAL 选项之后进行评估。不会安装位于两个列表中的组件。

component\_list 是一个以逗号分隔的列表,可以包含以下值:

• audioMicDriver:麦克风驱动程序

- audioSpkDriver:扬声器驱动程序
- printerDriver:打印机驱动程序
- usbDriver : USB 设备远程控制驱动程序(默认禁用)
- webcamDriver:网络摄像头驱动程序
- gamepadDriver:游戏手柄驱动程序
- webClient:Web客户端
- webauthn:WebAuthn 重定向
- iddDriver: 间接显示驱动程序(推荐)
- webrtc: WebRTC 重定向组件
- ALL:所有组件

使用自动安装功能在 Windows 上安装 Amazon DCV 服务器

- 1. 启动并连接到打算安装 Amazon DCV 服务器的服务器。
- 2. 从 Amazon DCV 网站中下载 Amazon DCV 服务器安装程序。

#### Note

Amazon DCV 服务器仅提供 64 位版本,并在 64 位 Windows 操作系统上支持 Amazon DCV 服务器。

- 3. 打开命令提示符窗口,导航到下载安装程序的文件夹。
- 4. 运行无人值守安装程序,如以下示例之一所示:

• 安装默认组件:

```
C:\> msiexec.exe /i nice-dcv-server-x64-Release-2024.0-version_number.msi
/quiet /norestart /l*v dcv_install_msi.log
```

• 安装所有组件:

```
C:\> msiexec.exe /i nice-dcv-server-x64-Release-2024.0-version_number.msi
ADDLOCAL=ALL /quiet /norestart /l*v dcv_install_msi.log
```

• 安装一部分组件:

```
C:\> msiexec.exe /i nice-dcv-server-x64-Release-2024.0-version_number.msi
ADDLOCAL=audioMicDriver,audioSpkDriver,printerDriver,webcamDriver /quiet /
norestart /l*v dcv_install_msi.log
```

### 在 Linux 上安装 Amazon DCV 服务器

Amazon DCV 服务器软件可以安装在 Linux Server 上,然后从那里运行您的 Amazon DCV 会话。安 装软件之前,请确认您的服务器满足运行该软件的先决条件。可以通过安装向导手动安装软件,也可以 通过 Amazon自动安装。

本节介绍了如何在 Linux 上安装 Amazon DCV 服务器。

#### 主题

- Linux Amazon DCV 服务器的先决条件
- 在 Linux 上安装 Amazon DCV 服务器
- 执行安装后检查

Linux Amazon DCV 服务器的先决条件

Amazon DCV 允许客户端访问 Linux 服务器上的远程图形 X 会话。这会提供对相应 Linux 桌面的访问。Amazon DCV 支持两种类型的 Linux 桌面流:控制台会话和虚拟会话。有关控制台会话和虚拟会话的更多信息,请参阅管理 Amazon DCV 会话。

本主题介绍了如何安装在 Linux 服务器上使用 Amazon DCV 所需的必备组件。

内容

- 安装桌面环境和桌面管理器
- 禁用 Wayland 协议(GDM3 仅限)
- 配置 X 服务器
- 安装 glxinfo 实用程序
- 验证 OpenGL 软件渲染
- 为图形实例安装GPU驱动程序
- 为非 GPU 实例安装 XDummy 驱动程序

安装桌面环境和桌面管理器

安装桌面环境和桌面管理器以改善您在 Linux 服务器上使用 Amazon DCV 的体验。

桌面环境是一个图形用户界面 (GUI),有助于您与 Linux 操作系统交互。具有多种桌面环境,Amazon DCV 可以与其中的很多环境一起使用。桌面管理器是管理用户登录屏幕、启动和停止桌面环境会话和 X 服务器的项目。

以下选项卡式内容显示了在支持的操作系统上安装默认桌面环境和桌面管理器的步骤,还说明了如何在 支持的操作系统上配置和启动 X 服务器。

RHEL, CentOS, and Rocky Linux

RHEL、CentOS 和 Rocky Linux 的默认桌面环境是 Gnome3,默认桌面管理器是 GDM。

在 RHEL、CentOS 和 Rocky Linux 上安装和配置桌面环境和桌面管理器

- 1. 安装桌面环境和桌面管理器程序包
  - RHEL 和 Rocky Linux

\$ sudo yum groupinstall 'Server with GUI'

CentOS

\$ sudo yum groupinstall "GNOME Desktop"

2. 更新软件包来确保 Linux 服务器是最新的。

\$ sudo yum upgrade

3. 重新启动 Linux 服务器。

\$ sudo reboot

#### Amazon Linux 2

Amazon Linux 2 的默认桌面环境是 Gnome3,默认桌面管理器是 GDM。

在 Amazon Linux 2 上安装和配置桌面环境和桌面管理器

1. 安装桌面环境和桌面管理器程序包

\$ sudo yum install gdm gnome-session gnome-classic-session gnome-sessionxsession

\$ sudo yum install xorg-x11-server-Xorg xorg-x11-fonts-Type1 xorg-x11-drivers

\$ sudo yum install gnome-terminal gnu-free-fonts-common gnu-free-mono-fonts gnufree-sans-fonts gnu-free-serif-fonts

2. 更新软件包来确保 Linux 服务器是最新的。

\$ sudo yum upgrade

3. 重新启动 Linux 服务器。

\$ sudo reboot

Amazon Linux 2023

亚马逊 Linux 2023 的默认桌面环境是 Gnome3,默认桌面管理器是 GDM。

在亚马逊 Linux 2023 上安装和配置桌面环境和桌面管理器

1. 安装桌面环境和桌面管理器程序包

\$ sudo dnf groupinstall 'Desktop'

2. 更新软件包来确保 Linux 服务器是最新的。

\$ sudo dnf upgrade

3. 重新启动 Linux 服务器。

\$ sudo reboot

#### Ubuntu 20.x, 22.x, and 24.x

对于 Ubuntu 20.x/22.x/24.x,默认桌面环境为 Gnome3,默认桌面管理器为。 GDM3从 Ubuntu 20.x 开始,Amazon DCV 中不再支持 LightDM。

在 Ubuntu 20.x/22.x/24.x 上安装和配置桌面环境和桌面管理器

#### 1. 安装桌面环境和桌面管理器程序包

\$ sudo apt update

\$ sudo apt install ubuntu-desktop

安装 GDM3

\$ sudo apt install gdm3

2. 确认已将其设置 GDM3 为默认桌面管理器。

\$ cat /etc/X11/default-display-manager

输出如下所示。

/usr/sbin/gdm3

如果 GDM3 未设置为默认桌面管理器,请使用以下命令将其设置为默认桌面管理器。

\$ sudo dpkg-reconfigure gdm3

3. 更新软件包来确保 Linux 服务器是最新的。

\$ sudo apt upgrade

4. 重新启动 Linux 服务器。

\$ sudo reboot

| (1) (1) (1) (1) (1) (1) (1) (1) (1) (1) | te<br>显拟会话中使用早于 2022.2 的 Amazon DCV 版本时,您可能会遇到 <u>一个已知的 GDM</u><br>题。要使虚拟会话正常工作,您可以采用以下解决方案之一: |
|-----------------------------------------|------------------------------------------------------------------------------------------------|
| • 在<br>反                                | 生没有 GPU 的服务器上,您可以禁用桌面管理器,因为不需要使用桌面管理器即可运行<br>显拟会话。在创建虚拟会话之前运行以下命令,以将系统配置为在多用户模式下运行:            |
|                                         | <pre>\$ sudo systemctl isolate multi-user.target</pre>                                         |
| • 不<br>约                                | 生具有 GPU 的服务器上,除了禁用桌面管理器以外,您还需要在创建虚拟会话之前在系<br>资上启动 X 服务器。为此,请运行以下命令:                            |
|                                         |                                                                                                |
|                                         | <pre>\$ sudo systemctl isolate multi-user.target</pre>                                         |

#### SUSE Linux Enterprise 12.x

SUSE Linux Enterprise 12.x 的默认桌面环境是 SLE Classic,默认桌面管理器是 GDM。

在 SUSE Linux Enterprise 12.x 上安装和配置桌面环境和桌面管理器

1. 安装桌面环境和桌面管理器程序包

```
$ sudo zypper install -t pattern gnome-basic
```

2. 验证 GDM 是否设置为默认桌面管理器。

```
$ sudo update-alternatives --set default-displaymanager /usr/lib/X11/
displaymanagers/gdm
```

```
$ sudo sed -i "s/DEFAULT_WM=\"\"/DEFAULT_WM=\"gnome\"/" /etc/sysconfig/
windowmanager
```

3. 更新软件包来确保 Linux 服务器是最新的。

- \$ sudo zypper update
- 4. 重新启动 Linux 服务器。

\$ sudo reboot

SUSE Linux Enterprise 15.x

SUSE Linux Enterprise 15.x 的默认桌面环境是 SLE Classic,默认桌面管理器是。 GDM3

在 SUSE Linux Enterprise 15.x 上安装和配置桌面环境和桌面管理器

1. 安装桌面环境和桌面管理器程序包

\$ sudo zypper install -t pattern gnome\_basic

2. 验证 GDM 是否设置为默认桌面管理器。

\$ sudo update-alternatives --set default-displaymanager /usr/lib/X11/ displaymanagers/gdm

\$ sudo sed -i "s/DEFAULT\_WM=\"\"/DEFAULT\_WM=\"gnome\"/" /etc/sysconfig/ windowmanager

3. 更新软件包来确保 Linux 服务器是最新的。

\$ sudo zypper update

4. 重新启动 Linux 服务器。

\$ sudo reboot

Note

在虚拟会话中使用早于 2022.2 的 Amazon DCV 版本时,您可能会遇到<u>一个已知的 GDM</u> 问题。要使虚拟会话正常工作,您可以采用以下解决方案之一:

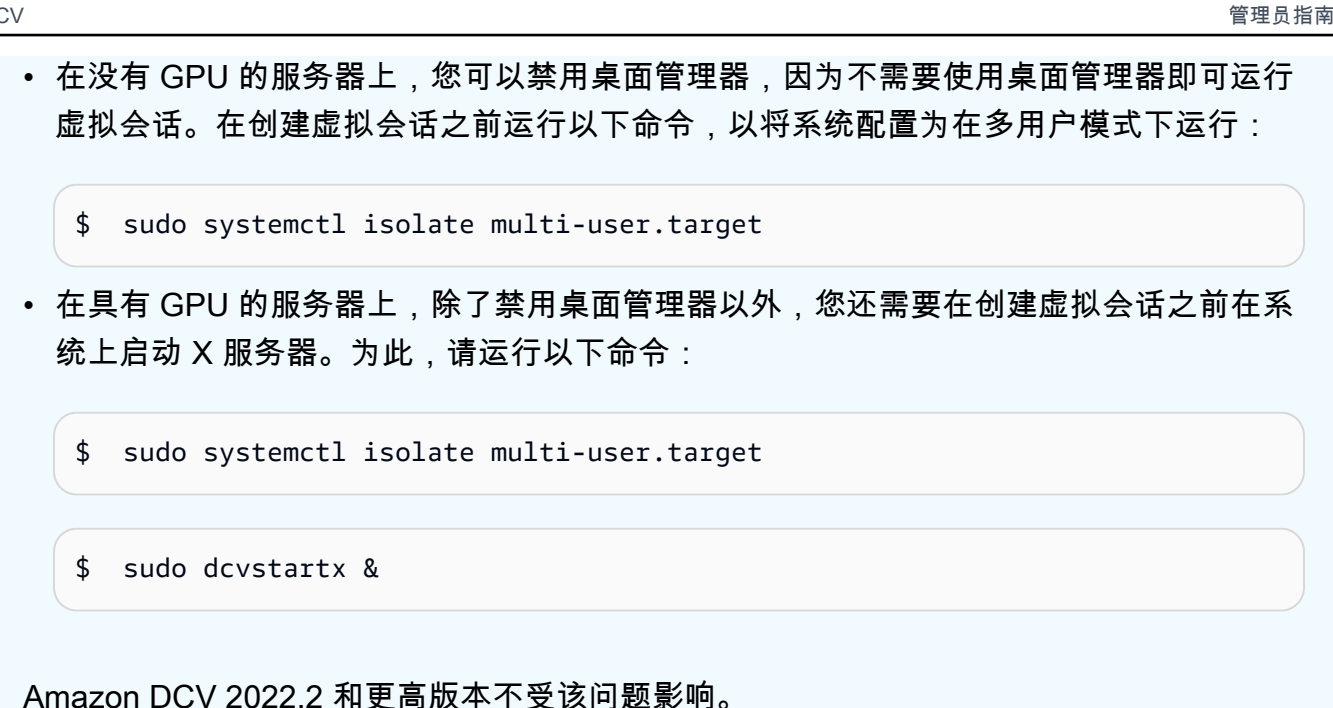

禁用 Wayland 协议(GDM3 仅限)

Amazon DCV 不支持 Wayland 协议。如果您使用的是 GDM3 桌面管理器,则必须禁用 Wayland 协 议。如果您没有使用 GDM3,请跳过此步骤。

禁用 Wayland 协议

- 使用常用的文本编辑器打开以下文件。 1
  - RHEL、CentOS、SUSE Linux Enterprise 15.x 和亚马逊 Linux 2023

/etc/gdm/custom.conf

Ubuntu

/etc/gdm3/custom.conf

在 [daemon] 部分中,将 WaylandEnable 设置为 false。 2.

[daemon] WaylandEnable=false

3. 重新启动 GDM 服务。

• RHEL、CentOS 和亚马逊 Linux 2023

\$ sudo systemctl restart gdm

Ubuntu

\$ sudo systemctl restart gdm3

• SUSE Linux Enterprise 15.x

\$ sudo systemctl restart xdm

配置 X 服务器

如果要使用控制台会话或 GPU 共享,则必须确保 Linux 服务器具有一个配置正确且正在运行的 X 服务 器。

Note

如果您打算使用虚拟会话而不共享 GPU,则不需要使用 X 服务器。

X 服务器程序包通常作为桌面环境和桌面管理器的依赖项安装。我们建议您将 X 服务器配置为当 Linux 服务器启动时自动启动。

要在 Linux 上配置和启动 X 服务器,请执行以下操作:

1. 将 X 服务器配置为当 Linux 服务器启动时自动启动。

\$ sudo systemctl get-default

如果命令返回 graphical.target,则表明 X 服务器已配置为自动启动。继续下一步。

如果该命令返回 multi-user.target,则 X 服务器未配置为自动启动。执行下面的 命令:

\$ sudo systemctl set-default graphical.target

2. 启动 X 服务器。

\$ sudo systemctl isolate graphical.target

#### 3. 验证 X 服务器是否正在运行。

\$ ps aux | grep X | grep -v grep

下面显示 X 服务器在运行时的示例输出。

root 1891 0.0 0.7 277528 30448 tty7 Ssl+ 10:59 0:00 /usr/bin/Xorg :0 background none -verbose -auth /run/gdm/auth-for-gdm-wltseN/database seat seat0 vt7

安装 glxinfo 实用程序

glxinfo 实用程序提供关于您的 Linux 服务器的 OpenGL 配置的信息。该实用程序可用于确定您的 Linux 服务器是否配置为支持 OpenGL 硬件或软件渲染。它提供有关驱动程序和支持的扩展的信息。

glxinfo 实用程序作为 DCV GL 的程序包依赖项安装。因此,如果您安装了 DCV GL,则 glxinfo 实用程 序已随之安装在您的 Linux 服务器上。

RHEL, CentOS, Rocky Linux, Amazon Linux 2, and Amazon Linux 2023

安装 glxinfo 实用程序

运行以下命令:

\$ sudo yum install glx-utils

Ubuntu

安装 glxinfo 实用程序

运行以下命令:

\$ sudo apt install mesa-utils

SUSE Linux Enterprise

安装 glxinfo 实用程序

运行以下命令:

\$ sudo zypper in Mesa-demo-x

验证 OpenGL 软件渲染

在非 GPU 的 Linux 服务器上,仅在软件渲染模式下使用 Mesa 驱动程序支持 OpenGL。如果您使用非 GPU Linux 服务器并打算使用 OpenGL,请确保在 Linux 服务器上安装并正确配置 Mesa 驱动程序。

Note

这仅适用于非 GPU 的 Linux 服务器。

验证 OpenGL 软件渲染是否可用

确保 X 服务器正在运行,并使用以下命令。

```
$ sudo DISPLAY=:0 XAUTHORITY=$(ps aux | grep "X.*\-auth" | grep -v Xdcv | grep -v grep
| sed -n 's/.*-auth \([^ ]\+\).*/\1/p') glxinfo | grep -i "opengl.*version"
```

下面显示了 OpenGL 软件渲染可用时的示例输出:

OpenGL core profile version string: 3.3 (Core Profile) Mesa 17.0.5 OpenGL core profile shading language version string: 3.30 OpenGL version string: 3.0 Mesa 17.0.5 OpenGL shading language version string: 1.30 OpenGL ES profile version string: OpenGL ES 3.0 Mesa 17.0.5 OpenGL ES profile shading language version string: OpenGL ES GLSL ES 3.00

为图形实例安装GPU驱动程序

主题

- 安装和配置 NVIDIA 驱动程序
- 安装和配置 AMD 驱动程序

安装和配置 NVIDIA 驱动程序

对于具有专用 NVIDIA GPU 的 Linux 服务器,请确保安装并正确配置相应的 NVIDIA 驱动程序。有关 如何在亚马逊 EC2 Linux 实例上安装 NVIDIA 驱动程序的说明,请参阅亚马逊 EC2 用户指南中的<u>在</u> Linux 服务器上安装 NVIDIA 驱动程序。

#### Note

- 这仅适用于搭载 NVIDIA GPUs 的 Linux 服务器。
- 对于每个安装的 GPU, GRID 驱动程序支持最多 4 个 4K 显示器。对于每个安装的 GPU, 游戏驱动程序仅支持一个 4K 显示器。

在 Linux 服务器上安装 NVIDIA 驱动程序后,更新 xorg.conf。

生成更新的 xorg.conf

1. 运行以下命令。

\$ sudo nvidia-xconfig --preserve-busid --enable-all-gpus

如果您使用的是 G3、G4 或 G5 A EC2 mazon 实例,并且想要使用多显示器控制台会话,请包含 参数。--connected-monitor=DFP-0, DFP-1, DFP-2, DFP-3该参数如下所示。

\$ sudo nvidia-xconfig --preserve-busid --enable-all-gpus --connectedmonitor=DFP-0,DFP-1,DFP-2,DFP-3

Note

确保您的服务器没有旧 /etc/X11/XF86Config 文件。如果服务器具有该文件,则 nvidia-xconfig 将更新该配置文件,而不是生成所需的 /etc/X11/xorg.conf 文 件。运行以下命令可删除旧 XF86Config 文件:

sudo rm -rf /etc/X11/XF86Config\*

2. 重新启动 X 服务器以使更改生效。

\$ sudo systemctl isolate multi-user.target

\$ sudo systemctl isolate graphical.target

验证您的 NVIDIA GPU 是否支持基于硬件的视频编码

确保它支持 NVENC 编码,并且其计算容量大于或等于 3.0;对于 Ubuntu 20,确保其计算容量大于或 等于 3.5。

要验证 NVENC 支持,请参阅 <u>NVIDIA Video Encode and Decode GPU Support Matrix</u>。要检查计算 容量,请参阅 NVIDIA Compute Capacility tables。

如果您的 NVIDIA GPU 不支持 NVENC 编码或没有所需的计算容量,则会使用基于软件的视频编码。

验证 OpenGL 硬件渲染是否可用

使用以下命令可确保 X 服务器正在运行。

\$ sudo DISPLAY=:0 XAUTHORITY=\$(ps aux | grep "X.\*\-auth" | grep -v Xdcv | grep -v grep | sed -n 's/.\*-auth \([^ ]\+\).\*/\1/p') glxinfo | grep -i "opengl.\*version"

下面显示了 OpenGL 硬件渲染可用时的示例输出。

OpenGL core profile version string: 4.4.0 NVIDIA 390.75 OpenGL core profile shading language version string: 4.40 NVIDIA via Cg compiler OpenGL version string: 4.6.0 NVIDIA 390.75 OpenGL shading language version string: 4.60 NVIDIA OpenGL ES profile version string: OpenGL ES 3.2 NVIDIA 390.75 OpenGL ES profile shading language version string: OpenGL ES GLSL ES 3.20

安装和配置 AMD 驱动程序

已挂载 AMD GPU 的实例(如 G4ad 实例)必须安装相应的 AMD 驱动程序。有关如何在兼容的亚马逊 EC2 实例上安装 AMD GPU 驱动程序的说明,请参阅在 Linux 实例上安装 AMD 驱动程序。

有关亚马逊 EC2 G4ad 实例的更多信息,请参阅全新 A mazon EC2 G4ad 实例博客文章的深入研究。

为非 GPU 实例安装 XDummy 驱动程序

主题

• 安装和配置 XDummy 驱动程序

安装和配置 XDummy 驱动程序

要在没有专用 GPU 的 Linux 服务器上使用控制台会话,请确保安装并正确配置了 Xdummy 驱动程 序。当没有真正的 GPU 时,该 XDummy 驱动程序允许 X 服务器使用虚拟帧缓冲区运行。

#### Note

- 如果您打算使用虚拟会话,则不需要这样做。
- 该 XDummy 驱动程序只能支持其配置中定义的分辨率。

RHEL, CentOS, Rocky Linux, Amazon Linux 2, and Amazon Linux 2023

安装 XDummy 驱动程序

运行以下命令:

\$ sudo yum install xorg-x11-drv-dummy

#### Ubuntu

安装 XDummy 驱动程序

运行以下命令:

\$ sudo apt install xserver-xorg-video-dummy

SUSE Linux Enterprise

安装 XDummy 驱动程序

运行以下命令:

\$ sudo zypper in xf86-video-dummy

在 Linux 服务器上安装 XDummy 驱动程序后,请更新xorg.conf。

要在 xorg.c XDummy onf 中进行配置

- 1. 使用常用的文本编辑器打开 /etc/X11/xorg.conf 文件。
- 2. 将以下部分添加到配置中。

Section "Device"

```
Identifier "DummyDevice"
   Driver "dummy"
   Option "UseEDID" "false"
   VideoRam 512000
EndSection
Section "Monitor"
    Identifier "DummyMonitor"
   HorizSync 5.0 - 1000.0
   VertRefresh 5.0 - 200.0
    Option "ReducedBlanking"
EndSection
Section "Screen"
    Identifier "DummyScreen"
   Device "DummyDevice"
   Monitor "DummyMonitor"
   DefaultDepth 24
   SubSection "Display"
       Viewport 0 0
        Depth 24
       Virtual 4096 2160
    EndSubSection
EndSection
```

```
 Note
```

提供的配置是一个示例。您可以添加更多模式并设置不同的 virtual 分辨率。您还可以 配置多个虚拟显示器。

3. 重新启动 X 服务器以使更改生效。

\$ sudo systemctl isolate multi-user.target

\$ sudo systemctl isolate graphical.target

在 Linux 上安装 Amazon DCV 服务器

Amazon DCV 服务器是使用一系列 RPM 或 .deb 软件包安装的,具体取决于主机服务器的操作系统。 这些程序包将安装所有必需的程序包及其依赖项,并执行必需的服务器配置。
## Note

您必须以根用户身份登录才能安装 Amazon DCV 服务器。

安装 Amazon DCV 服务器

Amazon Linux 2

Amazon DCV 服务器适用于基于 64 位 x86 和 64 位 ARM 架构的 Amazon Linux 2 服务器。

▲ Important

nice-dcv-gl 和 nice-dcv-gltest 软件包不适用于基于 64 位 ARM 架构的服务器。

在 Amazon Linux 2 上安装 Amazon DCV 服务器

- 1. 启动并连接到打算安装 Amazon DCV 服务器的服务器。
- Amazon DCV 服务器软件包使用安全 GPG 签名进行数字签名。要允许软件包管理器验证软件 包签名,您必须导入 NICE GPG 密钥。为此,打开一个终端窗口并导入 Amazon DCV GPG 密钥。

\$ sudo rpm --import https://d1uj6qtbmh3dt5.cloudfront.net/NICE-GPG-KEY

3. 从 <u>Amazon DCV 下载网站</u>中下载软件包。RPM 和 deb 程序包打包到一个 .tgz 存档中。确保 为您的操作系统下载正确的归档。

• 64 位 x86

\$ wget https://d1uj6qtbmh3dt5.cloudfront.net/2024.0/Servers/nicedcv-2024.0-19030-amzn2-x86\_64.tgz

• 64 位 ARM

\$ wget https://dluj6qtbmh3dt5.cloudfront.net/2024.0/Servers/nicedcv-2024.0-19030-amzn2-aarch64.tgz

### 🚺 Tip

下载网站的<u>最新软件包</u>页面包含始终指向最新可用版本的链接。您可以使用这些链接自 动检索最新的 Amazon DCV 软件包。

• 64 位 x86

\$ wget https://d1uj6qtbmh3dt5.cloudfront.net/nice-dcv-amzn2-x86\_64.tgz

• 64 位 ARM

\$ wget https://d1uj6qtbmh3dt5.cloudfront.net/nice-dcv-amzn2-aarch64.tgz

- 4. 提取.tgz 归档的内容,并导航到提取的目录。
  - 64 位 x86

```
$ tar -xvzf nice-dcv-2024.0-19030-amzn2-x86_64.tgz && cd nice-
dcv-2024.0-19030-amzn2-x86_64
```

• 64 位 ARM

```
$ tar -xvzf nice-dcv-2024.0-19030-amzn2-aarch64.tgz && cd nice-
dcv-2024.0-19030-amzn2-aarch64
```

- 5. 安装 Amazon DCV 服务器。
  - 64 位 x86

\$ sudo yum install nice-dcv-server-2024.0.19030-1.el7.x86\_64.rpm

• 64 位 ARM

\$ sudo yum install nice-dcv-server-2024.0.19030-1.el7.aarch64.rpm

- (可选)要将 Web 客户端与 Amazon DCV 2021.2 和更高版本一起使用,请安装 nice-dcvweb-viewer 软件包。
  - 64 位 x86

\$ sudo yum install nice-dcv-web-viewer-2024.0.19030-1.el7.x86\_64.rpm

• 64 位 ARM

\$ sudo yum install nice-dcv-web-viewer-2024.0.19030-1.el7.aarch64.rpm

- 7. (可选)要使用虚拟会话,请安装 nice-xdcv 软件包。
  - 64 位 x86

\$ sudo yum install nice-xdcv-2024.0.654-1.el7.x86\_64.rpm

• 64 位 ARM

\$ sudo yum install nice-xdcv-2024.0.654-1.el7.aarch64.rpm

- 8. (可选)如果您计划使用 GPU 共享,请安装 nice-dcv-gl 程序包。
  - 64 位 x86

\$ sudo yum install nice-dcv-gl-2024.0.1096-1.el7.x86\_64.rpm

Note

您可以有选择性地安装 nice-dcv-gltest 程序包。该软件包包含一个简单的 OpenGL 应用程序,可用于确定您的虚拟会话是否正确配置为使用基于硬件的 OpenGL。

- (可选)如果您计划将亚马逊 DCV 与亚马逊 DCV 配合使用 EnginFrame,请安装该软件
   nice-dcv-simple-external-authenticator
  - 64 位 x86

\$ sudo yum install nice-dcv-simple-externalauthenticator-2024.0.266-1.el7.x86\_64.rpm

• 64 位 ARM

\$ sudo yum install nice-dcv-simple-externalauthenticator-2024.0.266-1.el7.aarch64.rpm

10. (可选)要支持使用 USB 远程控制的专用 USB 设备,请安装 DCV USB 驱动程序。

要安装 DCV USB 驱动程序,必须在服务器上安装动态内核模块支持 (DKMS)。使用以下命令 安装 DKMS。

可从 Extra Packages for Enterprise Linux (EPEL) 存储库安装 DKMS。运行以下命令以启用 EPEL 存储库:

\$ sudo yum install https://dl.fedoraproject.org/pub/epel/epel-releaselatest-7.noarch.rpm

在启用 EPEL 存储库后,运行以下命令以安装 DKMS:

\$ sudo yum install dkms

在安装 DKMS 后,运行以下命令以安装 DCV USB 驱动程序:

\$ sudo dcvusbdriverinstaller

11. (可选)如果您计划支持麦克风重定向,请验证是否在您的系统上安装了 pulseaudioutils 软件包。请使用以下命令安装该软件包。

\$ sudo yum install pulseaudio-utils

Amazon Linux 2023

亚马逊 DCV 服务器适用于基于 64 位 x86 和 64 位 ARM 架构的亚马逊 Linux 2023 服务器。

## A Important

nice-dcv-gl 和 nice-dcv-gltest 软件包不适用于基于 64 位 ARM 架构的服务器。

要在亚马逊 Linux 2023 上安装亚马逊 DCV 服务器

- 1. 启动并连接到您打算安装 Amazon DCV 服务器的服务器。
- Amazon DCV 服务器软件包使用安全 GPG 签名进行数字签名。要允许程序包管理器验证程序 包签名,您必须导入 Amazon DCV GPG 密钥。为此,打开一个终端窗口并导入 Amazon DCV GPG 密钥。

\$ sudo rpm --import https://d1uj6qtbmh3dt5.cloudfront.net/NICE-GPG-KEY

- 3. 从 <u>Amazon DCV 下载网站</u>中下载软件包。RPM 和 deb 程序包打包到一个 .tgz 存档中。确保 为您的操作系统下载正确的归档。
  - 64 位 x86

\$ wget https://d1uj6qtbmh3dt5.cloudfront.net/2024.0/Servers/nicedcv-2024.0-19030-amzn2023-x86\_64.tgz

• 64 位 ARM

\$ wget https://dluj6qtbmh3dt5.cloudfront.net/2024.0/Servers/nicedcv-2024.0-19030-amzn2023-aarch64.tgz

Tip

下载网站的<u>最新软件包</u>页面包含始终指向最新可用版本的链接。您可以使用这些链接自 动检索最新的 Amazon DCV 软件包。

• 64 位 x86

\$ wget https://dluj6qtbmh3dt5.cloudfront.net/nice-dcv-amzn2023x86\_64.tgz

• 64 位 ARM

\$ wget https://dluj6qtbmh3dt5.cloudfront.net/nice-dcv-amzn2023aarch64.tgz

4. 提取.tgz 归档的内容,并导航到提取的目录。

• 64 位 x86

```
$ tar -xvzf nice-dcv-2024.0-19030-amzn2023-x86_64.tgz && cd nice-
dcv-2024.0-19030-amzn2023-x86_64
```

• 64 位 ARM

```
$ tar -xvzf nice-dcv-2024.0-19030-amzn2023-aarch64.tgz && cd nice-
dcv-2024.0-19030-amzn2023-aarch64
```

- 5. 安装 Amazon DCV 服务器。
  - 64 位 x86

\$ sudo dnf install nice-dcv-server-2024.0.19030-1.amzn2023.x86\_64.rpm

• 64 位 ARM

```
$ sudo dnf install nice-dcv-server-2024.0.19030-1.amzn2023.aarch64.rpm
```

- (可选)如果您计划将 Web 客户端与 Amazon DCV 2021.2 和更高版本一起使用,请安装 nice-dcv-web-viewer 软件包。
  - 64 位 x86

\$ sudo dnf install nice-dcv-web-viewer-2024.0.19030-1.amzn2023.x86\_64.rpm

• 64 位 ARM

\$ sudo dnf install nice-dcv-web-viewer-2024.0.19030-1.amzn2023.aarch64.rpm

- 7. (可选)要使用虚拟会话,请安装 nice-xdcv 软件包。
  - 64 位 x86

\$ sudo dnf install nice-xdcv-2024.0.654-1.amzn2023.x86\_64.rpm

• 64 位 ARM

\$ sudo dnf install nice-xdcv-2024.0.654-1.amzn2023.aarch64.rpm

8. (可选)如果您计划使用 GPU 共享,请安装 nice-dcv-gl 程序包。

• 64 位 x86

\$ sudo dnf install nice-dcv-gl-2024.0.1096-1.amzn2023.x86\_64.rpm

Note

您可以有选择性地安装 nice-dcv-gltest 程序包。该软件包包含一个简单的 OpenGL 应用程序,可用于确定您的虚拟会话是否正确配置为使用基于硬件的 OpenGL。

- (可选)如果您计划使用 Amazon DCV <u>外部身份验证器</u>,请使用该nice-dcv-simpleexternal-authenticator套餐。
  - 64 位 x86

\$ sudo dnf install nice-dcv-simple-externalauthenticator-2024.0.266-1.amzn2023.x86\_64.rpm

• 64 位 ARM

\$ sudo dnf install nice-dcv-simple-externalauthenticator-2024.0.266-1.amzn2023.aarch64.rpm

10. (可选)如果您计划使用 USB 远程控制支持专用 USB 设备,请安装 DCV USB 驱动程序。

要安装 DCV USB 驱动程序,必须在服务器上安装动态内核模块支持 (DKMS)。使用以下命令 安装 DKMS。

\$ sudo dnf install dkms

在安装 DKMS 后,运行以下命令以安装 DCV USB 驱动程序:

- \$ sudo dcvusbdriverinstaller
- 11. (可选)如果您计划支持麦克风重定向,请验证是否在您的系统上安装了 pulseaudioutils 软件包。请使用以下命令安装该软件包。

\$ sudo dnf install pulseaudio-utils

RHEL, CentOS, and Rocky Linux 8.5

Amazon DCV 服务器适用于基于 64 位 x86 和 64 位 ARM 架构的 RHEL 和 CentOS 服务器以及 Rocky Linux 8.5 或更高版本。

Important

nice-dcv-gl 和 nice-dcv-gltest 软件包不适用于基于 64 位 ARM 架构的服务器。

在 RHEL、CentOS 和/或 Rocky Linux 8.5 上安装 Amazon DCV 服务器

- 1. 启动并连接到您打算安装 Amazon DCV 服务器的服务器。
- Amazon DCV 服务器软件包使用安全 GPG 签名进行数字签名。要允许程序包管理器验证程序 包签名,您必须导入 Amazon DCV GPG 密钥。为此,打开一个终端窗口并导入 Amazon DCV GPG 密钥。

\$ sudo rpm --import https://d1uj6qtbmh3dt5.cloudfront.net/NICE-GPG-KEY

- 3. 从 <u>Amazon DCV 下载网站</u>中下载软件包。RPM 和 deb 程序包打包到一个 .tgz 存档中。确保 为您的操作系统下载正确的归档。
  - 64 位 x86

\$ wget https://dluj6qtbmh3dt5.cloudfront.net/2024.0/Servers/nicedcv-2024.0-19030-el8-x86\_64.tgz

• 64 位 ARM

\$ wget https://d1uj6qtbmh3dt5.cloudfront.net/2024.0/Servers/nicedcv-2024.0-19030-el8-aarch64.tgz

## 🚺 Tip

下载网站的<u>最新软件包</u>页面包含始终指向最新可用版本的链接。您可以使用这些链接自 动检索最新的 Amazon DCV 软件包。

• 64 位 x86

\$ wget https://d1uj6qtbmh3dt5.cloudfront.net/nice-dcv-el8-x86\_64.tgz

• 64 位 ARM

\$ wget https://d1uj6qtbmh3dt5.cloudfront.net/nice-dcv-el8-aarch64.tgz

4. 提取.tgz 归档的内容,并导航到提取的目录。

• 64 位 x86

```
$ tar -xvzf nice-dcv-2024.0-19030-el8-x86_64.tgz && cd nice-dcv-2024.0-19030-
el8-x86_64
```

• 64 位 ARM

```
$ tar -xvzf nice-dcv-2024.0-19030-el8-aarch64.tgz && cd nice-dcv-2024.0-19030-
el8-aarch64
```

- 5. 安装 Amazon DCV 服务器。
  - 64 位 x86

\$ sudo yum install nice-dcv-server-2024.0.19030-1.el8.x86\_64.rpm

• 64 位 ARM

\$ sudo yum install nice-dcv-server-2024.0.19030-1.el8.aarch64.rpm

- (可选)如果您计划将 Web 客户端与 Amazon DCV 2021.2 和更高版本一起使用,请安装 nice-dcv-web-viewer 软件包。
  - 64 位 x86

\$ sudo yum install nice-dcv-web-viewer-2024.0.19030-1.el8.x86\_64.rpm

• 64 位 ARM

\$ sudo yum install nice-dcv-web-viewer-2024.0.19030-1.el8.aarch64.rpm

- 7. (可选)要使用虚拟会话,请安装 nice-xdcv 软件包。
  - 64 位 x86

\$ sudo yum install nice-xdcv-2024.0.654-1.el8.x86\_64.rpm

• 64 位 ARM

\$ sudo yum install nice-xdcv-2024.0.654-1.el8.aarch64.rpm

- 8. (可选)如果您计划使用 GPU 共享,请安装 nice-dcv-gl 程序包。
  - 64 位 x86

\$ sudo yum install nice-dcv-gl-2024.0.1096-1.el8.x86\_64.rpm

```
    Note
```

您可以有选择性地安装 nice-dcv-gltest 程序包。该软件包包含一个简单的 OpenGL 应用程序,可用于确定您的虚拟会话是否正确配置为使用基于硬件的 OpenGL。

- (可选)如果您计划将亚马逊 DCV 与亚马逊 DCV 配合使用 EnginFrame,请安装该软件
   nice-dcv-simple-external-authenticator
  - 64 位 x86

\$ sudo yum install nice-dcv-simple-externalauthenticator-2024.0.266-1.el8.x86\_64.rpm

• 64 位 ARM

\$ sudo yum install nice-dcv-simple-externalauthenticator-2024.0.266-1.el8.aarch64.rpm

10. (可选)如果您计划使用 USB 远程控制支持专用 USB 设备,请安装 DCV USB 驱动程序。

要安装 DCV USB 驱动程序,必须在服务器上安装动态内核模块支持 (DKMS)。使用以下命令 安装 DKMS。

可从 Extra Packages for Enterprise Linux (EPEL) 存储库安装 DKMS。运行以下命令以启用 EPEL 存储库:

\$ sudo yum install https://dl.fedoraproject.org/pub/epel/epel-releaselatest-8.noarch.rpm

在启用 EPEL 存储库后,运行以下命令以安装 DKMS:

\$ sudo yum install dkms

在安装 DKMS 后,运行以下命令以安装 DCV USB 驱动程序:

\$ sudo dcvusbdriverinstaller

11. (可选)如果您计划支持麦克风重定向,请验证是否在您的系统上安装了 pulseaudioutils 软件包。请使用以下命令安装该软件包。

\$ sudo yum install pulseaudio-utils

RHEL, CentOS, and Rocky Linux 9

Amazon DCV 服务器适用于基于 64 位 x86 和 64 位 ARM 架构的 RHEL 和 CentOS 服务器以及 Rocky Linux 9 或更高版本。

## A Important

nice-dcv-gl 和 nice-dcv-gltest 软件包不适用于基于 64 位 ARM 架构的服务器。

在 RHEL、CentOS 和/或 Rocky Linux 9 上安装 Amazon DCV 服务器

- 1. 启动并连接到您打算安装 Amazon DCV 服务器的服务器。
- Amazon DCV 服务器软件包使用安全 GPG 签名进行数字签名。要允许程序包管理器验证程序 包签名,您必须导入 Amazon DCV GPG 密钥。为此,打开一个终端窗口并导入 Amazon DCV GPG 密钥。

\$ sudo rpm --import https://d1uj6qtbmh3dt5.cloudfront.net/NICE-GPG-KEY

- 3. 从 <u>Amazon DCV 下载网站</u>中下载软件包。RPM 和 deb 程序包打包到一个 .tgz 存档中。确保 为您的操作系统下载正确的归档。
  - 64 位 x86

\$ wget https://d1uj6qtbmh3dt5.cloudfront.net/2024.0/Servers/nicedcv-2024.0-19030-el9-x86\_64.tgz

• 64 位 ARM

\$ wget https://dluj6qtbmh3dt5.cloudfront.net/2024.0/Servers/nicedcv-2024.0-19030-el9-aarch64.tgz

🚺 Tip

下载网站的<u>最新软件包</u>页面包含始终指向最新可用版本的链接。您可以使用这些链接自 动检索最新的 Amazon DCV 软件包。

• 64 位 x86

\$ wget https://d1uj6qtbmh3dt5.cloudfront.net/nice-dcv-el9-x86\_64.tgz

• 64 位 ARM

\$ wget https://d1uj6qtbmh3dt5.cloudfront.net/nice-dcv-el9-aarch64.tgz

- 4. 提取.tgz 归档的内容,并导航到提取的目录。
  - 64 位 x86

```
$ tar -xvzf nice-dcv-2024.0-19030-el9-x86_64.tgz && cd nice-dcv-2024.0-19030-
el9-x86_64
```

• 64 位 ARM

\$ tar -xvzf nice-dcv-2024.0-19030-el9-aarch64.tgz && cd nice-dcv-2024.0-19030el9-aarch64

- 5. 安装 Amazon DCV 服务器。
  - 64 位 x86

\$ sudo yum install nice-dcv-server-2024.0.19030-1.el9.x86\_64.rpm

• 64 位 ARM

\$ sudo yum install nice-dcv-server-2024.0.19030-1.el9.aarch64.rpm

- (可选)如果您计划将 Web 客户端与 Amazon DCV 2021.2 和更高版本一起使用,请安装 nice-dcv-web-viewer 软件包。
  - 64 位 x86

\$ sudo yum install nice-dcv-web-viewer-2024.0.19030-1.el9.x86\_64.rpm

• 64 位 ARM

\$ sudo yum install nice-dcv-web-viewer-2024.0.19030-1.el9.aarch64.rpm

7. (可选)要使用虚拟会话,请安装 nice-xdcv 软件包。

• 64 位 x86

\$ sudo yum install nice-xdcv-2024.0.654-1.el9.x86\_64.rpm

• 64 位 ARM

\$ sudo yum install nice-xdcv-2024.0.654-1.el9.aarch64.rpm

8. (可选)如果您计划使用 GPU 共享,请安装 nice-dcv-gl 程序包。

• 64 位 x86

\$ sudo yum install nice-dcv-gl-2024.0.1096-1.el9.x86\_64.rpm

```
Note
```

您可以有选择性地安装 nice-dcv-gltest 程序包。该软件包包含一个简单的 OpenGL 应用程序,可用于确定您的虚拟会话是否正确配置为使用基于硬件的 OpenGL。

- (可选)如果您计划将亚马逊 DCV 与亚马逊 DCV 配合使用 EnginFrame,请安装该软件
   nice-dcv-simple-external-authenticator
  - 64 位 x86

\$ sudo yum install nice-dcv-simple-externalauthenticator-2024.0.266-1.el9.x86\_64.rpm

• 64 位 ARM

```
$ sudo yum install nice-dcv-simple-external-
authenticator-2024.0.266-1.el9.aarch64.rpm
```

10. (可选)如果您计划使用 USB 远程控制支持专用 USB 设备,请安装 DCV USB 驱动程序。

要安装 DCV USB 驱动程序,必须在服务器上安装动态内核模块支持 (DKMS)。使用以下命令 安装 DKMS。

可从 Extra Packages for Enterprise Linux (EPEL) 存储库安装 DKMS。运行以下命令以启用 EPEL 存储库:

```
$ sudo yum install https://dl.fedoraproject.org/pub/epel/epel-release-
latest-9.noarch.rpm
```

在启用 EPEL 存储库后,运行以下命令以安装 DKMS:

\$ sudo yum install dkms

在安装 DKMS 后,运行以下命令以安装 DCV USB 驱动程序:

\$ sudo dcvusbdriverinstaller

11. (可选)如果您计划支持麦克风重定向,请验证是否在您的系统上安装了 pulseaudioutils 软件包。请使用以下命令安装该软件包。

\$ sudo yum install pulseaudio-utils

SLES 12.x/15.x

Amazon DCV 服务器仅适用于基于 64 位 x86 架构的 SUSE Linux Enterprise Server (SLES) 12.x/15.x 服务器。

在 SLES 12.x/15.x 上安装 Amazon DCV 服务器

- 1. 启动并连接到您打算安装 Amazon DCV 服务器的服务器。
- Amazon DCV 服务器软件包使用安全 GPG 签名进行数字签名。要允许程序包管理器验证程序 包签名,您必须导入 Amazon DCV GPG 密钥。为此,打开一个终端窗口并导入 NICE GPG 密钥。

\$ sudo rpm --import https://d1uj6qtbmh3dt5.cloudfront.net/NICE-GPG-KEY

3. 从 <u>Amazon DCV 下载网站</u>中下载软件包。RPM 和 deb 程序包打包到一个 .tgz 存档中。确保 为您的操作系统下载正确的归档。

• SLES 12.x

\$ curl -0 https://dluj6qtbmh3dt5.cloudfront.net/2024.0/Servers/nicedcv-2024.0-19030-sles12-x86\_64.tgz

• SLES 15.x

\$ curl -0 https://dluj6qtbmh3dt5.cloudfront.net/2024.0/Servers/nicedcv-2024.0-19030-sles15-x86\_64.tgz

## 🚺 Tip

下载网站的<u>最新软件包</u>页面包含始终指向最新可用版本的链接。您可以使用这些链接自 动检索最新的 Amazon DCV 软件包。

• SLES 12.x

\$ curl -0 https://d1uj6qtbmh3dt5.cloudfront.net/nice-dcv-sles12x86\_64.tgz

• SLES 15.x

\$ curl -0 https://d1uj6qtbmh3dt5.cloudfront.net/nice-dcv-sles15x86\_64.tgz

- 4. 提取.tgz 归档的内容,并导航到提取的目录。
  - SLES 12.x

\$ tar -xvzf nice-dcv-2024.0-19030-sles12-x86\_64.tgz && cd nicedcv-2024.0-19030-sles12-x86\_64

• SLES 15.x

```
$ tar -xvzf nice-dcv-2024.0-19030-sles15-x86_64.tgz && cd nice-
dcv-2024.0-19030-sles15-x86_64
```

- 5. 安装 Amazon DCV 服务器。
  - SLES 12.x

\$ sudo zypper install nice-dcv-server-2024.0.19030-1.sles12.x86\_64.rpm

• SLES 15.x

\$ sudo zypper install nice-dcv-server-2024.0.19030-1.sles15.x86\_64.rpm

6. (可选)如果您计划将 Web 客户端与 Amazon DCV 2021.2 和更高版本一起使用,请安装 nice-dcv-web-viewer 软件包。

• SLES 12.x

\$ sudo zypper install nice-dcv-web-viewer-2024.0.19030-1.sles12.x86\_64.rpm

• SLES 15.x

\$ sudo zypper install nice-dcv-web-viewer-2024.0.19030-1.sles15.x86\_64.rpm

- 7. (可选)要使用虚拟会话,请安装 nice-xdcv 软件包。
  - SLES 12.x

\$ sudo zypper install nice-xdcv-2024.0.654-1.sles12.x86\_64.rpm

• SLES 15.x

\$ sudo zypper install nice-xdcv-2024.0.654-1.sles15.x86\_64.rpm

- 8. (可选)如果您计划使用 GPU 共享,请安装 nice-dcv-gl 程序包。
  - SLES 12.x

\$ sudo zypper install nice-dcv-gl-2024.0.1096-1.sles12.x86\_64.rpm

• SLES 15.x

\$ sudo zypper install nice-dcv-gl-2024.0.1096-1.sles15.x86\_64.rpm

Note

您可以有选择性地安装 nice-dcv-gltest 程序包。此程序包中包含一个简单的 OpenGL 应用程序,该应用程序可用于确定虚拟会话是否已正确配置为使用基于硬件 的 OpenGL。

- (可选)如果您计划将亚马逊 DCV 与亚马逊 DCV 配合使用 EnginFrame,请安装该软件
   nice-dcv-simple-external-authenticator
  - SLES 12.x

\$ sudo zypper install nice-dcv-simple-externalauthenticator-2024.0.266-1.sles12.x86\_64.rpm

• SLES 15.x

```
$ sudo zypper install nice-dcv-simple-external-
authenticator-2024.0.266-1.sles15.x86_64.rpm
```

10. (可选)如果您计划使用 USB 远程控制支持专用 USB 设备,请安装 DCV USB 驱动程序。

要安装 DCV USB 驱动程序,必须在服务器上安装动态内核模块支持 (DKMS)。使用以下命令 安装 DKMS。

运行以下命令以安装 DKMS:

• SLES 12.x

\$ sudo zypper install http://download.opensuse.org/repositories/home:/ Ximi1970:/Dkms:/Staging/SLE\_12\_SP4/noarch/dkms-2.5-11.1.noarch.rpm

• SLES 15

启用 PackageHub 存储库。

\$ sudo SUSEConnect -p PackageHub/15/x86\_64

Note

如果您使用的是 SLES 15 SP1 或 SP2,请在上面的命令15中替换为15.1或15.2。

## 安装 DKMS。

\$ sudo zypper refresh

\$ sudo zypper install dkms

安装内核源。

\$ sudo zypper install -y kernel-source

## 重启实例。

\$ sudo reboot

安装 DKMS 后,运行以下命令安装 DCV USB 驱动程序:

\$ sudo dcvusbdriverinstaller

11. (可选)如果您计划支持麦克风重定向,请验证是否在您的系统上安装了 pulseaudioutils 软件包。请使用以下命令安装该软件包。

\$ sudo zypper install pulseaudio-utils

Ubuntu 20.04/22.04/24.04

Amazon DCV 服务器适用于基于 64 位 x86 和 64 位 ARM 架构的 Ubuntu 服务器。

Important

nice-dcv-gl 和 nice-dcv-gltest 软件包不适用于基于 64 位 ARM 架构的服务器。

在 Ubuntu 20.04/22.04/24.04 上安装 Amazon DCV 服务器

- 1. 启动并连接到您打算安装 Amazon DCV 服务器的服务器。
- Amazon DCV 服务器软件包使用安全 GPG 签名进行数字签名。要允许程序包管理器验证程序 包签名,您必须导入 Amazon DCV GPG 密钥。为此,打开一个终端窗口并导入 Amazon DCV GPG 密钥。

\$ wget https://d1uj6qtbmh3dt5.cloudfront.net/NICE-GPG-KEY

\$ gpg --import NICE-GPG-KEY

- 3. 从 <u>Amazon DCV 下载网站</u>中下载软件包。RPM 和 deb 程序包打包到一个 .tgz 存档中。确保 为您的操作系统下载正确的归档。
  - Ubuntu 20.04(64 位 x86)

\$ wget https://dluj6qtbmh3dt5.cloudfront.net/2024.0/Servers/nicedcv-2024.0-19030-ubuntu2004-x86\_64.tgz

• Ubuntu 22.04(64 位 x86)

```
$ wget https://d1uj6qtbmh3dt5.cloudfront.net/2024.0/Servers/nice-
dcv-2024.0-19030-ubuntu2204-x86_64.tgz
```

• Ubuntu 22.04(64 位 ARM)

```
$ wget https://dluj6qtbmh3dt5.cloudfront.net/2024.0/Servers/nice-
dcv-2024.0-19030-ubuntu2204-aarch64.tgz
```

• Ubuntu 24.04 (64 位 x86)

\$ wget https://d1uj6qtbmh3dt5.cloudfront.net/2024.0/Servers/nicedcv-2024.0-19030-ubuntu2404-x86\_64.tgz

• Ubuntu 24.04(64 位 ARM)

```
$ wget https://d1uj6qtbmh3dt5.cloudfront.net/2024.0/Servers/nice-
dcv-2024.0-19030-ubuntu2404-aarch64.tgz
```

```
🚺 Tip
```

下载网站的<u>最新软件包</u>页面包含始终指向最新可用版本的链接。您可以使用这些链接自 动检索最新的 Amazon DCV 软件包。

• Ubuntu 20.04(64 位 x86)

\$ wget https://dluj6qtbmh3dt5.cloudfront.net/nice-dcv-ubuntu2004x86\_64.tgz

• Ubuntu 22.04(64 位 x86)

\$ wget https://dluj6qtbmh3dt5.cloudfront.net/nice-dcv-ubuntu2204x86\_64.tgz

• Ubuntu 22.04(64 位 ARM)

\$ wget https://dluj6qtbmh3dt5.cloudfront.net/nice-dcv-ubuntu2204aarch64.tgz

• Ubuntu 24.04 (64 位 x86)

\$ wget https://dluj6qtbmh3dt5.cloudfront.net/nice-dcv-ubuntu2404x86\_64.tgz

• Ubuntu 24.04(64 位 ARM)

\$ wget https://d1uj6qtbmh3dt5.cloudfront.net/nice-dcv-ubuntu2404aarch64.tgz

- 4. 提取.tgz 归档的内容,并导航到提取的目录。
  - Ubuntu 20.04(64 位 x86)

```
$ tar -xvzf nice-dcv-2024.0-19030-ubuntu2004-x86_64.tgz && cd nice-
dcv-2024.0-19030-ubuntu2004-x86_64
```

• Ubuntu 22.04(64 位 x86)

```
$ tar -xvzf nice-dcv-2024.0-19030-ubuntu2204-x86_64.tgz && cd nice-
dcv-2024.0-19030-ubuntu2204-x86_64
```

• Ubuntu 22.04(64 位 ARM)

```
$ tar -xvzf nice-dcv-2024.0-19030-ubuntu2204-aarch64.tgz && cd nice-
dcv-2024.0-19030-ubuntu2204-aarch64
```

• Ubuntu 24.04 (64 位 x86)

```
$ tar -xvzf nice-dcv-2024.0-19030-ubuntu2404-x86_64.tgz && cd nice-
dcv-2024.0-19030-ubuntu2404-x86_64
```

• Ubuntu 24.04(64 位 ARM)

```
$ tar -xvzf nice-dcv-2024.0-19030-ubuntu2404-aarch64.tgz && cd nice-
dcv-2024.0-19030-ubuntu2404-aarch64
```

- 5. 安装 Amazon DCV 服务器。
  - Ubuntu 20.04(64 位 x86)

\$ sudo apt install ./nice-dcv-server\_2024.0.19030-1\_amd64.ubuntu2004.deb

• Ubuntu 22.04(64 位 x86)

\$ sudo apt install ./nice-dcv-server\_2024.0.19030-1\_amd64.ubuntu2204.deb

• Ubuntu 22.04(64 位 ARM)

\$ sudo apt install ./nice-dcv-server\_2024.0.19030-1\_arm64.ubuntu2204.deb

• Ubuntu 24.04 (64 位 x86)

\$ sudo apt install ./nice-dcv-server\_2024.0.19030-1\_amd64.ubuntu2404.deb

• Ubuntu 24.04(64 位 ARM)

\$ sudo apt install ./nice-dcv-server\_2024.0.19030-1\_arm64.ubuntu2404.deb

- (可选)如果您计划将 Web 客户端与 Amazon DCV 2021.2 和更高版本一起使用,请安装 nice-dcv-web-viewer 软件包。
  - Ubuntu 20.04(64 位 x86)

\$ sudo apt install ./nice-dcv-web-viewer\_2024.0.19030-1\_amd64.ubuntu2004.deb

• Ubuntu 22.04(64 位 x86)

\$ sudo apt install ./nice-dcv-web-viewer\_2024.0.19030-1\_amd64.ubuntu2204.deb

• Ubuntu 22.04(64 位 ARM)

\$ sudo apt install ./nice-dcv-web-viewer\_2024.0.19030-1\_arm64.ubuntu2204.deb

• Ubuntu 24.04 (64 位 x86)

\$ sudo apt install ./nice-dcv-web-viewer\_2024.0.19030-1\_amd64.ubuntu2404.deb

• Ubuntu 24.04(64 位 ARM)

\$ sudo apt install ./nice-dcv-web-viewer\_2024.0.19030-1\_arm64.ubuntu2404.deb

7. 将 dcv 用户添加到 video 组。

\$ sudo usermod -aG video dcv

- 8. (可选)如果您计划使用虚拟会话,请安装 nice-xdcv 程序包。
  - Ubuntu 20.04(64 位 x86)

\$ sudo apt install ./nice-xdcv\_2024.0.654-1\_amd64.ubuntu2004.deb

• Ubuntu 22.04(64 位 x86)

\$ sudo apt install ./nice-xdcv\_2024.0.654-1\_amd64.ubuntu2204.deb

• Ubuntu 22.04(64 位 ARM)

\$ sudo apt install ./nice-xdcv\_2024.0.654-1\_arm64.ubuntu2204.deb

• Ubuntu 24.04 (64 位 x86)

\$ sudo apt install ./nice-xdcv\_2024.0.654-1\_amd64.ubuntu2404.deb

• Ubuntu 24.04(64 位 ARM)

\$ sudo apt install ./nice-xdcv\_2024.0.654-1\_arm64.ubuntu2404.deb

- 9. (可选)如果您计划使用 GPU 共享,请安装 nice-dcv-gl 程序包。
  - Ubuntu 22.04(64 位 x86)

\$ sudo apt install ./nice-dcv-gl\_2024.0.1096-1\_amd64.ubuntu2204.deb

③ Note 您可以有选择性地安装 nice-dcv-gltest 程序包。该软件包包含一个简单的 OpenGL 应用程序,可用于确定您的虚拟会话是否正确配置为使用基于硬件的 OpenGL。

- 10. (可选)如果您计划将亚马逊 DCV 与亚马逊 DCV 配合使用 EnginFrame,请安装该软件 包。nice-dcv-simple-external-authenticator
  - Ubuntu 20.04(64 位 x86)

```
$ sudo apt install ./nice-dcv-simple-external-
authenticator_2024.0.266-1_amd64.ubuntu2004.deb
```

• Ubuntu 22.04(64 位 x86)

\$ sudo apt install ./nice-dcv-simple-externalauthenticator\_2024.0.266-1\_amd64.ubuntu2204.deb

• Ubuntu 22.04(64 位 ARM)

```
$ sudo apt install ./nice-dcv-simple-external-
authenticator_2024.0.266-1_arm64.ubuntu2204.deb
```

• Ubuntu 24.04 (64 位 x86)

```
$ sudo apt install ./nice-dcv-simple-external-
authenticator_2024.0.266-1_amd64.ubuntu2404.deb
```

• Ubuntu 24.04(64 位 ARM)

```
$ sudo apt install ./nice-dcv-simple-external-
authenticator_2024.0.266-1_arm64.ubuntu2404.deb
```

11. (可选)如果您计划使用 USB 远程控制支持专用 USB 设备,请安装 DCV USB 驱动程序。

要安装 DCV USB 驱动程序,必须在服务器上安装动态内核模块支持 (DKMS)。使用以下命令 安装 DKMS。

可以在官方 Ubuntu 存储库中找到 DKMS。运行以下命令以安装 DKMS:

\$ sudo apt install dkms

在安装 DKMS 后,运行以下命令以安装 DCV USB 驱动程序:

\$ sudo dcvusbdriverinstaller

12. (可选)如果您计划支持麦克风重定向,请验证是否在您的系统上安装了 pulseaudioutils 软件包。请使用以下命令安装该软件包。

\$ sudo apt install pulseaudio-utils

13. (可选)仅针对 Ubuntu 22.04,如果您需要使用带系统身份验证功能的 SSO,请使用以下命 令进行安装。

\$ nice-dcv-gnome-shell-extension\_version\_all.ubuntu2204

执行安装后检查

本主题提供了一些安装后检查,您应该在安装 Amazon DCV 后执行这些检查,以确保正确配置了 Amazon DCV 服务器。

内容

- 确保可以访问 Amazon DCV 服务器
- 确保可以访问 X 服务器
- 验证是否正确安装了 DCV GL
- 验证 Amazon DCV DEB 软件包签名

确保可以访问 Amazon DCV 服务器

默认情况下,Amazon DCV 服务器配置为通过 TCP 端口 8443 进行通信。确保可通过此端口访问该服 务器。如果您的防火墙禁止通过端口 8443 进行访问,您必须更改 Amazon DCV 服务器进行通信时使 用的端口。有关更多信息,请参阅 更改 Amazon DCV 服务器 TCP/UDP 端口和监听地址。

另外,如果您要在 EC2 实例上设置 Amazon DCV,请创建一个安全组。这是为了允许访问 Amazon DCV 服务器进行通信时使用的端口。有关更多信息,请参阅如何在上配置安全组 EC2。

确保可以访问 X 服务器

您必须确保 Amazon DCV 控制台会话和虚拟会话可以访问 X 服务器。

控制台会话

在安装 Amazon DCV 服务器后,将创建一个 dcv 用户。确保该用户可以访问 X 服务器。

验证 dcv 用户能否访问 X 服务器

运行以下命令:

\$ sudo DISPLAY=:0 XAUTHORITY=\$(ps aux | grep "X.\*\-auth" | grep -v Xdcv | grep -v grep | sed -n 's/.\*-auth \([^ ]\+\).\*/\1/p') xhost | grep "SI:localuser:dcv\$"

如果命令返回 SI:localuser:dcv,则表明该 dcv 用户可以访问 X 服务器。

如果该命令未返回 SI:localuser:dcv,则 dcv 用户无权访问 X 服务器。运行以下命令重新启动 X 服务器:

• RHEL、Rocky、CentOS、Amazon Linux 2、Ubuntu 和 SUSE Linux Enterprise

\$ sudo systemctl isolate multi-user.target

\$ sudo systemctl isolate graphical.target

#### 虚拟会话

如果您安装了 DCV GL 程序包,则必须确保本地用户可以访问 X 服务器。这可确保 OpenGL 硬件加速 正确用于虚拟会话。

验证本地用户能否访问 X 服务器

运行以下命令:

```
$ sudo DISPLAY=:0 XAUTHORITY=$(ps aux | grep "X.*\-auth" | grep -v Xdcv | grep -v grep
| sed -n 's/.*-auth \([^ ]\+\).*/\1/p') xhost | grep "LOCAL:$"
```

如果命令返回 LOCAL:,则表明本地用户可以访问 X 服务器。

如果该命令未返回 LOCAL:,则本地用户无权访问 X 服务器。运行以下命令来重新启动 X 服务器,并 禁用和重新启用 DCV GL:

• RHEL、Rocky、CentOS、Amazon Linux 2、Ubuntu 和 SUSE Linux Enterprise

\$ sudo systemctl isolate multi-user.target

\$ sudo dcvgladmin disable

\$ sudo dcvgladmin enable

\$ sudo systemctl isolate graphical.target

验证是否正确安装了 DCV GL

当您安装 DCV GL 程序包时,会自动安装 dcvgldiag 实用程序。可以使用该实用程序检查 Linux 服务器 配置是否符合 DCV GL 要求。

运行 dcvgldiag 实用程序

使用以下命令:

```
$ sudo dcvgldiag
```

该实用程序会返回警告和错误列表并给出可能的解决方案。

验证 Amazon DCV DEB 软件包签名

安装 Amazon DCV 后,您可以验证 Debian 软件包(DEB)上的签名。该验证过程需要使用 GPG 版 本 1。

验证 DEB 软件包签名

使用以下命令:

```
gpg1 --import NICE-GPG-KEY-SECRET
dpkg-sig --verify nice-dcv-server_2024.0.19030-1_amd64.deb
```

这会返回一条消息,其中包含 GOODSIG 术语以确认验证了签名。以下示例显示了签名确认消息。取而 代之的是*Example Key*,将显示密钥。

Processing nice-dcv-server\_2017.0.0-1\_amd64.deb...
GOODSIG \_gpgbuilder Example Key

# 步骤 2:许可 Amazon DCV 服务器

安装 Amazon DCV 服务器软件后,您需要下载并安装许可证才能使用 Amazon DCV。Amazon DCV 许可要求因安装和使用 Amazon DCV 服务器的位置而异。

\Lambda Important

以下许可要求仅适用于 Amazon DCV 2017.0 和更高版本。

## Amazon DCV 许可要求

主题

- 亚马逊上的亚马逊 DCV EC2
- Amazon DCV 的其他使用案例
- 远程访问 Windows Server 的 Microsoft 许可要求

亚马逊上的亚马逊 DCV EC2

您无需许可证服务器即可在实例(包括在和 L Amazon ocal Zones 上运行的 EC2 实例)上安装 Amazon Outposts 和使用 Amazon DCV 服务器。Amazon DCV 服务器会自动检测其是否在 Amazon EC2 实例上运行,并定期连接到 S3 存储桶以确定是否有有效的许可证可用。

确保您的实例具有以下属性:

 它可以访问 Amazon S3 终端节点。如果它有权访问互联网,则会使用 Amazon S3 公有终端节点 进行连接。如果您的实例无权访问互联网,请使用出站安全组规则或访问控制列表(ACL)策略为 您的 VPC 配置一个网关终端节点,以允许您通过 HTTPS 访问 Amazon S3。有关更多信息,请参 阅《Amazon VPC 用户指南》中的<u>网关端点</u>。如果您在连接到 S3 存储桶时遇到任何问题,请参阅 Amazon 知识中心的为什么我无法使用网关 VPC 终端节点连接到 S3 存储桶?  它有权访问所需的 Amazon S3 对象。将以下 Amazon S3 访问策略添加到实例的 IAM 角色中,并 将*region*占位符替换为您的 Amazon 区域(例如us-east-1)。有关更多信息,请参阅<u>创建 IAM</u> 角色。

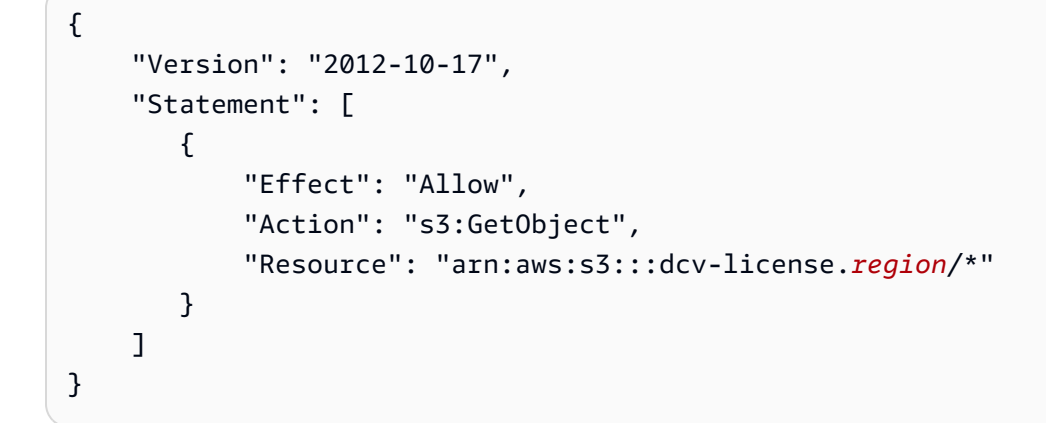

 如果您使用 Windows 实例,请确保该实例可以访问实例元数据服务。需要访问该服务,以确保可以 正确为 Amazon DCV 服务器授予许可。有关实例元数据服务的更多信息,请参阅 Amazon <u>用户指南</u>中的实例元数据和 EC2 用户数据。

如果您使用的是自定义 Windows AMI,则必须安装 EC2 Launch,这样可以确保您的实例可以 访问实例元数据服务。有关更多信息,请参阅亚马逊 EC2 用户指南中的<u>使用 La EC2 unch 配置</u> Windows 实例。

如果您要在亚马逊 EC2 实例上安装和使用 Amazon DCV 服务器,则可以跳过本章的其余部分。本章 的其余部分仅适用于 Amazon DCV 服务器的所有其他使用案例。

Amazon DCV 的其他使用案例

对于所有其他使用案例,需要具有许可证才能安装和使用 Amazon DCV 服务器。提供了以下许可选 项:

自动评估许可证 - 在您安装 Amazon DCV 服务器时,将自动安装这种类型的许可证。这种类型的许可证在安装后的 30 天内有效。在许可证过期后,您无法再在服务器上创建和托管 Amazon DCV 会话。这些许可证适合短期测试和评估。要测试一段较长的时间,可请求延期评估许可证。

Note

如果未配置其他许可证,Amazon DCV 服务器默认使用自动评估许可证。

- 延期评估许可证 延期评估许可证是一种评估许可证,它延长自动评估许可证提供的初始 30 天评估期。期限是 case-by-case根据基础确定的 Amazon 。在到达到期日期后,延期评估许可证将失效,并且您无法再在服务器上创建和托管 Amazon DCV 会话。必须向 Amazon DCV 网站的 <u>How to Buy</u>页面上列出的 Amazon DCV 分销商或经销商申请延期评估许可证。这些许可证以许可证文件形式提供,必须将该文件安装在 Amazon DCV 服务器上。
- 生产许可证 生产许可证是您从 Amazon 购买的完整许可证。生产许可证是由许可证服务器管理的浮动许可证。在使用浮动许可证时,您可以在网络中运行多个 Amazon DCV 服务器。同时,您还可以限制在所有服务器上创建的并发 Amazon DCV 会话数。对于每个并发 Amazon DCV 会话,您需要使用一个许可证。生产许可证作为许可证文件分发,您必须将它安装在 Reprise License Manager (RLM) 服务器上。提供了两种类型的生产许可证:
  - 永久许可证 永久许可证没有到期日期,可以无限期使用。
  - 订阅 订阅的有效期是有限的,通常为一年。许可证文件中指明了许可证的到期日期。在许可证过 期后,您无法再在 Amazon DCV 服务器上创建和托管 Amazon DCV 会话。

有关如何购买 Amazon DCV 永久许可证或订阅的信息,请参阅 Amazon DCV 网站上的 <u>How to Buy</u> 并 查找您所在区域的 Amazon DCV 分销商或经销商。

## 许可要求

- Amazon DCV 客户端不需要具有许可证。
- Amazon DCV 服务器许可证文件与以前版本的 Amazon DCV 服务器向后兼容。例如,您可以将 Amazon DCV 服务器版本 2021 许可证与 Amazon DCV 服务器版本 2019 一起使用。
- Amazon DCV 服务器版本至少需要具有相同版本的 Amazon DCV 服务器许可证。例如,如果您使用 Amazon DCV 服务器版本 2021,则需要具有许可证 2021 或更高版本。如果升级到更高版本的Amazon DCV 服务器,您必须申请兼容的许可证文件。有关更多信息,请与您的 Amazon DCV 分销商或经销商联系。

Note

有关 Amazon DCV 服务器兼容性的信息,请参阅<u>兼容性注意事项</u>。

## 远程访问 Windows Server 的 Microsoft 许可要求

Microsoft 要求,除了 Windows Server 客户端访问许可证(CAL)以外,对于远程访问服务器的图形 用户界面(GUI)的每个用户,您还必须具有适用于您的 Windows Server 版本的 Windows Server 远程桌面服务(RDS)CAL。这与您使用的远程显示协议无关。如果您使用 Amazon DCV 访问远程 Windows Server 主机的 GUI,也需要具有该许可证。

如果你在亚马逊 EC2 实例上运行亚马逊 DCV 服务器并使用 <u>Windows Server AMI</u>,则亚马逊会承担 Windows Server CAL 的许可费用,并提供两个仅用于管理目的 CALs的 Windows 服务器 RDS。这仅 用于测试、维护和管理。

有关更多信息,请参阅 <u>Microsoft 产品条款网站</u>。如果您对 Microsoft 软件的许可或权利有疑问,请咨 询您的法律团队、Microsoft 或 Microsoft 经销商。

## 安装延期评估许可证

当您从 Amazon DCV 请求延期评估许可证时,您会收到一个 license.lic 文件,该文件定义了许可 证。

安装延期评估许可证

将以下文件夹中的 license.lic 文件放在您的服务器上:

• Windows 服务器

C:\Program Files\NICE\DCV\Server\license\license.lic

• Linux 服务器

/usr/share/dcv/license/license.lic

或者,要将license.lic 放置在服务器上的其他文件夹中,您必须更新license-file 配置参数, 以使其指定许可证文件的完整路径。

### 主题

- 更改 Windows 服务器上的许可证路径
- 更改 Linux 服务器上的许可证路径

更改 Windows 服务器上的许可证路径

## 更新 Windows 服务器上的 license-file 配置参数

1. 打开 Windows 注册表编辑器。

9. 导航到 HKEY\_USERS/S-1-5-18/Software/GSettings/com/nicesoftware/dcv/license/密钥并选择许可证文件参数。

如果该注册表项中没有 license-file 参数,请创建一个:

- a. 在左侧面板中打开 license 注册表项的上下文(右键单击)菜单,然后依次选择新建和字符串 值。
- b. 对于名称,输入license-file并按Enter。
- 3. 打开 license-file 参数。对于值数据,输入 license.lic 文件的完整路径。
- 4. 选择确定,并关闭 Windows 注册表编辑器。

更改 Linux 服务器上的许可证路径

更新 Linux 服务器上的 license-file 配置参数

- 1. 导航到 /etc/dcv/,并使用您常用的文本编辑器打开 dcv.conf。
- 找到 license-file 部分中的 [license] 参数,并使用 license.lic 文件的新完整路径替换 现有路径。

如果 license-file 部分中没有 [license] 参数,则使用以下格式手动添加此参数:

license-file = "/custom-path/license.lic"

3. 保存并关闭文件。

## 安装生产许可证

本主题中的以下几节介绍了如何购买和使用生产许可证(永久许可证或订阅)。

#### 主题

- 步骤 1: 安装 RLM 服务器
- 步骤 2 : 获取 RLM 服务器的主机 ID
- 步骤 3: 购买永久许可证或订阅
- 步骤 4:修改许可证文件
- 步骤 5 : 配置 RLM 服务器
- 步骤 6: 配置 Amazon DCV 服务器

## 步骤 1:安装 RLM 服务器

当您购买永久许可证或订阅时,您将获得一个定义许可证条款的许可证文件。您必须在 Reprise License Manager (RLM) 服务器上安装该许可证文件。

有关 RLM 的更多信息,请参阅 Reprise Software 网站。

#### 主题

- 在 Windows 上安装 RLM 服务器
- 在 Linux 上安装 RLM 服务器

在 Windows 上安装 RLM 服务器

在 Windows 上安装 RLM 服务器

1. 从 Reprise Software 网站下载 RLM 许可证管理包。

## Note

从 Amazon DCV 版本 2022.1 开始,需要使用 14 和更高版本的 RLM 服务器。以前的版 本要求使用 12 和更高版本的 RLM。 建议安装最新稳定版本的 RLM 许可证管理包。

2. 将 RLM 许可证管理包安装到 C:\RLM。

在 Linux 上安装 RLM 服务器

在 Linux 上安装 RLM 服务器

1. 从 Reprise Software 网站下载 RLM 许可证管理包。

Note

从 Amazon DCV 版本 2022.1 开始,需要使用 14 和更高版本的 RLM 服务器。以前的版 本要求使用 12 和更高版本的 RLM。

建议安装最新稳定版本的 RLM 许可证管理包。

 创建用户组和 rlm 用户。这可以是任何有效的用户或服务账户。我们强烈建议您不要将该值设置 为根账户。 \$ groupadd -r rlm

\$ useradd -r -g rlm -d "/opt/nice/rlm" -s /sbin/nologin -c "RLM License Server" rlm

3. 创建 RLM 服务器所需的 /opt/nice/rlm 和 /opt/nice/rlm/license 目录。

\$ mkdir -p /opt/nice/rlm/license

4. 将 RLM 许可证管理包的内容提取到 /opt/nice/rlm/,并确保文件由 rlm 用户拥有。

\$ tar xvf x64\_l1.admin.tar.gz -C /opt/nice/rlm/ --strip-components 1

\$ chown -R rlm:rlm /opt/nice/rlm

步骤 2:获取 RLM 服务器的主机 ID

安装 RLM 服务器后,您必须获取 RLM 服务器的主机 ID。在购买永久许可证或订阅时,您需要提供该 主机 ID。

在 Windows 上获取 RLM 服务器主机 ID

要获取服务器的主机 ID,请打开命令提示符。

导航到 C:\RLM\, 然后运行以下命令。

C:\> rlmutil.exe rlmhostid ether

该命令返回 RLM 服务器的主机 ID,如下所示。

Hostid of this machine: 06814example

记下主机 ID。您需要在下一步中使用该 ID。

在 Linux 上获取 RLM 服务器主机 ID

## 获取服务器的主机 ID,返回一次

1. 导航到 /opt/nice/rlm/。

2. 运行以下命令:

\$ ./rlmutil rlmhostid ether

该命令返回每个网络接口的 RLM 服务器主机 ID,如下所示。

3. 记录主机 ID。您需要在下一步中使用该 ID。

Example

运行该过程并返回下面的单个 ID:

Hostid of this machine: 0a1b2c3d4e5f

然后,记下该 ID 并使用该 ID 购买 DCV 许可证。

获取服务器的主机 ID,返回多次

- 1. 导航到 /opt/nice/rlm/。
- 2. 运行以下命令:

\$ ./rlmutil rlmhostid ether

IDs 将在列表中返回多个 IDs。

3. 运行以下命令。

```
iface=$(route -n | grep " UG " | tr -s " " | cut -d" " -f8)
ip link show $iface | grep link/ether | tr -s " " | cut -d" " -f3 | tr -d ":"
```

该命令应返回网关网络接口的 RLM 服务器主机 ID。

4. 记录主机 ID。您需要在下一步中使用该 ID。

Example

程序已运行,在多 IDs 个 ID 的列表中返回了多个 ID:

Hostid of this machine: 0a1b2c3d4e5f 1b2c3d4e5f6a 2c3d4e5f6a7b 3d4e5f6a7b8c

运行 interface 命令并返回以下 ID:

Hostid of this machine: 0a1b2c3d4e5f

然后,记下该 ID 并使用该 ID 购买 DCV 许可证。

## 步骤 3:购买永久许可证或订阅

有关如何购买 Amazon DCV 永久许可证或订阅的信息,请参阅 Amazon DCV 网站上的 <u>How to Buy</u> 并 查找您所在区域的 Amazon DCV 分销商或经销商。

您必须提供 RLM 服务器的主机 ID。主机 ID 将嵌入到 Amazon DCV 提供的许可证文件中。

步骤 4:修改许可证文件

在您购买 Amazon DCV 永久许可证或订阅时,您会收到一个定义许可证的 license.lic 文件。license.lic 文件包含以下信息:

- RLM 服务器的主机名。
- 您在购买许可证时提供的 RLM 服务器主机 ID。
- RLM 服务器的 TCP 端口号。默认值为 5053。
- ISV 端口号。这是一个可选端口, RLM 服务器在该端口上侦听 Amazon DCV 许可证请求。如果未指 定, RLM 在启动时选择一个随机端口。
- 许可证涵盖的 Amazon DCV 产品以及每个产品的以下详细信息:
  - 许可证涵盖的主要版本(例如, 2017 Amazon DCV 产品为 2017)。
  - 到期日期。Permanent 表示许可证不会过期。
  - 最大并发会话数(例如,10 表示服务器上的 10 个并发会话)。
  - 许可证校验和。
  - 许可证签名。

下面的代码块显示了 license.lic 文件的格式:

```
HOST RLM_server_hostname RLM_server_host_id RLM_server_port
ISV nice port=port_number
LICENSE product_1 major_version expiration_date concurrent_sessions share=hi
_ck=checksum sig="signature"
LICENSE product_2 major_version expiration_date concurrent_sessions share=hi
_ck=checksum sig="signature"
```
以下代码块显示了已省略 ISV 端口的 license.lic 文件的示例。许可证文件包括两个 Amazon DCV 产品(DCV 和 dcv-gl)的许可证。

```
HOST My-RLM-server abcdef123456 5053
ISV nice
LICENSE nice dcv 2017 permanent 10 share=hi _ck=456789098a
sig="abcdefghijklmnopqrstuvwxyz1234567890abcdefghijklmnopqrstuvwxyz1234567890abcdefghijklmnopqrstuvwxyz1234567890abcdefghijklmnopqrstuvwxyz12"
```

#### 编辑 license.lic 文件

- 1. 使用常用的文本编辑器打开 文件。
- 2. 在该文件中的第一行(该行以 HOST 开头)中添加您的 RLM 服务器的主机名和 TCP 端口号。

#### A Warning

*RLM\_server\_host\_id*是您在购买许可证时提供的主机 ID。您无法编辑*RLM\_server\_host\_id*。

3. (可选)在文件中以 ISV 开头的行中,添加 port=*port\_number* 以添加 ISV 端口号。需要使用 该端口才能与 DCV 服务器进行通信。

如果您不希望指定 ISV 端口,请省略 port=*port\_number*。如果您未指定 ISV 端口,RLM 在每 次启动时使用随机端口。

#### <u> Marning</u>

如果您的防火墙设置禁止使用随机选择的端口,则除了 H0ST 行中指定的 RLM 端口以 外,您还需要指定随机选择的端口并配置防火墙以启用该端口。

4. 保存并关闭文件。

#### 🔥 Warning

编辑许可证文件的任何其他部分会破坏文件的签名并使许可证无效。

### 步骤 5:配置 RLM 服务器

在修改许可证文件后,您必须将其放置在 RLM 服务器上,然后启动 RLM 服务。

#### 主题

- 在 Windows 上配置 RLM 服务器
- 在 Linux 上配置 RLM 服务器

在 Windows 上配置 RLM 服务器

在 Windows 上配置 RLM 服务器

- 1. 连接到您的 RLM 服务器。
- 2. 将编辑后的 license.lic 文件复制到 C:\RLM\license\。
- 从 Amazon DCV 服务器中复制 C:\Program Files\NICE\DCV\Server\license \nice.set 文件,并将其放置在 RLM 服务器上的 C:\RLM\ 文件夹中。
- 4. 将 RLM 服务器安装为 Windows 服务。

```
C:\> rlm.exe -nows -dlog C:\RLM\rlm.log -c C:\RLM\license -install_service - service_name dcv-rlm
```

有关 RLM 启动选项的更多信息,请参阅 Reprise Software License Manager (RLM)产品页面。

5. 启动 RLM 服务器。

C:\> net start dcv-rlm

- 6. 确认 RLM 服务器正在运行。
  - a. 使用您的首选文本编辑器打开 C:\RLM\nice.dlog,并确认显示以下行。

```
date_time (nice) Server started on license1 (hostid: host_id) for: dcv dcv-gl
```

```
 Note
```

rlm.log 文件的内容可能会随 RLM 服务器版本而异。

b. 运行以下命令。

C:\RLM\rlmutil rlmstat -a -c rlm\_server\_hostname@5053

该命令返回有关 RLM 服务器的信息。

在 Linux 上配置 RLM 服务器

#### 在 Linux 上配置 RLM 服务器

- 1. 将编辑后的 license.lic 文件复制到 /opt/nice/rlm/license/。
- 从 Amazon DCV 服务器中复制 /usr/share/dcv/license/nice.set 文件,并将其放置在 RLM 服务器上的 /opt/nice/rlm 中。
- 3. 创建 RLM 服务器服务,并确保该服务在启动时自动启动。
  - a. 在 dcv-rlm 文件夹中创建名为 /opt/nice/rlm/ 的文件:

\$ touch /opt/nice/rlm/dcv-rlm

b. 使用您常用的文本编辑器打开文件,并添加以下脚本。保存并关闭文件。

```
#! /bin/sh
# chkconfig: 35 99 01
# description: The Reprise License Manager daemon.
# processname: dcv-rlm
### BEGIN INIT INFO
# Provides: dcv-rlm
# Required-Start: $local_fs $remote_fs $syslog
# Required-Stop: $local_fs $remote_fs $syslog
# Default-Start: 3 4 5
# Default-Stop: 0 1 2 6
# Short-Description: The Reprise License Manager daemon.
# Description: A service that runs the Reprise License Manager daemon.
### END INIT INFO
# user used to run the daemon
RLM_USER="rlm"
# root of rlm installation
RLM_ROOT="/opt/nice/rlm"
```

```
# license directory (license files should have .lic extension)
RLM_LICENSE_DIR="/opt/nice/rlm/license"
# log file
RLM_LOG_FILE="/var/log/rlm.log"
_getpid() {
    pidof -o $$ -o $PPID -o %PPID -x "$1"
}
start() {
    echo -n "Starting rlm: "
    touch ${RLM_LOG_FILE}
    chown "${RLM_USER}" ${RLM_LOG_FILE}
    su -p -s /bin/sh "${RLM_USER}" -c "${RLM_ROOT}/rlm -c ${RLM_LICENSE_DIR} \
        -nows -dlog +${RLM_LOG_FILE} &"
    if [ $? -ne 0 ]; then
        echo "FAILED"
        return 1
    fi
    echo "OK"
}
stop() {
    echo -n "Stopping rlm: "
    pid=`_getpid ${RLM_ROOT}/rlm`
    if [ -n "$pid" ]; then
        kill $pid >/dev/null 2>&1
        sleep 3
        if [ -d "/proc/$pid" ] ; then
            echo "FAILED"
            return 1
        fi
    fi
    echo "OK"
}
status() {
    pid=`_getpid ${RLM_ROOT}/rlm`
    if [ -z "$pid" ]; then
        echo "rlm is stopped"
        return 3
    fi
    echo "rlm (pid $pid) is running..."
```

```
return 0
}
restart() {
    stop
    start
}
case "$1" in
    start)
        start
        ;;
    stop)
        stop
        ;;
    status)
        status
        ;;
    restart)
        restart
        ;;
    *)
        echo $"Usage: $0 {start|stop|status|restart}"
        exit 1
esac
exit $?
# ex:ts=4:et:
```

### c. 将脚本编写为可执行文件,将其复制到 /etc/init.d/,然后将其添加到 chkconfig 实用 程序:

chmod +x /opt/nice/rlm/dcv-rlm

cp -a /opt/nice/rlm/dcv-rlm /etc/init.d/

chkconfig --add dcv-rlm

4. 启动 RLM 服务器:

\$ service dcv-rlm start

5. 确保 RLM 服务器正在按预期运行和工作。使用您常用的文本编辑器打开 var/log/rlm.log,并 确认显示以下行:

date\_time (nice) Server started on license1 (hostid: host\_id) for: dcv dcv-gl

Note

rlm.log 文件的内容可能会随 RLM 服务器版本而异。

#### 步骤 6: 配置 Amazon DCV 服务器

配置您的 Amazon DCV 服务器以使用 RLM 服务器。为此,您必须在 Amazon DCV 服务器上配置 license-file 配置参数。

必须根据要连接的 RLM 服务器的规范设置 license-file 参数,格式为 *RLM\_server\_port@RLM\_server*。可以将 RLM 服务器指定为主机名或 IP 地址。如果未明确配置 RLM 服务器端口,则默认为 5053。

如果正在使用多个 RLM 服务器,您可以指定一个包含多个 RLM 服务器规范的列表,以:(在 Linux 上)或;(在 Windows 上)分隔。然后,服务器依次尝试连接到每个服务器,直到可 以与相应的 RLM 服务器建立连接。例如,如果无法访问主 RLM 服务器,在使用 RLM 失效转 移服务器接替该服务器时,这可能是特别有用的。在这种情况下,您可以按以下格式指定许可 证:RLM\_primary\_server\_port@RLM\_primary\_server:RLM\_failover\_server\_port@RLM\_failo

Note

如果 Amazon DCV 服务器安装在 Windows 上,您需要使用;分隔规范中的条目。

主题

- Windows Amazon DCV 服务器配置
- Linux Amazon DCV 服务器配置

Windows Amazon DCV 服务器配置

#### 配置 Windows 服务器上的 license-file 配置参数

- 1. 打开 Windows 注册表编辑器。
- 9. 导航到 HKEY\_USERS/S-1-5-18/Software/GSettings/com/nicesoftware/dcv/license/密钥并选择许可证文件参数。

如果该注册表项中没有 license-file 参数,您必须创建它:

- a. 在左侧面板中打开 license 注册表项的上下文(右键单击)菜单,然后依次选择新建和字符串 值。
- b. 对于名称,输入license-file并按Enter。
- 3. 打开 license-file 参数。对于值数据,请输入 *RLM\_server\_port*@*RLM\_server* 格式的 RLM 服 务器的端口号和主机名。如果您需要设置到多个 RLM 服务器的连接,请查看上面的注释。
- 4. 选择确定,并关闭 Windows 注册表编辑器。

Linux Amazon DCV 服务器配置

配置 Linux 服务器上的 license-file 配置参数

- 1. 导航到 /etc/dcv/, 并使用您常用的文本编辑器打开 dcv.conf。
- 在 [license] 部分中找到 license-file 参数。然后,将现有路径替换为 RLM 服务器的端口 和主机名,格式为 RLM\_server\_port@RLM\_server。

如果 license-file 部分中没有 [license] 参数,则使用以下格式手动添加此参数:

license-file = "RLM\_server\_port@RLM\_server"

如果您需要设置到多个 RLM 服务器的连接,请查看上面的注释。

3. 保存并关闭文件。

### 更新生产许可证

Amazon DCV 服务器每隔几分钟检查一次 RLM 服务器上的许可证。如果在 RLM 服务器上更新许可 证,Amazon DCV 服务器自动更新运行的会话使用的许可证。以下过程详细介绍了如何在 RLM 上更新 DCV 许可证。

- 更新以前<u>安装</u>的许可证文件。在 Linux 上,该文件应放在 /opt/dcv/rlm/license/ license.lic 中;在 Windows 上,该文件应放在 C:\RLM\license\license.lic 中。
- C:\RLM\rlmutil.exe rlmreread在 Windows 或 Linux /opt/nice/rlm/rlmutil rlmreread 上运行以强制重新加载许可证文件。

在 RLM 服务器上更新许可证后,Amazon DCV 服务器应在几分钟(通常为 5 分钟或更短时间)内检 查新许可证的使用情况。

从 Amazon DCV 版本 2021.0 开始,您可以作为管理员使用以下命令强制立即更新许可证:

\$ dcv reload-licenses

# 步骤 3:设置 Amazon DCV 服务器映像(可选)

自定义<u>亚马逊 EC2</u>实例后,您可以将这些更改捕获为<u>亚马逊系统映像</u> (AMI)。此特征允许您在需要时从 单个 AMI 启动多个实例,所有实例都具有相同的配置。如果您需要使用高性能远程显示协议安全地进 行流式传输,则可以在拍摄亚马逊 EC2 实例的映像之前将 Amazon DCV 添加到操作系统中。Amazon DCV 配置包含在您的映像中,让您可以在映像级别分离业务部门,或在已部署的实例上设置特定的 DCV 配置。

例如,如果您要从单个 AMI 部署多个 Amazon EC2 实例,则可以为本地用户账户使用自动创建控制 台,并将 Amazon DCV 权限委托给最终用户。或者,也可以使用 Broker(例如 <u>Amazon DCV Session</u> Manager)来大规模管理 Amazon DCV 会话的创建。

可以通过以下两种方式之一来创建 Amazon DCV AMI:

### 构建 Amazon DCV 映像

首先,您的系统上必须已安装 Amazon DCV。如果未安装,请确保您的系统<u>受 Amazon DCV 支持</u>,然 后按照安装说明进行操作。安装并配置 Amazon DCV 后,获取该实例的 AMI。

或者,如果满足 <u>Windows</u> 或 <u>Linux</u> 的 Amazon DCV 先决条件,则可以运行 Amazon 托管的 Image Builder Amazon DCV 组件来安装和配置 Amazon DCV。可通过执行以下操作来检索该组件:

1. 在 Amazon EC2 Image Builder 控制台中导航到组件页面。

2. 选择筛选条件所有者下拉菜单,然后选择快速启动(Amazon 托管)。

3. 使用筛选条件文本框搜索 dcv-server-windows 或 dcv-server-linux。

4. 选择该组件的超链接。

- 5. 在 Amazon DCV 组件页面上,从内容部分检索组件内容。
- 6. 使用 T Amazon ask Orchestrator 和 Executor (AWSTOE) 在实例上本地运行组件。

#### Note

有关更多信息,请参阅入门 AWSTOE。

有关组件中的参数使用情况,请参阅下面章节。

### 将 Amazon DCV 添加到映像管道

EC2 Image Builder 配方定义了用作创建新图像的起点的基础图像,以及为自定义图像和验证一切是 否按预期运行而添加的一组组组件。在此配方中,选择 dcv-server-windows 或 dcv-serverlinux 组件以在您的管道中自动安装 Amazon DCV。选择其中一个组件时,您可以微调参数以满足您 的要求。

#### Note

对于 Linux,需要满足所有<u>先决条件</u>。这可以在基础 AMI 上完成,也可以在上述 Image Builder 组件中完成。

#### 参数

Windows

- sessionOwner 设置自动创建的会话的默认所有者。如果未指定,将禁用控制台自动创建功能。
   有关更多信息,请参阅《Amazon DCV 管理员指南》中的启用自动控制台会话。
- dcvPermissions 设置会话的 Amazon DCV 权限。有关更多信息,请参阅《Amazon DCV 管理 员指南》中的使用权限文件。

Linux

SessionOwner - 设置自动创建的会话的默认所有者。如果未指定,将禁用控制台自动创建功能。
 有关更多信息,请参阅《Amazon DCV 管理员指南》中的启用自动控制台会话。

Packages - 定义将要安装的 Amazon DCV 软件包。如果为空,则表示已安装所有可用的 Amazon DCV 软件包。有关更多信息,请参阅《Amazon DCV 管理员指南》中的<u>在 Linux 上安装 Amazon</u> DCV 服务器。

如果要修改该组件,可以创建新组件版本。

# 管理 Amazon DCV 服务器

Amazon DCV 在专用服务器上运行,该服务器为客户端创建用户会话以访问其远程桌面。作为管理 员,您可以管理和控制向您注册的 Amazon DCV 服务器以及服务器上托管的会话。

需要您的管理员凭证才能访问此管理功能。您必须以管理员(Windows)或根用户(Linux)身份登 录,才能启动、停止或配置 Amazon DCV 服务器。

#### 主题

- 启动 Amazon DCV 服务器
- 停止 Amazon DCV 服务器
- 升级 Amazon DCV 服务器
- 卸载 Amazon DCV 服务器
- 禁用 QUIC UDP 传输协议
- 更改 Amazon DCV 服务器 TCP/UDP 端口和监听地址
- 管理 TLS 证书
- 断开连接空闲的客户端
- 在 Linux Amazon DCV 服务器上启用 GPU 共享
- 启用触摸屏和触控笔支持
- 启用游戏手柄支持
- 启用 USB 远程控制
- 配置智能卡缓存
- 配置 WebAuthn 重定向
- 启用会话存储
- 在 Linux Amazon DCV 服务器上配置打印机
- 在 Linux Amazon DCV 服务器上配置剪贴板
- 配置多声道音频
- 配置 HTTP 标头
- 配置 Amazon DCV 身份验证
- 配置 Amazon DCV 授权
- 启用与 X 服务器的远程 X 连接以进行虚拟会话

• 将 Amazon DCV Web 浏览器客户端嵌入到 iFrame 中

# 启动 Amazon DCV 服务器

Amazon DCV 服务器必须正在运行才能托管会话。

默认情况下,只要托管 Amazon DCV 服务器的服务器启动,Amazon DCV 服务器就会启动。如果您在 安装 Amazon DCV 服务器时选择禁用自动启动,您必须手动启动服务器或再次设置自动启动。要采用 任一选项,请执行以下过程之一。

Windows Amazon DCV server

使用 Microsoft 管理控制台的"服务"管理单元手动启动 Amazon DCV 服务器。

在 Windows 上启动 Amazon DCV 服务器

- 1. 打开 Microsoft 管理控制台的"服务"管理单元。
- 2. 在右侧窗格中,打开 DCV 服务器。
- 3. 选择启动。

Note

如果服务器已启动并正在运行,则会禁用启动按钮。

使用 Microsoft 管理控制台的"服务"管理单元配置自动启动。

在 Windows 上将 Amazon DCV 服务器配置为自动启动

- 1. 打开 Microsoft 管理控制台的"服务"管理单元。
- 2. 在右侧窗格中,打开 DCV 服务器。
- 3. 对于启动服务,选择自动。

Linux Amazon DCV server

使用命令行手动启动 Amazon DCV 服务器。

在 Linux 上启动 Amazon DCV 服务器

使用以下命令:

• RHEL、CentOS、SUSE Linux Enterprise 12 和 Ubuntu 18.x

\$ sudo systemctl start dcvserver

使用命令行将 Amazon DCV 服务器配置为自动启动。

在 Linux 上将 Amazon DCV 服务器配置为自动启动

使用以下命令:

• RHEL、CentOS、SUSE Linux Enterprise 12 和 Ubuntu 18.x

\$ sudo systemctl enable dcvserver

# 停止 Amazon DCV 服务器

您可以随时停止 Amazon DCV 服务器。停止服务器将终止所有活动的 Amazon DCV 会话。在重新启 动服务器之前,您无法启动新的会话。

Windows Amazon DCV server

使用 Microsoft 管理控制台的"服务"管理单元手动停止 Amazon DCV 服务器。

在 Windows 上停止 Amazon DCV 服务器

- 1. 打开 Microsoft 管理控制台的"服务"管理单元。
- 2. 在右侧窗格中,打开 DCV 服务器。
- 3. 选择停止。

Note

如果服务器已停止,则停止按钮处于禁用状态。

使用 Microsoft 管理控制台的"服务"管理单元禁用自动启动。

在 Windows 上禁止自动启动 Amazon DCV 服务器

- 1. 打开 Microsoft 管理控制台的"服务"管理单元。
- 2. 在右侧窗格中,打开 DCV 服务器。
- 3. 对于启动服务,选择手动。

Linux Amazon DCV server

使用命令行停止 Amazon DCV 服务器。

在 Linux 上停止 Amazon DCV 服务器

使用以下命令:

\$ sudo systemctl stop dcvserver

使用命令行禁用 Amazon DCV 服务器自动启动。

在 Linux 上禁止自动启动 Amazon DCV 服务器

使用以下命令:

\$ sudo systemctl disable dcvserver

# 升级 Amazon DCV 服务器

以下主题介绍了如何升级 Amazon DCV 服务器。

内容

- 兼容性注意事项
- 在 Windows 上升级 Amazon DCV 服务器
- <u>在 Linux 上升级 Amazon DCV 服务器</u>

### 兼容性注意事项

Amazon DCV Server 2017 和更高版本与 Amazon DCV Client 2017 和更高版本兼容。

#### 1 Note

有关本地服务器和非 EC2基服务器的 Amazon DCV 服务器许可兼容性要求的信息,请参阅<u>许</u> 可要求。

## 在 Windows 上升级 Amazon DCV 服务器

在 Windows 上升级 Amazon DCV 服务器

- 1. 通过使用 RDP 客户端,以管理员身份连接到 Amazon DCV 服务器。
- 确保不存在正在运行的 Amazon DCV 会话。使用 dcv list-sessions Amazon DCV 命令检查 是否有任何运行的会话。如果有运行的会话,请使用 dcv close-session Amazon DCV 命令 将其停止。
- 3. 在确认没有运行的会话后,停止 Amazon DCV 服务器。有关更多信息,请参阅 <u>停止 Amazon</u> <u>DCV 服务器</u>。
- 4. 对 Amazon DCV 服务器配置进行备份。打开注册表编辑器,导航到 HKEY\_ USERS/S-1-5-18/ Software/GSettings/com/nicesoftware/dcv,右键单击 dcv 密钥,然后选择导出。
- 5. 从 Amazon 网站中下载最新版本的 Amazon DCV 服务器。
- 6. 执行使用向导中所述的步骤,从步骤3开始。
- 7. 在安装完成后,确认 Amazon DCV 服务器配置仍然正确。打开注册表编辑器,导航到 HKEY\_, USERS/S-1-5-18/Software/GSettings/com/nicesoftware/dcv然后将参数与您在步骤 4 中 导出的配置进行比较。
- 8. 启动新的 Amazon DCV 会话以测试 Amazon DCV 服务器。有关更多信息,请参阅 <u>启动 Amazon</u> <u>DCV 会话</u>。

## 在 Linux 上升级 Amazon DCV 服务器

在 Linux 上升级 Amazon DCV 服务器

- 1. 使用 SSH 通过 root 用户登录到服务器。
- 确保不存在正在运行的 Amazon DCV 会话。使用 dcv list-sessions Amazon DCV 命令检查 是否有任何运行的会话。如果有运行的会话,请使用 dcv close-session Amazon DCV 命令 将其停止。

- 3. 在确认没有运行的会话后,停止 Amazon DCV 服务器。有关更多信息,请参阅 <u>停止 Amazon</u> DCV 服务器。
- 4. 对 Amazon DCV 服务器配置进行备份。将 /etc/dcv/dcv.conf 文件复制到安全位置。
- 5. 执行安装 Amazon DCV 服务器中所述的步骤。
- 6. 在安装完成后,确认 Amazon DCV 服务器配置仍然正确。打开您在步骤 4 中复制的文件,并将该 文件与 /etc/dcv/dcv.conf 文件进行比较。
- 7. 启动新的 Amazon DCV 会话以测试 Amazon DCV 服务器。有关更多信息,请参阅 <u>启动 Amazon</u> <u>DCV 会话</u>。

# 卸载 Amazon DCV 服务器

以下主题介绍了如何卸载 Amazon DCV 服务器。

内容

- 在 Windows 上卸载 Amazon DCV 服务器
- 在 Linux 上卸载 Amazon DCV 服务器

### 在 Windows 上卸载 Amazon DCV 服务器

在 Windows 上卸载 Amazon DCV 服务器

- 1. 通过使用 RDP 客户端,以管理员身份连接到 Amazon DCV 服务器。
- 确保不存在正在运行的 Amazon DCV 会话。使用 dcv list-sessions Amazon DCV 命令检查 是否有任何运行的会话。如果有运行的会话,请使用 dcv close session Amazon DCV 命令 将其停止。
- 3. 在确认没有运行的会话后,停止 Amazon DCV 服务器。有关更多信息,请参阅 <u>停止 Amazon</u> DCV 服务器。
- 4. 打开 Windows 设置应用程序,并导航到应用程序和功能面板。
- 5. 选择 Amazon DCV 服务器,然后按卸载。
- 6. (可选)您可能还希望删除 Amazon DCV 服务器生成的任何日志文件。卸载完成后,导航到 C:\\ NICEProgramData\ dcv\ 并删除日志文件夹。

## 在 Linux 上卸载 Amazon DCV 服务器

Amazon DCV 服务器是使用一系列 RPM 或 .deb 软件包安装的,具体取决于主机服务器的操作系统。

Note

您必须以根用户身份登录才能卸载 Amazon DCV 服务器。

在 Linux 上卸载 Amazon DCV 服务器

- 确保不存在正在运行的 Amazon DCV 会话。使用 dcv list-sessions Amazon DCV 命令检查 是否有任何运行的会话。如果有运行的会话,请使用 dcv close session Amazon DCV 命令 将其停止。
- 2. 在确认没有运行的会话后,停止 Amazon DCV 服务器。有关更多信息,请参阅 <u>停止 Amazon</u> DCV 服务器。
- 卸载 Amazon DCV 服务器软件包。根据您执行安装的方式,可能未在您的系统上安装某些软件 包,可以从命令中省略这些软件包。有关可选的软件包列表,请参阅<u>在 Linux 上安装 Amazon</u> DCV 服务器。

Amazon Linux 2 and RHEL, CentOS

\$ sudo yum remove nice-dcv-server nice-xdcv nice-dcv-gl nice-dcv-gltest nicedcv-simple-external-authenticator

SLES 12.x/15.x

\$ sudo zypper remove nice-dcv-server nice-xdcv nice-dcv-gl nice-dcv-gltest nicedcv-simple-external-authenticator

Ubuntu 22.04

\$ sudo apt remove nice-dcv-server nice-xdcv nice-dcv-gl nice-dcv-gltest nicedcv-simple-external-authenticator

 (可选)您可能还希望删除 Amazon DCV 服务器生成的任何日志文件。在卸载完成后,导航到 / var/log 并删除 dcv 文件夹。

# 禁用 QUIC UDP 传输协议

默认情况下,从版本 2024.0 开始,Amazon DCV 既支持基于 TCP 的 WebSocket 协议,也支持基于 UDP 进行数据传输的 QUIC 协议。

QUIC 传输协议基于 UDP。如果您的网络出现较高的延迟和丢失数据包,使用 QUIC 可能会提高性能。使用 QUIC,服务器将继续使用 WebSocket 身份验证流量。

#### Note

只有在您的网络和安全配置允许 UDP 流量时,您才能使用 QUIC。

如果启用 QUIC,客户端可以在连接到 Amazon DCV 服务器会话时使用 QUIC 协议传输数据。如果 客户端在连接时不使用 QUIC 协议,则会使用 WebSocket。有关 QUIC 协议的更多信息,请参阅 《Amazon DCV 用户指南》中的连接到 Amazon DCV 会话。

Windows Amazon DCV server

在 Amazon DCV 中禁止使用 QUIC (UDP) 进行数据传输

- 打开 Windows 注册表编辑器并导航到 HKEY\_USERS/S-1-5-18/Software/GSettings/com/ nicesoftware/dcv/connectivity/键。
- 2. 打开enable-quic-frontend参数。对于值数据,输入 0。

#### Note

如果找不到该参数,请创建一个新的 DWORD(32 位)参数并将其命名为 enable-quic-frontend。

- 3. 关闭 Windows 注册表编辑器。
- 4. 停止并重新启动 Amazon DCV 服务器。

Linux Amazon DCV server

在 Amazon DCV 中禁止使用 QUIC (UDP) 进行数据传输

- 1. 使用首选文本编辑器打开 /etc/dcv/dcv.conf。
- 2. 请在 [connectivity] 部分执行以下操作:

• 对于 enable-quic-frontend, 请指定 false。

[connectivity]
enable-quic-frontend=false

- 3. 保存并关闭文件。
- 4. 停止并重新启动 Amazon DCV 服务器。

## 更改 Amazon DCV 服务器 TCP/UDP 端口和监听地址

默认情况下,Amazon DCV 服务器配置为侦听 TCP 端口 8443,并在运行该服务器的主机中的任何网 络接口上进行通信。

您可以在安装 Amazon DCV 服务器后指定自定义 TCP 端口。如果将 Amazon DCV 服务器配置为<u>启用</u> QUIC,您也可以为 QUIC 流量指定自定义 UDP 端口。端口号必须大于 1024。

您可以指定 Amazon DCV 服务器侦听的网络地址。例如,这允许您指定是只使用 IPv4 还是 IPv6 应该 使用。这还允许您将服务器绑定到特定的网络接口,并确保流量流经特定的网络。

#### A Important

每次您对 Amazon DCV 服务器的网络配置进行更改时,请确保向客户端通知更改,例如,客 户端需要知道用于连接到会话的端口号。

🚺 Tip

另一种控制向客户端公开的网络地址和端口的方法是,将 <u>Amazon DCV Connection Gateway</u> 或其他 Web 代理或负载均衡器作为服务器的前端。在通过网关访问您的 Amazon DCV 服务器 主机时,您可以将单个地址用于服务器。这还允许使用低于 1024 的端口号,包括 443(用于 HTTPS 的标准端口号)。

有关配置其网络地址和端口的更多信息,请参阅网关文档。

#### 主题

更改 Amazon DCV 服务器端口 TCP/UDP

• 侦听特定的终端节点

## 更改 Amazon DCV 服务器端口 TCP/UDP

Windows Amazon DCV server

要更改 Amazon DCV 服务器使用的端口,请使用 Windows 注册表编辑器配置 web-port 和 quic-port 参数。

在 Windows 上更改服务器的端口

- 1. 打开 Windows 注册表编辑器。
- 2. 导航到 HKEY\_USERS/S-1-5-18/Software/GSettings/com/nicesoftware/dcv/connectivity/键。
- 3. 要配置 TCP 端口,请选择 web-port 参数。

如果在注册表项中没有 web-port 参数,请创建该参数:

- a. 在导航窗格中,打开 connectivity 项的上下文(右键单击)菜单。然后,选择新建 > DWORD(32 位)值。
- b. 对于名称,输入 web-port 并按 Enter。
- 4. 打开 web-port 参数。对于值数据,输入新的 TCP 端口号。如果未配置该参数,则 Amazon DCV 服务器默认使用 TCP 端口 8443。

Note
 TCP 端口号必须高于 1024。

5. 如果启用了 QUIC,要配置 UDP 端口,请选择 quic-port 参数。

如果在注册表项中没有 quic-port 参数,请创建该参数:

- a. 在导航窗格中,打开 connectivity 项的上下文(右键单击)菜单。然后,选择新建 > DWORD(32 位)值。
- b. 对于名称,输入 quic-port 并按 Enter。
- 6. 打开 quic-port 参数。对于值数据,输入新的 UDP 端口号。如果未配置该参数并启用了 QUIC 支持,则 Amazon DCV 服务器默认使用 UDP 端口 8443。

- 7. 选择确定,并关闭 Windows 注册表编辑器。
- 8. 停止并重新启动 Amazon DCV 服务器。

Linux Amazon DCV server

要更改 Amazon DCV 服务器使用的端口,请在 dcv.conf 文件中配置 web-port 和 quic-port 参数。

在 Linux 上更改服务器的端口

- 1. 导航到 /etc/dcv/,并使用您常用的文本编辑器打开 dcv.conf。
- 在 [connectivity] 部分中找到 web-port 参数。然后,将现有的 TCP 端口号替换为新的 TCP 端口号。

如果在 [connectivity] 部分中没有 web-port 参数,请按以下格式手动添加该参数:

```
[connectivity]
web-port=port_number
```

⑥ Note TCP 端口号必须为 1024 或更高。

3. 在 [connectivity] 部分中找到 quic-port 参数。然后,将现有的 UDP 端口号替换为新的 UDP 端口号。

如果在 [connectivity] 部分中没有 quic-port 参数,请按以下格式手动添加该参数:

[connectivity]
quic-port\_port\_number

#### Note

UDP 端口号必须为 1024 或更高。

- 4. 保存并关闭文件。
- 5. 停止并重新启动 Amazon DCV 服务器。

### 侦听特定的终端节点

要仅侦听特定的网络地址,您可以在 Amazon DCV 服务器配置中设置 web-listen-endpoints 和 quic-listen-endpoints 参数。

每个端点都由 IPv4 或 IPv6 地址表示,后面可以选择用端口号分隔:。在终端节点中指定的端口号优先 于 web-port 和 quic-port 参数中指定的端口。

由于可以指定多个终端节点,因此,一组终端节点由以逗号分隔的列表表示并用方括号括起来,其中的 每个终端节点用单引号引起来。例如,['0.0.0.0:8443', '[::]:8443']表示任何本地 IPv4地址 和任何本地 IPv6 地址,均位于端口 8443 上,'[::%1]:8443'表示绑定到 Windows 主机上索引为 1 的网络接口 IPv6 的地址,'[::%eth1]:8443'表示绑定到 Linux 主机上eth1网络接口的地址。 IPv6

#### Note

这些配置参数仅从 Amazon DCV Server 2022.0 开始提供。

Windows Amazon DCV server

在 Windows 上更改服务器的终端节点

- 1. 打开 Windows 注册表编辑器。
- 2. 导航到 HKEY\_USERS/S-1-5-18/Software/GSettings/com/nicesoftware/dcv/connectivity/键。
- 3. 要配置 TCP 端点,请选择web-listen-endpoints参数。

如果在注册表项中没有 web-listen-endpoints 参数,请创建该参数:

a. 在导航窗格中,打开 connectivity 项的上下文(右键单击)菜单。然后,选择新建 > 字符 串值。

- b. 对于名称,输入 web-listen-endpoints 并按 Enter。
- 4. 打开web-listen-endpoints参数。对于值数据,输入终端节点列表。
- 5. 如果启用了 QUIC,则要配置 UDP 端点,请选择参数。quic-listen-endpoints

如果在注册表项中没有 quic-listen-endpoints 参数,请创建该参数:

- a. 在导航窗格中,打开 connectivity 项的上下文(右键单击)菜单。然后,选择新建 > 字符 串值。
- b. 对于名称,输入 quic-listen-endpoints 并按 Enter。
- 6. 打开quic-listen-endpoints参数。对于值数据,输入终端节点列表。
- 7. 选择确定,并关闭 Windows 注册表编辑器。
- 8. 停止并重新启动 Amazon DCV 服务器。

Linux Amazon DCV server

在 Linux 上更改服务器的终端节点

- 1. 导航到 /etc/dcv/,并使用您常用的文本编辑器打开 dcv.conf。
- 在 [connectivity] 部分中找到 web-listen-endpoints 参数。然后, 替换现有的终端 节点列表。

如果在 [connectivity] 部分中没有 web-listen-endpoints 参数,请按以下格式手动 添加该参数:

```
[connectivity]
web-listen-endpoints=[endpoint1, endpoint2]
```

 在 [connectivity] 部分中找到 quic-listen-endpoints 参数。然后, 替换现有的终端 节点列表。

如果在 [connectivity] 部分中没有 quic-listen-endpoints 参数,请按以下格式手动 添加该参数:

```
[connectivity]
quic-listen-endpoints=[endpoint1, endpoint2]
```

- 4. 保存并关闭文件。
- 5. 停止并重新启动 Amazon DCV 服务器。

# 管理 TLS 证书

Amazon DCV 自动生成自签名证书,用于保护 Amazon DCV 客户端和 Amazon DCV 服务器之间的 流量。默认情况下,如果未安装其他证书,则使用该证书。默认证书包含两个文件。它们是证书本身 (dcv.pem)和密钥(dcv.key)。有关详细信息,请参阅<u>the section called "自签名证书的重定向说</u> <u>明"</u>。

在 DCV 客户端用户连接到服务器时,他们可能会收到服务器证书警告,他们可以在建立连接之前验证 服务器证书。

如果他们使用 Web 浏览器进行连接,则浏览器可能会警告客户端用户不要轻易信任服务器的证书,并 提醒他们应与管理员联系以确认证书的真实性。

同样,如果他们使用 Windows、Linux 或 macOS 客户端,可能会建议他们向 Amazon DCV 服务器管 理员确认给定证书的指纹。

要验证其证书指纹的真实性,请运行 dcv list-endpoints \_j 并对照其证书指纹检查输出。

您可以将默认 Amazon DCV 证书及其密钥替换为您自己的证书和密钥。

在您生成自己的证书时,请选择满足您的特定需求的证书属性。大多数情况下,CN (Common Name) 属性必须与主机的公有主机名匹配。您可能还希望指定 SAN (Subject Alternative Name)属 性,并将其设置为主机的 IP 地址。

有关如何生成证书的说明,请参阅特定证书颁发机构的文档。

#### A Important

如果您使用自己的证书和密钥,您必须将证书命名为 dcv.pem,并将密钥命名为 dcv.key。

#### Windows Amazon DCV server

在 Windows 上更改服务器的 TLS 证书

• 将证书及其密钥放置在 Windows Amazon DCV 服务器上的以下位置中:

C:\Windows\System32\config\systemprofile\AppData\Local\NICE\dcv\

#### Linux Amazon DCV server

#### 在 Linux 上更改服务器的 TLS 证书

1. 将证书及其密钥放置在 Linux Amazon DCV 服务器上的以下位置中:

/etc/dcv/

 将这两个文件的所有权授予 dcv 用户,并将其权限更改为 600(只有所有者可以读取或写入它 们)。

\$ sudo chown dcv dcv.pem dcv.key

\$ sudo chmod 600 dcv.pem dcv.key

#### Note

从 Amazon DCV 2022.0 开始,如果您在 Amazon DCV 服务器运行时更新证书文件,将自动 重新加载新证书。对于以前版本的 Amazon DCV,您需要手动<u>停止</u>并<u>重新启动</u> Amazon DCV 服务器。

## 断开连接空闲的客户端

您可以配置 Amazon DCV 以断开连接空闲的客户端。更具体地说,您可以为在特定时间段内未向 Amazon DCV 服务器发送任何键盘或指针输入的客户端执行该操作。默认情况下,在 Amazon DCV 客 户端处于空闲状态 60 分钟(1 小时)后,Amazon DCV 服务器将其断开连接。

某些操作会重置空闲断开连接超时时间。如果发生以下任一操作,则空闲超时时间将重置为其设定的时 间范围:

- 移动鼠标
- 按下鼠标按钮或滚动鼠标滚轮
- 按下键盘上的任意键
- 触摸触摸屏(如果启用)
- 使用触控笔(如果启用)

- 使用游戏手柄(如果启用)
- 使用网络摄像头进行流式传输(如果启用)
- 任何文件存储操作,例如上传文件、创建目录、下载文件或列出项目

Note

连接和使用任何音频设备都不会重置空闲超时时间。

您也可以将 Amazon DCV 服务器配置为向空闲客户端发送通知。该通知旨在通知客户端,即将断开连 接客户端的会话。仅 Amazon DCV 服务器和客户端 2017.4 和更高版本支持超时通知。

您可以使用以下过程来指定自定义空闲超时期限。

Windows Amazon DCV server

要更改 Amazon DCV 服务器的空闲超时期限,您必须使用 Windows 注册表编辑器配置 idletimeout 参数。

在 Windows 上更改空闲超时期限

- 1. 打开 Windows 注册表编辑器。
- 9. 导航到 HKEY\_USERS/S-1-5-18/Software/GSettings/com/nicesoftware/dcv/connectivity/键并 选择空闲超时参数。

如果找不到该参数,请使用以下步骤创建该参数:

- a. 在导航窗格中,打开 connectivity 项的上下文(右键单击)菜单。然后,选择新建 > DWORD(32 位)值。
- b. 对于名称,输入idle-timeout并按Enter。
- 打开 idle-timeout 参数。对于值数据,输入空闲超时期限的值(以分钟为单位,十进制)。要 避免断开空闲客户端的连接,请输入 0。
- 4. 选择确定,并关闭 Windows 注册表编辑器。

(可选)将 Amazon DCV 服务器配置为向空闲客户端发送超时通知

 导航到 HKEY\_USERS/S-1-5-18/Software/GSettings/com/nicesoftware/dcv/connectivity/键并 选择参数。idle-timeout-warning 如果找不到该参数,请使用以下步骤创建该参数:

- a. 在导航窗格中,打开 connectivity 项的上下文(右键单击)菜单。然后,选择新建 > DWORD(32 位)值。
- b. 对于名称,输入idle-timeout-warning并按 Enter。
- 打开idle-timeout-warning参数。对于值数据,输入断开连接之前发送关联警告通知的秒数(十进制)。例如,如果您希望在达到空闲超时前两分钟发送通知,请输入120。
- 3. 选择确定,并关闭 Windows 注册表编辑器。

Linux Amazon DCV server

要更改 Amazon DCV 服务器的空闲超时期限,您必须在 dcv.conf 文件中配置 idle-timeout 参数。

在 Linux 上更改空闲超时期限

- 1. 使用首选文本编辑器打开 /etc/dcv/dcv.conf。
- 在 [connectivity] 部分中找到 idle-timeout 参数。然后,将现有的超时期限替换为新的超时期限(以分钟为单位,十进制)。

如果在 [connectivity] 部分中没有 idle-timeout 参数,请按以下格式手动添加该参数:

[connectivity]
idle-timeout=timeout\_in\_minutes

要避免断开空闲客户端的连接,请输入 0。

3. 保存并关闭文件。

(可选)将 Amazon DCV 服务器配置为向空闲客户端发送超时通知

- 1. 使用首选文本编辑器打开 /etc/dcv/dcv.conf。
- 将 idle-timeout-warning 参数添加到 [connectivity] 部分中,并指定断开连接之前 发送关联警告通知的秒数(十进制)。

idle-timeout-warning=seconds\_before\_idle\_timeout

例如,如果您希望在达到空闲超时前的两分钟发送通知,请指定 120。

3. 保存并关闭文件。

## 在 Linux Amazon DCV 服务器上启用 GPU 共享

通过 GPU 共享,您可以在多个 Amazon DCV 虚拟会话 GPUs 之间共享一个或多个物理会话。有关会 话的更多信息,请参阅<u>管理 Amazon DCV 会话</u>。通过使用 GPU 共享,您可以使用单个 Amazon DCV 服务器,并托管多个共享该服务器的物理 GPU 资源的虚拟会话。

1 Note

GPU 共享仅在 Linux Amazon DCV 服务器上受支持。

#### 先决条件

在开始之前,请满足以下先决条件:

- 在 Linux 服务器上安装 Amazon DCV 服务器。
- 在服务器上安装 Amazon DCV dcv-gl 和 nice-Xdcv 软件包。
- 确保服务器至少具有一个支持的 NVIDIA GPU。
- 在服务器上安装 NVIDIA GPU 驱动程序。需要具有正式的 NVIDIA 驱动程序。不支持开源 NVIDIA 驱动程序。
- 确保 NVIDIA GPU 驱动程序支持硬件加速的 OpenGL。
- 安装 X 服务器,并配置 xorg.conf 文件中的 Device 和 Screen 部分。

您可以使用 nvidia-xconfig NVIDIA 实用程序自动创建xorg.conf文件并将其配置为所 有可用的 NVIDIA GPUs。

- 确保 X 服务器正在运行。
- (可选)运行 dcvg1diag 工具以验证 Amazon DCV 服务器配置。有关更多信息,请参阅 <u>执行安装</u> <u>后检查</u>。

Note

您也可以安装 nice-dcv-gltest 软件包,并运行 dcvgltest 测试应用程序以检查是否为服务器 正确配置了 GPU 共享。

要启用 GPU 共享,必须指定虚拟会话 GPUs 要使用的列表。如果未指定 GPUs,则仅使用标准 X 服务器使用的 GPU(显示名称:0.0)。

完成本 GPUs 主题前面介绍的先决条件后,在dcv.conf文件中的gl-displays参数中指定。

在 Linux Amazon DCV 服务器上启用 GPU 共享

- 1. 导航到 /etc/dcv/,并使用您的首选文本编辑器打开 dcv.conf 文件。
- 2. 添加 [display/linux] 部分和 gl-displays 参数。然后,按以下格式指定可用 GPUs 的:

```
[display/linux]
gl-displays =
  [':xserver_port.screen_number_1',':xserver_port.screen_number_2', ...]
```

服务器在哪里*xserver\_port*, *screen\_number*是与 GPU 相关的屏幕关联的数字。 *screen\_number*从... 开始0。

以下示例显示了在默认 X Server 会话中 GPUs 运行的两个gl-displays参数的参数:

```
[display/linux]
gl-displays = [':0.0',':0.1']
```

- 3. 保存并关闭文件。
- 4. 停止并重新启动 Amazon DCV 服务器。

## 启用触摸屏和触控笔支持

Note

触摸屏和触控笔设备不需要使用 USB 重定向。此外,不需要在 Amazon DCV 服务器上安装任 何供应商驱动程序。

Amazon DCV 使用原生操作系统支持触摸屏和触控笔。 APIs

Windows 使用 Windows Ink。

在所有支持的 Windows 操作系统上支持触摸屏。从 Windows 10 和 Windows 2019 开始,在所有支 持的 Windows 操作系统上支持触控笔,但在 Windows 2016、Windows 8.1 和更早版本上不支持触 控笔。默认情况下,在 Windows Amazon DCV 服务器上启用了这些特征。无需其他配置。

• Linux 服务器支持

在所有支持的 Linux 操作系统上支持触摸屏和触控笔。默认情况下,已在 Linux Amazon DCV 服务 器上托管的虚拟会话上启用这些特征。但是,需要一些额外配置才能在 Linux Amazon DCV 服务器 上托管的控制台会话上启用这些特征。

▲ Important

如果在客户端和服务器上均支持触摸屏和触控笔特征,并且在服务器上启用了该特征,则允许 在 Amazon DCV 中使用触摸屏和触控笔。有关客户端支持的信息,请参阅《Amazon DCV 用 户指南》中的客户端特征。

为 Linux Amazon DCV 服务器上托管的控制台会话启用触摸屏和触控笔支持

1. 使用所需的文本编辑器打开 /etc/X11/xorg.conf。

2. 将以下部分添加到此文件中。

```
Section "InputDevice"
Identifier "DCV Stylus Pen"
Driver "dcvinput"
EndSection
Section "InputDevice"
Identifier "DCV Stylus Eraser"
Driver "dcvinput"
EndSection
Section "InputDevice"
Identifier "DCV Touchscreen"
Driver "dcvinput"
```

EndSection

3. 将以下内容添加到 ServerLayout 部分的末尾。

InputDevice "DCV Stylus Pen" InputDevice "DCV Stylus Eraser" InputDevice "DCV Touchscreen"

例如:

```
Section "ServerLayout"

...existing content...

InputDevice "DCV Stylus Pen"

InputDevice "DCV Stylus Eraser"

InputDevice "DCV Touchscreen"

EndSection
```

- 4. 保存更改并关闭该文件。
- 5. 重新启动 X 服务器。
  - RHEL、Rocky、CentOS、Amazon Linux 2、Ubuntu 和 SUSE Linux Enterprise 12.x

\$ sudo systemctl isolate multi-user.target

\$ sudo systemctl isolate graphical.target

6. 要确保正确配置输入设备,请运行以下命令。

\$ sudo DISPLAY=:0 xinput

DCV 触控笔、DCV 触控笔橡皮擦和 DCV 触摸屏显示在命令输出中。下面是示例输出。

| Ι | Virtual core pointer       | id=2  | [master | pointer  | (3)] |
|---|----------------------------|-------|---------|----------|------|
| Ι | Virtual core XTEST pointer | id=4  | [slave  | pointer  | (2)] |
| Ι | dummy_mouse                | id=6  | [slave  | pointer  | (2)] |
| I | dummy_keyboard             | id=7  | [slave  | pointer  | (2)] |
| I | DCV Stylus Pen             | id=8  | [slave  | pointer  | (2)] |
| I | DCV Stylus Eraser          | id=9  | [slave  | pointer  | (2)] |
| I | DCV Touchscreen            | id=10 | [slave  | pointer  | (2)] |
| I | Virtual core keyboard      | id=3  | [master | keyboard | (2)] |

#### .d=5 [slave keyboard (3)]

### 配置触控笔压力范围

某些应用程序要求您将触控笔压力范围减小到 0 到 2048 之间。您可以在 /etc/X11/xorg.conf 文 件中将 Pressure2k 选项设置为 true 以配置压力范围。

#### 配置触控笔压力

- 1. 使用所需的文本编辑器打开 /etc/X11/xorg.conf。
- 2. 将以下部分添加到此文件中。

```
Section "InputDevice"
Identifier "DCV Stylus Pen"
Driver "dcvinput"
Option "Pressure2K" "true"
EndSection
Section "InputDevice"
Identifier "DCV Stylus Eraser"
Driver "dcvinput"
Option "Pressure2K" "true"
EndSection
```

- 3. 保存更改并关闭该文件。
- 4. 重新启动 X 服务器。

# 启用游戏手柄支持

从 Amazon DCV Server 2022.0 开始,在连接到任何支持的 Windows 或 Linux 操作系统时,可以使用 游戏手柄设备。

支持以下游戏手柄设备:

- Xbox 360 控制器
- DualShock 4 控制器

也可以使用与上面列出的设备兼容的其他设备,或者使用可配置为模拟支持的设备之一的其他设备。

#### Note

只有在使用 Windows 本机 Amazon DCV 客户端时,才支持游戏手柄设备。确保您使用的是 Amazon DCV Client 2022.0 或更高版本。

要启用游戏手柄支持,请确保您安装了最新版本的 Amazon DCV 服务器并选择安装游戏手柄驱动程 序。有关更多信息,请参阅 <u>在 Windows 上安装 Amazon DCV 服务器</u>。在安装该驱动程序后,默认在 Windows Amazon DCV 服务器上启用该特征。

# 支持 Xbox 360 控制器

Xbox 360 控制器要求安装其 Windows 驱动程序。不会自动在 Windows 上安装该驱动程序,需要从官 方 Windows 更新网站中检索该驱动程序。

要下载并安装 Xbox 360 控制器驱动程序,请执行以下操作:

- 1. 在 Microsoft 更新目录页面上搜索该驱动程序: <u>https://www.catalog.update.microsoft.com/</u> Search.aspx?q=game+devices+XBOX+360+Controller+For+Windows。
- 2. 下载适用于您的操作系统的最新驱动程序版本。
- 3. 打开 .cab 文件并提取其内容:

expand filename.cab -F:\* .

4. 使用以下命令安装该驱动程序的 .inf 文件:

pnputil /add-driver filename.inf /install

# 启用 USB 远程控制

对于 Amazon DCV,客户端可以使用各种专用的 USB 设备,例如 3D 指点设备或身份验证设备。这些 设备以物理方式连接到其计算机,以与 Amazon DCV 服务器上运行的应用程序进行交互。

#### ▲ Important

Amazon DCV 提供了一种重定向 USB 设备的通用机制。某些对网络延迟敏感的设备可能会出 现问题。此外,由于驱动程序兼容性问题,某些设备可能无法正常工作。在部署到生产环境之 前,确保您的设备正常工作。

Note

仅 Windows 客户端支持 USB 远程控制。可移植 Windows 客户端或 Web 浏览器客户端不支持 该功能。可能需要在 Amazon DCV 客户端上进行额外的配置。有关在客户端上安装 USB 远程 控制功能的信息,请参阅《Amazon DCV 用户指南》的<u>可安装的 Windows 客户端</u>中的可选步 骤。

Amazon DCV 服务器使用允许列表以确定允许客户端使用哪些 USB 设备。默认情况下,在允许列表 中添加了一些常用的 USB 设备。这意味着客户端可以将这些 USB 设备连接到其计算机,并在服务器 上使用这些设备,而无需进行任何额外的配置。有关更多信息,请参阅《Amazon DCV 用户指南》中 的使用 USB 远程控制。

但默认情况下,某些专用设备可能不会添加到允许列表中。必须将这些设备手动添加到 Amazon DCV 服务器上的允许列表中,然后客户端才能使用这些设备。添加后,它们将出现在 Windows 客户端的设 置菜单中。

Windows Amazon DCV server

要将 USB 设备添加到允许列表,您必须从客户端获取 USB 设备的筛选条件字符串并将其添加到 usb-devices.conf 文件中。

将 USB 设备添加到 Windows Amazon DCV 服务器上的允许列表

- 确保您已安装最新版本的 Amazon DCV 服务器,并选择安装 USB 远程控制驱动程序。有关更 多信息,请参阅 在 Windows 上安装 Amazon DCV 服务器。
- 2. 在 Amazon DCV 服务器上安装 USB 设备的硬件驱动程序。
- 在 Windows 客户端计算机上,在文件管理器中导航到 C:\Program Files (x86)\NICE \DCV\Client\bin\。
- 4. 运行 dcvusblist.exe。
- 5. 右键单击列表中的 USB 设备。

- 6. 从下拉菜单中选择 Copy filter string。
- 在服务器上,使用常用的文本编辑器打开 C:\Program Files\NICE\DCV\Server\conf \usb-devices.conf,并将筛选条件字符串添加到文件底部的新行中。
- 8. 保存并关闭文件。
- 9. 停止并重新启动 Amazon DCV 服务器。

Linux Amazon DCV server

要将 USB 设备添加到允许列表中,请将 USB 设备的筛选条件字符串添加到 usb-devices.conf 文件中。

将 USB 设备添加到 Linux Amazon DCV 服务器上的允许列表

- 确保您已安装最新版本的 Amazon DCV 服务器和 DCV USB 驱动程序。有关更多信息,请参 阅 在 Linux 上安装 Amazon DCV 服务器。
- 2. 在 Amazon DCV 服务器上安装 USB 设备的硬件驱动程序。
- 在 Windows 客户端计算机上,在文件管理器中导航到 C:\Program Files (x86)\NICE \DCV\Client\bin\。
- 4. 运行 dcvusblist.exe。
- 5. 右键单击列表中的 USB 设备。
- 6. 从下拉菜单中选择 Copy filter string。
- 在服务器上,使用常用的文本编辑器打开 /etc/dcv/usb-devices.conf,并将筛选条件字 符串添加到文件底部的新行中。
- 8. 保存并关闭文件。
- 9. 停止并重新启动 Amazon DCV 服务器。

# 配置智能卡缓存

通过使用智能卡缓存特征,Amazon DCV 服务器可以缓存智能卡值。如果启用了该特征,则 Amazon DCV 服务器缓存最近调用客户端智能卡的结果。未来的调用直接从服务器的缓存中检索,而不是从客 户端检索。这会减少在客户端和服务器之间传输的流量并提高性能。如果客户端的互联网连接速度较 慢,这是尤其有用的。

默认情况下,将禁用智能卡缓存。客户可以通过设置 DCV\_PCSC\_ENABLE\_CACHE 环境变量为他们 运行的每个应用程序手动启用智能卡缓存。有关说明,请参阅《Amazon DCV 用户指南》中的使 <u>用智能卡</u>。或者,您可以将 Amazon DCV 服务器配置为永久启用或禁用智能卡缓存,而无论为 DCV\_PCSC\_ENABLE\_CACHE 环境变量指定的值如何。

Linux Amazon DCV server

在 Linux Amazon DCV 服务器上永久启用或禁用智能卡缓存

- 1. 导航到 /etc/dcv/,并使用您常用的文本编辑器打开 dcv.conf。
- 在 [smartcard] 部分中找到 enable-cache 参数。要永久启用智能卡缓存,请输入 'always-on'。要永久禁用智能卡缓存,请输入 'always-off'。

如果在 [smartcard] 部分中没有 enable-cache 参数,请按以下格式手动添加该参数:

```
[smartcard]
enable-cache='always-on'|'always-off'
```

- 3. 保存并关闭文件。
- 4. 停止并重新启动 Amazon DCV 服务器。

Windows Amazon DCV server

在 Windows Amazon DCV 服务器上永久启用或禁用智能卡缓存

- 1. 打开 Windows 注册表编辑器。
- 9. 导航到 HKEY\_USERS/S-1-5-18/Software/GSettings/com/nicesoftware/dcv/smartcard/键并选择 enable-cache 参数。

如果该参数不存在,请使用以下步骤创建该参数:

- a. 在左侧窗格中,打开 smartcard 项的上下文(右键单击)菜单,然后选择新建 > 字符串 值。
- b. 对于名称,输入 enable-cache 并按 Enter。
- 打开 enable-cache 参数。对于值数据,输入 always-on 以永久启用智能卡缓存,或者输入 always-off 以永久禁用智能卡缓存。
- 4. 选择确定,并关闭 Windows 注册表编辑器。
# 配置 WebAuthn 重定向

从 Amazon DCV Server 2023.1 开始,用户可以在远程会话中支持的浏览器中对使用 Web 身份验证 (WebAuthn) 标准的 Web 应用程序进行身份验证。这是通过将身份验证提示重定向到本地连接的身份 FIDO2 验证器(例如 Windows Hello 或)或 YubiKey任何其他 FIDO2 兼容的身份验证器来完成的。

WebAuthn 重定向独立于 USB 重定向运行。无需在 Amazon DCV 服务器上安装任何供应商特定的驱动程序。通过浏览器的本机 API 可以实现 WebAuthn 请求的重定向。

在使用之前 WebAuthn,请仔细检查 "支持的功能" 表,确保满足所有要求。

支持的浏览器:

- Google Chrome 116 和更高版本
- Microsoft Edge 116 和更高版本

WebAuthn 可以使用webauthn-redirection权限启用或禁用重定向。有关更多信息,请参阅<u>使用权</u>限文件。

WebAuthn 重定向需要在远程服务器上安装浏览器扩展程序。启用该功能并安装浏览器扩展程序后,会 话中浏览器中运行的 Web 应用程序发起的任何 WebAuthn 请求都将无缝重定向到本地客户端。然后, 用户可以使用诸如 Windows Hello 之类 YubiKey 的设备或完成身份验证。

Note

虽然此功能允许 WebAuthn 在远程会话期间在浏览器中使用,但它不支持使用 WebAuthn 身份 验证器进行 DCV 会话身份验证。

# 设置 WebAuthn 重定向浏览器扩展

首次启动浏览器时自动提示

在安装启用了 WebAuthn 重定向功能的 Amazon DCV Server 2023.1 之后,当用户首次启动浏览 器时,系统会提示他们启用浏览器扩展程序。如果他们选择不安装扩展程序或稍后将其卸载,则 WebAuthn 重定向将不起作用。管理员可以使用组策略强制进行安装。

### 使用组策略进行安装

对于希望更广泛地部署该扩展的组织,您可以使用组策略。

使用 Microsoft Edge:

- 1. 下载并安装 Microsoft Edge 管理模板。
- 2. 启动组策略管理工具(gpmc.msc)。
- 3. 导航: "林">"域">"您的 FQDN"(例如 example.com)>"组策略对象"。
- 4. 选择所需的策略或创建新的策略,然后右键单击该策略并选择"编辑"。
- 5. 采用以下路径:"计算机配置">"管理模板">"Microsoft Edge">"扩展"。
- 6. 访问"配置扩展管理设置",并将其设置为"已启用"。
- 7. 在"配置扩展管理设置"字段中,输入以下内容:

```
{"ihejeaahjpbegmaaegiikmlphghlfmeh":
{"installation_mode":"force_installed","update_url":"https://edge.microsoft.com/
extensionwebstorebase/v1/crx"}}
```

8. 保存更改并重新引导服务器。

使用 Google Chrome:

- 1. 获取并实施 Google Chrome 管理模板。
- 2. 与 Microsoft Edge 的步骤类似,通过组策略管理工具进行导航。
- 3. 转到:"计算机配置">"管理模板">"Google Chrome">"扩展"。
- 4. 访问"配置扩展管理设置",并将其设置为"已启用"。
- 5. 在"配置扩展管理设置"字段中,输入以下内容:

```
{"mmiioagbgnbojdbcjoddlefhmcocfpmn":
{ "installation_mode":"force_installed","update_url":"https://clients2.google.com/
service/update2/crx"}}
```

6. 保存更改并重新引导服务器。

## 手动安装

可以从相应的浏览器商店中获取扩展:

- Microsoft Edge 加载项
- Chrome 网上商店

#### 对于手动安装:

- 1. 连接到您的 Amazon DCV 会话。
- 2. 打开您的首选浏览器,然后导航到相关的浏览器商店(上面的链接)。
- 3. 选择"获取"(Microsoft Edge)或"添加到 Chrome"(Google Chrome)以继续。
- 4. 按照屏幕上的说明进行操作。在成功添加扩展后,将显示确认消息。

在隐身模式下使用 WebAuthn 重定向(仅限 Chrome)

使用隐身模式时,需要特别允许 Amazon DCV WebAuthn 重定向扩展在其中运行,否则将不会发生 WebAuthn 重定向。要实现此目的,应按照以下步骤进行:

- 1. 打开扩展设置。
- 2. 在详细信息中找到允许无痕模式。
- 3. 将开关切换到开。

# 启用会话存储

会话存储是 Amazon DCV 服务器上的一个文件夹,客户端可以在连接到特定 Amazon DCV 会话时访 问该文件夹。当您启用会话的会话存储时,客户端既可从指定文件夹下载文件,又可将文件上传到指定 文件夹。利用此功能,客户端可在连接到会话时共享文件。

#### 主题

- 在 Windows Amazon DCV 服务器上启用会话存储
- 在 Linux Amazon DCV 服务器上启用会话存储

# 在 Windows Amazon DCV 服务器上启用会话存储

要启用会话存储,请先创建要用于会话存储的文件夹。然后,使用 Windows 注册表编辑器配置 storage-root 参数。

在 Windows 上启用会话存储

- 1. 创建要用于会话存储的文件夹(例如 c:\session-storage)。
- 2. 配置 storage-root 参数。

- a. 打开 Windows 注册表编辑器。
- b. 导航到 HKEY\_ USERS/S-1-5-18/Software/GSettings/com/nicesoftware/dcv/sessionmanagement/automatic-console-session 密钥并选择存储根参数。

如果在注册表项中没有 storage-root 参数,请按以下方式创建该参数:

- 在导航窗格中,打开会话管理 automatic-console-session/密钥的上下文(右键单击)菜
   单。然后,选择新建 > 字符串。
- ii. 对于名称,输入 storage-root 并按 Enter。
- c. 打开 storage-root 参数。对于值数据,输入在步骤 1 中创建的文件夹的完整路径。

您也可以在路径中使用 %home% 以指定当前登录用户的主目录。例如,以下路径使用 c: \Users\*username*\storage\ 作为会话存储目录。

%home%/storage/

Note

如果指定的子目录不存在,则会禁用会话存储。

d. 选择确定,并关闭 Windows 注册表编辑器。

e. 停止并重新启动 Amazon DCV 服务器。

3. 启动会话并指定 --storage-root 选项。有关更多信息,请参阅 启动 Amazon DCV 会话。

在 Linux Amazon DCV 服务器上启用会话存储

要启用会话存储,请创建用于会话存储的文件夹,然后在 dcv.conf 文件中配置 storage-root 参 数。

在 Linux 上启用会话存储

- 1. 创建要用于会话存储的文件夹(例如 /opt/session-storage/)。
- 2. 配置 storage-root 参数。
  - a. 导航到 /etc/dcv/,并使用您常用的文本编辑器打开 dcv.conf。

 b. 在 [session-management/automatic-console-session] 部分中找到 storageroot 参数。将现有路径替换为步骤 1 中创建的文件夹的完整路径。

如果在 [session-management/automatic-console-session] 部分中没有 storage-root 参数,请按以下格式手动添加该参数。

```
[session-management/automatic-console-session]
storage-root="/opt/session-storage/"
```

您也可以在路径中使用 %home% 以指定当前登录用户的主目录。例如,以下参数使用会话存储的 \$HOME/storage/目录。

```
[session-management/automatic-console-session]
storage-root="%home%/storage/"
```

### Note

如果指定的子目录不存在,则会禁用会话存储。

- 3. 保存并关闭文件。
- 4. 停止并重新启动 Amazon DCV 服务器。
- 5. 启动会话并指定 --storage-root 选项。有关更多信息,请参阅 启动 Amazon DCV 会话。

# 在 Linux Amazon DCV 服务器上配置打印机

Amazon DCV 允许您打印到本地重定向的打印机或虚拟 Amazon DCV 打印机。

如果您使用支持的 Linux 发行版,您必须配置 Amazon DCV 服务器以支持打印。

如果您使用 Windows Amazon DCV 服务器,则无需进行额外的配置。

在 Linux Amazon DCV 服务器上启用打印机重定向

### 1. 在您的服务器上安装 CUPS 服务。

• Amazon Linux 2、RHEL 和 CentOS

\$ sudo yum install cups

• Ubuntu

\$ sudo apt-get install cups

SUSE Linux Enterprise

\$ sudo zypper install cups

 将 dcv 用户添加到打印机管理员组中。打印机管理员组的名称可能因操作系统而异。例如,如果 您的打印机管理员组命名为 1padmin,请运行以下命令:

\$ usermod -a -G lpadmin dcv

 确保在 cups 配置文件的 SystemGroup 参数中引用了打印机管理员组。例如,如果您的打印机管 理员组命名为 lpadmin,请使用文本编辑器打开 /etc/cups/cups-files.conf 并查找以下 行。

SystemGroup lpadmin

如果在配置文件中出现该行,则说明安装已完成。继续下一步。

如果在配置文件中未出现该行,请按以下格式手动添加该行,然后保存并关闭该文件。

SystemGroup printer\_admin\_groupname

 (仅限 SUSE Linux Enterprise)确保打印机管理员组有权读取 cups 本地证书。该证书位于以下 目录中:/var/run/cups/certs/。例如,如果您的打印机管理员组命名为 lpadmin,请运行 以下命令:

\$ sudo chgrp -R lpadmin /var/run/cups/certs/ && chmod g+x /var/run/cups/certs

5. 重新启动 cups 服务。

\$ sudo systemctl restart cups

6. 停止并重新启动 Amazon DCV 服务器。

# 解决打印机问题

SUSE Linux Enterprise 和 RHEL 8 可能会禁止连接到打印机插槽。如果您运行这两种操作系统之一并 遇到打印问题,请检查日志文件以确定这是否为问题原因。

使用文本编辑器打开 /var/log/audit/audit.log,并检查日志是否具有类似下面的行:

```
type=AVC msg=audit(1617716179.487:504): avc: denied { connectto } for pid=33933
comm="dcvcupsbackend"
path=002F636F6D2F6E696365736F6674776172652F6463762F637570732F636F6E736F6C65
scontext=system_u:system_r:cupsd_t:s0-s0:c0.c1023
tcontext=unconfined_u:unconfined_r:unconfined_t:s0-s0:c0.c1023
tclass=unix_stream_socket permissive=0
```

如果在日志文件中出现类似的行,则操作系统禁止访问打印机插槽。

要解决该问题,您必须创建一个允许访问打印机插槽的 CUPS 策略。为此,请执行以下步骤:

1. 创建所需的策略文件。使用常用的文本编辑器创建一个名为 cupsd\_policy 的新文件,并添加以 下内容。

2. 安装该策略。

\$ ausearch -c 'dcvcupsbackend' --raw | audit2allow -M dcv-printer-policy

\$ semodule -X 300 -i dcv-printer-policy.pp

# 在 Linux Amazon DCV 服务器上配置剪贴板

Linux 操作系统具有两个可用于复制和粘贴内容的缓冲区。这两个缓冲区是主选区和剪贴板。要将内容 复制到主选区中,请拖动指针以突出显示内容。要从主选区中粘贴内容,请使用指针或 Shift+Insert 键 盘快捷键。要将内容复制到剪贴板,请突出显示内容并从上下文(右键单击)菜单中选择复制。要从剪 贴板粘贴内容,请从上下文(右键单击)菜单中选择粘贴。

在 Linux Amazon DCV 服务器上,您可以将服务器配置为在客户端和服务器之间执行复制和粘贴操作 时使用主选区或剪贴板。

#### 主题

- 将客户端剪贴板内容粘贴到主选区
- 将主选区内容复制到客户端剪贴板

# 将客户端剪贴板内容粘贴到主选区

默认情况下,在客户端中复制的内容将放置在剪贴板中。要将此内容粘贴到服务器上,必须使用上下文 (右键单击)菜单从剪贴板粘贴内容。

可以将服务器配置为将剪贴板内容放入主选区中。这样,用户就可以使用上下文(右键单击)菜单从剪 贴板中粘贴复制的内容。或者,他们也可以使用鼠标中键或 Shift+Insert 键盘快捷键粘贴从主选区中复 制的内容。

将服务器配置为将剪贴板内容放入主选区中

- 1. 导航到 /etc/dcv/,并使用您常用的文本编辑器打开 dcv.conf。
- 2. 找到 [clipboard] 部分中的 primary-selection-paste 参数并将值设置为 true。

如果在 [clipboard] 部分中没有 primary-selection-paste 参数,请按以下格式手动添加 该参数:

```
[clipboard]
primary-selection-paste=true
```

#### 3. 保存并关闭文件。

4. 停止并重新启动 Amazon DCV 会话。

## 将主选区内容复制到客户端剪贴板

默认情况下,用户只能使用剪贴板将内容从服务器复制到客户端。这意味着无法将复制到主选区的内容 粘贴到客户端上。

可以将服务器配置为将主选区内容放入剪贴板中。这意味着当用户将内容复制到服务器上的主选区时, 内容也会复制到剪贴板中。这也意味着用户可以将剪贴板中的内容粘贴到客户端中。

#### 将服务器配置为将主选区内容放入剪贴板中

1. 导航到 /etc/dcv/,并使用您常用的文本编辑器打开 dcv.conf。

2. 找到 [clipboard] 部分中的 primary-selection-copy 参数并将值设置为 true。

如果在 [clipboard] 部分中没有 primary-selection-copy 参数,请按以下格式手动添加该 参数:

```
[clipboard]
primary-selection-copy=true
```

- 3. 保存并关闭文件。
- 4. 停止并重新启动 Amazon DCV 会话。

# 配置多声道音频

在使用 Amazon DCV 本机客户端时,Amazon DCV 最多支持 7.1 音频声道。Web 浏览器客户端仅支 持立体声 2.0 音频声道。

Amazon DCV 支持以下多声道音频配置:

- 立体声 2.0 (两个声道)
- •四声道 4.0(四个声道)
- 环绕声 5.1(6个声道)
- 环绕声 7.1 (8 个声道) 仅限 Windows Amazon DCV 服务器

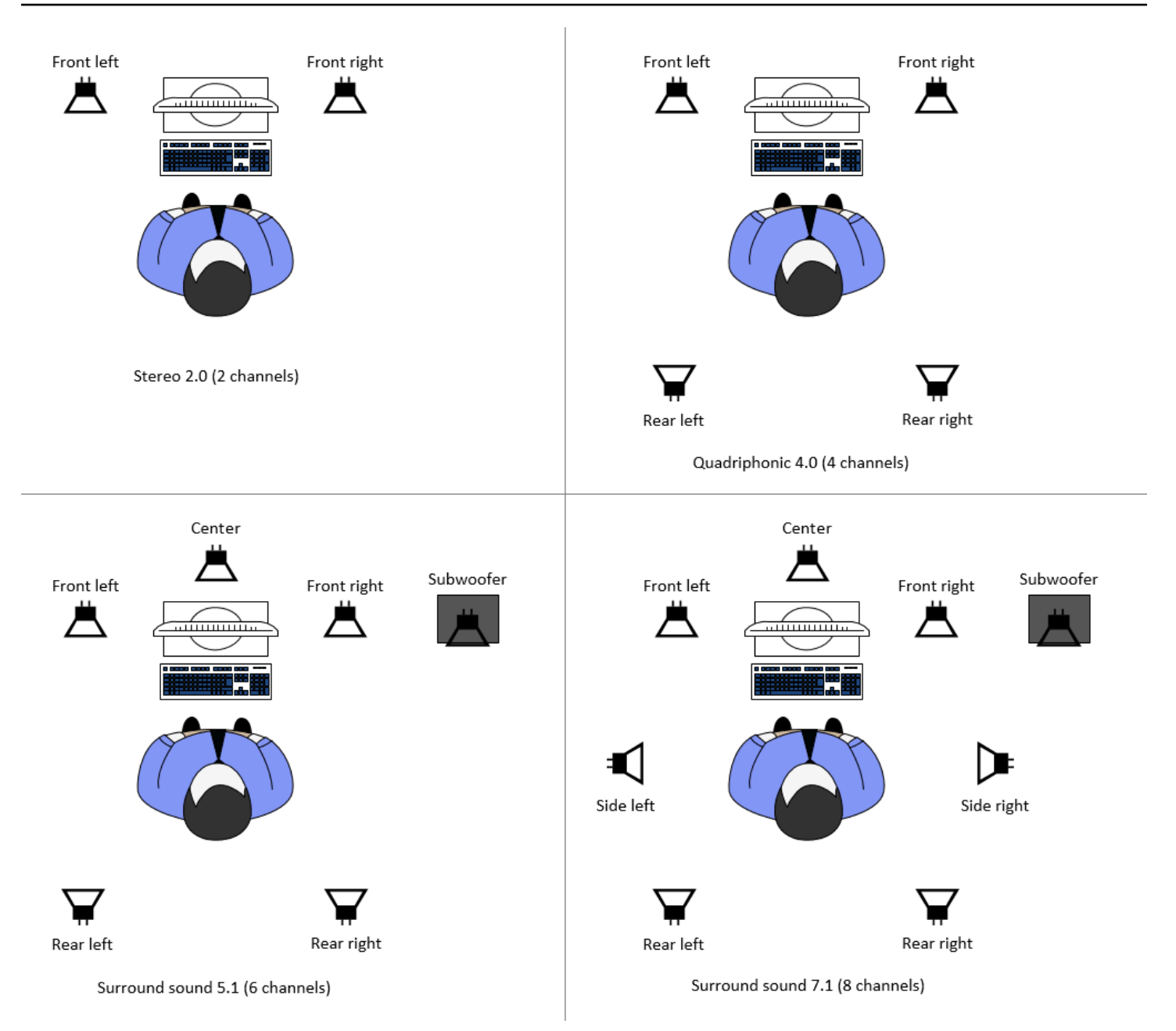

如果客户端请求的音频声道数量少于服务器提供的声道数量,则服务器缩混声道数。这是为了与客户端 请求的声道数匹配。例如,假设客户端请求环绕声 5.1,而服务器最多支持环绕声 7.1。服务器将音频 缩混为 5.1。

服务器不会自动缩混音频以与源应用程序的音频输出匹配。例如,假设源应用程序提供环绕声 7.1, 而客户端仅支持立体声 2.0。仅左前和右前音频声道流式传输到客户端。其余声道丢失。如果是这种情 况,为了防止音频声道丢失,请将 Amazon DCV 服务器配置为缩混音频声道。

#### 主题

• 在 Windows Amazon DCV 服务器上配置音频声道

• 在 Linux Amazon DCV 服务器上配置音频声道

# 在 Windows Amazon DCV 服务器上配置音频声道

Windows 服务器支持环绕声 7.1(8 个音频声道)。默认配置是立体声。不过,您可以将服务器配置为 使用不同的配置。

在 Windows 服务器上配置音频声道:

- 1. 打开"声音"控制面板。从桌面的任务栏中,右键单击扬声器图标,然后选择声音。
- 2. 打开"播放"选项卡,然后选择 Amazon DCV 扬声器。
- 3. 选择 配置。
- 4. 选择常用的声道配置。
- 5. 选择确定。

## 在 Linux Amazon DCV 服务器上配置音频声道

Linux 服务器默认支持立体声 2.0(两个音频声道),并需要进行一些额外的配置以支持多声道音频。 您需要执行以下操作:

- 1. 配置 PulseAudio 声音服务器。
- 2. 将 Amazon DCV 服务器配置为使用该 PulseAudio 设备。
- 3. 配置要使用的声道数。

#### 配置 PulseAudio 声音服务器

- 1. 使用首选文本编辑器打开 /etc/pulse/default.pa。
- 2. 将以下行添加到文件的末尾。

```
load-module module-null-sink sink_name=dcv format=s16be channels=6
channel_map=front-left,front-right,rear-left,rear-right,front-center,lfe
rate=48000 sink_properties="device.description='DCV Audio Speakers'"
```

3. 保存并关闭文件。

配置 PulseAudio 声音服务器后,必须将 Amazon DCV 服务器配置为从 PulseAudio 声音服务器捕获音 频。

将 Amazon DCV 服务器配置为使用该设备 PulseAudio

- 1. 使用首选文本编辑器打开 /etc/dcv/dcv.conf。
- 在 [audio] 部分中找到 grab-device 参数。然后,将现有的值替换为您在上一步中检索的设备 名称。

如果在 [audio] 部分中没有 grab-device 参数,请按以下格式手动添加该参数:

[audio]
grab-device="DCV Audio Speakers"

3. 保存并关闭文件。

将 Amazon DCV 服务器配置为从 PulseAudio 声音服务器捕获音频后,您可以指定要使用的频道数 量。

配置要使用的声道数

- 1. 使用首选文本编辑器打开 /etc/dcv/dcv.conf。
- 在 [audio] 部分中找到 source-channels 参数。然后,将现有声道数替换为以下值之一:2.0 为 2,4.0 为 4,5.1 为 6。

如果在 [audio] 部分中没有 source-channels 参数,请按以下格式手动添加该参数:

[audio] source-channels=channels

- 3. 保存并关闭文件。
- 4. 停止并重新启动 Amazon DCV 服务器。

# 配置 HTTP 标头

您可以配置 Amazon DCV 服务器,在用户使用 Web 浏览器客户端连接到会话时,向 Amazon DCV 客 户端发送额外的 HTTP 响应标头。响应标头可以提供有关用户连接到的 Amazon DCV 服务器的额外信 息。

### 主题

- 在 Windows Amazon DCV 服务器上配置 HTTP 标头
- 在 Linux Amazon DCV 服务器上配置 HTTP 标头

# 在 Windows Amazon DCV 服务器上配置 HTTP 标头

要在 Windows 上配置 HTTP 标头,请使用 Windows 注册表编辑器配置 web-extra-http-headers 参数。

在 Windows 上配置 HTTP 标头

- 1. 打开 Windows 注册表编辑器。
- 2. 导航到 HKEY\_USERS/S-1-5-18/Software/GSettings/com/nicesoftware/dcv/connectivity/键。
- 3. 在导航窗格中,打开 connectivity 项的上下文(右键单击)菜单。然后,选择新建 > 字符串。
- 4. 对于名称,输入 web-extra-http-headers 并按 Enter。
- 5. 打开web-extra-http-headers参数。对于值数据,按以下格式输入 HTTP 标头名称和值。

[("header-name", "header-value")]

要指定多个标头,请将它们添加到以逗号分隔的列表中。

[("header1-name", "header1-value"), ("header2-name", "header2-value")]

- 6. 选择确定,并关闭 Windows 注册表编辑器。
- 7. <u>停止并重新启动</u> Amazon DCV 服务器。

# 在 Linux Amazon DCV 服务器上配置 HTTP 标头

要在 Linux 上配置 HTTP 标头,请配置 dcv.conf 文件中的 web-extra-http-headers 参数。

## 在 Linux 上配置 HTTP 标头

- 1. 使用首选文本编辑器打开 /etc/dcv/dcv.conf。
- 2. 找到 [connectivity] 部分。按以下格式指定 HTTP 标头名称和值。

[connectivity]

```
web-extra-http-headers=[("header-name", "header-value")]
```

要指定多个标头,请将它们添加到以逗号分隔的列表中。

```
[connectivity]
web-extra-http-headers=[("header1-name", "header1-value"), ("header2-name",
    "header2-value")]
```

- 3. 保存并关闭文件。
- 4. 停止并重新启动 Amazon DCV 服务器。

# 配置 Amazon DCV 身份验证

默认情况下,在连接到 Amazon DCV 会话之前,客户端需要在托管 Amazon DCV 的服务器中进行身 份验证。如果客户端无法进行身份验证,这可能是因为禁止客户端连接到会话。可禁用客户端身份验证 要求以允许客户端在不针对服务器进行身份验证的情况下连接到会话。

Amazon DCV 支持以下身份验证方法:

- system 这是默认身份验证方法。客户端身份验证工作委派给基础操作系统。对于 Windows Amazon DCV 服务器,身份验证委托给。 WinLogon对于 Linux Amazon DCV 服务器,身份验证工 作委派给 PAM。在连接到 Amazon DCV 会话时,客户端提供其系统凭证。验证您的客户端是否具 有 Amazon DCV 服务器的相应登录凭证。
- none 在连接到 Amazon DCV 会话时,不需要进行客户端身份验证。Amazon DCV 服务器为尝试 连接到会话的所有客户端授予访问权限。

确保您的客户端了解 Amazon DCV 服务器使用的身份验证方法。客户端还应该确保具有连接到会话所 需的信息。

#### 主题

- 在 Windows 上配置身份验证
- 在 Linux 上配置身份验证
- 配置使用外部身份验证器的身份验证
- 使用外部身份验证

# 在 Windows 上配置身份验证

要更改 Amazon DCV 服务器的身份验证方法,您必须使用 Windows 注册表编辑器配置 authentication 参数。

在 Windows 上更改身份验证方法

- 1. 打开 Windows 注册表编辑器。
- 9. 导航到 HKEY\_USERS/S-1-5-18/Software/GSettings/com/nicesoftware/dcv/security/密钥并选择身份验证参数。

如果在注册表项中没有 authentication 参数,请创建该参数:

- a. 在导航窗格中,打开 authentication 项的上下文(右键单击)菜单。然后,选择新建>字符串 值。
- b. 对于名称,输入 authentication 并按 Enter。
- 3. 打开 authentication 参数。对于数值数据,输入 system 或 none。
- 4. 选择确定,并关闭 Windows 注册表编辑器。

Windows 凭证提供程序

在使用 Windows 凭证提供程序时,如果用户可以在 DCV 服务器中进行身份验证,则他们可以绕过 Windows 登录。

仅当 DCV authentication 参数设置为 system 时,才支持 Windows 凭证提供程序。如果 DCV authentication 参数设置为 none,则用户必须在针对 DCV 服务器自动进行身份验证后手动登录 到 Windows。

默认情况下,在安装 Amazon DCV 服务器时,将启用 Windows 凭证提供程序。

禁用 Windows 凭证提供程序

- 1. 打开 Windows 注册表编辑器。
- 2. 导航到 HKEY\_LOCAL\_MACHINE\ SOFTWARE\ Microsoft\ Windows\ Authenticati CurrentVersion on\ 凭证提供者\ {8A2C93D0-D55F-4045-99D7-B27F5E263407} 密钥。
- 3. 依次选择编辑、新建、DWORD 值。
- 4. 对于名称,输入 Disabled。
- 5. 打开该值。对于值数据,输入1并选择确定。

6. 关闭 Windows 注册表编辑器。

重新启用 Windows 凭证提供程序

- 1. 打开 Windows 注册表编辑器。
- 2. 导航到 HKEY\_LOCAL\_MACHINE\ SOFTWARE\ Microsoft\ Windows\ Authenticati CurrentVersion on\ 凭证提供者\ {8A2C93D0-D55F-4045-99D7-B27F5E263407} 密钥。
- 3. 打开已禁用值。对于值数据,输入 0 并选择确定。
- 4. 关闭 Windows 注册表编辑器。

# 在 Linux 上配置身份验证

要更改 Amazon DCV 服务器的身份验证方法,您必须配置 dcv.conf 文件中的 authentication 参 数。

在 Linux 上更改身份验证方法

- 1. 导航到 /etc/dcv/,并使用您常用的文本编辑器打开 dcv.conf。
- 在 [security] 部分中找到 authentication 参数。然后,将现有的值替换为 system 或 none。

如果在 [security] 部分中没有 authentication 参数,请按以下格式添加该参数。

[security]
authentication=method

3. 保存并关闭文件。

## PAM 服务

在 Linux 上,在 Amazon DCV 参数 authentication 设置为 system 时,将执行 PAM 服务以进行 身份验证。

默认情况下,Amazon DCV 服务器执行的特权访问管理(PAM)服务为 /etc/pam.d/dcv。

如果要更改通过 Amazon DCV 验证用户身份时 PAM 执行的步骤,您可以在 dcv.conf 的 authentication 部分中设置 pam-service 参数。

更改 PAM 服务

- 1. 以根用户身份导航到 /etc/pam.d 目录,并创建一个新文件,例如 dcv-custom。
- 2. 使用常用的文本编辑器编辑 dcv-custom 文件。有关 PAM 服务文件的语法,请参阅系统文档。
- 3. 导航到 /etc/dcv/,并使用您常用的文本编辑器打开 dcv.conf。
- 在 [authentication] 部分中找到 pam-service 参数。然后,将现有服务名称替换为新的 PAM 服务名称。

如果在 [authentication] 部分中没有 pam-service 参数,请按以下格式手动添加该参数:

[authentication]
pam-service\_service\_name

### Note

PAM 服务名称必须与您在 /etc/pam.d 中创建的文件的名称匹配。

5. 保存并关闭文件。

## 配置使用外部身份验证器的身份验证

可以将 DCV 配置为使用外部身份验证器。有关该过程及其要求的更多信息,请参阅<u>使用外部身份验</u> 证。

# 使用外部身份验证

默认情况下,Amazon DCV 客户端身份验证委派给底层操作系统。对于 Windows Amazon DCV 服务 器,将身份验证委托给。 WinLogon对于 Linux Amazon DCV 服务器,身份验证委派给 Linux PAM。

您可以将 Amazon DCV 配置为使用外部身份验证服务器对客户端进行身份验证。这样,您就可以使用 现有的身份验证系统了。对于外部身份验证,Amazon DCV 利用您的现有登录机制,并将身份验证委 派给外部身份验证服务器。

外部身份验证验证用户是否具有 DCV 服务器访问权限,从而决定是否允许使用会话创建功能。与系 统身份验证不同,外部身份验证不会根据底层操作系统验证您的用户身份,除非您将自己的外部身份验 证器设置为这样做。

<u>DCV Session Manager</u> 内置一个外部身份验证器。要使用此功能,您的 DCV 服务器需要使用会话管 理器地址设置auth-token-verifier参数。 要使用外部身份验证服务器,您必须具备以下条件:

- 登录机制 这是用户登录时使用的前端机制。它应该能够使用现有的凭证验证系统验证您的用户,并
   且应该能够生成令牌并将其提供给 Amazon DCV 服务器。有关更多信息,请参阅 使用令牌。
- 身份验证服务器 这是对登录机制生成的令牌进行身份验证的服务器。该服务器应该能够从 Amazon DCV 服务器接收包含令牌的 HTTP(S) POST 请求,执行必要的身份验证,然后将响应发回到 Amazon DCV 服务器。有关实施身份验证服务器的更多信息,请参阅身份验证服务要求。
- Amazon DCV 服务器配置 Amazon DCV 服务器必须配置为使用外部身份验证服务器。有关更多信息,请参阅 Amazon DCV 服务器配置。

#### 主题

- Amazon DCV 服务器配置
- 使用令牌
- 身份验证服务要求

## Amazon DCV 服务器配置

您必须将 Amazon DCV 服务器配置为使用外部身份验证服务。

#### Linux Amazon DCV server

在 Linux 上指定外部身份验证服务器

- 1. 导航到 /etc/dcv/,并使用您常用的文本编辑器打开 dcv.conf。
- 找到 [security] 部分中的 auth-token-verifier 参数,并将现有值替换为外部身份 验证服务器的 URL 和用于通信的端口,格式如下所示:*url:port*。例如,如果您使用的是 DcvSimpleExternalAuthenticator,请指定以下内容:*http://127.0.0.1:8444*。

如果 auth-token-verifier 部分中没有 [security] 参数,则使用以下格式手动添加此 参数:

[security] auth-token-verifier=url:port

3. 保存并关闭文件。

Windows Amazon DCV server

在 Windows 上指定外部身份验证服务器

- 1. 打开 Windows 注册表编辑器。
- 2. 导航到 HKEY\_USERS/S-1-5-18/Software/GSettings/com/nicesoftware/dcv/键。
- 3. 在安全auth-token-verifier参数中找到该参数。
- 4. 请执行以下操作之一:
  - 对于值数据,输入外部身份验证服务器的 URL 和用于通信的端口,格式如下所示: url:port。

Example

例如,如果您使用的是 DcvSimpleExternalAuthenticator,请指定以下内 容:*http://127.0.0.1:8444*。

- 如果安全部分中没有auth-token-verifier参数,请将其添加到 PowerShell。请参阅<u>修改配置参数</u>。
- 5. 关闭 Windows 注册表编辑器。
- 6. 停止并重新启动 Amazon DCV 服务器。

# 使用令牌

在生成令牌后,您必须能够将其发送到 Amazon DCV 服务器。对于 Web 浏览器客户端,将令牌附加 到连接 URL 中,如下所示:

https://server\_hostname\_or\_IP:port/?authToken=token#session\_id

### 例如:

https://my-dcv-server.com:8443/?authToken=1234567890abcdef#my-session

## 身份验证服务要求

您的自定义身份验证服务可以在 Amazon DCV 服务器的同一主机上运行,也可以在单独的主机上运 行。身份验证服务必须侦听来自 Amazon DCV 服务器的 HTTP(S)POST 请求。

下面显示了 Amazon DCV 服务器使用的 POST 请求格式。

```
POST / HTTP/1.1
Content-Type: application/x-www-form-urlencoded
sessionId=session_id&authenticationToken=token&clientAddress=client_address
```

您的身份验证服务负责确定提供的令牌是否有效。

在验证令牌后,身份验证服务器必须将响应返回到 Amazon DCV 服务器。响应正文必须包含以下内容 之一,具体取决于身份验证过程的结果:

• 如果身份验证成功,身份验证服务将返回结果 yes 和用户标识符。例如:

<auth result="yes"><username>username</username></auth>

• 如果身份验证失败,身份验证服务将返回结果 no。例如:

<auth result="no"><message>message</message></auth>

DcvSimpleExternalAuthenticator

Amazon DCV 附带了一个名为、DcvSimpleExternalAuthenticator的参考外部身份验证服务 器。 DcvSimpleExternalAuthenticator 是一个 Python 脚本,您可以使用它作为创建自己的自定义身份 验证服务器的起点。

DcvSimpleExternalAuthenticator 服务器支持 HTTP 和 HTTPS,并且必须运行在安装了 Amazon DCV 服务器的同一台服务器上。默认情况下, DcvSimpleExternalAuthenticator 监听端口8444上的请求。如果需要,您可以更改端口。为此,请使用常用的文本编辑器打开 /etc/dcv/simpleextauth.conf,找到 EXTAUTH\_PORT 参数,然后将现有值替换为所需的端口号。

要使用 DcvSimpleExternalAuthenticator,必须安装nice-dcv-simple-externalauthenticator软件包。有关更多信息,请参阅 安装 Amazon DCV 服务器。

使用简单外部身份验证器

1. 导航到您的身份验证目录。

sudo mkdir -p /var/run/dcvsimpleextauth

2. 生成您的身份验证令牌。

#### Example

在该示例中,123456 是示例身份验证器令牌,session-123 是示例会话 ID,username 是用 户。

echo "123456" | sudo dcvsimpleextauth add-user --session session-123 -auth-dir /var/run/dcvsimpleextauth/ --user username --append

3. 启动您的服务器。

sudo dcvsimpleextauth --port 8444 --auth-dir /var/run/dcvsimpleextauth/
start-server

4. 在服务器运行后,测试配置以进行验证。

Example

再次使用该示例,测试将按以下方式运行:

curl -k http://localhost:8444 -d sessionId=session-123 -d authenticationToken=123456

如果成功,您将收到身份验证结果 yes。

# 配置 Amazon DCV 授权

授权用于为 Amazon DCV 客户端授予或拒绝特定 Amazon DCV 特征的权限。在 Amazon DCV 中, 授权是使用权限文件配置的。权限文件定义特定用户在连接到会话时可以使用的特定 Amazon DCV 特 征。

Amazon DCV 支持两种类型的权限文件:

主题

- 默认权限文件
- 自定义权限文件
- <u>了解权限文件</u>

# 默认权限文件

如果您在创建会话时未指定自定义权限文件,则将默认权限文件用于所有会话。默认权限文件仅向会话 拥有者授予对所有功能的完全访问权限。

可以自定义默认权限文件以包含自定义授权。默认权限文件位于n C:\Program Files\NICE \DCV\Server\conf\default.perm(在 Windows NICE DCV 服务器上)和 /etc/dcv/ default.perm(在 Linux NICE DCV 服务器上)。

有关自定义默认权限文件的信息,请参阅了解权限文件。

# 自定义权限文件

您可以使用自定义权限文件定义特定用户或组在连接到 Amazon DCV 会话时有权访问的特征。在使用 自定义权限文件时,将覆盖默认权限文件。

要使用自定义权限文件,您必须先创建该权限文件。接下来,在将 --permissions-file 选项与 dcv create-session 命令结合使用来启动会话时指定它。有关启动会话的更多信息,请参阅<u>启动</u> Amazon DCV 会话。

有关创建自定义权限文件的信息,请参阅了解权限文件。

# 了解权限文件

可以使用首选文本编辑器创建自定义权限文件或更新现有权限文件。权限文件通常采用以下格式:

```
#import file_to_import
```

[groups]
group\_definitions

```
[aliases]
alias_definitions
```

[permissions]
user\_permissions

以下部分说明如何在更新或创建权限文件时填充这些部分。

主题

- 导入权限文件
- 创建组
- 创建别名
- 添加权限

## 导入权限文件

imports 部分通常是权限文件的第一个部分。您可以使用该部分引用和包含现有的权限文件。您还可 以使用该部分将以前定义的 Amazon DCV 权限合并到您的权限文件中。

权限文件可包含多个导入。导入的权限文件可能导入其他权限文件。

将一个权限文件导入您的权限文件中

- 使用 #import 语句并使用绝对或相对路径指定该文件的位置
  - Windows Amazon DCV 服务器:

#import ..\file\_path\file

• Linux Amazon DCV 服务器:

#import ../file\_path/file

#### 示例

以下语句使用绝对路径导入名为 dcv-permissions.file 的权限文件。它位于 Windows Amazon DCV 服务器上的 Amazon DCV 安装文件夹中。

#import c:\Program Files\NICE\DCV\dcv-permissions.file

## 创建组

您可以使用权限文件的 [groups] 部分,为具有类似使用案例或权限要求的用户定义用户组。可以为 组分配特定的权限。分配给组的权限适用于组中包含的所有用户。

要在权限文件中创建组,您必须先将组部分标题添加到文件中。

[groups]

然后,您可以在部分标题的下方创建您的组。要创建组,请提供组名称,然后在逗号分隔的列表中指定 组成员。组成员可以是单个用户、其他组和操作系统用户组。

group\_name=member\_1, member\_2, member\_3

将用户添加到组

指定用户名。

Note

您可以为用户名添加前缀 user:。Windows 域用户名可以包含域名。

group\_name=user\_1, user:user\_2, domain\_name\user\_3

将现有组添加到一个组

指定前缀为 group: 的组名

group\_name=group:group\_1, group:group\_2

将操作系统用户组添加到一个组(仅限 Linux Amazon DCV 服务器)

指定前缀为 osgroup: 的组名

group\_name=osgroup:os\_group\_1, osgroup:os\_group2

#### 示例

以下示例添加 groups 部分标题,并创建一个名为 my-group 的组。该组包含各个用户。用户的名称为 john 和 jane。其中的一个组是名为 observers 的现有组。另一个组是名为 guests 的操作系统用 户组:

[groups] my-group=john, user:jane, group:observers, osgroup:guests

## 创建别名

您可以使用权限文件的 [aliases] 部分创建 Amazon DCV 特征集。在定义别名后,您可以为组或各 个用户授予或拒绝使用该别名的权限。授予或拒绝对别名的权限将授予或拒绝对其中包含的所有功能的 权限。

要在权限文件中创建别名,您必须先将别名部分标题添加到文件中。

#### [aliases]

然后,您可以在部分标题的下方创建您的别名。要创建别名,请提供别名名称,然后在逗号分隔的列表 中指定别名成员。别名成员可以是单个 Amazon DCV 特征或其他别名。

alias\_name=member\_1, member\_2, member\_3

#### 示例

以下示例添加 aliases 部分标题,并创建一个名为 file-management 的别名。它包括 fileupload 和 file-download 功能以及名为 clipboard-management 的现有别名。

```
[aliases]
file-management=file-upload, file-download, clipboard-management
```

### 添加权限

权限文件的 [permissions] 部分可让您控制用户和组对特定功能或别名的访问权。

要将权限添加到权限文件,请先将权限部分标题添加到文件中。

[permissions]

然后,您可以在部分标题的下方添加您的权限。要添加一个权限,请指定该权限控制的角色、要应用的 规则和该权限应用于的功能。

#### actor rule features

角色可以是用户、组或操作系统组。组的前缀必须为 group:。操作系统组必须以 osgroup:为前 缀。Amazon DCV 包含一个内置 %owner% 引用,可用于引用会话所有者。它还可用于引用内置的 %any% 引用,后者可用于引用任何用户。 以下规则可用于权限语句:

- allow 授予功能的访问权限。
- disallow 拒绝功能的访问权限,但可以被后续权限覆盖。
- deny 拒绝功能的访问权限,但不能被后续权限覆盖。

这些特征可以包括单独的 Amazon DCV 特征、别名或两者的组合。功能列表必须以空格分 隔。Amazon DCV 包含一个内置的 builtin 别名,其中包含所有 Amazon DCV 特征。

可在权限文件中引用以下功能:

- audio-in 将音频从客户端插入到 Amazon DCV 服务器中。
- audio-out 在客户端上播放 Amazon DCV 服务器音频。
- builtin 所有功能。
- clipboard-copy 将数据从 Amazon DCV 服务器复制到客户端剪贴板。
- clipboard-paste 将数据从客户端剪贴板粘贴到 Amazon DCV 服务器。
- display 从 Amazon DCV 服务器接收视觉数据。
- extensions-client 允许启动 Amazon DCV 客户端上安装的扩展。
- extensions-server 允许启动 Amazon DCV 服务器上安装的扩展。
- file-download 从会话存储中下载文件。
- file-upload 将文件上传到会话存储中。
- gamepad 在会话中使用连接到客户端计算机的游戏手柄。在 Amazon DCV 2022.0 和更高版本上 支持。
- keyboard 从客户端键盘输入到 Amazon DCV 服务器。
- keyboard-sas 使用安全注意序列(CTRL+Alt+Del)。需要 keyboard 功能。在 Amazon DCV 2017.3 和更高版本上支持。
- mouse 从客户端指针输入到 Amazon DCV 服务器。
- pointer 查看 Amazon DCV 服务器鼠标位置事件和指针形状。在 Amazon DCV 2017.3 和更高版 本上支持。
- printer—从 Amazon DCV 服务器创建文件 PDFs 或 XPS 文件到客户端。
- screenshot 保存远程桌面的屏幕截图。在 Amazon DCV 2021.2 和更高版本上支持该特征。

在删除 screenshot 授权时,我们建议您禁用 clipboard-copy 权限。这会禁止用户在服务器剪 贴板上捕获屏幕截图并将其粘贴到客户端上。在拒绝 screenshot 授权时,Windows 和 macOS 还 会禁止外部工具捕获客户端的屏幕截图。例如,在 Amazon DCV 客户端窗口上使用 Windows 截图 工具将导致黑色图像。

- smartcard 从客户端中读取智能卡。
- stylus 从专用的 USB 设备中输入,例如 3D 指点设备或绘图板。
- touch 使用本机触摸事件。在 DCV 2017.3 版及更高版本上受支持。
- unsupervised-access 用于为协作会话中的用户设置无所有者访问权限。
- usb 使用客户端中的 USB 设备。
- webcam 在会话中使用连接到客户端计算机的网络摄像头。在 Amazon DCV 2021.0 和更高版本上 支持。
- webauthn-redirection 将 WebAuthn 请求从远程浏览器重定向到本地客户端。在 Amazon DCV 2023.1 和更高版本上支持。

#### 示例

以下示例添加权限部分标头和 4 项权限。第一项权限向名为 john 的用户授予对 display、fileupload 和 file-download 功能的访问权。第二项权限拒绝 observers 组对 audio-in 和 audio-out 功能以及别名为 clipboard-management 的功能的访问权。第三项权限向 guests 操 作系统组授予对 clipboard-management 和 file-management 别名的访问权。第四项权限向会 话所有者授予对所有功能的访问权。

[permissions]
john allow display file-upload file-download
group:observers deny audio-in audio-out clipboard-management
osgroup:guests allow clipboard-management file-management
%owner% allow builtin

# 启用与 X 服务器的远程 X 连接以进行虚拟会话

默认情况下,由于存在固有的安全风险,Xdcv 禁止使用 X 转发。Amazon DCV 从较新版本的 Xorg 服 务器继承该行为。Amazon DCV 服务器实施以下默认缓解措施以更大限度降低安全风险:

- X 服务器禁止来自网络的 X 连接。X 服务器配置为使用 -nolisten tcp 命令行选项启动。但是,可以更改默认行为,以启用到 X 服务器的远程 X 连接。有关变通方法的更多信息,请参阅<u>启用与 X</u>服务器的远程 X 连接。
- X 服务器会禁用 GLX 间接上下文。由于与 DCV-GL 存在冲突,因此,目前没有变通办法来启用 GLX 间接上下文。

有关安全风险以及缓解措施的更多信息,请参阅 X.Org 安全公告。

# 启用与 X 服务器的远程 X 连接

默认情况下,Xdcv 配置为通过 -nolisten tcp 命令行选项来启动以降低安全风险。但是,可以更 改默认行为,以启用 X 转发。

启用 X 转发

使用所需的文本编辑器打开 /etc/dcv/dcv.conf。将以下内容添加到该文件的末尾:

• 启用 X 通过 IPv4 和进行转发 IPv6

```
[session-management]
virtual-session-xdcv-args="-listen tcp"
```

• IPv4 仅启用 X 转发

```
[session-management]
virtual-session-xdcv-args="-listen tcp -nolisten inet6"
```

#### Note

启用 X 转发不会影响现有会话,而只会影响在启用它后启动的新会话。

## 测试 X 转发

- 1. 连接到 Amazon DCV 会话。
- 2. 确认 Amazon DCV 会话的 X 服务器正在监听 6000-6063 范围内的端口。

\$ netstat -punta | grep 600

3. 将远程服务器添加到 X 服务器主机访问列表中。

\$ xhost +remote\_server

4. 检索 Amazon DCV 会话显示编号。

\$ dcv describe-session session\_name | grep display

5. 通过 SSH 连接到托管该应用程序的远程服务器。

\$ ssh user@remote\_server

6. 从远程服务器中,导出 display 环境变量以指向 Amazon DCV 会话的 X 服务器。

\$ export DISPLAY=dcv\_server\_ip:display\_number

7. 从该远程服务器上,运行一个应用程序来测试 X 转发功能。例如:

xterm

测试应用程序(此处为 xterm)应显示在 Amazon DCV 服务器的桌面环境中。

# 将 Amazon DCV Web 浏览器客户端嵌入到 iFrame 中

默认情况下,为了防止点击劫持攻击,Amazon DCV 不允许将 Web 浏览器客户端嵌入到 iFrame 中。 不过,您可以覆盖该默认行为,以允许 Web 浏览器客户端在 iFrame 中运行。

有关防止点击劫持攻击的更多信息,请参阅 Content Security Policy Cheat Sheet。

要允许 Web 浏览器在 iFrame 中运行,您必须将 Amazon DCV 服务器配置为向 Web 浏览器客户端发 送以下额外的 HTTP 响应标头:

- web-x-frame-options
- web-extra-http-headers

我们建议您添加这两个标头,以确保 Web 浏览器之间的最佳兼容性。

Note

如果通过 Amazon DCV Connection Gateway 进行连接,则需要在网关配置中定义 x 帧选项。 这通过使用网关配置 <u>[web-resources] 部分</u>中的 local-resources-http-headers 参 数来完成。

### Windows server

- 1. 打开 Windows 注册表编辑器并导航到 HKEY\_USERS/S-1-5-18/Software/GSettings/com/ nicesoftware/dcv/connectivity/键。
- 打开web-x-frame-options参数。对于值数据,输入 "ALLOW-FROM https://server\_hostname"。

### Note

如果该参数不存在,则创建一个新的字符串参数并将其命名为 web-x-frameoptions。

 打开web-extra-http-headers参数。对于值数据,输入[("Content-Security-Policy", "frame-ancestors https://server\_hostname")]。

## 1 Note

如果该参数不存在,则创建一个新的字符串参数并将其命名为 web-extra-httpheaders。

- 4. 关闭 Windows 注册表编辑器。
- 5. 停止并重新启动 Amazon DCV 服务器。

### Linux server

- 1. 使用首选文本编辑器打开 /etc/dcv/dcv.conf。
- 2. 请在 [connectivity] 部分执行以下操作:
  - 对于 web-x-frame-options, 输入 "ALLOW-FROM https://server\_hostname"。
  - 对于 web-extra-http-headers, 输入 [("Content-Security-Policy", "frameancestors https://server\_hostname")]。

例如:

```
[connectivity]
web-x-frame-options="ALLOW-FROM https://my-dcv-server.com"
```

```
web-extra-http-headers=[("Content-Security-Policy", "frame-ancestors https://my-
dcv-server.com")]
```

- 3. 保存并关闭文件。
- 4. 停止并重新启动 Amazon DCV 服务器。

默认情况下,大多数浏览器禁止访问某些功能,例如麦克风访问和全屏访问。要允许访问这些功能,请 修改网页上的 iFrame 元素。例如,要允许访问麦克风和全屏模式,请按以下方式修改 iFrame 元素:

<iframe src="..." allow="microphone; fullscreen">/iframe>

# 管理 Amazon DCV 会话

设置 Amazon DCV 服务器并安装所有应用程序后,您的客户端将通过安全会话访问它们。为客户端管 理这些会话将授予它们访问权限并为每个会话设置参数。

您必须先在 Amazon DCV 服务器上创建 Amazon DCV 会话,然后您的客户端才能连接到会话。只有 在存在活动会话时,客户端才能连接到 Amazon DCV 服务器。

每个 Amazon DCV 会话具有以下属性:

- 会话 ID 用于标识 Amazon DCV 服务器上的特定会话。
- 所有者 创建会话的 Amazon DCV 用户。默认情况下,仅所有者可以连接到会话。

Amazon DCV 客户端需要此信息来连接到会话。

### 主题

- 了解 Amazon DCV 会话
- 使用命令行工具管理会话
- 启动 Amazon DCV 会话
- 停止 Amazon DCV 会话
- 查看 Amazon DCV 会话
- 管理活动的 Amazon DCV 会话
- 设置会话时区
- 在 Linux 上管理屏幕消隐
- 在 Amazon DCV 会话中获取屏幕截图

# 了解 Amazon DCV 会话

Amazon DCV 提供两种类型的会话:控制台会话和虚拟会话。下表简要说明了两种类型的会话之间的 差异。

| 会话类<br>型 | 支持                                       | 多个会话                        | 所需的权限                   | 直接捕获屏幕                                                           | GPU<br>加速的<br>OpenGL<br>支持            |
|----------|------------------------------------------|-----------------------------|-------------------------|------------------------------------------------------------------|---------------------------------------|
| 控制台      | Linux 和<br>Windows<br>Amazon DCV 服<br>务器 | 否,在每个服务<br>器上仅允许一个<br>控制台会话 | 仅管理员用户可<br>以启动和关闭会<br>话 | 是                                                                | 是,无<br>需额外<br>的软件                     |
| 虚拟       | 仅 Linux Amazon<br>DCV 服务器                | 是,在单个服务<br>器上允许多个虚<br>拟会话   | 任何用户都可以<br>启动和关闭会话      | 否,为每个虚拟<br>会话运行一个专<br>用的 X 服务器<br>(Xdcv)。屏幕<br>是从 X 服务器中<br>捕获的。 | 是,但<br>需要<br>使用<br>DCV-<br>GL 软<br>件包 |

Note

您无法同时在同一 Amazon DCV 服务器上运行控制台会话和虚拟会话。

# 控制台会话

Windows 和 Linux Amazon DCV 服务器上支持控制台会话。如果您使用 Windows Amazon DCV 服务器,则只能使用控制台会话。

每次只能在 Amazon DCV 服务器上托管一个控制台会话。控制台会话由管理员(在 Windows Amazon DCV 服务器上)和根用户(在 Linux Amazon DCV 服务器上)创建和管理。

对于控制台会话,Amazon DCV 直接捕获桌面屏幕的内容。如果服务器配置了 GPU,Amazon DCV 控制台会话可以直接访问该 GPU。

# 虚拟会话

仅 Linux Amazon DCV 服务器上支持虚拟会话。

您可以同时在同一 Amazon DCV 服务器上托管多个虚拟会话。虚拟会话是由 Amazon DCV 用户创建 和管理的。Amazon DCV 用户只能管理他们创建的会话。根用户可以管理当前在 Amazon DCV 服务器 上运行的所有虚拟会话。

对于虚拟会话,Amazon DCV 启动 X 服务器实例 Xdcv,并在 X 服务器中运行桌面环境。Amazon DCV 为每个虚拟会话启动一个新的专用 X 服务器实例。每个虚拟会话均使用其 X 服务器实例提供的显 示内容。

Note

虽然 Amazon DCV 确保每个虚拟会话具有独立的 Xdcv 显示器,但很多其他系统资源(包括 用户主文件夹中的文件、D-Bus 服务和设备)是按用户分配的,因此,可以在同一用户的多个 虚拟会话之间共享和访问这些资源。

您不应同时在同一 Amazon DCV 服务器上为同一用户运行多个虚拟会话,除非您已设置操作 系统以减轻对共享资源的可能担忧。

如果dcv-g1软件包已安装并获得许可,Amazon DCV 虚拟会话将共享对服务器的 GPUs访问权限。要 在多个虚拟会话之间共享基于硬件的 OpenGL,必须通过配置 dcv-g1.conf 文件将虚拟 X 服务器实 例连接到 GPU。

# 使用命令行工具管理会话

Amazon DCV 服务器包含一个命令行工具,可用于启动、停止和查看 Amazon DCV 会话。

在 Windows Amazon DCV 服务器上使用命令行工具

要在 Windows Amazon DCV 服务器上使用命令行工具,请从 Amazon DCV 安装目录中运行命令或将 Amazon DCV 目录添加到 PATH 环境变量中。如果将 Amazon DCV 目录添加到 PATH 环境变量中, 您可以从任何目录中使用命令。

从 Amazon DCV 安装目录中使用命令行工具

导航到 dcv.exe 文件所在的文件夹(默认为 C:\Program Files\NICE\DCV\Server\bin\), 然后打开命令提示符窗口。

或者,您可以在从其他目录运行命令时指定完整路径。

"C:\> Program Files\NICE\DCV\Server\bin\dcv.exe" list-sessions

将 Amazon DCV 目录添加到 PATH 环境变量

- 1. 在文件资源管理器中,右键单击此 PC,然后选择属性。
- 2. 选择高级系统设置。
- 3. 在高级选项卡上,选择环境变量。
- 4. 在系统变量部分中,选择 Path 变量,然后选择编辑。
- 选择新建并指定 Amazon DCV 安装目录中的 bin 文件夹的完整路径(例如 C:\Program Files \NICE\DCV\Server\bin\)。
- 6. 选择确定并关闭"环境变量"窗口。

# 在 Linux Amazon DCV 服务器上使用命令行工具

在 Linux Amazon DCV 服务器上,在 \$PATH 环境变量中自动配置命令行工具。您可以从任何文件夹中 使用该工具。打开终端窗口并输入要运行的命令。

# 命令行工具的使用

下表显示了可用的命令行选项。可在调用 dcv 时使用 --help 来检索此列表。有关如何使用每条命令 的更多信息,请在想要了解相应使用信息的命令后面传入 --help。例如:dcv create-session --help。

| 命令               | 描述              |
|------------------|-----------------|
| create-session   | 创建新的 DCV 会话     |
| close-session    | 关闭活动的 DCV 会话    |
| describe-session | 描述 DCV 会话       |
| list-sessions    | 列出活动的 DCV 会话    |
| list-connections | 列出 DCV 会话的客户端连接 |
|                  | 关闭活动的客户端连接      |

Amazon DCV

| 命令                 | 描述                  |
|--------------------|---------------------|
| close-connection   |                     |
| get-screenshot     | 获取 DCV 控制台的屏幕截图     |
| set-display-layout | 设置活动 DCV 会话的显示布局    |
| set-name           | 为 DCV 会话设置名称        |
| set-permissions    | 设置活动 DCV 会话的权限      |
| set-storage-root   | 设置活动 DCV 会话的存储根     |
| reload-licenses    | 强制重新加载所有正在运行的会话的许可证 |
| get-config         | 获取服务器配置             |
| list-endpoints     | 列出 DCV 端点           |
| set-config         | 设置服务器配置             |
| version            | 显示 DCV 版本           |
| help               | 显示帮助                |

# 启动 Amazon DCV 会话

在您使用默认设置<u>安装 Windows Amazon DCV 服务器</u>时,将在安装服务器后自动创建并激活一个<u>控</u> <u>制台会话</u>。默认控制台会话由 Administrator 拥有,其默认会话 ID 为 console。您可以使用该会 话,也可以<u>关闭该会话</u>并创建一个新会话。
如果您在安装 Amazon DCV 服务器时选择不自动创建控制台会话,您必须手动创建一个会话。在安装 Amazon DCV 服务器后,您可以随时启用或禁用自动创建控制台会话的功能。

## Note

Linux Amazon DCV 服务器不会在安装后获得默认控制台会话。

假设您在本地或其他基于云的服务器上使用浮动许可证,并且超过了许可证支持的最大并发会话数,您可能会出现 no licenses 错误。如果您收到此错误,请停止一个未使用的会话以释放许可证并重 试。

Amazon DCV 服务器必须正在运行才能启动会话。有关更多信息,请参阅 <u>启动 Amazon DCV 服务</u> <u>器</u>。

主题

- 手动启动控制台会话和虚拟会话
- 启用自动控制台会话

# 手动启动控制台会话和虚拟会话

您可以随时启动 Amazon DCV 会话。一次只能运行一个控制台会话。如果使用 Linux Amazon DCV 服 务器,您可以同时运行多个虚拟会话。

最好在创建会话之前运行 dcv list-sessions,尤其是在使用 Windows Amazon DCV 服务器时。

要在 Windows 或 Linux Amazon DCV 服务器上创建控制台会话或虚拟会话,请使用 dcv createsession 命令。

主题

- <u>语法</u>
- 选项
- 示例

## 语法

启动会话的命令的最简单语法是:

dcv create-session session\_ID

包含所有选项的完整语法是:

```
dcv create-session \
    --type console/virtual \
    --name session_name \
    --user username \
    --owner owner_name \
    --permissions-file /path_to/permissions_file \
    --storage-root /path_to/storage_directory \
    --gl on/off \
    --max-concurrent-clients number_of_clients \
    --init /path_to/init_script \
    session_ID
```

Note

\符号表示将命令拆分为多行的语法。

您也可以使用 dcv create-session --help 显示语法的快速参考。

选项

以下选项可以与 dcv create-session 命令一起使用:

#### --type

仅 Linux Amazon DCV 服务器上支持此选项。它指定要创建的会话的类型,可以是 console 或 virtual。

类型:字符串

允许的值:console | virtual

必需:否

#### --name

指定会话的名称。会话名称可以是最多 256 个字符的任意字符串。如果字符串超过 256 个字符,命 令将失败。会话名称在运行的会话中不需要是唯一的。 您可以随时使用 dcv set-name 命令更改会话的名称。有关更多信息,请参阅 管理会话名称。

类型:字符串

#### 必需:是

#### --user

仅在 Linux Amazon DCV 会话上支持将此选项与虚拟会话一起使用。此值是要用于创建会话的用 户。只有根用户可以模拟其他用户。

类型:字符串

必需:否

#### --owner

指定会话所有者。如果省略,则默认为当前已登录的用户。

类型:字符串

必需:否

--permissions-file

指定自定义权限文件的路径。如果省略,则默认为服务器默认值。

类型:字符串

必需:否

#### --storage-root

指定用于会话存储的文件夹的路径。

您可以使用 %home% 指定当前已登录的用户的主目录。例如,以下内容将会话存储的目录设置为 c:\Users\*username*\storage\(对于 Windows 服务器)或 \$HOME/storage/(对于 Linux 服务器)。

--storage-root %home%/storage/

Note

如果指定的子目录不存在,则会禁用会话存储。

类型:字符串

必需:否

--gl

仅在 Linux Amazon DCV 会话上支持将此选项与虚拟会话一起使用。它覆盖默认的 dcv-gl 状态, 并且可以是 on 或 off。

类型:字符串

允许的值:on | off

必需:否

#### --max-concurrent-clients

指定允许连接到会话的 Amazon DCV 客户端的最大数量。如果省略,则默认为无限连接。

类型:整数

必需:否

#### --init

仅在 Linux Amazon DCV 服务器上支持将此选项与虚拟会话一起使用。它指定自定义 init 脚本的 路径。该脚本可用于启动特定桌面环境以及在会话开始时自动启动特定应用程序。该脚本必须是可 执行的。如果省略,则默认为启动默认桌面环境的脚本。

类型:字符串

必需:否

#### session ID

在命令末尾提供会话的 ID。

- 类型:字符串
- 必需:是

## 示例

示例 1 – 控制台会话

以下命令创建一个由 dcv-user 拥有的控制台会话,它具有唯一会话 ID my-session 和会话名称 my graphics session。它还指定一个名为 perm-file.txt 的权限文件。

#### • Windows Amazon DCV 服务器

```
C:\> dcv create-session^
    --owner dcv-user^
    --name "my graphics session"^
    --permissions-file perm-file.txt^
    my-session
```

• Linux Amazon DCV 服务器

```
$ sudo dcv create-session \
    --type=console \
    --owner dcv-user \
    --name "my graphics session" \
    --permissions-file perm-file.txt \
    my-session
```

示例 2 - 虚拟会话(仅限 Linux Amazon DCV 服务器)

以下命令使用根用户模拟预期会话所有者 dcv-user 以创建一个虚拟会话。即使会话是由根用户创建 的,该会话仍由 dcv-user 拥有:

```
$ sudo dcv create-session \
    --owner dcv-user \
    --user dcv-user \
    my-session
```

示例 3 - 虚拟会话(仅限 Linux Amazon DCV 服务器)

以下命令创建一个虚拟会话,该会话由创建它的用户拥有:

\$ dcv create-session my-session

# 启用自动控制台会话

启用自动控制台会话可以确保,每次 Amazon DCV 服务器启动时自动创建控制台会话。自动控制台会 话由 owner 配置参数指定的 Amazon DCV 用户拥有。它的会话 ID 始终为 console。 影响自动控制台会话的其他参数是 max-concurrent-clients、permissions-file 和 storage-root。有关这些参数的更多信息,请参阅 <u>session-management/automatic-</u> console-session 参数。

1 Note

Amazon DCV 不支持自动虚拟会话。

Windows Amazon DCV server

在 Windows Amazon DCV 服务器上启用自动控制台会话

- 1. 打开 Windows 注册表编辑器。
- 9. 导航到 HKEY\_ USERS/S-1-5-18/Software/GSettings/com/nicesoftware/dcv/session-管理密 钥。
- 3. 创建 create-session 参数:
  - a. 在导航窗格中,打开 session-management 项的上下文(右键单击)菜单,然后选择新建
     > DWORD(32 位)值。
  - b. 对于名称,输入 create-session 并按 Enter。
  - c. 打开 create-session 参数。对于值数据,输入1并选择确定。
- 导航到 HKEY\_ USERS/S-1-5-18/Software/GSettings/com/nicesoftware/dcv/sessionmanagement/automatic-控制台会话密钥。
- 5. 创建 owner 参数:
  - a. 在导航窗格中,打开automatic-console-session密钥的上下文(右键单击)菜单,然后选择 "新建,字符串值"。
  - b. 对于名称,输入 owner 并按 Enter。
  - c. 打开 owner 参数。对于值数据,输入会话拥有者的名称并选择确定。
- 6. 选择确定,并关闭 Windows 注册表编辑器。
- 7. 停止并重新启动 Amazon DCV 服务器。

- 1. 导航到 /etc/dcv/,并使用您常用的文本编辑器打开 dcv.conf。
- 使用以下格式将 create-session 和 owner 参数添加到 [session-management/ automatic-console-session] 段:

```
[session-management]
create-session = true
[session-management/automatic-console-session]
owner="session-owner"
```

- 3. 保存并关闭文件。
- 4. 停止并重新启动 Amazon DCV 服务器。

# 停止 Amazon DCV 会话

控制台会话只能由管理员(在 Windows Amazon DCV 服务器上)和根用户(在 Linux Amazon DCV 服务器上)停止。Linux Amazon DCV 服务器上的虚拟会话只能由根用户或创建它的 Amazon DCV 用 户停止。

Note

停止会话将关闭会话中正在运行的所有应用程序。

要停止 Windows 或 Linux Amazon DCV 服务器上的控制台会话或虚拟会话,请使用 dcv closesession 命令并指定唯一的会话 ID。

主题

- <u>语法</u>
- <u>示例</u>

# 语法

dcv close-session session-id

# 示例

例如,以下命令停止具有唯一 ID my-session 的会话。

dcv close-session my-session

# 查看 Amazon DCV 会话

Windows Amazon DCV 服务器上的管理员或 Linux Amazon DCV 服务器上的根用户可以查看服务器上 运行的所有活动会话。Amazon DCV 用户只能查看他们创建的会话。

## 主题

- 查看所有活动会话
- 查看特定的活动会话

# 查看所有活动会话

要列出 Windows 或 Linux Amazon DCV 服务器上的活动控制台会话或虚拟会话,请使用 dcv list-sessions 命令。

## 主题

- <u>语法</u>
- <u>输出</u>

# 语法

dcv list-sessions

## 输出

该命令使用以下格式返回活动会话列表。

Session: session-id (owner:session-owner type:virtual/console name:'my session')

# 查看特定的活动会话

要查看有关会话的信息,请使用 dcv describe-session 命令并指定唯一的会话 ID。

#### 主题

- <u>语法</u>
- 输出

## 语法

\$ dcv describe-session session\_id

## 输出

在以下示例输出中,display-layout 元素指示会话的显示布局设置为使用两个 800x600 屏幕。其 中的第二个屏幕从第一个屏幕偏移 x=800(向右)。

```
Session: test
owner: session-id
name: session-name
x display: :1
x authority: /run/user/1009/dcv/test.xauth
display layout: 800x600+0+0,800x600+800+0
```

您还可以包含 --json(或 -j)选项,以强制命令以 JSON 格式返回输出。JSON 输出提供了有关会 话的其他详细信息。

```
$ dcv describe-session session-id --json
```

## 以下是示例 JSON 输出。

```
{
    "id" : "session-id",
    "owner" : "dcvuser",
    "name" : "session-name",
    "num-of-connections" : 0,
    "creation-time" : "2020-03-02T16:08:50Z",
```

```
"last-disconnection-time" : "",
  "licenses" : [
    {
      "product" : "dcv",
      "status" : "licensed",
      "check-timestamp" : "2020-03-02T16:08:50Z",
      "expiration-date" : "2020-03-29T00:00:00Z"
    },
    {
      "product" : "dcv-gl",
      "status" : "licensed",
      "check-timestamp" : "2020-03-02T16:08:50Z",
      "expiration-date" : "2020-03-29T00:00:00Z"
    }
  ],
  "storage-root" : "",
  "type" : "virtual",
  "x11-display" : ":2",
  "x11-authority" : "/run/user/1009/dcv/vsession.xauth",
  "display-layout" : [
    {
      "width" : 800,
      "height" : 600,
      "x" : 0,
      "v" : 0
    },
    {
      "width" : 800,
      "height" : 600,
      "x" : 800,
      "v" : 0
    }
  ]
}
```

# 管理活动的 Amazon DCV 会话

当客户端登录并开始使用 DCV 会话后,该会话即被视为处于活动状态。当会话处于活动状态时,您仍 然可以执行某些管理任务。本节介绍当客户端仍在使用会话时,您管理这些会话的参数需要哪些信息。

主题

• 管理 Amazon DCV 会话存储

- 管理 Amazon DCV 会话授权
- 管理 Amazon DCV 会话显示布局
- 管理会话名称
- 查找和停止空闲会话

# 管理 Amazon DCV 会话存储

会话存储是 Amazon DCV 服务器上的一个目录,客户端可以在连接到 Amazon DCV 会话时访问该目 录。

如果在 Amazon DCV 服务器上启用了会话存储,您可以使用 dcv set-storage-root 命令指定服 务器上用于会话存储的目录。有关在 Amazon DCV 服务器上启用会话存储的更多信息,请参阅<u>启用会</u> 话存储。

要设置会话存储路径,请使用 dcv set-storage-root 命令并指定会话 ID 和要使用的目录的路 径。

#### 主题

- <u>语法</u>
- 选项
- 示例

## 语法

dcv set-storage-root --session session\_id /path\_to/directory

对于目录路径,您可以使用 %home% 指定当前登录用户的主目录。例如,在 Windows 服务器 上,%home%/storage/ 路径解析为 c:\Users\*username*\storage\。在 Linux 服务器上,该路 径解析为 \$HOME/storage/。

#### 选项

可以将以下选项与 dcv set-storage-root 命令一起使用:

#### --session

要指定存储目录的会话 ID。

类型:字符串

必需:是

示例

Windows Amazon DCV 服务器示例

以下示例将会话 ID 为 my-session 的会话的存储路径设置为 c:\session-storage。

C:\> dcv set-storage-root --session my-session c:\session-storage

Linux Amazon DCV 服务器示例

以下示例设置为当前用户的主目录中名为 session-storage 的目录的存储路径(对于会话 ID 为 my-session 的会话)。

\$ dcv set-storage-root --session my-session %home%/session-storage/

# 管理 Amazon DCV 会话授权

授权用于为 Amazon DCV 客户端授予或拒绝特定 Amazon DCV 特征的权限。通常,授权是在启动 Amazon DCV 会话时配置的。不过,可以编辑运行的会话的权限。有关 Amazon DCV 授权的更多信 息,请参阅配置 Amazon DCV 授权。

要修改运行的会话的权限,请使用 dcv set-permissions 命令。

主题

- <u>语法</u>
- 选项
- 示例

## 语法

dcv set-permissions --session session-id --none | --reset-builtin | --file /path\_to/
permissions\_file

您必须指定 --none、--reset-builtin 或 --file。

#### 选项

以下选项可以与 dcv set-permissions 命令一起使用。

--session

指定要设置权限的会话的 ID。

--reset-builtin

将会话的权限重置为默认会话权限。默认权限仅向会话拥有者授予对所有功能的完全访问权限。 --none

撤消对会话的所有权限。

--file

指定自定义权限文件的路径。如果指定的文件为空,则撤消所有权限。有关创建自定义权限文件的 更多信息,请参阅了解权限文件。

## 示例

示例 1 - 撤销所有权限

以下示例撤消 ID 为 my-session 的会话的所有客户端权限。

C:\> dcv set-permissions --session my-session --none

示例 2 - 指定自定义权限

以下示例为具有 ID my-session 的会话指定名为 perm-file.txt 的自定义权限文件。此文件位于 c:\dcv\ 目录中。

C:\> dcv set-permissions --session my-session --file c:\dcv\perm-file.txt

示例 3 - 重置权限

以下示例将 ID 为 my-session 的会话的权限重置为默认值。

C:\> dcv set-permissions --session *my-session* --reset-builtin

# 管理 Amazon DCV 会话显示布局

您可以为运行的 Amazon DCV 会话设置显示布局。显示布局指定客户端连接到会话时使用的默认配置。不过,客户端可以使用 Amazon DCV 客户端设置或本机操作系统显示设置手动覆盖布局。

如果主机服务器的硬件和软件配置不支持指定的分辨率或屏幕数量,则 Amazon DCV 服务器不会应用 指定的显示布局。

Amazon DCV 可以根据设置和服务器系统配置来配置分辨率。

- 默认情况下,Web 客户端分辨率限制为 1920x1080(来自服务器 web-client-max-head分辨率设置)。
- 默认情况下,本机客户端限制为 4096x2160(来自)。 max-head-resolution

请注意,可用的分辨率和显示器数量取决于服务器的配置,请务必按照<u>先决条件指南</u>正确设置系统环境 和驱动程序以获得出色性能。

Note

对于本机客户端,最多可以使用 4 台显示器。 对于 Web 客户端,最多可以使用 2 台显示器。 任何配置都不支持更高分辨率或超过最大数量的显示器。

#### 主题

- 访问显示布局
- 设置显示布局
- 查看显示布局

访问显示布局

您可以配置 Amazon DCV 服务器,以防止客户端请求超出指定范围的显示布局。要限制显示布局更 改,请配置以下 Amazon DCV 服务器参数。

- enable-client-resize 要禁止客户端更改显示布局,请将该参数设置为 false。
- min-head-resolution 和 max-head-resolution 分别指定允许的最小和最大分辨率。

- web-client-max-head-resolution 指定 Web 浏览器客户端允许的最大分辨率。max-head-resolution 限制基于 web-client-max-head-resolution 限制应用。默认情况下, Web 浏览器客户端的最大分辨率为 1920x1080。指定更高分辨率可能会导致性能问题,具体取决于 Web 浏览器和客户端计算机规范。
- max-num-heads 指定最大显示器数。
- <u>max-layout-area</u> 指定屏幕区域允许的最大像素数。将忽略总屏幕区域(以像素表示)超过指定 值的请求。

有关这些参数的更多信息,请参阅"参数参考"中的display 参数。

#### 设置显示布局

为运行的 Amazon DCV 会话配置显示布局

使用 dcv set-display-layout 命令并指定要设置显示布局和显示布局描述符的会话。

dcv set-display-layout --session session-id display-layout-descriptor

显示布局描述符指定显示数以及每个显示的分辨率和位置偏移。必须按以下格式指定描述:

widthxheight+|-x-position-offset+|-y-position-offset

如果指定多个屏幕,请用逗号将屏幕描述符分隔开来。屏幕位置偏移指定屏幕左上角相对于屏幕 1 的 位置。如果您没有指定屏幕的位置偏移,则默认为 x=0 和 y=0。

▲ Important

如果要指定多个屏幕,请确保正确设置每个屏幕的位置偏移,以避免屏幕重叠。

例如,以下显示布局描述符指定两个屏幕:

- 屏幕 1:1920x1080 分辨率,偏移为 x=0,y=0
- 屏幕 2:800x600 分辨率,偏移为 x=1920, y=0,以便它显示在屏幕 1 的右侧。

|             | Screen 2  |
|-------------|-----------|
| Screen 1    | 800 x 600 |
| 1920 x 1080 |           |

1920×1080+0+0,800×600+1920+0

以下显示布局描述符指定三个屏幕。

- 屏幕 1:1920x1080 分辨率,偏移为 x=0,y=0
- 屏幕 2:1920x1080 分辨率,偏移为 x=1920, y=0,以便它显示在屏幕 1 的右侧。
- 屏幕 3:1024x768 分辨率,偏移为 x=-1024, y=0,以便它显示在屏幕 1 的左侧。

| Screen 3         Screen 1           1024 x 768         1920 x 1080 | <b>Screen 2</b><br>1920 x 1080 |
|--------------------------------------------------------------------|--------------------------------|
|--------------------------------------------------------------------|--------------------------------|

 $1920 \times 1080 + 0 + 0 , 1920 \times 1080 + 1920 + 0 , 1024 \times 768 - 1024 + 0$ 

## 查看显示布局

### 查看会话的显示布局

使用 dcv describe-session 命令并查看输出中的 display layout 元素。有关更多信息,请参 阅 查看 Amazon DCV 会话。

# 管理会话名称

您可以随时更改运行的会话的名称。您可以使用会话的具体名称,以根据会话名称快速找到会话。会话 名称在运行的会话中不需要是唯一的。

要更改运行的会话的名称,请使用 dcv set-name 命令。

#### 主题

#### 语法

- 选项
- 示例

## 语法

\$ dcv set-name --session session\_id --none |--name "session-name"

您必须指定 --name 或 --none。

## 选项

以下选项可以与 dset-name 命令一起使用。

#### --session

要设置名称的会话的 ID。

#### 类型:字符串

#### 必需:是

#### --name

要为会话分配的名称。只有在您要为会话分配名称时,才需要指定该选项。如果要删除名称,请省 略该参数。会话名称长度最多为 256 个字符。它可以由字母、数字和特殊字符组成。如果指定的字 符串超过 256 个字符,命令将失败。

类型:字符串

#### 必需:否

#### --none

指定该参数以从会话中删除现有的名称。如果您不希望删除会话名称,请省略该选项。

#### 必需:否

## 示例

示例 1 - 更改会话的名称

以下示例将具有 ID my-session 的会话的名称设置为 my graphics session。

\$ dcv set-name --session my-session --name "my graphics sessions"

示例 2 - 删除会话的名称

以下示例删除具有 ID my-session 的会话的名称。

```
$ dcv set-name --session my-session --none
```

## 查找和停止空闲会话

您可以使用具有 -j 命令选项的 dcv describe-sessions CLI 命令确定空闲的 Amazon DCV 会 话。指定 -j 选项会将此命令配置为返回 JSON 格式的输出,其中包含有关会话的其他详细信息。

例如,以下命令返回有关名为 my-session 的会话的信息。

```
$ dcv describe-session my-session -j
```

```
输出:
```

```
{
    "id" : "my-session",
    "owner" : "dcvuser",
    "x11-display" : ":1",
    "x11-authority" : "/run/user/1009/dcv/test3.xauth",
    "num-of-connections" : 1,
    "creation-time" : "2019-05-13T13:21:19.262883Z",
    "last-disconnection-time" : "2019-05-14T12:32:14.357567Z",
    "licensing-mode" : "DEMO",
    "licenses" : [
        {
            "product" : "dcv",
            "status" : "LICENSED",
            "check-timestamp" : "2019-05-14T12:35:40Z",
            "expiration-date" : "2019-05-29T00:00:00Z"
        },
        {
            "product" : "dcv-gl",
            "status" : "LICENSED",
            "check-timestamp" : "2019-05-14T12:35:40Z",
```

在命令输出中,num-of-connections 参数表示活动客户端连接的数量。值 0 表示没有活动的客户 端连接,并且会话当前处于空闲状态。您还可以使用 last-disconnection-time 参数确定会话上 次具有活动客户端连接的时间。

您可以创建脚本或 cron 作业来使用此信息标识空闲会话。然后,您可以使用 <u>dcv\_close-session</u> 命令停止使用这些会话。

#### Note

停止会话将关闭会话中正在运行的所有应用程序。

# 设置会话时区

DCV 允许会话所有者和用户设置其会话的时区,以反映 DCV 服务器位置或他们的当前位置。

启用时区重定向

您可以为特定会话上的所有用户启用和禁用该功能。

- 1. 将 enable-timezone-redirection 参数修改为以下值之一:
  - always-on:始终启用时区重定向。

将开启该功能,并且会话显示客户端的时区信息。用户无法关闭该功能。

• always-off: 始终禁用时区重定向。

将关闭该功能,并且会话显示自己的时区信息。用户无法开启该功能。

• client-decides:默认开启时区重定向。

会话将启用该功能,显示客户端时区,并且用户可以选择禁用该功能以允许显示服务器时区。

Note
 该设置是标准默认设置。

Note

如果仅会话中的各个用户需要具有该功能,您需要先为所有用户设置集中参数,然后在 <u>添</u> 加权限 中创建自定义权限文件以单独调整各个用户的权限。

2. 重新启动任何受影响的会话以使更改生效。

# 在 Linux 上管理屏幕消隐

对于 Linux 服务器上的控制台会话,当至少有一个远程用户连接到服务器时,DCV 会默认将本地屏幕 消隐,并在最后一个远程用户断开连接后还原输出(也锁定屏幕)。

这可防止服务器附近的用户查看屏幕并使用连接到主机的输入设备与远程会话进行交互。远程处理控 制台会话时,出于隐私或遵守当地法律的考虑,这可能是不可取的。通过禁用键盘和鼠标等物理连接设 备,可以防止本地输入。输入设备一旦插入或被发现已启用,就会被禁用。类似地,当没有连接远程用 户时,输入设备会重新启用,从而允许本地登录和交互。

禁用屏幕消隐和输入屏蔽

可以使用以下步骤禁用屏幕消隐:

- 1. 导航到 /etc/dcv/,并使用您的首选文本编辑器打开 dcv.conf 文件。
- 2. 在 [display/linux] 部分中找到 disable-local-console parameter。要允许本地连接的显示器保持活动状态并显示正在进行的远程会话,并允许通过本地连接的设备进行交互,请设置 disable-local-console=false。默认值为 true(即:屏幕消隐和输入屏蔽处于活动状态)。如果在 [display/linux] 部分中没有 disable-local-console 参数,请按以下格式手动添加该参数:

```
[display/linux]
disable-local-console=false|true
```

3. 保存并关闭文件。

4. 停止并重新启动 Amazon DCV 服务器。

防止选定的输入设备被禁用

可以将特定设备设置为保持启用状态。

无论 display-local-console 设置的值如何,名称以 DCV 开头的输入设备(请注意名称后面的 空格)都不会被禁用。要重命名输入设备,请参阅本指南:启用触控笔。

# 在 Amazon DCV 会话中获取屏幕截图

您可以使用 dcv get-screenshot 命令获取运行的会话的桌面屏幕截图。

# 语法

dcv get-screenshot --max-width pixels --max-height pixels --format JPEG/PNG --primary
 --json --output /path\_to/destination session\_name

## 选项

#### --max-width

指定屏幕截图的最大宽度(以像素为单位)。如果未指定宽度或高度,屏幕截图将使用会话的显示 分辨率。如果仅指定高度,则自动扩缩宽度以保持纵横比。

类型:整数

必需:否

--max-height

指定屏幕截图的最大高度(以像素为单位)。如果未指定宽度或高度,屏幕截图将使用会话的显示 分辨率。如果仅指定宽度,则自动扩缩高度以保持纵横比。

类型:整数

必需:否

--format

屏幕截图的文件格式。目前,仅支持 JPEG 和 PNG 格式。如果为 --format 和 --output 选项指 定的文件类型发生冲突,则优先使用为 --format 指定的值。例如,如果您指定 --format JPEG 和 --output myfile.png,则 Amazon DCV 创建 JPEG 图像文件。

类型:字符串

允许的值:JPEG | PNG

必需:否

--primary

指示是否仅获取主显示器的屏幕截图。要仅获取主显示器的屏幕截图,请指定 --primary。要获 取所有显示器的屏幕截图,请省略该选项。如果您选择获取所有显示器的屏幕截图,则所有显示器 将合并为单个屏幕截图。

必需:否

--json, -j

指示是否使用 JSON 格式提供 Base64 编码的输出。要获取 JSON 输出,请指定 --json。否则, 省略该选项。

必需:否

--output, -o

指定屏幕截图的目标路径、文件名和文件类型。例如,对于 Windows,指定 c:\directory \filename.format;对于 Linux,指定 /directory/filename.format。格式必须是 .png 或 .jpeg。如果为 --format 和 --output 选项指定的文件类型发生冲突,则优先使用 为 --format 指定的值。例如,如果您指定 --format JPEG 和 --output myfile.png,则 Amazon DCV 创建 JPEG 图像文件。

类型:字符串

必需:否

示例

示例 1

以下示例命令获取名为 my-session 的会话的屏幕截图。屏幕截图使用服务器的分辨率。

dcv get-screenshot --output myscreenshot.png my-session

示例 2

以下示例命令获取宽度为 200 像素且高度为 100 像素的屏幕截图。该示例从名为 my-session 的会 话中获取屏幕截图。它将屏幕截图保存在当前目录中,文件名为 myscreenshot.png。 dcv get-screenshot --max-width 200 --max-height 100 --output myscreenshot.png mysession

示例 3

以下示例命令获取名为 my-session 的会话的屏幕截图。屏幕截图仅是主显示器的屏幕截图。它将文件保存在当前目录中,并将屏幕截图命名为 myscreenshot.png。

dcv get-screenshot --primary --output myscreenshot.jpeg my-session

示例 4

以下示例命令获取名为 my-session 的会话的屏幕截图。该命令使用 JSON 格式输出 Base64 编码的 文件。

dcv get-screenshot --json --format png my-session

# Amazon DCV 问题排查

本章介绍了如何找出和解决 Amazon DCV 可能遇到的问题。

## 主题

- 使用日志文件
- 排除在 Linux 上创建虚拟会话时发生的故障
- 在更改 UID 后,Linux 会话无法启动
- 修复 Windows 上的光标问题
- 修复复制并粘贴到 IntelliJ IDEA 的问题
- 自签名证书的重定向说明
- 在 Windows 上使用 NVIDIA 时,多显示器/全屏出现故障 GPUs
- 监控 Amazon DCV 性能和统计信息

要获得其他支持,请使用任何以下资源。

- 如果您是 Amazon DCV 本地客户并需要其他帮助,请与您的 Amazon DCV 经销商联系。
- 如果您在亚马逊上使用 Amazon DCV EC2,则可以记录Amazon 支持请求。
- <u>如果您没有 Amazon 支持计划,可以在 re: Post 上发布您的问题,向 Amazon DCV 社区寻求帮助。Amazon</u>

# 使用日志文件

可以使用 Amazon DCV 日志文件找出和解决 Amazon DCV 服务器问题。可以在 Amazon DCV 服务器 上的以下位置中找到 Amazon DCV 日志文件:

• Windows 服务器

C:\ProgramData\NICE\dcv\log\

### Note

默认情况下,ProgramData 文件夹可能会隐藏。如果未看到 ProgramData 文件夹,请将 文件浏览器设置为显示隐藏项目。或者,在地址栏中输入 %programdata%,然后按 Enter 键。

• Linux 服务器

/var/log/dcv/

可能存在多个名称相似的文件。数字后缀标识文件的年限。文件越旧,数字越高。

在对连接问题进行故障排除时,该server.log文件最为相关。提交支持请求时,最好附上整个文件 夹,但可以排除较旧的文件以限制附件的大小。

Amazon DCV 服务器允许您配置日志文件的详细程度。提供了以下详细程度等级:

- error 提供最少的详细信息。仅包括错误。
- warn 包括错误和警告。
- info-默认详细程度。包括错误、警告和信息消息。
- debug 提供最多的详细信息。提供有助于调试问题的详细信息。

#### 主题

• 更改日志文件详细程度

## 更改日志文件详细程度

更改详细程度使您能够调整日志中的详细程度,从而帮助您更有效地诊断和解决问题。增加日志详细程 度可以捕获有关系统的更精细的信息。降低日志详细程度可以优化存储并增强性能。

对于 Windows:

对于 2023.0 版本之后的 Amazon DCV 版本,最好通过命令行配置日志文件的详细程度。对于旧版 本,必须使用 Windows 注册表编辑器配置1eve1参数。

#### 2023.0 及更高版本

- 1. 打开命令提示符并以管理员身份运行。
- 2. 转到安装目录:

C:\Program Files\NICE\DCV\Server\bin

3. 输入以下命令来设置级别:

dcv set-config --section log --key level "'LEVEL'"

4. 输入以下命令以启用调试:

dcv set-config --section log --key level "'debug'"

Note

确保同时使用双引号和单引号。

#### 2022.2 及更早版本

- 1. 打开 Windows 注册表编辑器。
- 2. 导航到 HKEY\_USERS/S-1-5-18/Software/GSettings/com/nicesoftware/dcv/log/键。
- 3. 通过双击打开 level 参数。对于数值数据,键入 error、warn、info 或 debug,具体取决于所 需的详细程度等级。
- 4. 选择确定,并关闭 Windows 注册表编辑器。

## 对于 Linux

对于 2023.0 版本之后的 Amazon DCV 版本,最好通过命令行配置日志文件的详细程度。对于较旧的 版本,您必须在dcv.conf文件中配置1evel参数。

### 2023.0 及更高版本

- 1. 打开终端。
- 2. 输入以下命令来设置级别:

sudo dcv set-config --section log --key level "'LEVEL'"

3. 输入以下命令以启用调试:

sudo dcv set-config --section log --key level "'debug'"

Note

确保同时使用双引号和单引号。

2022.2 及更早版本

- 1. 导航到 /etc/dcv/,并使用您常用的文本编辑器打开 dcv.conf。
- 找到 level 部分中的 [log] 参数,并将现有详细程度等级替换为 error、warn、info 或 debug。

```
[log]
level="verbosity_level"
```

3. 保存并关闭文件。

# 排除在 Linux 上创建虚拟会话时发生的故障

如果连接到虚拟会话导致 No session available 或 The sessionId session is not available 错误,这可能是由于虚拟会话创建失败并被终止。

您可以使用 dcv list-sessions 命令检查会话是否存在。有关检查运行的会话的更多信息,请参 阅<u>the section called "查看会话"</u>。如果该会话未出现在列表中,则它可能已失败。

#### 主题

- 调查在 Linux 上创建虚拟会话失败的问题
- 在 Linux 上创建故障防护虚拟会话

## 调查在 Linux 上创建虚拟会话失败的问题

使用以下命令在 Linux 上创建一个虚拟会话:

#### \$ dcv create-session session

只有在会话创建失败时,该命令才会返回错误。不过,可能会出现以下情况:最初成功创建会话,但会 话在用户连接之前终止。您可能会注意到这一点,因为在您检查现有会话时(例如,使用 dcv listsessions 命令或 dcv describe-session *session*),您可能找不到列出的会话。

大多数情况下,发生这种情况是因为已创建桌面会话,但会话立即失败,例如,由初始化脚本启动的应 用程序之一崩溃或失败,或者缺少所需的工具之一。

如果会话创建失败,请检查以下内容:

- 检查 /var/log/dcv/sessionlauncher.log 文件,其中包含与创建新会话进程的 dcv 组件相关 的日志。
- 检查 /var/log/dcv/dcv-session.user.session.log 文件,其中包含与 dcv 初始化脚本相 关的日志。
- 检查与会话所有者对应的主目录中的 \$HOME/.xsession-errors 文件。该文件包含系统 X 会话初 始化脚本生成的日志,通常包含桌面 Session Manager 或脚本调用的其他应用程序生成的日志。
- 检查系统日志以获取有关故障系统和组件的更多信息。首先,检查 dmesg 输出(例如,如果进程失败)和 journalctl -xe 输出。
- 使用故障防护会话进行测试,以确认该问题与使用的 Session Manager 无关。

如果仅特定用户发生故障,您也可以尝试执行以下操作:

• 检查用户配置,特别是删除或重命名用户配置时发生什么情况。

根据桌面环境和版本,配置目录可能是用户目录中的 .gnome、.kde 或 .config。

- 检查影响用户 PATH 或环境的特定用户配置。通常,特定用户的会话启动失败是由于框架(例如 anaconda)覆盖某些标准本机命令造成的,这可能会导致会话初始化中的 dbus 连接失败。
- 检查权限问题。为本地 ~/.dbus 或 ~/.Xauthority 设置的错误权限(例如,它们可能由 root 而不是用户拥有)可能导致桌面会话立即终止。

# 在 Linux 上创建故障防护虚拟会话

要验证会话创建失败是否与桌面环境启动相关,一种常见的策略是创建最小会话。我们将该会话称 为"故障防护"会话。如果创建的故障防护会话正常工作,我们可以推断您的正常会话失败是由于默认系 统桌面环境无法启动。相反,如果故障防护会话也失败,则问题更有可能与 Amazon DCV 服务器设置 有关。

故障防护会话通常由仅包含简单窗口管理器和终端的桌面会话组成。这样,用户就可以检查是否存在与 使用的特定会话环境(通常是 gnome 或 KDE)相关的会话创建问题。

要创建故障防护会话,您需要为用户创建一个初始化脚本,其中包含以下内容:

#!/bin/sh
metacity &
xterm

这会启动 metacity 窗口管理器并启动 xterm 终端,在终止 xterm 进程时,会话也会立即终止。

您可以使用所选的其他 Session Manager 或终端,但前提是它们在系统上可用。

Note

您必须确保脚本不会立即终止。为此,您需要在脚本结束时启动一个不会立即终止的程序。在 终止最后一个命令(该示例中的 xterm)时,也会终止初始化会话。同时,在窗口管理器之后 启动另一个工具时,您需要确保它在后台运行(通过添加该示例中的 &),以确保调用下一个 命令。

然后,您需要确保可以执行初始化脚本:

\$ chmod a+x init.sh

要从用户 Shell 中使用指定的初始化脚本创建会话,请运行以下命令,其中 init.sh 是以前创建的脚 本:

\$ dcv create-session dummy --init init.sh

要以超级用户身份为另一个用户创建会话,您可以改为运行以下命令:

\$ sudo dcv create-session test --user user --owner user --init init.sh

最后,您可以启动一个测试应用程序,例如 dcvgltest(仅在安装了 nice-dcv-gltest 软件包 时)或 glxgears,以验证 OpenGL 或任何其他应用程序是否正常工作。

# 在更改 UID 后,Linux 会话无法启动

在 Linux 主机上,如果更改用户的用户 ID(UID)或使用修改用户 UID 的不同 Active Directory 配置, 可能会导致在主机上启动 Amazon DCV 会话失败。

该问题的原因是,未授权使用新 UID 运行的 DCV 会话进程访问仍保留以前 UID 的文件和文件夹。具 体而言:

- Amazon DCV 日志目录中的日志文件
- 用户的主文件夹

该问题同时影响控制台会话和虚拟会话。

要解决该问题,请确保用户的主文件夹及其包含的文件具有正确的 UID,并删除具有以前 UID 的旧 Amazon DCV 日志文件。

# 修复 Windows 上的光标问题

当 Amazon DCV 服务器在 Windows Server 2016 或 Windows 10 及更高版本上运行时,鼠标光标始终 显示为箭头。甚至在文本输入字段或单击导航项上暂停时,也会出现此情况。如果没有连接到服务器的 物理鼠标,或者设备管理器中未列出鼠标设备,则可能会发生这种情况。

解决问题

- 1. 打开"控制面板",然后选择轻松访问中心。
- 2. 选择使鼠标更易于使用。
- 3. 选择打开鼠标键。
- 4. 选择应用、确定。

# 修复复制并粘贴到 IntelliJ IDEA 的问题

在尝试将文本从 macOS Amazon DCV 客户端复制到 IntelliJ IDEA 时,无法粘贴文本。IntelliJ 无法 接受 Amazon DCV 默认使用的跨平台格式。要在 Amazon DCV 上禁用跨平台文本以将文本粘贴到 IntelliJ 中,请在 Amazon DCV 服务器上修改 disabled-targets 字段。 该更改将导致在 Amazon DCV Web Client 中无法使用复制和粘贴。在进行该更改之前,请确保您希望 仅在 Amazon DCV 客户端上进行 IntelliJ IDEA 复制和粘贴。

配置服务器以将文本粘贴到 IntelliJ IDEA

- 1. 导航到 /etc/dcv/,并使用您常用的文本编辑器打开 dcv.conf。
- 在 [clipboard] 部分中找到 disabled-targets 参数。如果没有 disabled-targets 或 [clipboard] 部分,请手动添加这些部分。
- 3. 添加以下内容以定义 disabled-targets 值。

```
[clipboard]
disabled-targets = ['dcv/text', 'JAVA_DATAFLAVOR:application/x-java-jvm-local-
objectref; class=com.intellij.codeInsight.editorActions.FoldingData']
```

- 4. 保存并关闭文件。
- 5. 停止并重新启动 Amazon DCV 会话。

# 自签名证书的重定向说明

从基于 Web 的门户或应用程序重定向到 Amazon DCV 会话时,如果自签名证书以前不受信任,该证 书可能会破坏浏览器与会话的信任关系。以下是一个发生这种情况的示例:

- 1. 用户连接到从中加载应用程序的公司门户站点。
- 2. 该应用程序尝试使用自签名证书打开与 Amazon DCV 服务器的直接安全连接。
- 3. 浏览器拒绝该安全连接,因为证书是自签名的。

4. 用户看不到远程服务器,因为未建立连接。

信任问题是步骤 3 特定的。当用户使用自签名证书连接到网站时(例如导航到 https://

example.com),浏览器会要求信任该证书。但是,如果通过 HTTP 或 HTTPS 提供的 Web 应用程序/ 页面尝试与 DCV 服务器建立安全 WebSocket 连接。如果证书是自签名的,浏览器检查它以前是否受 信任。如果证书以前不受信任,则会拒绝连接,而不会向用户发出请求,提示用户是否要信任该证书。

这种情况的可能解决方案:

 具有 DCV 服务器计算机的有效证书 - 如果企业在其计算机中使用自定义域。对于证书,他们可以为 DCV 分发企业证书。 Example

用户 ---- [有效证书]---> DCV 服务器实例

 在proxy/gateway. In only this case, the proxy/gateway需要有效证书的情况下保护 DCV 服务器 队列, DCV 服务器实例可以保留其自签名证书。对于该选项,他们可以使用 <u>DCV Connection</u> Gateway、ALB/NLB 或其他代理解决方案。

Example

用户/Cx ---[此处,我们需要有效的证书]---> 代理/网关---[自签名证书]---> DCV 服务器实例

• 在通过 <u>SDK</u> 启动连接之前,让用户信任自签名证书。这应该可以通过在另一个网址中打开这个网址 来实现tab/window/popup:https://example.com/version.

Note

/version 终端节点在 HTTPS 连接中使用简单的网页进行响应,以表示 DCV 服务器版本。

以后,可以在实际 DCV 服务器连接中使用相同的自签名证书。

# 在 Windows 上使用 NVIDIA 时,多显示器/全屏出现故障 GPUs

如果 Windows 服务器主机配有 NVIDIA GPU,则完整 screen/multimonitor 功能可能会失败。在发生这 种情况时,显示器将拒绝进入全屏模式,或者服务器无法配置具有多个远程显示器的显示布局。

该问题的原因是,与 NVIDIA 驱动程序的集成失败。

可以查看服务器主机上的 C:\ProgramData\NICE\dcv\log\ 以找出该问题,该问题报告以下错 误:

WARN display - Cannot change display layout

这会显示多次(20-30),然后显示以下内容:

EDID not set on output x gpu x after attempt x INFO DLMNVAPI:display - Unable to set EDID on output x, gpu x: NVAPI\_ERROR (-1)

在重现该问题时,主机未正常运行:服务器无法一致地配置多显示器布局,并且没有可行的方法以永久 修复该问题(只有少数临时性缓解措施)。 该问题的触发因素是,在使用多显示器时执行服务器操作系统重新引导,即,在关闭服务器主机时,主 机上存在虚拟显示器。因此,为了避免该问题,需要在关闭服务器之前删除服务器端的所有显示器。可 以使用以下命令(以管理员权限执行)以确保这一点:

C:\Program Files\NICE\DCV\Server\bin\dcvnvedid.exe --remove

可能的缓解措施是,重新安装或更新 Nvidia 驱动程序并重新引导主机。

# 监控 Amazon DCV 性能和统计信息

从 Amazon DCV 2023.1 服务器开始,您可以使用 Windows 性能计数器监控协议性能的各个方面,并 收集有关 Amazon DCV 会话和连接的统计信息。

用于收集性能计数器的工具:

- 性能监视器 (PerfMon): 一款 Windows 原生工具,可让您实时或从日志文件中可视化性能数据。
- LogMan:可以根据指定条件启动和停止日志记录的命令行工具。
- TypePerf:一种将性能数据写入命令窗口或日志文件的命令行工具。
- PowerShell: Windows 脚本语言,可用于收集和操作性能数据。
- 第三方工具:可以使用多种第三方监控解决方案收集这些计数器并提供深入见解。

# Amazon DCV 性能计数器集

性能计数器是提供对 Amazon DCV 行为和利用率的见解的指标。通过收集和分析一段时间内的性能计 数器数据,您可以确定性能瓶颈,优化资源的使用,调试问题,并更深入地了解 Amazon DCV 如何为 您服务。

DCV 性能计数器分为 6 个计数器集:

- Amazon DCV 服务器
- Amazon DCV 服务器进程
- Amazon DCV 服务器会话
- Amazon DCV 服务器连接
- Amazon DCV 服务器通道
- Amazon DCV 服务器映像

# Amazon DCV 服务器

该计数器集包含有关主机上的 DCV 服务器服务的全局统计信息。它还包含很多计数器的汇总变体(这 些计数器还位于其他计数器集中),从而提供一种方法以访问整个服务器生命周期的汇总信息,并具有 静态路径(您不必检索会话或连接标识符,即可读取该计数器集中的计数器)。

## Note

来自其他计数器集之一的汇总实例(例如"\DCV Server Connections(\_Total)\Sent Bytes)")返 回所有活动连接的总和,而全局计数器是在启动服务器后的累积信息,并包括已关闭的连接。

| 计数器名称                 | 描述                                                    | 单位  | 注释 |
|-----------------------|-------------------------------------------------------|-----|----|
| Active Sessions       | 主机上的活动会话数                                             | 计数  |    |
| Total Sessions        | 在主机上创建的不断<br>增加的会话数,包括<br>已关闭的会话                      | 计数  |    |
| Active Connections    | 到服务器的活动连接<br>数                                        | 计数  |    |
| Total Connections     | 不断增加的服务器连<br>接数,包括活动客户<br>端、重新连接的客户<br>端和断开连接的客户<br>端 | 计数  |    |
| Idle Disconnections   | 由于不活动而断开连<br>接的不断增加的连接<br>数                           | 计数  |    |
| Receive Rate bits/sec | 服务器接收数据的速<br>率(以位/秒为单位)                               | 位/秒 |    |
| Received Bytes        | 在启动服务后收到的<br>总字节数                                     | 字节  |    |

Amazon DCV

| 计数器名称                          | 描述                                | 单位  | 注释                                        |
|--------------------------------|-----------------------------------|-----|-------------------------------------------|
| Send Rate bits/sec             | 服务器发送数据的速<br>率(以位/秒为单位)           | 位/秒 |                                           |
| Sent Bytes                     | 在启动服务后发送的<br>总字节数                 | 字节  |                                           |
| HTTP Download Rate<br>bits/sec | 传出 HTTP 流量的带<br>宽(以位/秒为单位)        | 位/秒 | Client-to-server 文件<br>存储流量计入接收速<br>率     |
| HTTP Downloaded<br>Bytes       | 在启动服务后通过<br>HTTP 发送的总字节数          | 字节  | Client-to-server 文件<br>存储的流量以接收的<br>字节为单位 |
| Round-Trip Time ms             | 服务器和客户端之间<br>的平均往返延迟(以<br>毫秒为单位)  | 毫秒  | 每 5 秒测量并更新一<br>次                          |
| Minimum Round-Trip<br>Time ms  | 在启动服务器后检测<br>到的最小往返延迟(<br>以毫秒为单位) | 毫秒  | 每 5 秒更新一次                                 |

# Amazon DCV 服务器进程

该计数器集包含有关各个 Amazon DCV 进程的信息。

agent\_type can be one of: session\_agent, system\_agent, user\_agent

每秒更新一次计数器。

| 计数器名称            | 描述                | 单位  | 注释                                            |
|------------------|-------------------|-----|-----------------------------------------------|
| % Processor Time | 进程使用的处理器时<br>间百分比 | 百分比 | 百分比相对于一个<br>CPU 核心(即 100%<br>表示进程占用一个线<br>程)。 |

Amazon DCV

| 计数器名称                    | 描述                             | 单位 | 注释                                      |
|--------------------------|--------------------------------|----|-----------------------------------------|
|                          |                                |    | 与 \Process(NAME)\%<br>Processor Time 相同 |
| Physical Memory<br>Bytes | 进程当前使用的物理<br>内存量(以字节为单<br>位)   | 字节 | 与 \Process(<br>NAME)\Working Set<br>相同  |
| Virtual Memory Bytes     | 进程的虚拟地址空间<br>的当前大小(以字节<br>为单位) | 字节 |                                         |
| Process Identifier       | 数字进程标识符(P<br>ID)               | -  |                                         |

# Amazon DCV 服务器会话

该集合中的计数器提供有关单个会话的信息。无论是否连接了用户,每个创建的会话都有一个该计数器 集的实例。

如果管理员关闭会话,则会删除相应的实例;如果管理员重新创建具有相同名称的会话,所有计数器将 从零重新开始。

| 计数器名称                | 描述                                  | 单位 |
|----------------------|-------------------------------------|----|
| Session Duration sec | 会话已打开的总秒数                           | 秒  |
| Total Pixels         | 显示区域中的像素数,它是会<br>话中的所有显示器的像素数之<br>和 | 像素 |
| Display Count        | 会话中的显示器数                            | 计数 |

以下计数器与 Amazon DCV 服务器计数器集里的计数器相同,仅描述略有差异:
| 计数器名称                       | 描述                                           |
|-----------------------------|----------------------------------------------|
| Active Connections          | 会话实例的活动连接数                                   |
| Total Connections           | 到会话实例的不断增加的连接数,包括活动客户<br>端、重新连接的客户端和断开连接的客户端 |
| Idle Disconnections         | 由于不活动而断开的不断增加的会话实例连接数                        |
| Ungraceful Disconnections   | 由于错误而断开的不断增加的会话实例连接数                         |
| Receive Rate bits/sec       | 在会话中接收数据的速率(以位/秒为单位)                         |
| Received Bytes              | 在会话启动后收到的总字节数                                |
| Send Rate bits/sec          | 在会话中发送数据的速率(以位/秒为单位)                         |
| Sent Bytes                  | 在会话启动后发送的总字节数                                |
| HTTP Download Rate bits/sec | 会话中的传出 HTTP 数据的带宽(以位/秒为单<br>位)               |
| HTTP Downloaded Bytes       | 在会话中通过 HTTP 发送的总字节数                          |
| Round-Trip Time ms          | 会话中的服务器和客户端之间的平均往返延迟<br>(以毫秒为单位)             |
| Minimum Round-Trip Time ms  | 在建立会话后检测到的最小往返延迟(以毫秒为<br>单位)                 |

### Amazon DCV 服务器连接

该集合中的计数器提供有关单个客户端连接的信息。计数器集实例是在客户端连接到服务器时创建的, 并在客户端断开连接时将其删除。connection\_id 是一个数字,并且仅在一个服务器会话中是唯一的。

| 计数器名称                   | 描述        | 单位 |
|-------------------------|-----------|----|
| Connection Duration sec | 连接已打开的总秒数 | 秒  |

以下计数器与"DCV 服务器"计数器集中的计数器相同,仅描述略有差异:

| 计数器名称                       | 描述                             |
|-----------------------------|--------------------------------|
| Receive Rate bits/sec       | 在连接中接收数据的速率(以位/秒为单位)           |
| Received Bytes              | 在建立连接后收到的总字节数                  |
| Send Rate bits/sec          | 在连接中发送数据的速率(以位/秒为单位)           |
| Sent Bytes                  | 在建立连接后发送的总字节数                  |
| HTTP Download Rate bits/sec | 连接中的传出 HTTP 数据的带宽(以位/秒为单<br>位) |
| HTTP Downloaded Bytes       | 在建立连接后通过 HTTP 发送的总字节数          |
| Round-Trip Time ms          | 连接的平均往返延迟(以毫秒为单位)              |
| Minimum Round-Trip Time ms  | 在建立连接后检测到的最小往返延迟(以毫秒为<br>单位)   |

Amazon DCV 服务器通道

该集合中的计数器提供有关客户端连接中的各个通道的信息。可能具有额外的扩展通道。

通道名称为:

- dcv::main
- dcv::display
- dcv::input
- dcv::audio
- dcv::filestorage
- dcv::clipboard

传入文件存储流量归类为 dcv::filestorage 通道。

传出文件存储流量包含在 DCV 服务器连接的 HTTP Download 计数器中。

#### Note

该集合中的计数器是 DCV 服务器连接中的计数器子集。

| 计数器名称                 | 描述                   |
|-----------------------|----------------------|
| Receive Rate bits/sec | 通过通道接收数据的速率(以位/秒为单位) |
| Received Bytes        | 通过通道收到的总字节数          |
| Send Rate bits/sec    | 通过通道发送数据的速率(以位/秒为单位) |
| Sent Bytes            | 通过通道发送的总字节数          |

#### Amazon DCV 服务器映像

该集合中的计数器提供有关负责屏幕抓取、编码和传输的子系统的信息。

该集合中的计数器分为两组:

- 对于第一组中的计数器, Amazon DCV 为每个会话收集一个值, 并在 \$session\_name 实例中发布 该值。
- 对于第二组中的计数器,Amazon DCV 为每个会话中的每个编码器收集一个值。共有三个活动编码器:
  - 一个全帧编码器
  - 一个基于图块的编码器
  - 一个无损编码器

这些计数器是在 \$session\_name: \$encoder\_name 实例中发布的。

| 计数器名称              | 描述                  | 单位   | 实例 |
|--------------------|---------------------|------|----|
| Grabbed Frames/sec | 捕获的帧速率(以帧/<br>秒为单位) | 计数/秒 | 会话 |

Amazon DCV

| 计数器名称                             | 描述                                           | 单位   | 实例     |
|-----------------------------------|----------------------------------------------|------|--------|
| Grabbed Frames                    | 在启动会话后捕获的<br>总帧数                             | 计数   | 会话     |
| Sent Frames/sec                   | 每秒向连接的客户端<br>发送屏幕帧的速率                        | 计数/秒 | 会话     |
| Dropped Frames/sec                | 每秒未发送到连接的<br>客户端的屏幕帧的速<br>率                  | 计数/秒 | 会话     |
| Display Latency ms                | 在捕获和呈现帧之间<br>的平均时间(以毫秒<br>为单位)               | 毫秒   | 会话     |
| Available Bandwidth<br>bits/sec   | 连接中的估计可用带<br>宽(以位/秒为单位)                      | 位/秒  | 会话     |
| Encoded Frames/sec                | 每秒编码的屏幕帧速<br>率                               | 计数/秒 | 会话:编码器 |
| Encoding Time ms                  | 用于编码一个屏幕帧<br>的平均时间(以毫秒<br>为单位)               | 毫秒   | 会话:编码器 |
| Encoding Time per<br>Megapixel ms | 用于编码一百万像素<br>的平均时间(以毫秒<br>为单位)               | 毫秒   | 会话:编码器 |
| Frame Quality %                   | 平均帧压缩质量,以<br>百分比表示                           | 百分比  | 会话:编码器 |
| Frame Compression<br>Ratio %      | 平均帧压缩率,定义<br>为帧大小(以字节为<br>单位)和压缩帧大小<br>之间的比率 | 百分比  | 会话:编码器 |

### Amazon DCV 服务器参数参考

下表列出了可以配置以自定义 Amazon DCV 服务器的参数。

1 Note

每个表中的重新加载上下文列指示重新加载参数的时间。可能的上下文包括:

- server 在服务器启动时加载一次参数。如果更新参数值,则在重新启动服务器时将加载新 值。
- session 在创建会话时加载参数。如果更新参数值,则将为后续会话加载新值。
- connection 在建立新的客户端连接时加载参数。如果更新参数值,则新值将用于后续客 户端连接。
- custom 加载参数的条件是该参数特有的。有关更多信息,请参阅参数说明。

主题

- audio 参数
- clipboard 参数
- connectivity 参数
- display 参数
- display/linux 参数
- extensions 参数
- input 参数
- license 参数
- <u>log 参数</u>
- printer 参数
- redirection 参数
- security 参数
- session-management 参数
- session-management/automatic-console-session 参数

- session-management/defaults 参数
- smartcard 参数
- webauthn 参数
- webcam 参数
- windows 参数
- 修改 配置参数

### audio 参数

下表介绍了 Linux Amazon DCV 服务器的 [audio] 文件的 /etc/dcv/dcv.conf 部分中的配置参数 以及 Windows Amazon DCV 服务器的 audio 注册表项。

| 参数              | 类型 -<br>Windows<br>注册表<br>类型 | 重新加<br>载上下<br>文 | 默认值    | 描述                                                                                                    |
|-----------------|------------------------------|-----------------|--------|----------------------------------------------------------------------------------------------------|
| avsync-support  | 字符串                          | 会话              | 'auto' | 确定客户端是否可以启用音<br>频/视频同步-仅在控制台会话<br>中启用允许连接的客户端启用<br>audio/video synchronization.<br>The valid values are 'enabled'<br>, 'disabled' or 'auto' (default=<br>'auto'). If 'auto' is specified, the<br>audio/video同步,并且仅在加<br>速视频压缩可用时启用。- 自<br>2021.1-10557 版本起提供。 |
| source-channels | 整数 -<br>DWORD(<br>位)         | 会话              | 2      | Linux 上的扬声器设备的声道数<br>- 设置 Linux 扬声器设备的声道<br>数。该值必须小于或等于设备<br>支持的声道数。允许的值为:<br>2(立体声)、4(4.0 四声<br>道)、6(5.1 环绕声)、8(7.<br>1 环绕声)。默认值为 2(立                                                                                                    |

| 参数 | 类型 -<br>Windows<br>注册表<br>类型 | 重新加<br>载上下<br>文 | 默认值 | 描述                                    |
|----|------------------------------|-----------------|-----|---------------------------------------|
|    |                              |                 |     | 体声)。- 自 <u>2020.0-8428</u> 版<br>本起提供。 |

## **clipboard** 参数

下表介绍了 Linux Amazon DCV 服务器的 [clipboard] 文件的 /etc/dcv/dcv.conf 部分中的配 置参数以及 Windows Amazon DCV 服务器的 clipboard 注册表项。

| 参数               | 类型 -<br>Windows<br>注册表<br>类型      | 重新加<br>载上下<br>文 | 默认值                           | 描述                                                                                                    |
|------------------|-----------------------------------|-----------------|-------------------------------|----------------------------------------------------------------------------------------------------|
| enabled          | true 或<br>false -<br>DWORD(<br>位) | 会话              | Linux : true -<br>Windows : 1 | 是否应启用剪贴板功能 - 指定<br>是否启用剪贴板功能。如果禁<br>用剪贴板功能,用户将无法使<br>用剪贴板远程控制。剪贴板监<br>控也将被禁用。- 自 <u>2020.0-84</u><br><u>28</u> 版本起提供。 |
| max-image-area   | 整数 -<br>DWORD(<br>位)              | 会话              | -1                            | 剪贴板图像的最大区域 - 指定<br>可以在服务器和客户端之间传<br>输的剪贴板图像的最大区域<br>(像素数)。如果缺少该值或<br>设置为 -1,则不会应用限制。-<br>自 <u>2017.0-4334</u> 版本起提供。  |
| max-payload-size | 整数 -<br>DWORD(<br>位)              | 会话              | 20971520                      | 剪贴板数据的最大大小 - 指定<br>可以在服务器和客户端之间传<br>输的剪贴板数据的最大大小<br>(以字节为单位)。支持的<br>最大值为 20 MB。如果缺少                                   |

| 参数                          | 类型 -<br>Windows<br>注册表<br>类型      | 重新加<br>载上下<br>文 | 默认值                            | 描述                                                                                                    |
|-----------------------------|-----------------------------------|-----------------|--------------------------------|----------------------------------------------------------------------------------------------------|
|                             |                                   |                 |                                | 该值,则实施最大限制。- 自<br><u>2017.0-4334</u> 版本起提供。                                                                                                    |
| max-text-len                | 整数 -<br>DWORD(<br>位)              | 会话              | -1                             | 剪贴板文本的最大字符数 - 指<br>定可以从服务器传输到客户端<br>的剪贴板文本的最大字符数。<br>将截断多余的字符。如果缺少<br>该值或设置为 -1,则不会应<br>用限制。- 自 <u>2017.0-4334</u> 版<br>本起提供。                                                               |
| primary-selection-<br>copy  | true 或<br>false -<br>DWORD(<br>位) | 会话              | Linux : false -<br>Windows : 0 | 在 Linux 中启用主选区复制 -<br>Linux 桌面支持多个剪贴板:<br>通用剪贴板和主选区。选择内<br>容后,将更新或复制主选区域<br>。然后,可以使用鼠标的中间<br>按钮或 Shift+Insert 组合键粘贴<br>它。启用此项后,将监控主选<br>区域并将更新传播到客户端。-<br>自 <u>2019.0-7318</u> 版本起提供。       |
| primary-selection-<br>paste | true 或<br>false -<br>DWORD(<br>位) | 会话              | Linux : false -<br>Windows : 0 | 在 Linux 上启用主选区粘贴 -<br>Linux 桌面支持多个剪贴板:<br>通用剪贴板和主选区。选择内<br>容后,将更新或复制主选区域<br>。然后,可以使用鼠标的中间<br>按钮或 Shift+Insert 组合键粘<br>贴它。启用此项后,还会将客<br>户端的剪贴板内容插入主选区<br>中。- 自 <u>2019.0-7318</u> 版本起<br>提供。 |

| 参数             | 类型 -<br>Windows<br>注册表<br>类型 | 重新加<br>载上下<br>文 | 默认值 | 描述                                                                                                   |
|----------------|------------------------------|-----------------|-----|----------------------------------------------------------------------------------------------------|
| update-timeout | 整数 -<br>DWORD(<br>位)         | 会话              | 200 | 更新事件通知超时 - 指定从上<br>次更新事件开始向客户端发送<br>通知的等待时间(以毫秒为单<br>位)。默认值为 200 毫秒。-<br>自 <u>2020.1-8942</u> 版本起提供。 |

## **connectivity** 参数

下表介绍了 Linux Amazon DCV 服务器的 [connectivity] 文件的 /etc/dcv/dcv.conf 部分中的 配置参数以及 Windows Amazon DCV 服务器的 connectivity 注册表项。

| 参数                       | 类型 -<br>Windows<br>注册表<br>类型      | 重新加<br>载上下<br>文 | 默认值                            | 描述                                                                                                    |
|--------------------------|-----------------------------------|-----------------|--------------------------------|----------------------------------------------------------------------------------------------------|
| disconnect-on-lock       | true 或<br>false -<br>DWORD(<br>位) | 自定义             | Linux : false -<br>Windows : 0 | 是否在操作系统会话锁定时断<br>开连接客户端 - 启用该参数以<br>在远程操作系统会话锁定时强<br>制断开连接客户端。否则,客<br>户端将继续流式传输远程会话<br>。目前,仅在控制台会话上支<br>持。每次远程操作系统会话锁<br>定时,都会读取该参数值。- 自<br>2023.1-16220 版本起提供。 |
| disconnect-on-logo<br>ut | true 或<br>false -<br>DWORD(<br>位) | 自定义             | Linux : false -<br>Windows : 0 | 是否在操作系统用户注销时断<br>开连接客户端 - 启用该参数以<br>在远程操作系统用户注销(即<br>关闭操作系统会话)时强制断<br>开连接客户端。否则,客户端                                                                             |

| 参数                       | 类型 -<br>Windows<br>注册表<br>类型      | 重新加<br>载上下<br>文 | 默认值                           | 描述                                                                                                    |
|--------------------------|-----------------------------------|-----------------|-------------------------------|----------------------------------------------------------------------------------------------------|
|                          |                                   |                 |                               | 将继续流式传输远程会话。目前,仅在控制台会话上支持。<br>每次远程操作系统用户注销<br>时,都会读取该参数值。- 自<br>2023.1-16220 版本起提供。                          |
| enable-quic-fronte<br>nd | true 或<br>false -<br>DWORD(<br>位) | server          | Linux : true -<br>Windows : 1 | 是否启用 QUIC 前端 - 指定<br>是否应启用 QUIC 前端。- 自<br><u>2020.2-9508</u> 版本起提供。                                          |
| idle-timeout             | 整数 -<br>DWORD(<br>位)              | 自定义             | 60                            | 空闲超时 - 指定断开连接空闲<br>客户端之前等待的分钟数。<br>指定 0 表示从不断开空闲客<br>户端。每秒钟读取此参数值一<br>次。- 自 <u>2017.0-4100</u> 版本起<br>提供。    |
| idle-timeout-warni<br>ng | 整数 -<br>DWORD(<br>位)              | 自定义             | 350                           | 空闲超时警告 - 指定在向空闲<br>客户端发出空闲超时断开连接<br>警告之前等待的秒数(相对于<br>空闲超时)。指定 0 表示从不<br>向空闲客户端发出警告。- 自<br>2017.4-6898 版本起提供。 |

| 参数                        | 类型 -<br>Windows<br>注册表<br>类型 | 重新加<br>载上下<br>文 | 默认值               | 描述                                                                                                    |
|---------------------------|------------------------------|-----------------|-------------------|----------------------------------------------------------------------------------------------------|
| quic-listen-endpoi<br>nts | 字符串                          | Server          | ['0.0.0.0', '::'] | 指定 DCV 侦听传入 QUIC 连<br>接的终端节点 - 指定 DCV 将<br>侦听传入 QUIC 连接的终端节<br>点列表。端点可以是本地可绑<br>定 IPv4 地址的列表('0.0.0.0'<br>用于通配所有可能的地址),<br>也可以是可绑定 IPv6 地址('::'<br>用于通配所有可能的地址),<br>其可选端口用冒号(':')分隔。<br>例如,"1.2.3.4:5678"在端口<br>5678 上侦听与"1.2.3.4"地址<br>关联的接口上的传入连接。<br>如果未指定端口,则将"quic-<br>port"中的设置作为默认值。<br>要指定带有地址的端口,请将<br>IPv6 地址用方括号括起来(例<br>如 '[:: 1]: 8443')。 IPv6 还支<br>持包含显式接口的地址(例<br>如 '[:: %eth1]: 8443')。- 自<br>2022.0-11954 版本起提供。 |
| quic-port                 | 整数 -<br>DWORD(<br>位)         | server          | 8443              | QUIC 前端的 UDP 端口 - 指定<br>DCV 服务器侦听客户端连接<br>的 UDP 端口。端口号必须介<br>于 1024 和 65535 之间。有关<br>如何应用此设置的更多详细信<br>息,请参阅 quic-listen-endpoi<br>nts "" 设置。- 自 <u>2020.2-9508</u><br>版本起提供。                                                                                                    |

| 参数                         | 类型 -<br>Windows<br>注册表<br>类型 | 重新加<br>载上下<br>文 | 默认值               | 描述                                                                                                    |
|----------------------------|------------------------------|-----------------|-------------------|----------------------------------------------------------------------------------------------------|
| web-extra-http-hea<br>ders | 字符串                          | server          |                   | 设置要添加到 HTTP/HTTPS<br>标头中的额外标头数组 – 使<br>用它来添加额外的标头。数组<br>中应该填充一些配对的值,例<br>如:[('header_name','header_c<br>ontent')]。可以添加多个标头<br>。- 自 <u>2017.2-6182</u> 版本起提<br>供。                                                                                                    |
| web-listen-endpoin<br>ts   | 字符串                          | Server          | ['0.0.0.0', '::'] | 指定 DCV 侦听传入 Web 连接<br>的终端节点 - 指定 DCV 将侦<br>听传入 Web 连接的终端节点<br>列表。端点可以是本地可绑定<br>IPv4 地址的列表('0.0.0.0'用<br>于通配所有可能的地址),也<br>可以是可绑定 IPv6 地址('::'<br>用于通配所有可能的地址),<br>其可选端口用冒号(':')分隔。<br>例如,"1.2.3.4:5678"在端口<br>5678 上侦听与"1.2.3.4"地址<br>关联的接口上的传入连接。<br>如果未指定端口,则将"web-<br>port"中的设置作为默认值。<br>要指定带有地址的端口,请将<br>IPv6 地址用方括号括起来(例<br>如 '[:: 1]: 8443')。 IPv6 还支<br>持包含显式接口的地址(例<br>如 '[:: %eth1]: 8443')。- 自<br>2022.0-11954 版本起提供。 |

| 参数           | 类型 -<br>Windows<br>注册表<br>类型      | 重新加<br>载上下<br>文 | 默认值                           | 描述                                                                                                    |
|--------------|-----------------------------------|-----------------|-------------------------------|----------------------------------------------------------------------------------------------------|
| web-port     | 整数 -<br>DWORD(<br>位)              | server          | 8443                          | 客户端的 TCP 端口 - 指定<br>DCV 服务器侦听客户端连接<br>的 TCP 端口。端口号必须介<br>于 1024 和 65535 之间。有关<br>如何应用此设置的更多详细信<br>息,请参阅 web-listen-endpoin<br>ts "" 设置。- 自 <u>2017.0-4100</u><br>版本起提供。                               |
| web-root     | 字符串                               | server          | Π                             | 嵌入式 Web 服务器的文档根目<br>录 - 指定嵌入式 Web 服务器的<br>文档根目录。- 自 <u>2017.0-4100</u><br>版本起提供。                                                                                                    |
| web-url-path | 字符串                               | server          | '/'                           | 嵌入式 Web 服务器的 URL<br>路径 - 指定嵌入式 Web 服务<br>器的 URL 路径, 必须以"/"开<br>头。例如, 设置它to /test/foo<br>means that the web server is<br>reachable at https://host:port/<br>test/foo。- 自 <u>2017.0-4100</u> 版<br>本起提供。 |
| web-use-hsts | true 或<br>false -<br>DWORD(<br>位) | server          | Linux : true -<br>Windows : 1 | 是否使用 HSTS - 启用该参数<br>以强制浏览器禁止通过 HTTP<br>发送的任何通信。相反,将<br>使用 HTTPS 执行所有到网页<br>(以及所有子域)的传输。- 自<br>2017.0-4100 版本起提供。                                                                                     |

| 参数                        | 类型 -<br>Windows<br>注册表<br>类型 | 重新加<br>载上下<br>文 | 默认值    | 描述                                                                                                    |
|---------------------------|------------------------------|-----------------|--------|----------------------------------------------------------------------------------------------------|
| web-x-frame-option<br>s   | 字符串                          | server          | 'DENY' | 设置 X-Frame-Options值-默认<br>值设置为"拒绝"。如果更改此<br>设置,则必须引入其他保护手<br>段以避免点击劫持攻击。如果<br>您没有其他保护措施,请不要<br>更改此设置。- 自 <u>2017.1-5870</u><br>版本起提供。 |
| ws-keepalive-inter<br>val | 整数 -<br>DWORD(<br>位)         | server          | 10     | Websocket keepalive 间隔 - 指<br>定发送 keepalive 消息的间隔<br>(以秒为单位)。如果设置为<br>0,则禁用 keepalive 消息。-<br>自 <u>2017.0-4100</u> 版本起提供。             |

### display 参数

下表介绍了 Linux Amazon DCV 服务器的 [display] 文件的 /etc/dcv/dcv.conf 部分中的配置参数以及 Windows Amazon DCV 服务器的 display 注册表项。

| 参数                                 | 类型 -<br>Windows<br>注册表<br>类型 | 重新加<br>载上下<br>文 | 默认值 | 描述                                                                                                    |
|------------------------------------|------------------------------|-----------------|-----|----------------------------------------------------------------------------------------------------|
| console-session-de<br>fault-layout | 字符串                          | 会话              | 0   | 控制台会话的默认屏幕分辨<br>率和位置 - 指定控制台会话<br>的默认屏幕分辨率和位置。<br>如果设置了该项,则 DCV 在<br>启动时设置请求的布局。可<br>以为每个监视器配置分辨率<br>(w,h) 和位置 (x,y)。启用所有 |

| 参数                   | 类型 -<br>Windows<br>注册表<br>类型      | 重新加<br>载上下<br>文 | 默认值                           | 描述                                                                                                    |
|----------------------|-----------------------------------|-----------------|-------------------------------|----------------------------------------------------------------------------------------------------|
|                      |                                   |                 |                               | 指定的监视器。默认布局示<br>例值:[{'w':<800>, 'h':<600>,<br>'x':<0>, 'y': <0>}, {'w':<1024>,<br>'h':<768>, 'x':<800>,'y':<0>}] -<br>自 <u>2017.0-5600</u> 版本起提供。                                                                                                    |
| cuda-devices         | 字符串                               | 连接              |                               | 用于流编码的 CUDA 设备 -<br>指定 DCV 用于分配编码和<br>CUDA 工作负载的本地 CUDA<br>设备列表。每个设备均由一<br>个可从 nvidia-smi 命令中检<br>索的数字标识。例如,cuda-<br>devices= ['0', '2'] 表示 DCV<br>使用两个 GPUs,分别是 0 和<br>2。IDs 此设置与 CUDA_VISI<br>BLE_DEVICES 环境变量类<br>似,但它仅适用于 DCV。如<br>果未设置此选项,DCV 将使用<br>从 0 开始的增量会话索引来选<br>择要使用的下一个设备。- 自<br>2017.2-6182 版本起提供。 |
| enable-client-resize | true 或<br>false -<br>DWORD(<br>位) | 会话              | Linux : true -<br>Windows : 1 | 是否允许客户端设置显示布局<br>- 指定是否允许客户端设置显<br>示布局。- 自 <u>2017.0-4100</u> 版<br>本起提供。                                                                                                    |
| enable-qu            | true 或<br>false -<br>DWORD(<br>位) | 会话              | Linux : true -<br>Windows : 1 | 是否发送质量更新 - 指定是否<br>发送质量更新。- 自 <u>2017.0-41</u><br><u>00</u> 版本起提供。                                                                                                    |

| 参数                         | 类型 -<br>Windows<br>注册表<br>类型 | 重新加<br>载上下<br>文 | 默认值           | 描述                                                                                                    |
|----------------------------|------------------------------|-----------------|---------------|----------------------------------------------------------------------------------------------------|
| enable-yuv444-<br>encoding | 字符串                          | 会话              | "default-off" | 是否启用 YUV444 编码-启<br>用或禁用 YUV444 编码。<br>如果 "始终开启",则服务器<br>将首选针对高色彩精度进行<br>了优化的 YUV444 格式。如<br>果为"always-off",服务器优<br>先使用针对流式传输性能优<br>化的格式。"default-on"和"<br>default-off"值具有相同的语<br>义,即,由客户端决定。允许<br>的值:always-on、always-of<br>f、default-on、default-off。-<br>自 <u>2022.0-11954</u> 版本起提<br>供。 |
| grabber-target-fps         | 整数 -<br>DWORD(<br>位)         | 会话              | 0             | 帧抓取器的目标每秒帧数 - 设<br>置每秒抓取帧数的上限。值<br>0 默认为每个特定帧缓冲区读<br>取器的标准行为,例如改用<br>target-fps 或不限制抓取。并<br>非所有帧捕获后端都支持该设<br>置。- 自 <u>2017.1-5870</u> 版本起<br>提供。                                                                                                    |
| max-compressor-<br>threads | 整数 -<br>DWORD(<br>位)         | 会话              | 4             | 最大压缩器线程数 - 指定最大<br>压缩器线程数。- 自 <u>2017.0-41</u><br><u>00</u> 版本起提供。                                                                                                    |

| 参数                      | 类型 -<br>Windows<br>注册表<br>类型 | 重新加<br>载上下<br>文 | 默认值          | 描述                                                                                                    |
|-------------------------|------------------------------|-----------------|--------------|----------------------------------------------------------------------------------------------------|
| max-head-resolutio<br>n | 字符串                          | 自定义             | (4096, 2160) | 最大头分辨率 - 设置客户端请<br>求的显示头的最大分辨率。<br>显示头等效于主显示器。在发<br>出每个客户端布局请求时将重<br>新加载该设置。当客户端请求<br>较大的头分辨率时,服务器会<br>调整分辨率,以确保它与此选<br>项设置的最大宽度值和最大高<br>度值匹配。支持的最大分辨<br>率值为(4096,4096)。- 自<br>2017.0-4100 版本起提供。               |
| max-layout-area         | 整数 -<br>DWORD(<br>位)         | 自定义             | 0            | 最大布局区域(以像素为单<br>位)-设置客户端可请求的显<br>示布局的最大区域(以像素为<br>单位)。超出此限制的布局将<br>被忽略。此最大值旨在提供必<br>须发送的显示数据量的上限,<br>而不提供显示布局几何体的约<br>束。如果设置为0,则不对布<br>局区域施加任何限制。在发出<br>每个客户端布局请求时将重新<br>加载该设置。- 自 <u>2019.1-7423</u><br>版本起提供。 |

| 参数                      | 类型 -<br>Windows<br>注册表<br>类型 | 重新加<br>载上下<br>文 | 默认值        | 描述                                                                                                    |
|-------------------------|------------------------------|-----------------|------------|----------------------------------------------------------------------------------------------------|
| max-num-heads           | 整数 -<br>DWORD(<br>位)         | 自定义             | 4          | 最大头数 - 指定客户端可请求<br>的最大显示头数。显示头等效<br>于主显示器。在发出每个客户<br>端布局请求时将重新加载该设<br>置。当客户端请求更多数量的<br>头时,服务器会调整头数,<br>以使该值不超过此选项设置的<br>值。- 自 <u>2017.0-4100</u> 版本起<br>提供。                     |
| min-head-resolutio<br>n | 字符串                          | 自定义             | (640, 480) | 最小头分辨率 - 设置客户端可<br>请求的显示头的最小分辨率。<br>显示头等效于主显示器。在发<br>出每个客户端布局请求时将重<br>新加载该设置。当客户端请求<br>较小的头分辨率时,服务器会<br>调整分辨率,以确保它与此选<br>项设置的最小宽度值和最小高<br>度值匹配。- 自 <u>2017.0-4100</u><br>版本起提供。 |
| target-fps              | 整数 -<br>DWORD(<br>位)         | 会话              | -1         | 目标每秒帧数 - 指定每秒允许<br>的最大帧数。值 0 表示无限<br>制。值为 -1 表示,将根据服务<br>器特性和会话类型确定 target-<br>fps 值。对于低于 2020.2 的版<br>本,无法识别 -1 值,默认值为<br>25。- 自 <u>2017.0-4100</u> 版本起<br>提供。                 |

| 参数                           | 类型 -<br>Windows<br>注册表<br>类型      | 重新加<br>载上下<br>文 | 默认值                           | 描述                                                                                                    |
|------------------------------|-----------------------------------|-----------------|-------------------------------|----------------------------------------------------------------------------------------------------|
| use-grabber-dirty-<br>region | true 或<br>false -<br>DWORD(<br>位) | 会话              | Linux : true -<br>Windows : 1 | 是否使用脏区域 - 指定是否使<br>用脏屏幕区域。如果启用,则<br>抓取器试图从屏幕的脏区域中<br>抓出新帧。- 自 <u>2017.0-4100</u><br>版本起提供。                                                                                                    |
| web-client-max-<br>head-分辨率  | 字符串                               | 自定义             | (1920, 1080)                  | Web 客户端的最大头分辨率 -<br>设置 Web 客户端可请求的显示<br>头的最大分辨率。显示头等效<br>于主显示器。在发出每个客户<br>端布局请求时将重新加载该设<br>置。如果 Web 客户端明确设<br>置了最大分辨率,则忽略此设<br>置。max-head-resolution限制<br>选项应用于此选项设置的最大<br>宽度和高度值之上。如果此值<br>设置为 (0,0),则忽略该选项<br>。- 自 <u>2020.0-8428</u> 版本起提<br>供。 |

## display/linux 参数

下表介绍了 Linux Amazon DCV 服务器的 [display/linux] 文件的 /etc/dcv/dcv.conf 部分中 的配置参数以及 Windows Amazon DCV 服务器的 display/linux 注册表项。

| 参数                         | 类型 -<br>Windows<br>注册表<br>类型      | 重新加<br>载上下<br>文 | 默认值                            | 描述                                                                                                    |
|----------------------------|-----------------------------------|-----------------|--------------------------------|----------------------------------------------------------------------------------------------------|
| disable-local-cons<br>ole  | true 或<br>false -<br>DWORD(<br>位) | 会话              | Linux : true -<br>Windows : 1  | 消隐本地屏幕并禁止本地输入<br>(仅限 Xorg 上的 Linux 控制台<br>会话)-消隐本地连接的显示<br>器以防止显示正在进行的 DCV<br>控制台会话,并在连接远程客<br>户端期间禁用本地输入设备。<br>断开最后一个客户端的连接<br>后,显示器和输入设备将重新<br>启用。这可防止本地用户干预<br>远程控制台会话,并且增强了<br>隐私保护。该设置不会禁用名<br>称以"DCV"(含空格)或"Xdcv<br>"(含空格)开头的输入设备。-<br>自 2024.0 版本起提供。     |
| enable-console-sca<br>ling | true 或<br>false -<br>DWORD(<br>位) | 会话              | Linux : false -<br>Windows : 0 | 启用缩放帧缓冲区以支持任意<br>分辨率(仅限 Xorg 上的 Linux<br>控制台会话)—通过相应地设<br>置从帧缓冲区到扫描输出缓冲<br>区的 XRand R 转换,允许控制<br>台会话使用任意分辨率。如果<br>设置为"false"(默认值),则<br>会出现遗留行为(仅允许本地<br>插入的显示器直接支持的分辨<br>率)。如果设置为"true",则客<br>户端可以在服务器上请求任意<br>分辨率,而不管物理连接的显<br>示器是否支持这些分辨率。- 自<br>2024.0 版本起提供。 |
| gl-displays                | 字符串                               | 会话              | [':0.0']                       | 3D 加速 X 显示器 - 指定 DCV<br>用于虚拟会话中的 OpenGL                                                                                                    |

| 参数 | 类型 -<br>Windows<br>注册表<br>类型 | 重新加<br>载上下<br>文 | 默认值 | 描述                                                                                                    |
|----|------------------------------|-----------------|-----|----------------------------------------------------------------------------------------------------|
|    |                              |                 |     | 渲染的本地 3D 加速 X 显示<br>器和屏幕列表。如果缺少此<br>值,则无法在虚拟会话中运行<br>OpenGL 应用程序。对于控<br>制台会话,忽略此设置。- 自<br>2017.0-4100 版本起提供。 |

### extensions 参数

下表介绍了 Linux Amazon DCV 服务器的 [extensions] 文件的 /etc/dcv/dcv.conf 部分中的配 置参数以及 Windows Amazon DCV 服务器的 extensions 注册表项。

| 参数      | 类型 -<br>Windows<br>注册表<br>类型      | 重新加<br>载上下<br>文 | 默认值                           | 描述                                                                                               |
|---------|-----------------------------------|-----------------|-------------------------------|--------------------------------------------------------------------------------------------------|
| enabled | true 或<br>false -<br>DWORD(<br>位) | 连接              | Linux : true -<br>Windows : 1 | 是否应启用扩展特征 - 指定是<br>否启用扩展特征。如果扩展<br>特征被禁用,用户将无法对<br>DCV 使用第三方扩展。- 自<br><u>2023.0-14852</u> 版本起提供。 |

### input 参数

下表介绍了 Linux Amazon DCV 服务器的 [input] 文件的 /etc/dcv/dcv.conf 部分中的配置参数 以及 Windows Amazon DCV 服务器的 input 注册表项。

| 参数                        | 类型 -<br>Windows<br>注册表<br>类型      | 重新加<br>载上下<br>文 | 默认值                           | 描述                                                                         |
|---------------------------|-----------------------------------|-----------------|-------------------------------|----------------------------------------------------------------------------|
| enable-autorepeat         | true 或<br>false -<br>DWORD(<br>位) | 会话              | Linux : true -<br>Windows : 1 | 是否允许在 Linux 上自动重复<br>- 指定是否允许自动重复单个<br>键。- 自 <u>2017.2-6182</u> 版本起<br>提供。 |
| enable-gamepad            | true 或<br>false -<br>DWORD(<br>位) | 会话              | Linux : true -<br>Windows : 1 | 是否允许游戏手柄输入 - 指<br>定是否启用游戏手柄。- 自<br><u>2022.0-11954</u> 版本起提供。              |
| enable-relative-mo<br>use | true 或<br>false -<br>DWORD(<br>位) | 会话              | Linux : true -<br>Windows : 1 | 是否允许相对鼠标移动 - 指定<br>是否允许相对鼠标移动。- 自<br><u>2017.0-5121</u> 版本起提供。             |
| enable-stylus             | true 或<br>false -<br>DWORD(<br>位) | 会话              | Linux : true -<br>Windows : 1 | 是否允许触控笔输入 - 指定是<br>否启用触控笔。- 自 <u>2019.0-73</u><br><u>18</u> 版本起提供。         |
| enable-touch              | true 或<br>false -<br>DWORD(<br>位) | 会话              | Linux : true -<br>Windows : 1 | 是否允许触摸输入 - 指定是否<br>启用触摸。- 自 <u>2017.3-6698</u><br>版本起提供。                   |

# **license** 参数

下表介绍了 Linux Amazon DCV 服务器的 [license] 文件的 /etc/dcv/dcv.conf 部分中的配置参数以及 Windows Amazon DCV 服务器的 license 注册表项。

| 参数           | 类型 -<br>Windows<br>注册表<br>类型 | 重新加<br>载上下<br>文 | 默认值 | 描述                                                                                                    |
|--------------|------------------------------|-----------------|-----|----------------------------------------------------------------------------------------------------|
| license-file | 字符串                          | 会话              |     | 许可证-指定在非EC2实例上运<br>行 DCV 服务器时要使用的许<br>可证。许可是通过 RLM 许可<br>证授予的。它可以包含一组许<br>可证规范,以";"(在 Windows<br>上)或":"(在 Linux 上)分<br>隔。每个许可证规范可以是延<br>期评估许可证的本地许可证文<br>件,也可以是以"端口@主机<br>名"格式为浮动许可证指定的<br>RLM 服务器端口和主机名。如<br>果指定了多个许可证,服务器<br>将依次尝试每个许可证,直到<br>验证了第一个许可证(例如,<br>正确识别了许可证文件或可以<br>连接到远程 RLM 服务器)。<br>如果未指定任何值,服务器<br>)。<br>如果未指定任何值,服务器将<br>在 Linux 上查找默认许可证文<br>件 "/usr/share/license/license<br>.lic",在 Windows 上查找"C:<br>\Program Files\ NICE\ DCV\<br>Server\ license.lice\<br>license.lic";如果找不到默认<br>许可证文件,则使用演示许可<br>证。在 EC2 实例上会忽略此参<br>数。- 自 <u>2017.0-4100</u> 版本起<br>提供。 |

# **log** 参数

下表介绍了 Linux Amazon DCV 服务器的 [log] 文件的 /etc/dcv/dcv.conf 部分中的配置参数以 及 Windows Amazon DCV 服务器的 log 注册表项。

| 参数                 | 类型 -<br>Windows<br>注册表<br>类型      | 重新加<br>载上下<br>文 | 默认值                            | 描述                                                                                                    |
|--------------------|-----------------------------------|-----------------|--------------------------------|----------------------------------------------------------------------------------------------------|
| directory          | 字符串                               | server          | Π                              | 日志输出目录 - 指定将日志保<br>存到的目标。如果未指定,<br>则在 Windows 上默认为 "C:<br>\ProgramData\ NICE\ DCV\<br>log\",在 Linux 上默认为 "var/<br>log/dcv//"。- 自 <u>2017.0-4100</u><br>版本起提供。      |
| enable-image-audit | true 或<br>false -<br>DWORD(<br>位) | server          | Linux : false -<br>Windows : 0 | 启用传输的图像的内容审核<br>- 指定是否必须将任何传输的<br>图像内容保存在单独的文件<br>中。这些图像将存储在日志<br>子目录中,并在审核 CSV 文<br>件中报告文件名。如果禁用<br>了 transfer-audit,将忽略该<br>值。- 自 <u>2023.0-14852</u> 版本起<br>提供。 |
| level              | 字符串                               | 自定义             | "info"                         | 日志级别 - 指定日志文件详细<br>程度。详细程度(按提供的详<br>细信息量排列)包括:"erro<br>r"、"warn"、"info"和"debug"。<br>新值在配置上进行更改并传播<br>到 DCV 代理进程后立即生效<br>。对于 2019.1 版本以及之前<br>的版本,仅在 DCV 代理进程       |

| 参数                | 类型 -<br>Windows<br>注册表<br>类型 | 重新加<br>载上下<br>文 | 默认值    | 描述                                                                                                    |
|-------------------|------------------------------|-----------------|--------|----------------------------------------------------------------------------------------------------|
|                   |                              |                 |        | 启动时设置其日志级别。- 自<br><u>2017.0-4100</u> 版本起提供。                                                                                                    |
| max-file-size     | 整数 -<br>DWORD(<br>位)         | server          | 0      | 轮换 MegaBytes 前的最大日<br>志文件大小-指定触发轮换之<br>前的最大日志文件大小。如<br>果值为"0",则禁用按大小轮<br>换,而是在重新启动生成日志<br>文件的进程时进行轮换。- 自<br>2022.1-13067 版本起提供。                                             |
| rotate            | 整数 -<br>DWORD(<br>位)         | server          | 10     | 日志文件轮换次数 - 指定在删<br>除之前轮换日志文件的次数。<br>如果值为 0,则删除而不分割<br>旧版本。- 自 <u>2017.0-4100</u> 版<br>本起提供。                                                                                 |
| rotation-interval | 字符串                          | server          | "none" | 两次连续日志文件轮换的最大<br>时间间隔 - 指定两次连续日志<br>文件轮换的最大时间间隔。如<br>果值为"none",则不会根据时<br>间轮换文件。其他可能的值为<br>"每分钟"、""、"每小时every-<br>twenty-minutes"和"每天"。-<br>自 <u>2022.1-13067</u> 版本起提<br>供。 |

| 参数              | 类型 -<br>Windows<br>注册表<br>类型 | 重新加<br>载上下<br>文 | 默认值       | 描述                                                                                                    |
|-----------------|------------------------------|-----------------|-----------|----------------------------------------------------------------------------------------------------|
| rotation-suffix | 字符串                          | server          | "counter" | 要附加到轮换的日志文件的后<br>缀 - 指定要附加到轮换的日志<br>文件的后缀。如果指定了"coun<br>ter",则将一个简单的递增计<br>数器后缀附加到每个轮换的日<br>志文件中。如果指定了"timest<br>amp",则将"YYYY-MM-DD-<br>HH-MM"格式的时间戳应用于<br>日志文件。如果具有该时间戳<br>的轮换文件在日志文件夹中已<br>存在,则会在该时间戳后面附<br>加一个额外数字计数器。- 自<br>2022.1-13067 版本起提供。 |
| transfer-audit  | 字符串                          | server          | "none"    | 要审核的传输方向 - 指定要审<br>核的传输方向。如果启用此参<br>数,则在服务器和客户端之间<br>传输新的 CSV 文件日志。允<br>许的值为:'无'、'、server-to-<br>client'和 client-to-server '全<br>部'。如果此值缺失或等于"non<br>e",则禁用传输审核且不创<br>建文件。- 自 <u>2017.0-4100</u> 版<br>本起提供。                                         |

# printer 参数

下表介绍了 Linux Amazon DCV 服务器的 [printer] 文件的 /etc/dcv/dcv.conf 部分中的配置参数以及 Windows Amazon DCV 服务器的 printer 注册表项。

| 参数                  | 类型 -<br>Windows<br>注册表<br>类型 | 重新加<br>载上下<br>文 | 默认值              | 描述                                                                                                    |
|---------------------|------------------------------|-----------------|------------------|----------------------------------------------------------------------------------------------------|
| file-printer-name   | 字符串                          | 自定义             | "DCV Printer"    | 用于文件下载的虚拟 DCV 打印<br>机的名称 - 表示 DCV 服务器上<br>的虚拟 DCV 打印机名称的字符<br>串。在 Linux 中,每次创建新<br>的 Linux DCV 会话时,都会从<br>配置中读取该值。如果该设置<br>不是空的,并且将 PREFIX 字<br>符串作为值,则会在 CUPS 中<br>注册名为"PREFIX - SESSION-<br>NUMBER"的新虚拟打印机。<br>如果该设置是空的,则不会注<br>册任何 DCV 虚拟打印机。在<br>Windows 中,该设置用于更改<br>系统上的默认打印机。如果设<br>置为空字符串,则 DCV 不会<br>更改当前的默认打印机。- 自<br>2022.0-11954 版本起提供。 |
| use-default-printer | 字符串                          | 自定义             | "client-decides" | 决定如何设置默认打印机 - 服<br>务器决定将哪个打印机设置<br>为默认打印机。接受的值为"c<br>lient-decides"、"always-on"、<br>"always-off"。如果该设置的<br>值为"always-off",则服务器不<br>会将任何打印机设置为默认打<br>印机。如果该值为 "always-o<br>n",则设置在 "打印机" 部分下<br>的设置 "file-printer-name" 中<br>指定的打印机。如果值为"clien<br>t-decides",则设置从客户端<br>发送的默认打印机。如果客户                                                                |

| 参数 | 类型 -<br>Windows<br>注册表<br>类型 | 重新加<br>载上下<br>文 | 默认值 | 描述                                                                                                    |
|----|------------------------------|-----------------|-----|----------------------------------------------------------------------------------------------------|
|    |                              |                 |     | 端未发送默认打印机,则设置<br>在 "打印机file-printer-name"<br>部分下的 "" 中指定的打印机。<br>默认值为"client-decides"。目<br>前仅在 Windows 上支持。- 自<br>2022.2-13907 版本起提供。 |

### redirection 参数

下表介绍了 Linux Amazon DCV 服务器的 [redirection] 文件的 /etc/dcv/dcv.conf 部分中的 配置参数以及 Windows Amazon DCV 服务器的 redirection 注册表项。

| 参数                              | 类型 -<br>Windows<br>注册表<br>类型 | 重新加<br>载上下<br>文 | 默认值              | 描述                                                                                                    |
|---------------------------------|------------------------------|-----------------|------------------|----------------------------------------------------------------------------------------------------|
| enable-timezone-re<br>direction | 字符串                          | 会话              | "client-decides" | 允许或拒绝从客户端到服务器<br>的时区重定向 - 允许或拒绝将<br>时区从客户端重定向到服务<br>器。接受的值为:"always-on<br>"、"always-off"和"client-deci<br>des"。如果设置为"always-<br>on",则优先用户客户端将其<br>时区发送到服务器,并且该时<br>区发送到服务器,并且该时<br>区为"always-off",则服务器向<br>客户端显示自己的时区。将丢<br>弃任何客户端时区消息。如果<br>设置为"client-decides",则优<br>先用户客户端可以将其时区发 |

| 参数 | 类型 -<br>Windows<br>注册表<br>类型 | 重新加<br>载上下<br>文 | 默认值 | 描述                                                                                                 |
|----|------------------------------|-----------------|-----|----------------------------------------------------------------------------------------------------|
|    |                              |                 |     | 送到服务器,并且该时区变为<br>服务器的时区。客户端可以选<br>择不将其时区发送到服务器。<br>默认值为"client-decides"。- 自<br>2022.2-13907 版本起提供。 |

# security 参数

下表介绍了 Linux Amazon DCV 服务器的 [security] 文件的 /etc/dcv/dcv.conf 部分中的配置 参数以及 Windows Amazon DCV 服务器的 security 注册表项。

| 参数                          | 类型 -<br>Windows<br>注册表<br>类型 | 重新加<br>载上下<br>文 | 默认值     | 描述                                                                                                    |
|-----------------------------|------------------------------|-----------------|---------|----------------------------------------------------------------------------------------------------|
| allowed-http-host-<br>regex | 字符串                          | server          | '^.+\$' | 允许的主机正则表达式 - 指定<br>一个正则表达式模式,它表示<br>该 DCV 服务器可以提供服务的<br>主机名。如果传入 HTTP 请求<br>的主机标头与此模式不匹配,<br>则请求本身会失败,并伴随出<br>现"403 (禁止访问)"的状态<br>码。这是防止 HTTP 主机标头<br>攻击的一种安全手段。该模式<br>必须是有效的类似于 Javascrip<br>t 的正则表达式。模式中的字<br>母大小写同时匹配。示例:"^(<br>www\.)?example\.com\$"。- 自<br>2017.0-4100 版本起提供。 |

| 参数                                | 类型 -<br>Windows<br>注册表<br>类型 | 重新加<br>载上下<br>文 | 默认值             | 描述                                                                                                    |
|-----------------------------------|------------------------------|-----------------|-----------------|----------------------------------------------------------------------------------------------------|
| allowed-ws-origin-<br>regex       | 字符串                          | server          | "^https://.+\$" | 允许的来源 - 指定一个正则<br>表达式模式,它表示该 DCV<br>服务器接受的来源。建立<br>WebSocket 连接时,客户端<br>握手中的 Origin 标头字段会<br>指示建立连接的脚本的来源。<br>如果传入 HTTP 请求的源标头<br>与此模式不匹配,则请求本身<br>会失败,并伴随出现"403 (禁<br>止访问)"的状态码。这是一<br>种防止跨站 WebSocket 劫持<br>(CSWSH)攻击的安全措施。<br>该模式必须是有效的类似于<br>Javascript 的正则表达式。模<br>式中的字母大小写同时匹配。<br>源标头的形式如下: <schem<br>e&gt; "://" <host> [":" <port>]。<br/>示例: '^ https://(www\.)?ex<br/>ample\.com (: 443)? \$'。 - 自<br/>2017.0-4100 版本起提供。</port></host></schem<br> |
| auth-connection-se<br>tup-timeout | 整数 -<br>DWORD(<br>位)         | server          | 120             | 身份验证通道连接设置超时<br>- 指定为身份验证通道连接设<br>置过程留出的时间(以秒为单<br>位),以在超时之前完成该过<br>程。如果设置过程超时,则通<br>道被关闭。如果设置为0,则<br>禁用身份验证通道连接设置超<br>时。- 自 <u>2017.0-4100</u> 版本起<br>提供。                                                                                                    |

| 参数                              | 类型 -<br>Windows<br>注册表<br>类型 | 重新加<br>载上下<br>文 | 默认值      | 描述                                                                                                    |
|---------------------------------|------------------------------|-----------------|----------|----------------------------------------------------------------------------------------------------|
| auth-token-verifier             | 字符串                          | server          | Π        | 身份验证令牌验证程序的终端<br>节点 - 指定 DCV 服务器使用<br>的身份验证令牌验证程序的终<br>端节点(URL)。如果为空,<br>则使用内部身份验证令牌验证<br>程序。如果不为空,则立即<br>应用对端点的有效更改,而无<br>需重新启动服务器(不重新<br>启动就无法更改为空)。- 自<br>2017.0-4100 版本起提供。 |
| auth-token-verifier-<br>timeout | 整数 -<br>DWORD(<br>位)         | server          | 100      | 身份验证令牌验证程序超时<br>(以秒为单位) - 指定等待<br>DCV 服务器使用的身份验证<br>令牌验证程序的时间(以秒为<br>单位)。- 自 <u>2023.0-14852</u> 版<br>本起提供。                                                                     |
| authentication                  | 字符串                          | server          | "system" | 身份验证方法 - 指定 DCV 服<br>务器使用的客户端身份验证方<br>法。使用"system"将客户端身<br>份验证工作委派给底层操作系<br>统。使用"none"以禁用客户端<br>身份验证并授权访问所有客户<br>端。- 自 <u>2017.0-4100</u> 版本起<br>提供。                            |

Amazon DCV

| 参数                           | 类型 -<br>Windows<br>注册表<br>类型 | 重新加<br>载上下<br>文 | 默认值 | 描述                                                                                                    |
|------------------------------|------------------------------|-----------------|-----|----------------------------------------------------------------------------------------------------|
| authentication-thr<br>eshold | 整数 -<br>DWORD(<br>位)         | server          | 3   | 身份验证阈值 - 指定在服务器<br>关闭连接之前每个客户端可以<br>失败的身份验证次数。要允许<br>无限制的身份验证尝试,请使<br>用 0。- 自 <u>2017.0-4100</u> 版本起<br>提供。 |
| ca-file                      | 字符串                          | 自定义             | "   | CA 文件 — 指定包含 DCV<br>服务器信任的证书颁发机构<br>(CAs) 的文件。如果为空,请<br>使用系统提供的默认信任存<br>储。- 自 <u>2017.0-4100</u> 版本起<br>提供。 |
| certificate-to-user-<br>file | 字符串                          | 自定义             | "   | 证书到用户映射文件 - 指定包<br>含证书到用户映射列表的文<br>件。- 自 <u>2022.0-11954</u> 版本起<br>提供。                                     |

| 参数                           | 类型 -<br>Windows<br>注册表<br>类型 | 重新加<br>载上下<br>文 | 默认值                                                                                                    | 描述                                                                                                    |
|------------------------------|------------------------------|-----------------|----------------------------------------------------------------------------------------------------|----------------------------------------------------------------------------------------------------|
| ciphers                      | 字符串                          | server          | <ul> <li>'ECDHE-RS</li> <li>AGCM:</li> <li>ECDHE-ECDSA</li> <li>AES128 GCM:</li> <li>ECDHE-RSA:</li> <li>ECDHE-RSA:</li> <li>ECDHE-ECD</li> <li>SA: ECDHE-RSA</li> <li>-: ECDHE-SHA</li> <li>256 RSA'AES</li> <li>128SHA256</li> <li>AES256SHA</li> <li>384AES256</li> <li>SHA384AES</li> <li>128SHA256</li> <li>AES256SHA384</li> </ul> | TLS 连接上使用的密码列表 -<br>指定 TLS 连接上使用的密码<br>列表。该密码列表必须使用字<br>符":"分隔,且必须得到 openssl<br>和客户端支持。- 自 <u>2017.0-41</u><br>00 版本起提供。                      |
| connection-estab-t<br>imeout | 整数 -<br>DWORD(<br>位)         | server          | 5                                                                                                    | 连接建立超时 - 指定为连接过<br>程留出的时间(以秒为单位<br>),以在超时之前完成该过<br>程。如果连接过程超时,则<br>连接被关闭。如果设置为 0,<br>则建立连接无超时限制。- 自<br>2017.0-4100 版本起提供。                     |
| connection-setup-t<br>imeout | 整数 -<br>DWORD(<br>位)         | server          | 5                                                                                                    | 通道连接设置超时 - 指定为通<br>道连接设置过程留出的时间<br>(以秒为单位),以在超时之<br>前完成该过程。如果设置过程<br>超时,则通道被关闭。如果设<br>置为 0,则通道连接设置无超<br>时限制。- 自 <u>2017.0-4100</u> 版<br>本起提供。 |

Amazon DCV

| 参数                           | 类型 -<br>Windows<br>注册表<br>类型      | 重新加<br>载上下<br>文 | 默认值                            | 描述                                                                                                    |
|------------------------------|-----------------------------------|-----------------|--------------------------------|----------------------------------------------------------------------------------------------------|
| crl-file                     | 字符串                               | 自定义             | "                              | CRL 文件 - 指定包含证书吊<br>销列表(CRL)的文件。- 自<br><u>2022.0-11954</u> 版本起提供。                                                                                               |
| enable-gssapi                | true 或<br>false -<br>DWORD(<br>位) | server          | Linux : false -<br>Windows : 0 | 启用 GSSAPI SASL 机制 - 启<br>用或禁用 GSSAPI SASL 机<br>制,该机制允许使用 Kerberos<br>进行 DCV 身份验证。- 自<br>2017.3-6698 版本起提供。                                                      |
| max-connections-<br>per-user | 整数 -<br>DWORD(<br>位)              | server          | 10                             | 用户的最大连接数 - 指定每<br>个用户允许的最大并发连接<br>数。超出的连接将被拒绝。- 自<br><u>2017.0-4100</u> 版本起提供。                                                                                  |
| no-tls-strict                | true 或<br>false -<br>DWORD(<br>位) | 自定义             | Linux : false -<br>Windows : 0 | 启用或禁用严格证书验证 - 在<br>连接到外部身份验证令牌验证<br>程序时启用或禁用严格证书验<br>证。如果身份验证令牌验证程<br>序使用自签名证书,则必须禁<br>用严格的证书验证。无需重新<br>启动服务器即可立即应用对此<br>参数的更改。- 自 <u>2017.0-4100</u><br>版本起提供。 |
| os-auto-lock                 | true 或<br>false -<br>DWORD(<br>位) | 会话              | Linux : true -<br>Windows : 1  | 是否在最后一个客户端连接结<br>束时锁定操作系统会话 - 如果<br>启用,则在关闭最后一个客户<br>端连接时锁定操作系统会话。-<br>自 2017.1-5777 版本起提供。                                                                     |

| 参数               | 类型 -<br>Windows<br>注册表<br>类型 | 重新加<br>载上下<br>文 | 默认值   | 描述                                                                                                    |
|------------------|------------------------------|-----------------|-------|----------------------------------------------------------------------------------------------------|
| pam-service-name | 字符串                          | server          | "dcv" | PAM 服务名称 - 指定 DCV 使<br>用的 PAM 配置文件的名称。<br>默认 PAM 服务名称为 "dcv",<br>与the /etc/pam.d/dcv配置文件<br>相对应。仅当使用"system"身<br>份验证方法时才使用此参数。-<br>自 <u>2017.0-4100</u> 版本起提供。                                                                                     |
| passwd-file      | 字符串                          | server          | "     | 密码文件 - 指定用于检查用户<br>凭证的密码文件(仅适用于<br>DCV 身份验证模式)。如果<br>为空,请使用HOME}/NICE/<br>dcv/passwd适用于 Linux 的<br>\$ {XDG_CONFIG_中的默认<br>文件,或者使用 %CSIDL_LO<br>CAL_APPDATA%\ NICE\ dcv<br>\ passwd(适用于 Windows)<br>中的默认文件。- 自 <u>2017.0-41</u><br><u>00</u> 版本起提供。 |
| server-fqdn      | 字符串                          | server          | "     | 服务器 FQDN - 指定服务<br>器完全限定域名。空白表<br>示 gethostname()。- 自<br><u>2017.3-6698</u> 版本起提供。                                                                                                    |
| service-name     | 字符串                          | server          | "dcv" | 服务名称 - 服务的注册名称<br>(通常是协议名称)。- 自<br><u>2020.0-8428</u> 版本起提供。                                                                                                    |

| 参数                  | 类型 -<br>Windows<br>注册表<br>类型 | 重新加<br>载上下<br>文 | 默认值        | 描述                                                                                                    |
|---------------------|------------------------------|-----------------|------------|----------------------------------------------------------------------------------------------------|
| supervision-control | 字符串                          | 自定义             | "disabled" | 会话的监督控制类型。可能的值<br>为"disabled"和"enforced"。如<br>果该值设置为"enforced",则可<br>以将无监督访问权限设置为允<br>许或拒绝用户在协作会话中进<br>行无所有者访问。如果允许用<br>户进行无监督访问,则用户可<br>以在没有所有者的情况下访问<br>会话。默认情况下,为所有者<br>以外的所有用户拒绝该权限。<br>如果该值设置为"disabled"(默<br>认值),则服务器不会强制实<br>施该监督控制和权限。在配置<br>中更改后,新值立即生效。- 自<br>2021.3-11591 版本起提供。 |
| user-realm          | 字符串                          | server          | "          | 服务器用户领域 - 指定服务器<br>的用户领域。- 自 <u>2017.3-6698</u><br>版本起提供。                                                                                                    |

## session-management 参数

下表介绍了 Linux Amazon DCV 服务器的 [session-management] 文件的 /etc/dcv/dcv.conf 部分中的配置参数以及 Windows Amazon DCV 服务器的 session-management 注册表项。
| 参数                          | 类型 -<br>Windows<br>注册表<br>类型      | 重新加<br>载上下<br>文 | 默认值                            | 描述                                                                                                    |
|-----------------------------|-----------------------------------|-----------------|--------------------------------|----------------------------------------------------------------------------------------------------|
| create-session              | true 或<br>false -<br>DWORD(<br>位) | server          | Linux : false -<br>Windows : 0 | 在服务器启动时创建控制台<br>会话 - 指定是否在服务器启动<br>时自动创建控制台会话(ID<br>为"console")。- 自 <u>2017.0-41</u><br><u>00</u> 版本起提供。                                                                                  |
| enable-gl-in-virtual-<br>会话 | 字符串                               | 会话              | "default-on"                   | 是否使用 dcv-gl 功能 - 指定是<br>否使用 dcv-gl 功能 ( 需要许<br>可证 ) 。允许的值 : always-<br>on、always-off、default-o<br>n、default-off。- 自 <u>2017.0-41</u><br><u>00</u> 版本起提供。                                  |
| max-concurrent-cli<br>ents  | 整数 -<br>DWORD(<br>位)              | 会话              | -1                             | 每个会话的最大并发客户端数<br>- 指定每个会话的最大并发客户<br>端数。如果设置为 -1,则表示<br>无限制。要仅为自动会话设置<br>限制,请使用 "会话管理max-<br>concurrent-clients/" 部分的<br>"automatic-console-session"<br>。- 自 <u>2017.0-4100</u> 版本起提<br>供。 |
| max-concurrent-<br>sessions | 整数 -<br>DWORD(<br>位)              | server          | 0                              | 最大并发会话数 - 指定允许的<br>最大并发会话数。此限制当前<br>仅适用于虚拟会话,因为控制<br>台会话本质上限于一个。指定<br>0 表示不强制施加任何限制。-<br>自 <u>2019.0-7318</u> 版本起提供。                                                                      |

Amazon DCV

| 参数                        | 类型 -<br>Windows<br>注册表<br>类型 | 重新加<br>载上下<br>文 | 默认值    | 描述                                                                                                    |
|---------------------------|------------------------------|-----------------|--------|----------------------------------------------------------------------------------------------------|
| max-sessions-per-<br>user | 整数 -<br>DWORD(<br>位)         | server          | 0      | 每个用户的最大会话数 - 指定<br>每个用户可以拥有的最大允许<br>并发会话数。该限制目前仅<br>适用于虚拟会话。指定 0 表<br>示不强制施加任何限制。- 自<br>2021.0-10242 版本起提供。                                                        |
| performance-profile       | 字符串                          | 自定义             | "none" | 指定在初始化某些特征时使<br>用的配置文件 - 根据实例的性<br>能配置文件来调整某些特征<br>的默认设置。如果未选择配<br>置文件,则会根据 GPU 的数<br>量 CPUs 以及是否存在 GPU<br>自动估算配置文件。允许的值<br>为:"低"、"中"、"高"和"无"。-<br>自 2024.0 版本起提供。 |

| 参数                                 | 类型 -<br>Windows<br>注册表<br>类型 | 重新加<br>载上下<br>文 | 默认值 | 描述                                                                                                    |
|------------------------------------|------------------------------|-----------------|-----|----------------------------------------------------------------------------------------------------|
| virtual-session-de<br>fault-layout | 字符串                          | 会话              |     | 虚拟会话的默认布局 - 如果设<br>置了该参数,Xdcv将配置为在<br>启动时创建指定的布局。可以<br>为每个监视器配置分辨率(w,h)<br>和位置(x,y)。启用所有指定<br>的监视器。默认布局示例值:<br>[{'w': <800>、'h': <600>、'x<<br>0>':、'y':<0>}、{'w<1024>':、'<br>h<768>':、'x<800>':、'y':<0>}<br>] 对于此设置,显示器的最大<br>数量(在 virtual-session-mo<br>nitors设置中指定)优先于数<br>组中的元素数。例如,如果设<br>置了五台监视器,而最大监视<br>器数为四,则只创建前四台监<br>视器。如果设置了此键,则会<br>忽略已启用的显示器数量(在<br>virtual-session-monitors设置中<br>指定)。- 自 <u>2017.0-5600</u> 版<br>本起提供。 |
| virtual-session-fo<br>nt-path      | 字符串                          | 会话              | "   | 是否添加特殊字体路径 - 指定<br>特殊字体的路径。有些应用<br>程序要求将特殊字体传递到 X<br>服务器。- 自 <u>2017.0-4100</u> 版<br>本起提供。                                                                                                    |

| 参数                                 | 类型 -<br>Windows<br>注册表<br>类型      | 重新加<br>载上下<br>文 | 默认值                            | 描述                                                                                                    |
|------------------------------------|-----------------------------------|-----------------|--------------------------------|----------------------------------------------------------------------------------------------------|
| virtual-session-so<br>urce-profile | true 或<br>false -<br>DWORD(<br>位) | 会话              | Linux : false -<br>Windows : 0 | 是否在会话启动器中获取用户<br>配置文件 - 指定运行会话启动<br>器脚本的 Shell 是否应获取用<br>户配置文件。默认情况下,该<br>值为 false,DCV 将使用"bash<br>noprofilenorc"运行会话启<br>动器脚本 - 自 <u>2021.3-11591</u> 版<br>本起提供。 |
| virtual-session-xd<br>cv-args      | 字符串                               | 会话              | "                              | 传递给 Xdcv 的其他参数 - 指定<br>要传递给 Xdcv 的任何其他参<br>数。- 自 <u>2017.0-4334</u> 版本起<br>提供。                                                                                    |

## session-management/automatic-console-session 参数

下表介绍了 Linux Amazon DCV 服务器的 [session-management/automatic-consolesession] 文件的 /etc/dcv/dcv.conf 部分中的配置参数以及 Windows Amazon DCV 服务器的 session-management/automatic-console-session 注册表项。

| 参数                         | 类型 -<br>Windows<br>注册表<br>类型 | 重新加<br>载上下<br>文 | 默认值                         | 描述                                                                                                    |
|----------------------------|------------------------------|-----------------|-----------------------------|----------------------------------------------------------------------------------------------------|
| client-eviction-po<br>licy | 字符串                          | server          | 'reject-new-connec<br>tion' | 指定达到限制时如何处理客户<br>端连接 - 指定在达到每个会话<br>的最大并发客户端数时是拒绝<br>新连接,还是自动关闭现有的<br>连接。允许的值为 reject-new-<br>connection ""(传入的连接将 |

| 参数                         | 类型 -<br>Windows<br>注册表<br>类型 | 重新加<br>载上下<br>文 | 默认值 | 描述                                                                                                    |
|----------------------------|------------------------------|-----------------|-----|----------------------------------------------------------------------------------------------------|
|                            |                              |                 |     | 被关闭)和 "same-user-oldest-<br>connection"(服务器将关闭<br>与会话交互时间最长的同一个<br>用户的连接,或者如果没有该<br>信息,则关闭与最早的连接时<br>间最早的用户的连接)。- 自<br>2022.1-13067 版本起提供。                                           |
| max-concurrent-cli<br>ents | 整数 -<br>DWORD(<br>位)         | server          | -1  | 每个会话的最大并发客户端数<br>- 指定每个会话允许的最大并发<br>客户端数。如果设置为 -1,则<br>表示无限制。- 自 <u>2017.0-5600</u><br>版本起提供。                                                                                        |
| owner                      | 字符串                          | server          | "   | 自动创建的"console"会话的<br>所有者 - 指定"console"会话所<br>有者的用户名。如果为空,则<br>所有者为启动了 DCV 服务器<br>的用户。此设置仅在 create-<br>session 设置为"true"的情况<br>下,适用于在服务器启动时自<br>动创建的"控制台"会话。- 自<br>2017.0-5600 版本起提供。 |
| permissions-file           | 字符串                          | server          | Π   | 自动"console"会话的权限文件<br>- 指定用于检查用户的 DCV<br>功能访问权限的权限文件的路<br>径。如果为空,则只有所有者<br>才对会话拥有完全访问权限。-<br>自 <u>2017.0-5600</u> 版本起提供。                                                             |

| 参数           | 类型 -<br>Windows<br>注册表<br>类型 | 重新加<br>载上下<br>文 | 默认值 | 描述                                                                                                    |
|--------------|------------------------------|-----------------|-----|----------------------------------------------------------------------------------------------------|
| storage-root | 字符串                          | server          | 11  | 文件存储根文件夹的路径 - 指<br>定用于控制台会话存储的文件<br>夹的完整路径。如果 storage-r<br>oot 为空或该文件夹不存在,则<br>禁用文件存储。- 自 <u>2017.0-56</u><br><u>00</u> 版本起提供。 |

# session-management/defaults 参数

下表介绍了 Linux Amazon DCV 服务器的 [session-management/defaults] 文件的 /etc/ dcv/dcv.conf 部分中的配置参数以及 Windows Amazon DCV 服务器的 session-management/ defaults 注册表项。

| 参数               | 类型 -<br>Windows<br>注册表<br>类型 | 重新加<br>载上下<br>文 | 默认值 | 描述                                                                                                    |
|------------------|------------------------------|-----------------|-----|----------------------------------------------------------------------------------------------------|
| permissions-file | 字符串                          | 会话              | "   | 所有会话中包含的默认权限<br>- 指定要与用户为每个会话选<br>择的权限自动合并的权限文<br>件的路径。如果为空,请使<br>用 "default.perm" 文件,该文<br>件位于 Linux 版的in /etc/dcv/<br>,或者位于 Windows 的 DCV<br>安装文件夹(例如 'C:\Progr<br>am Files\ NICE\ DCV\ Server<br>\ conf')中。- 自 <u>2017.0-5600</u><br>版本起提供。 |

# smartcard 参数

下表介绍了 Linux Amazon DCV 服务器的 [smartcard] 文件的 /etc/dcv/dcv.conf 部分中的配 置参数以及 Windows Amazon DCV 服务器的 smartcard 注册表项。

| 参数           | 类型 -<br>Windows<br>注册表<br>类型 | 重新加<br>载上下<br>文 | 默认值          | 描述                                                                                                    |
|--------------|------------------------------|-----------------|--------------|----------------------------------------------------------------------------------------------------|
| enable-cache | 字符串                          | 自定义             | "default-on" | 是否启用智能卡缓存消息 - 启<br>用或禁用智能卡缓存。启用<br>此项后,DCV 服务器将缓存<br>从客户端的智能卡收到的最<br>后一个值。未来的调用直接从<br>服务器的缓存中检索,而不是<br>从客户端检索。这有助于减少<br>在客户端和服务器之间传输的<br>流量,并提高性能。允许的值<br>包括"always-on"、"always-off<br>"、"default-on"和"default-off<br>"。每当启动客户端智能卡应用<br>程序时,都会从配置中读取此<br>值。- 自 <u>2017.2-6182</u> 版本起<br>提供。 |

# webauthn 参数

下表介绍了 Linux Amazon DCV 服务器的 [webauthn] 文件的 /etc/dcv/dcv.conf 部分中的配置 参数以及 Windows Amazon DCV 服务器的 webauthn 注册表项。

| 参数      | 类型 -<br>Windows<br>注册表<br>类型      | 重新加<br>载上下<br>文 | 默认值                           | 描述                                                                                                    |
|---------|-----------------------------------|-----------------|-------------------------------|----------------------------------------------------------------------------------------------------|
| enabled | true 或<br>false -<br>DWORD(<br>位) | 会话              | Linux : true -<br>Windows : 1 | 是否应启用 webauthn 重定向<br>功能-此设置控制请求的重定<br>向。WebAuthn 启用后,它<br>允许用户使用本地身份验证器<br>(例如 Windows Hello 或其他<br>身份验证器)对 Web 资源进行<br>身份验证。YubiKey如果您禁<br>用此设置,则 WebAuthn 重定<br>向将被禁用,并且用户将无法<br>使用其本地身份验证器。- 自<br>2023.1-16220 版本起提供。 |

### webcam 参数

下表介绍了 Linux Amazon DCV 服务器的 [webcam] 文件的 /etc/dcv/dcv.conf 部分中的配置参数以及 Windows Amazon DCV 服务器的 webcam 注册表项。

| 参数             | 类型 -<br>Windows<br>注册表<br>类型 | 重新加<br>载上下<br>文 | 默认值   | 描述                                                                                                    |
|----------------|------------------------------|-----------------|-------|----------------------------------------------------------------------------------------------------|
| max-resolution | 字符串                          | 连接              | (0,0) | 最大网络摄像头分辨率 - 指定<br>可从客户端提供的分辨率中选<br>择的向应用程序公开的最大<br>网络摄像头分辨率。如果缺少<br>此值或(0,0),则将使用默<br>认值。默认值:1280x720 表<br>示高性能和中等性能配置文<br>件,640x480 表示低性能配置 |

| 参数                       | 类型 -<br>Windows<br>注册表<br>类型 | 重新加<br>载上下<br>文 | 默认值   | 描述                                                                                                    |
|--------------------------|------------------------------|-----------------|-------|----------------------------------------------------------------------------------------------------|
|                          |                              |                 |       | 文件。- 自 <u>2021.0-10242</u> 版<br>本起提供。                                                                                                    |
| preferred-resoluti<br>on | 字符串                          | 连接              | (0,0) | 首选的网络摄像头分辨率 - 在<br>客户端提供的分辨率中指定首<br>选的网络摄像头分辨率。如果<br>不支持指定的分辨率,则会选<br>择最接近的匹配分辨率。如果<br>缺少此值或(0,0),则将使<br>用默认值。默认值:640x360<br>表示高性能和中等性能配置文<br>件,424x240 表示低性能配置<br>文件。- 自 <u>2021.0-10242</u> 版<br>本起提供。 |

# windows 参数

下表介绍了 Linux Amazon DCV 服务器的 [windows] 文件的 /etc/dcv/dcv.conf 部分中的配置参数以及 Windows Amazon DCV 服务器的 windows 注册表项。

| 参数                        | 类型 -<br>Windows<br>注册表<br>类型      | 重新加<br>载上下<br>文 | 默认值                           | 描述                                                                      |
|---------------------------|-----------------------------------|-----------------|-------------------------------|-------------------------------------------------------------------------|
| disable-display-sl<br>eep | true 或<br>false -<br>DWORD(<br>位) | 会话              | Linux : true -<br>Windows : 1 | 禁止显示器进入节能模式 - 指<br>定是否禁止显示器进入节能模<br>式。- 自 <u>2017.0-4100</u> 版本起<br>提供。 |
| printer                   | 字符串                               | 会话              | n                             | 要设置为默认值的打印机 - 指<br>定虚拟 DCV 打印机的名称。该                                     |

| 参数 | 类型 -<br>Windows<br>注册表<br>类型 | 重新加<br>载上下<br>文 | 默认值 | 描述                                                                                                    |
|----|------------------------------|-----------------|-----|----------------------------------------------------------------------------------------------------|
|    |                              |                 |     | 名称用于更改系统上的默认打<br>印机。如果设置为空字符串,<br>则 DCV 不会更改当前的默认<br>打印机。已弃用:使用"打印机<br>file-printer-name" 部分的""。-<br>自 <u>2017.0-4100</u> 版本起提供。 |

### 修改 配置参数

本节介绍了如何修改 Amazon DCV 服务器的配置参数。有关 Windows 服务器的注册表项、Linux 服务器的部分、参数名称、类型和有效值的详细信息,请参阅 Amazon DCV 服务器参数参考。

主题

- Windows Amazon DCV 服务器
- Linux Amazon DCV 服务器

### Windows Amazon DCV 服务器

对于 Windows Amazon DCV 服务器,请使用 Windows 注册表编辑器或命令行修改配置参数。 PowerShell

使用 Windows 注册表编辑器修改配置参数

- 1. 打开 Windows 注册表编辑器。
- 2. 导航到以下注册表路径:

HKEY\_USERS/S-1-5-18/Software/GSettings/com/nicesoftware/dcv/

- 选择参数所在的注册表项。如果该注册表项不存在,则使用 <u>Amazon DCV 服务器参数参考</u>中所述 的确切的注册表项名称创建该注册表项。
- 4. 打开(双击)该参数。如果该参数不存在,则使用 <u>Amazon DCV 服务器参数参考</u>中所述的类型和 名称添加该参数。

#### 要修改配置参数,请使用 PowerShell

- 1. 以管理员 PowerShell 身份运行。
- 2. 使用 Amazon DCV 服务器参数参考中所述的注册表项名称添加该注册表项。

```
PS C:\> New-Item -Path "Microsoft.PowerShell.Core\Registry::\HKEY_USERS
\S-1-5-18\Software\GSettings\com\nicesoftware\dcv\" -Name registry_key -Force
```

3. 使用 Amazon DCV 服务器参数参考中所述的类型和名称在注册表项中创建参数。

```
PS C:\> New-ItemProperty -Path "Microsoft.PowerShell.Core\Registry::
\HKEY_USERS\S-1-5-18\Software\GSettings\com\nicesoftware\dcv\registry_key" -
Name parameter_name -PropertyType parameter_type -Value parameter_value -Force
```

#### 使用命令行修改配置

- 1. 以管理员身份运行命令行。
- 使用 <u>Amazon DCV 服务器参数参考</u>中所述的注册表项名称、参数类型和名称创建注册表项并添加 参数。

C:\> reg.exe ADD "HKEY\_USERS\S-1-5-18\Software\GSettings\com\nicesoftware\dcv \registry\_key" /v parameter\_name /t parameter\_type /d parameter\_value /f

### Linux Amazon DCV 服务器

对于 Linux Amazon DCV 服务器,可以使用文本编辑器或命令行工具(例如 crudini)修改配置参数。

#### 使用文本编辑器修改配置参数

- 1. 使用所需的文本编辑器打开 /etc/dcv/dcv.conf。
- 找到文件中的相应部分。如果该部分不存在,则使用 <u>Amazon DCV 服务器参数参考</u>中所述的部分 名称添加该部分。

[section]

3. 找到部分中的相应参数并修改其值。如果该参数不存在,则使用 <u>Amazon DCV 服务器参数参考</u>中 所述的参数名称添加该参数。 parameter\_name="parameter\_value"

4. 保存并关闭文件。

#### 使用 crudini 修改配置参数

使用 Amazon DCV 服务器参数参考中所述的部分和参数名称创建该部分并添加参数。

\$ sudo crudini --set /etc/dcv/dcv.conf section\_name parameter\_name 'parameter\_value'

## Amazon DCV 支持生命周期结束

Amazon DCV 支持生命周期结束(EOSL)定义了一个时间点,在此之后,Amazon DCV 的特定主要 版本(及其所有次要版本)将不再获得支持,并且不再测试该版本与新版本的兼容性。

在 EOSL 日期之前,Amazon DCV 支持团队继续为配置问题提供全面支持。仅为最新版本的 Amazon DCV 服务器和 Amazon DCV 客户端实施缺陷解决方案和特征请求。不会为旧版本实施缺陷解决方案和 特征请求。

在 EOSL 日期之后,不再提供进一步的支持或维护。我们还会停止测试兼容性问题。要继续获得支持,您必须升级到最新的 Amazon DCV 版本。

保留向后兼容性,应用相同的 EOSL 规则。这意味着,Amazon DCV 客户端可以连接到 Amazon DCV 服务器,并且 DCV 客户端/查看器可以连接到 Amazon DCV 服务器(前提是服务器和客户端均受支 持)

#### 主题

- EOSL 时间表
- 客户的 EOSL 途径
- EOSL FAQs

### EOSL 时间表

下表显示了 Amazon DCV 主要版本的 EOSL 时间表。

| Amazon<br>DCV 主要<br>版本  | 最初发行日期           | EOSL 日期          |
|-------------------------|------------------|------------------|
| Amazon<br>DCV<br>2016.x | 2015 年 12 月 31 日 | 2021 年 3 月 31 日  |
| Amazon<br>DCV<br>2017.x | 2017 年 12 月 18 日 | 2021 年 12 月 31 日 |

| Amazon<br>DCV 主要<br>版本  | 最初发行日期          | EOSL 日期          |
|-------------------------|-----------------|------------------|
| Amazon<br>DCV<br>2019.x | 2019 年 8 月 5 日  | 2022 年 12 月 31 日 |
| Amazon<br>DCV<br>2020.x | 2020 年 4 月 16 日 | 2023 年 12 月 31 日 |
| Amazon<br>DCV<br>2021.x | 2021 年 4 月 12 日 | 2024 年 12 月 31 日 |
| Amazon<br>DCV<br>2022.x | 2022 年 2 月 23 日 | 2025 年 12 月 31 日 |
| Amazon<br>DCV<br>2023.x | 2023 年 5 月 3 日  | 2026 年 12 月 31 日 |
| Amazon<br>DCV<br>2024.x | 2024 年 10 月 2 日 | 2027 年 12 月 31 日 |

Note

从 2025 年 3 月 31 日起,将不再支持以下 Amazon DCV 版本:

- Windows 客户端版本 2023.1.8993 或更早版本
- Linux/macOS 客户端 2023.1.6203 或更早版本

### 客户的 EOSL 途径

如果您在上运行 Amazon DCV Amazon,则无需获得亚马逊 DCV 的许可证。您只需为用于您的工作负载的底层 Amazon 资源付费。如果您当前使用的亚马逊 DCV 版本已超过 EOSL 日期,请使用亚马逊 DCV <u>下载页面</u>升级到最新的 Amazon DCV 版本,或者使用来自的 Amazon <u>DCV AMI</u> 继续获得支持。 Amazon Web Services Marketplace

如果您在本地运行 Amazon DCV 或使用第三方云服务提供商,并且您当前使用的 Amazon DCV 版本 已超过 EOSL 日期,请与您的经销商或分销商联系以评估可用的升级途径。如果您具有有效的支持合 同,您可以免费升级到最新版本的 Amazon DCV。有关 Amazon DCV 分销商和经销商的信息,请参阅 Amazon 网站。

### EOSL FAQs

1. 我使用的 Amazon DCV 版本已在本地或第三方云服务提供商处到达 EOSL 日期,但我当前具有支持 合同。我会受到 EOSL 影响吗?

如果您具有有效的支持合同,则 Amazon DCV 支持合同的条款允许您将 Amazon DCV 许可证升级到 最新版本,而无需支付额外费用。在这种情况下,影响微乎其微。如果您的支持合同已过期,您可以使 用以下方法之一继续获得全面支持:

- 1. 使用新的付费许可证升级到最新版本的 Amazon DCV 版本。
- 在 EOSL 时间表之前续订您的支持合同,这会为您提供一种升级到最新 Amazon DCV 版本的途径。
- 支付恢复费用以恢复旧支持合同,该费用相当于在您的支持合同过期后的这段时间的当前支持服务 费用的 70%。

2. 我使用的 Amazon DCV 版本在亚马逊上已达到 EOSL EC2,我应该怎么做才能升级到支持的版本?

客户可以随时升级到完全支持的 Amazon DCV 版本以在亚马逊 EC2 上使用,无需支付额外费用。

3. 我是否可以将到达 EOSL 日期的 Amazon DCV 客户端版本与支持的 Amazon DCV 服务器一起使 用,或者将到达 EOSL 日期的 Amazon DCV 服务器版本与支持的 Amazon DCV 客户端一起使用?

可以,但我们强烈建议您将客户端和服务器软件升级到最新版本,因为不再将错误修复应用于到达 EOSL 日期的版本。

# 安全性

云安全 Amazon 是重中之重。作为 Amazon 客户,您可以受益于专为满足大多数安全敏感型组织的要 求而构建的数据中心和网络架构。

安全是双方共同承担 Amazon 的责任。责任共担模式将其描述为云的安全性和云中的安全性:

- 云安全 Amazon 负责保护在 Amazon 云中运行 Amazon 服务的基础架构。 Amazon 还为您提供可以安全使用的服务。作为的一部分,第三方审计师定期测试和验证我们安全的有效性。要了解适用于 Amazon DCV 的合规计划,请参阅合规计划划分的范围内Amazon 服务。
- 云端安全-您的责任由您使用的 Amazon 服务决定。您还需要对其他因素负责,包括您的数据的敏感
   性、您公司的要求以及适用的法律法规。

该文档帮助您了解如何在使用 Amazon DCV 时应用责任共担模式。以下主题说明如何配置 Amazon DCV 以实现安全性和合规性目标。您还将学习如何使用其他 Amazon 服务来帮助您监控和保护您的 Amazon DCV 资源。

#### 内容

- Amazon DCV 中的数据保护
- Amazon DCV 的合规性验证

### Amazon DCV 中的数据保护

<u>分担责任模型</u>分适用于 Amazon DCV 中的数据保护。如本模型所述 Amazon ,负责保护运行所有内容 的全球基础架构 Amazon Web Services 云。您负责维护对托管在此基础结构上的内容的控制。您还负 责您所使用的 Amazon Web Services 服务 的安全配置和管理任务。有关数据隐私的更多信息,请参 阅数据隐私常见问题。

出于数据保护目的,我们建议您保护 Amazon Web Services 账户 凭证并使用 Amazon IAM Identity Center 或 Amazon Identity and Access Management (IAM) 设置个人用户。这样,每个用户只获得履 行其工作职责所需的权限。还建议您通过以下方式保护数据:

- 对每个账户使用多重身份验证(MFA)。
- 使用 SSL/TLS 与资源通信。 Amazon 我们要求使用 TLS 1.2, 建议使用 TLS 1.3。
- 使用设置 API 和用户活动日志 Amazon CloudTrail。有关使用 CloudTrail 跟踪捕获 Amazon 活动的 信息,请参阅《Amazon CloudTrail 用户指南》中的使用跟 CloudTrail 踪。

- 使用 Amazon 加密解决方案以及其中的所有默认安全控件 Amazon Web Services 服务。
- 使用高级托管安全服务(例如 Amazon Macie),它有助于发现和保护存储在 Amazon S3 中的敏感 数据。
- 如果您在 Amazon 通过命令行界面或 API 进行访问时需要经过 FIPS 140-3 验证的加密模块,请使用 FIPS 端点。有关可用的 FIPS 端点的更多信息,请参阅<u>《美国联邦信息处理标准(FIPS)第 140-3</u> 版》。

强烈建议您切勿将机密信息或敏感信息(如您客户的电子邮件地址)放入标签或自由格式文本字 段(如名称字段)。这包括您使用控制台、API 或 Amazon Web Services 服务 使用其他方式使用 Amazon DCV 或其他 Amazon SDKs设备 Amazon CLI时。在用于名称的标签或自由格式文本字段中输 入的任何数据都可能会用于计费或诊断日志。如果您向外部服务器提供网址,强烈建议您不要在网址中 包含凭证信息来验证对该服务器的请求。

#### 数据加密

所有安全服务均具有一项重要功能,即信息在未处于活动使用状态时都会加密。

#### 静态加密

Amazon DCV 本身不存储任何客户数据。可以静态加密 Amazon DCV 服务器主机上的数据。在上使用 Amazon DCV 时 Amazon,请参阅《亚马逊用户指南》中的 "<u>静态加密" 部分和《亚马逊 EC2 用户指</u> 南》中的 "静态加密" 部分。 EC2

#### 传输中加密

对于从 Amazon DCV 客户端和 Amazon DCV 服务器传输的所有数据,将通过 HTTPS/TLS 连接发送 所有内容以进行加密。

要配置证书,请参阅管理 TLS 证书。

### Amazon DCV 的合规性验证

作为多个合规计划的一部分,第三方审计师对 Amazon 服务的安全性和 Amazon 合规性进行评估。使 用 Amazon DCV 访问服务不会改变该服务的合规性。

有关特定合规计划范围内的 Amazon 服务列表,请参阅Amazon 按合规计划划分<u>规计划划</u>分)。有关 一般信息,请参阅合规计划。 您可以使用下载第三方审计报告 Amazon Artifact。有关更多信息,请参阅<u>在 Amazon Artifact中下载报</u> 告。

您在使用 Amazon DCV 时的合规责任取决于您的数据的敏感性、贵公司的合规目标以及适用的法律和 法规。 Amazon 提供了以下资源来帮助实现合规性:

- <u>安全与合规性快速入门指南安全与合规性快速入门指南</u>—这些部署指南讨论了架构注意事项,并提 供了在上面部署以安全性和合规性为重点的基准环境的步骤。Amazon
- 合规资源 此工作簿和指南集合可能适用于您的行业和所在地区。
- <u>使用Amazon Config 开发人员指南中的规则评估资源</u> 该 Amazon Config 服务评估您的资源配置 在多大程度上符合内部实践、行业准则和法规。
- <u>Amazon Security Hub</u>— 此 Amazon 服务可全面了解您的安全状态 Amazon ,帮助您检查是否符合 安全行业标准和最佳实践。

# Amazon DCV 发布说明和文档历史记录

该页面提供 Amazon DCV 发布说明和文档历史记录。

#### 主题

- Amazon DCV 发布说明
- <u>文档历史记录</u>

### Amazon DCV 发布说明

本节简要说明了 Amazon DCV 的主要更新、特征版本和错误修复。所有更新是按发行日期排列的。我 们经常更新文档以处理您发给我们的反馈。

#### 主题

- DCV 2024.0-19030 2025 年 6 月 10 日
- DCV 2024.0-19030 2025 年 5 月 16 日
- DCV 2024.0-19030 2025 年 3 月 31 日
- <u>DCV 2024.0-18131 2024 年 10 月 31 日</u>
- DCV 2024.0-17979 2024 年 10 月 1 日
- DCV 2023.1-17701 2024 年 9 月 10 日
- DCV 2023.1-17701 2024 年 8 月 20 日
- <u>DCV 2023.1-16388 2024 年 7 月 3 日</u>
- DCV 2023.1-16388 2024 年 3 月 5 日
- DCV 2023.1-16388 2023 年 12 月 19 日
- DCV 2023.1-16220 2023 年 11 月 9 日
- DCV 2023.0-15487 2023 年 6 月 29 日
- DCV 2023.0-15065 2023 年 5 月 3 日
- DCV 2023.0-15022 2023 年 4 月 21 日
- DCV 2023.0-14852 2023 年 3 月 28 日
- DCV 2022.2-14521 2023 年 2 月 17 日
- DCV 2022.2-14357 2023 年 1 月 18 日
- DCV 2022.2-14175 2022 年 12 月 21 日

- DCV 2022.2-14126 2022 年 12 月 9 日 DCV 2022.2-13907 - 2022 年 11 月 11 日 DCV 2022.1-13300 - 2022 年 8 月 4 日 DCV 2022.1-13216 - 2022 年 7 月 21 日 DCV 2022.1-13067 - 2022 年 6 月 29 日 DCV 2022.0-12760 - 2022 年 5 月 23 日 DCV 2022.0-12627 - 2022 年 5 月 19 日 DCV 2022.0-12123 - 2022 年 3 月 23 日 DCV 2022.0-11954 - 2022 年 2 月 23 日 DCV 2021.3-11591 - 2021 年 12 月 20 日 DCV 2021.2-11445 - 2021 年 11 月 18 日 DCV 2021.2-11190 - 2021 年 10 月 11 日 DCV 2021.2-11135 - 2021 年 9 月 24 日 DCV 2021.2-11048 - 2021 年 9 月 1 日 DCV 2021.1-10851 - 2021 年 7 月 30 日 DCV 2021.1-10598 - 2021 年 6 月 10 日 DCV 2021.1-10557 - 2021 年 5 月 31 日 DCV 2021.0-10242 - 2021 年 4 月 12 日 DCV 2020.2-9662 - 2020 年 12 月 4 日 DCV 2020.2-9508 - 2020 年 11 月 11 日 DCV 2020.1-9012 - 2020 年 9 月 30 日 DCV 2020.1-9012 - 2020 年 8 月 24 日 DCV 2020.1-8942 - 2020 年 8 月 3 日 DCV 2020.0-8428 - 2020 年 4 月 16 日 DCV 2019.1-7644 - 2019 年 10 月 24 日 DCV 2019.1-7423 - 2019 年 9 月 10 日 DCV 2019.0-7318 - 2019 年 8 月 5 日 DCV 2017.4-6898 - 2019 年 4 月 16 日 DCV 2017.3-6698 - 2019 年 2 月 24 日
- DCV 2017.2-6182 2018 年 10 月 8 日

- <u>DCV 2017.1-5870 2018 年 8 月 6 日</u>
- DCV 2017.1-5777 2018 年 6 月 29 日
- DCV 2017.0-5600 2018 年 6 月 4 日
- DCV 2017.0-5121 2018 年 3 月 18 日
- DCV 2017.0-4334 2018 年 1 月 24 日
- <u>DCV 2017.0-4100 2017 年 12 月 18 日</u>

### DCV 2024.0-19030 — 2025 年 6 月 10 日

| 内部版本号                                                                                                    | 更改和错误修复                                                                                                    |  |
|----------------------------------------------------------------------------------------------------|----------------------------------------------------------------------------------------------------|--|
| <ul> <li>nice-dcv-server:<br/>19030</li> <li>nice-dcv-client(Windows):<br/>9431</li> <li>nice-dcv-wiewer</li> </ul> | <ul> <li>已更名为 SM 代理安装程序。</li> <li>证书到期前已续订。</li> <li>修复了 Linux 和 macOS 客户端的死键。</li> <li>更新访问控制台,使用与声明范围不同的 UUID。</li> <li>迁移到 JDK 17.</li> </ul> |  |
| viewer<br>(macOS) :<br>8004                                                                                         |                                                                                                    |  |
| <ul> <li>nice-dcv-<br/>viewer</li> <li>(Linux) : 8</li> <li>004</li> </ul>                                          |                                                                                                    |  |
| <ul> <li>nice-dcv-<br/>web-viewe</li> <li>r: 19030</li> </ul>                                                       |                                                                                                    |  |
| <ul> <li>nice-xdcv</li> <li>: 654</li> </ul>                                                                        |                                                                                                    |  |
| <ul> <li>nice-dcv-gl:<br/>1096</li> </ul>                                                                           |                                                                                                    |  |

| 内部版本号                                                | 更改和错误修复 |  |
|------------------------------------------------------|---------|--|
| <ul> <li>nice-dcv-<br/>gltest: 352</li> </ul>        |         |  |
| • nice-dcv-<br>simple-ex<br>ternal-身份<br>验证器:<br>266 |         |  |

## DCV 2024.0-19030 — 2025 年 5 月 16 日

| 内部版本号                                                                                                    | 更改和错误修复                                                                                                    |  |
|----------------------------------------------------------------------------------------------------|----------------------------------------------------------------------------------------------------|--|
| <ul> <li>nice-dcv-server:<br/>19030</li> <li>nice-dcv-client(Windows):<br/>9431</li> <li>nice-dcv-viewer<br/>(macOS):<br/>8004</li> </ul> | <ul> <li>将扩展数据设置为公共 CLI 参数。</li> <li>允许从连接文件中设置日志级别。</li> <li>修复了 Linux 和 macOS 客户端的死键。</li> <li>修复了 WebAuthn.</li> <li>修复了 macOS 客户端的显示比例系数、相对鼠标和多个网络摄像头。</li> <li>改进 Windows 和 macOS 客户端的剪贴板图像处理。</li> <li>其他修复和性能改进。</li> </ul> |  |
| <ul> <li>nice-dcv-<br/>viewer<br/>(Linux) : 8<br/>004</li> </ul>                                                                          |                                                                                                    |  |
| <ul> <li>nice-dcv-<br/>web-viewe</li> <li>r: 19030</li> </ul>                                                                             |                                                                                                    |  |
| <ul> <li>nice-xdcv</li> <li>: 654</li> </ul>                                                                                              |                                                                                                    |  |

| 内部版本号                                                | 更改和错误修复 |
|------------------------------------------------------|---------|
| <ul> <li>nice-dcv-gl:<br/>1096</li> </ul>            |         |
| <ul> <li>nice-dcv-<br/>gltest: 352</li> </ul>        |         |
| • nice-dcv-<br>simple-ex<br>ternal-身份<br>验证器:<br>266 |         |

## DCV 2024.0-19030 — 2025 年 3 月 31 日

| 内部版本号                                                                                                    | 更改和错误修复                                                     |
|----------------------------------------------------------------------------------------------------|-------------------------------------------------------------|
| <ul> <li>nice-dcv-<br/>server:<br/>19030</li> <li>nice-dcv-<br/>client(Wi<br/>ndows) :<br/>9254</li> </ul> | <ul> <li>支持 2023 年亚马逊 Linux。</li> <li>缺陷修复和性能改进。</li> </ul> |
| <ul> <li>nice-dcv-<br/>viewer<br/>(macOS) :<br/>7209</li> </ul>                                            |                                                             |
| <ul> <li>nice-dcv-<br/>viewer<br/>(Linux) : 7<br/>209</li> </ul>                                           |                                                             |
| <ul> <li>nice-dcv-<br/>web-viewe</li> <li>r: 19030</li> </ul>                                              |                                                             |

| 内部版本号                                                | 更改和错误修复 |  |
|------------------------------------------------------|---------|--|
| <ul><li>nice-xdcv</li><li>: 654</li></ul>            |         |  |
| <ul> <li>nice-dcv-gl:<br/>1096</li> </ul>            |         |  |
| <ul> <li>nice-dcv-<br/>gltest: 352</li> </ul>        |         |  |
| • nice-dcv-<br>simple-ex<br>ternal-身份<br>验证器:<br>266 |         |  |

# DCV 2024.0-18131 — 2024 年 10 月 31 日

| 内部版本号                                                                                                    | 更改和错误修复                                                                                                    |
|----------------------------------------------------------------------------------------------------|----------------------------------------------------------------------------------------------------|
| <ul> <li>nice-dcv-server:<br/>18131</li> <li>nice-dcv-client(Windows):<br/>9254</li> <li>nice-dcv-viewer<br/>(macOS):<br/>7209</li> <li>nice-dcv-viewer<br/>(Linux): 7<br/>209</li> </ul> | <ul> <li>修复了 Windows 上的 Amazon DCV 服务器安装程序可能导致<br/>卸载失败的问题。</li> <li>修复了 Linux 上的 Amazon DCV 服务器上的一个问题,该问题<br/>导致连接物理显示器时鼠标光标被隐藏。</li> <li>修复了 Windows 原生客户端上使用 USB 重定向功能时可能导<br/>致本地 USB 设备断开连接的问题。</li> <li>修复了 macOS 中与剪贴板相关的崩溃问题。</li> <li>修复了 macOS 和 Linux 客户端在连接到具有多个 DCV 会话的<br/>计算机时崩溃的问题。</li> <li>修复了 macOS 和 Linux 客户端中无法通过 DCV PDF 打印机<br/>打印大型文档的问题。</li> <li>修复使用 Firefox 130 及更高版本的 Web 客户端中的渲染问题<br/>。</li> </ul> |
| <ul><li>nice-xdcv</li><li>: 631</li></ul>                                                                                                    |                                                                                                    |

| 内部版本号                                                                      | 更改和错误修复 |  |
|----------------------------------------------------------------------------|---------|--|
| <ul> <li>nice-dcv-gl:<br/>1078</li> </ul>                                  |         |  |
| <ul> <li>nice-dcv-<br/>gltest: 344</li> </ul>                              |         |  |
| <ul> <li>nice-dcv-<br/>simple-ex<br/>ternal-身份<br/>验证器:<br/>259</li> </ul> |         |  |

### DCV 2024.0-17979 - 2024 年 10 月 1 日

| 内部版本<br>号                                                                                                    | 新特征                                                                                                    | 更改和错误修复                                                                                                    |
|----------------------------------------------------------------------------------------------------|----------------------------------------------------------------------------------------------------|----------------------------------------------------------------------------------------------------|
| <ul> <li>nice-<br/>dcv-<br/>server:<br/>17979</li> <li>nice-<br/>dcv-<br/>client(Wi<br/>ndows) :<br/>9206</li> <li>nice-<br/>dcv-<br/>viewer<br/>(macOS)<br/>6995</li> <li>nice-<br/>dcv-<br/>viewer</li> </ul> | <ul> <li>Amazon DCV 添加了以下特征:</li> <li>NICE DCV 产品重命名为 Amazon DCV。</li> <li>支持 Ubuntu 24 服务器和客户端。</li> <li>Wayland 支持 Linux 本机客户端。</li> <li>对于 Linux 服务器上的控制台会话, DCV 会<br/>消隐本地屏幕并阻止输入。</li> <li>适用于 macOS 上的 Web 客户端的高像素密<br/>度。</li> <li>在 Linux 和 macOS 客户端上添加了回声消<br/>除。</li> </ul> | <ul> <li>Amazon DCV 服务器上默认启用<br/>QUIC UDP。</li> <li>对 RHEL 7 以及 CentOS 7 和 8<br/>的支持已停止。</li> <li>Windows 版本的 Amazon<br/>DCV 服务器和客户端要求使用<br/>Microsoft Visual C++ Redistrib<br/>utable for Visual Studio 2022,<br/>而不是 Microsoft Visual C++<br/>Redistributable for Visual Studio<br/>2017。</li> <li>将 Web 客户端的上传速度限制<br/>提高到 10 Mbps 和 100 Mbps</li> <li>添加了在 Web 客户端的多个显<br/>示器之间拖放窗口的功能。</li> <li>如果网络性能下降,Web 客户端</li> </ul> |
|                                                                                                    |                                                                                                    | 将显示一条頑隘。                                                                                                    |

| 内部版本<br>号                                                                         | 新特征 | 更改和错误修复    |
|-----------------------------------------------------------------------------------|-----|------------|
| (Linux) :<br>6995<br>• nice-<br>xdcv :<br>627                                     |     | • 安全性和性能改进 |
| <ul> <li>nice-<br/>dcv-gl:<br/>1073</li> </ul>                                    |     |            |
| <ul> <li>nice-<br/>dcv-<br/>gltest:<br/>340</li> </ul>                            |     |            |
| <ul> <li>nice-<br/>dcv-<br/>simple-<br/>ex<br/>ternal-<br/>身份验<br/>证器:</li> </ul> |     |            |
| 256                                                                               |     |            |

## DCV 2023.1-17701 - 2024 年 9 月 10 日

| 内部版本<br>号                                                                        | 更改和错误修复                                |
|----------------------------------------------------------------------------------|----------------------------------------|
| <ul> <li>nice-<br/>dcv-<br/>server:<br/>17701</li> <li>nice-<br/>dcv-</li> </ul> | • 支持在 Windows 客户端上的 DCV 扩展中检<br>索窗口句柄。 |

| 内部版本<br>号                                                                                      | 更改和错误修复 |  |
|------------------------------------------------------------------------------------------------|---------|--|
| client(Wi<br>ndows):<br>9210                                                                   |         |  |
| <ul> <li>nice-<br/>dcv-<br/>viewer<br/>(macOS)<br/>6809</li> </ul>                             |         |  |
| <ul> <li>nice-<br/>dcv-<br/>viewer<br/>(Linux) :<br/>6809</li> </ul>                           |         |  |
| <ul> <li>nice-<br/>xdcv :<br/>565</li> </ul>                                                   |         |  |
| <ul> <li>nice-<br/>dcv-gl:<br/>1047</li> </ul>                                                 |         |  |
| <ul> <li>nice-<br/>dcv-<br/>gltest:<br/>325</li> </ul>                                         |         |  |
| <ul> <li>nice-<br/>dcv-<br/>simple-<br/>ex<br/>ternal-<br/>身份验<br/>证器:</li> <li>228</li> </ul> |         |  |

### DCV 2023.1-17701 - 2024 年 8 月 20 日

| 内部版本<br>号                                                                    | 更改和错误修复      |  |
|------------------------------------------------------------------------------|--------------|--|
| <ul> <li>nice-<br/>dcv-<br/>server:<br/>17701</li> </ul>                     | • 缺陷修复和性能改进。 |  |
| <ul> <li>nice-<br/>dcv-<br/>client(Wi<br/>ndows) :<br/>9187</li> </ul>       |              |  |
| <ul> <li>nice-<br/>dcv-<br/>viewer</li> <li>(macOS)</li> <li>6809</li> </ul> |              |  |
| <ul> <li>nice-<br/>dcv-<br/>viewer</li> <li>(Linux) :<br/>6809</li> </ul>    |              |  |
| <ul> <li>nice-<br/>xdcv :<br/>565</li> </ul>                                 |              |  |
| <ul> <li>nice-<br/>dcv-gl:<br/>1047</li> </ul>                               |              |  |
| <ul> <li>nice-<br/>dcv-<br/>gltest:<br/>325</li> </ul>                       |              |  |

| 内部版本<br>号                                                                                 | 更改和错误修复 |  |
|-------------------------------------------------------------------------------------------|---------|--|
| <ul> <li>nice-<br/>dcv-<br/>simple-<br/>ex<br/>ternal-<br/>身份验<br/>证器:<br/>228</li> </ul> |         |  |

# DCV 2023.1-16388 - 2024 年 7 月 3 日

| 内部版本<br>号                                                              | 更改和错误修复           |  |
|------------------------------------------------------------------------|-------------------|--|
| <ul> <li>nice-<br/>dcv-<br/>server:<br/>16388</li> </ul>               | • 本机客户端缺陷修复和性能改进。 |  |
| <ul> <li>nice-<br/>dcv-<br/>client(Wi<br/>ndows) :<br/>9127</li> </ul> |                   |  |
| <ul> <li>nice-<br/>dcv-<br/>viewer<br/>(macOS)<br/>6703</li> </ul>     |                   |  |
| <ul> <li>nice-<br/>dcv-<br/>viewer</li> </ul>                          |                   |  |

| 内部版本<br>号                                                                                 | 更改和错误修复 |  |
|-------------------------------------------------------------------------------------------|---------|--|
| (Linux):<br>6703                                                                          |         |  |
| <ul> <li>nice-<br/>xdcv :<br/>565</li> </ul>                                              |         |  |
| <ul> <li>nice-<br/>dcv-gl:<br/>1047</li> </ul>                                            |         |  |
| <ul> <li>nice-<br/>dcv-<br/>gltest:<br/>325</li> </ul>                                    |         |  |
| <ul> <li>nice-<br/>dcv-<br/>simple-<br/>ex<br/>ternal-<br/>身份验<br/>证器:<br/>228</li> </ul> |         |  |

## DCV 2023.1-16388 - 2024 年 3 月 5 日

| 内部版本<br>号                                                                        | 更改和错误修复                                                                                                    |  |
|----------------------------------------------------------------------------------|----------------------------------------------------------------------------------------------------|--|
| <ul> <li>nice-<br/>dcv-<br/>server:<br/>16388</li> <li>nice-<br/>dcv-</li> </ul> | <ul> <li>修复了当显示器缩放系数设置为不同于 100%的值时,Windows 客户端中的扩展出现的问题。</li> <li>修复了 Windows 客户端中的相对鼠标模式和高 DPI 鼠标的问题。</li> </ul> |  |

| 内部版本<br>号                                                                                 | 更改和错误修复                                        |  |
|-------------------------------------------------------------------------------------------|------------------------------------------------|--|
| client(Wi<br>ndows) :<br>8993<br>• nice-<br>dcv-<br>viewer<br>(macOS)<br>6203             | • 修复了在 Windows 客户端中释放使用 Shift<br>键的键盘组合时出现的问题。 |  |
| <ul> <li>nice-<br/>dcv-<br/>viewer</li> <li>(Linux) :<br/>6203</li> </ul>                 |                                                |  |
| <ul> <li>nice-<br/>xdcv :<br/>565</li> </ul>                                              |                                                |  |
| <ul> <li>nice-<br/>dcv-gl:<br/>1047</li> </ul>                                            |                                                |  |
| <ul> <li>nice-<br/>dcv-<br/>gltest:<br/>325</li> </ul>                                    |                                                |  |
| <ul> <li>nice-<br/>dcv-<br/>simple-<br/>ex<br/>ternal-<br/>身份验<br/>证器:<br/>228</li> </ul> |                                                |  |

### DCV 2023.1-16388 - 2023 年 12 月 19 日

| 内部版本<br>号                                                                                                    | 更改和错误修复                                                                                                    |  |
|----------------------------------------------------------------------------------------------------|----------------------------------------------------------------------------------------------------|--|
| <ul> <li>nice-<br/>dcv-<br/>server:<br/>16388</li> <li>nice-<br/>dcv-<br/>client(Wi<br/>ndows) :<br/>8934</li> <li>nice-<br/>dcv-<br/>viewer<br/>(macOS)<br/>6203</li> <li>nice-<br/>dcv-<br/>viewer<br/>(macOS)</li> </ul> | <ul> <li>修复了Windows 代理启动时可能导致流式传输失败和日志记录过多的争用情况。</li> <li>修复了在运行期间更改空闲超时设置时,dcvlist-connections所报告的上次交互时间。</li> <li>修复了Windows 服务器上的NVIDIA GRID驱动程序 528.89的兼容性问题。</li> <li>修复了Web客户端中可能导致流式传输失败的视频解码问题。</li> <li>修复了在服务器上禁用更改显示分辨率时,Windows客户端上的多台显示器上的全屏显示问题。</li> <li>修复了Linux和macOS客户端上摄像头分辨率的问题。</li> <li>修复了Linux和macOS客户端上双击和三击鼠标的问题。</li> <li>修复了Linux和macOS客户端上的重定向问</li> </ul> |  |
| 6203 • nice-<br>xdcv :<br>565 • nice-                                                                                                    |                                                                                                    |  |
| dcv-gl:<br>1047<br>• nice-<br>dcv-<br>gltest:<br>325                                                                                                    |                                                                                                    |  |

| 内部版本<br>号                                                                                 | 更改和错误修复 |  |
|-------------------------------------------------------------------------------------------|---------|--|
| <ul> <li>nice-<br/>dcv-<br/>simple-<br/>ex<br/>ternal-<br/>身份验<br/>证器:<br/>228</li> </ul> |         |  |

# DCV 2023.1-16220 - 2023 年 11 月 9 日

| 内部版本<br>号                                                                                                    | 新特征                                                                                                    | 更改和错误修复                                                                                                    |
|----------------------------------------------------------------------------------------------------|----------------------------------------------------------------------------------------------------|----------------------------------------------------------------------------------------------------|
| <ul> <li>nice-<br/>dcv-<br/>server:<br/>16220</li> <li>nice-<br/>dcv-<br/>client(Wi<br/>ndows) :<br/>8908</li> <li>nice-<br/>dcv-<br/>viewer<br/>(macOS)<br/>6125</li> <li>nice-<br/>dcv-</li> </ul> | <ul> <li>Amazon DCV 添加了以下特征:</li> <li>支持重定向来自在远程 Google Chrome 或<br/>Microsoft Edge 浏览器中运行的网络应用程序<br/>的会话中 WebAuth N 个请求。重定向的请求<br/>被引导到客户端,从而允许 FIDO2 合规的身<br/>份验证器(例如 YubiKey 或 Windows Hello)<br/>来验证用户身份。</li> <li>新的适用于 Windows 主机的间接显示驱动程<br/>序(IDD)可以优化图形管道,并通过协议显<br/>著降低总体 CPU 使用率。</li> <li>现在可以使用 Windows 性能计数器跟踪各种<br/>DCV 协议指标,例如帧速率、网络带宽、CP<br/>U 使用率等,这可以帮助用户了解其网络和<br/>DCV 协议的性能。</li> </ul> | <ul> <li>在 Windows 上为剪贴板添加了透明图像支持。</li> <li>修复了 Windows 上并发访问剪贴板的问题,该问题导致某些应用程序无法成功执行剪切和粘贴操作。</li> <li>修复了可能导致 Windows 上的Amazon DCV 服务器将显示器缩放系数重置为 100% 的问题</li> <li>在 Windows 和 Linux 上添加了设置,以在控制台会话的用户注销和屏幕锁定时自动断开连接客户端</li> <li>修复了音频堆栈中可能导致噪音和声音失真的问题。</li> </ul> |
| viewer                                                                                                    |                                                                                                    | <ul> <li>• 可以仕里新连接时恢复网络摄像</li> <li>头流式传输,而无需关闭服务器</li> <li>上的应用程序</li> </ul>                                                                                                    |

| 内部版本<br>号                                                                                                    | 新特征 | 更改和错误修复                                                                                                    |
|----------------------------------------------------------------------------------------------------|-----|----------------------------------------------------------------------------------------------------|
| <ul> <li>(Linux):</li> <li>6125</li> <li>nice-<br/>xdcv:</li> <li>565</li> <li>nice-<br/>dcv-gl:</li> <li>1047</li> <li>nice-<br/>dcv-<br/>gltest:</li> <li>325</li> <li>nice-<br/>dcv-<br/>simple-<br/>ex<br/>ternal-<br/>身份验<br/>证器:</li> </ul> |     | <ul> <li>改进了 Windows 本机客户端上<br/>高 DPI 鼠标的相对鼠标行为</li> <li>修复了 macOS 原生客户端中的<br/>SmartCard 支持问题</li> <li>修复了 Linux 本机客户端上的高<br/>像素密度支持</li> <li>改进了 Web 客户端和 Windows<br/>本机客户端上的用户界面可访问<br/>性</li> <li>修复了在 macOS 上使用 Web 客<br/>户端时的某些键盘布局限制</li> <li>将第三方依赖项更新为最新版本</li> <li>Xdcv 已更新至第 21.9 版<br/>XServer</li> <li>移除了对 Windows 服务器<br/>2012R2、Ubuntu 18.04 和 Suse<br/>Enterprise Linux 15 的支持 SP4</li> <li>错误修复和性能改进</li> </ul> |
| 228                                                                                                    |     |                                                                                                    |

## DCV 2023.0-15487 - 2023 年 6 月 29 日

| 内部版本<br>号                                                                        | 更改和错误修复                                                                                                    |
|----------------------------------------------------------------------------------|----------------------------------------------------------------------------------------------------|
| <ul> <li>nice-<br/>dcv-<br/>server:<br/>15487</li> <li>nice-<br/>dcv-</li> </ul> | <ul> <li>修复了 Web 客户端中的一个问题,该问题可<br/>能导致在使用 Chrome 114 或更高版本时出现<br/>颜色错误。</li> <li>修复了 Amazon DCV 服务器和 Xdcv 的 el7<br/>rpm 软件包,以避免卸载时出错。</li> </ul> |

| 内部版本<br>号                                                                                                    | 更改和错误修复                                                                                                    |
|----------------------------------------------------------------------------------------------------|----------------------------------------------------------------------------------------------------|
| client(Wi<br>ndows) :<br>8771<br>• nice-<br>dcv-<br>viewer<br>(macOS)<br>5629<br>• nice-<br>dcv-<br>viewer<br>(Linux) :<br>5629<br>• nice-<br>xdcv :<br>551<br>• nice-<br>xdcv :<br>551<br>• nice-<br>dcv-gl:<br>1039 | <ul> <li>修复了 Windows 服务器上的 NVIDIA GRID 驱动程序 528.89 的兼容性问题。</li> <li>修复了一个问题,该问题可能导致剪贴板在某些 Windows 应用程序上无法正常工作。</li> <li>dcv-gl 软件包现在需要使用最新版本的 Amazon DCV 服务器软件包,以确保安装或更新该软件包时配置正确无误。</li> <li>修复了 Windows 客户端上的一个问题,该问题可能导致调整大小后使用错误的分辨率。</li> <li>修复了 macOS 和 Linux 客户端中对 IPv6 地址的支持。</li> <li>macOS 客户端现在允许将 Control + 单击配置为右键单击。</li> <li>Web 客户端现在允许在支持的浏览器上全屏显示时使用特殊键和组合键。</li> <li>更新了 OpenSSL 第三方库。</li> </ul> |
| <ul> <li>nice-<br/>dcv-<br/>gltest:<br/>318</li> </ul>                                                                                                    |                                                                                                    |
| <ul> <li>nice-<br/>dcv-<br/>simple-<br/>ex<br/>ternal-<br/>身份验<br/>证器:<br/>208</li> </ul>                                                                                                    |                                                                                                    |

### DCV 2023.0-15065 - 2023 年 5 月 3 日

| 内部版本<br>号                                                                                                   | 更改和错误修复                                                                                                |  |
|----------------------------------------------------------------------------------------------------|----------------------------------------------------------------------------------------------------|--|
| <ul> <li>nice-<br/>dcv-<br/>server:<br/>15065</li> <li>nice-<br/>dcv-<br/>client(Wi<br/>ndows) :</li> </ul> | <ul> <li>修复了可能导致无法释放许可证令牌的<br/>close-session 问题。</li> <li>修复了 macOS 原生客户端上的崩溃问题。<br/>BigSur</li> </ul> |  |
| 8671<br>• nice-<br>dcv-<br>viewer<br>(macOS)<br>5483                                                        |                                                                                                    |  |
| <ul> <li>nice-<br/>dcv-<br/>viewer</li> <li>(Linux) :<br/>5483</li> </ul>                                   |                                                                                                    |  |
| <ul> <li>nice-<br/>xdcv :<br/>547</li> </ul>                                                                |                                                                                                    |  |
| <ul> <li>nice-<br/>dcv-gl:<br/>1027</li> </ul>                                                              |                                                                                                    |  |
| <ul> <li>nice-<br/>dcv-<br/>gltest:<br/>318</li> </ul>                                                      |                                                                                                    |  |
| 内部版本<br>号                 | 更改和错误修复 |  |
|---------------------------|---------|--|
| <ul> <li>nice-</li> </ul> |         |  |
| dcv-                      |         |  |
| simple-                   |         |  |
| ex                        |         |  |
| ternal-                   |         |  |
| 身份验                       |         |  |
| 证器:                       |         |  |
| 208                       |         |  |

# DCV 2023.0-15022 - 2023 年 4 月 21 日

| 内部版本<br>号                                                                                 | 更改和错误修复 |  |
|-------------------------------------------------------------------------------------------|---------|--|
| (Linux):<br>5456                                                                          |         |  |
| <ul> <li>nice-<br/>xdcv :<br/>547</li> </ul>                                              |         |  |
| <ul> <li>nice-<br/>dcv-gl:<br/>1027</li> </ul>                                            |         |  |
| <ul> <li>nice-<br/>dcv-<br/>gltest:<br/>318</li> </ul>                                    |         |  |
| <ul> <li>nice-<br/>dcv-<br/>simple-<br/>ex<br/>ternal-<br/>身份验<br/>证器:<br/>206</li> </ul> |         |  |

# DCV 2023.0-14852 - 2023 年 3 月 28 日

| 内部版本<br>号                                                                        | 新特征                                                                                                    | 更改和错误修复                                                                                           |
|----------------------------------------------------------------------------------|----------------------------------------------------------------------------------------------------|---------------------------------------------------------------------------------------------------|
| <ul> <li>nice-<br/>dcv-<br/>server:<br/>14852</li> <li>nice-<br/>dcv-</li> </ul> | Amazon DCV 添加了以下特征:<br>• 在选定的显示器上为 macOS 和 Linux 上的<br>Amazon DCV 客户端添加了全屏支持。<br>• 为所有客户端添加了以拖放方式启动文件上传<br>的支持。 | <ul> <li>修复了 QUIC 传输中的一些问题,这些问题可能导致不正确的带宽估计和视觉失真。</li> <li>更新了 macOS 和 Linux 客户端的用户界面。</li> </ul> |

| 内部版本<br>号                                                                                 | 新特征                                                                                                    | 更改和错误修复                                                                                                    |
|-------------------------------------------------------------------------------------------|----------------------------------------------------------------------------------------------------|----------------------------------------------------------------------------------------------------|
| client(Wi<br>ndows) :<br>8655<br>• nice-<br>dcv-<br>viewer<br>(macOS)<br>5388             | <ul> <li>添加了 Red Hat Enterprise Linux 9、Rocky<br/>Linux 9 和 CentOS Stream 9。</li> <li>为 Linux 上的 Amazon DCV 服务器添加了时<br/>区重定向支持。</li> </ul> | <ul> <li>现在,Windows 安装程序在用户可见的应用程序名称中一致地使用 Amazon DCV。</li> <li>重新设计了 Windows 上的剪贴板支持实施以提高可靠性。</li> <li>修复了在 Windows 上使用德语键盘布局时的 Caps Lock 键问题。</li> </ul> |
| <ul> <li>nice-<br/>dcv-<br/>viewer</li> <li>(Linux) :<br/>5388</li> </ul>                 |                                                                                                    |                                                                                                    |
| <ul> <li>nice-<br/>xdcv :<br/>527</li> </ul>                                              |                                                                                                    |                                                                                                    |
| <ul> <li>nice-<br/>dcv-gl:<br/>1022</li> </ul>                                            |                                                                                                    |                                                                                                    |
| <ul> <li>nice-<br/>dcv-<br/>gltest:<br/>318</li> </ul>                                    |                                                                                                    |                                                                                                    |
| <ul> <li>nice-<br/>dcv-<br/>simple-<br/>ex<br/>ternal-<br/>身份验<br/>证器:<br/>206</li> </ul> |                                                                                                    |                                                                                                    |

## DCV 2022.2-14521 - 2023 年 2 月 17 日

#### 内部版本号

- nice-dcv-server: 14521
- nice-dcv-client(Windows) : 8570
- nice-dcv-viewer (macOS) : 5125
- nice-dcv-viewer (Linux) : 4804
- nice-xdcv : 519
- nice-dcv-gl: 1012
- nice-dcv-gltest: 307
- nice-dcv-simple-external-身份验证器:198

更改和错误修复

- 修复了 macOS 客户端上的日语和西班牙语键 盘问题。
- 修复了 Windows Amazon DCV 服务器上的数 字键盘键问题。
- 修复了 QUIC 连接的内存泄漏。
- 提高了使用旧视频驱动程序时的 Windows Amazon DCV 客户端稳定性。
- 更新了 OpenSSL 和 libsoup 第三方库。
- 已将 Xdcv 更新到的 21.1.7 版。 XServer

## DCV 2022.2-14357 - 2023 年 1 月 18 日

| 内部版本号                                                                                                    | 更改和错误修复                                                                                                    |
|----------------------------------------------------------------------------------------------------|----------------------------------------------------------------------------------------------------|
| <ul> <li>nice-dcv-server: 14357</li> <li>nice-dcv-client(Windows): 8522</li> <li>nice-dcv-viewer (macOS): 4804</li> <li>nice-dcv-viewer (Linux): 4804</li> <li>nice-xdcv: 487</li> <li>nice-dcv-gl: 1012</li> <li>nice-dcv-gltest: 307</li> <li>nice-dcv-simple-external-身份验证器: 198</li> </ul> | <ul> <li>修复了 Suse Linux 12 上的虚拟会话崩溃问题,该崩溃是从 Suse 软件包的最新更新开始发生的。</li> <li>修复了 DCV-GL 中与 X Pixmap 处理相关的内存泄漏。</li> <li>将 DCV-GL 与 xrestop 工具集成在一起,以便将 X Pixmap 与相应的进程相关联。</li> <li>改进 Windows 服务器上的网络摄像头和音频重定向,以使其与 Windows 的本机行为更一致:在发生操作系统事件时,流不会中断。</li> <li>改进 Windows Amazon DCV 客户端处理输入法的方式。</li> <li>修复了 Windows Amazon DCV 客户端中的剪贴板问题,该问题与仅将回车符作为行分隔符的文本相关。</li> </ul> |

## DCV 2022.2-14175 - 2022 年 12 月 21 日

#### 内部版本号

- nice-dcv-server: 14175
- nice-dcv-client(Windows) : 8472
- nice-dcv-viewer (macOS) : 4804
- nice-dcv-viewer (Linux) : 4804
- nice-xdcv : 487
- nice-dcv-gl: 983
- nice-dcv-gltest: 307
- nice-dcv-simple-external-身份验证器:198

更改和错误修复

- 修复了使用 WebSocket 连接时服务器中文件 描述符泄漏的问题。
- Xdcv 已更新至的版本 21.6。 XServer

### DCV 2022.2-14126 - 2022 年 12 月 9 日

| 内部版本号                                                                                                    | 更改和错误修复                                                                                                    |
|----------------------------------------------------------------------------------------------------|----------------------------------------------------------------------------------------------------|
| <ul> <li>nice-dcv-server: 14126</li> <li>nice-dcv-client(Windows): 8472</li> <li>nice-dcv-viewer (macOS): 4804</li> <li>nice-dcv-viewer (Linux): 4804</li> <li>nice-xdcv: 481</li> <li>nice-dcv-gl: 983</li> <li>nice-dcv-gltest: 301</li> <li>nice-dcv-simple-external-身份验证器: 198</li> </ul> | <ul> <li>修复了 Windows 服务器中使用韩语键盘时的问题。</li> <li>修复了 Windows 服务器上可能导致 Windows 11 挂起的 USB 重定向问题。</li> <li>修复了在"rotate"参数设置为 0 时服务器上的日志轮换问题。</li> <li>修复了 macOS 和 Linux 客户端中的一个问题,该问题可能导致流在特定网络条件下冻结。</li> <li>修复了 Windows 本机客户端在全屏显示时无法正确调整大小的问题。</li> <li>修复了 macOS 和 Linux 客户端中的一个问题,该问题可能导致文件上传期间崩溃。</li> <li>修复了 macOS 客户端中的一个问题,该问题可能导致音频停止工作。</li> <li>修复了 Linux 客户端中的一个问题,该问题可能导致音频停止工作。</li> </ul> |

| 内部版本号 | 更改和错误修复                                                                                                    |
|-------|----------------------------------------------------------------------------------------------------|
|       | <ul> <li>修复了 Web 客户端中的一个问题,该问题可能导致时区重定向 UI 与服务器不同步。</li> <li>修复了 Web 客户端中的一个问题,该问题可能导致无法加载会话后页面。</li> <li>更新了 libTIFF 和 MIT-Kerberos 开源依赖项。</li> </ul> |
|       |                                                                                                    |

# DCV 2022.2-13907 - 2022 年 11 月 11 日

| 内部版本<br>号                                                                                                    | 新特征                                                                                                    | 更改和错误修复                                                                                                    |
|----------------------------------------------------------------------------------------------------|----------------------------------------------------------------------------------------------------|----------------------------------------------------------------------------------------------------|
| <ul> <li>nice-<br/>dcv-<br/>server:<br/>13907</li> <li>nice-<br/>dcv-<br/>client(Wi<br/>ndows) :<br/>8427</li> <li>nice-<br/>dcv-<br/>viewer<br/>(macOS)<br/>4653</li> <li>nice-<br/>dcv-<br/>viewer<br/>(Linux) :<br/>4653</li> </ul> | <ul> <li>Amazon DCV 添加了以下特征:</li> <li>在选定的显示器上为 Windows 上的 Amazon DCV 客户端添加了全屏支持。</li> <li>为 macOS 上的本机客户端添加了高像素密度显示支持。</li> <li>为 macOS 和 Linux 上的 Amazon DCV 客户端添加了打印机重定向。</li> <li>为 Windows 上的 Amazon DCV 服务器添加了时区重定向支持。</li> <li>为 Ubuntu 22.04 添加了 GNOME-Shell 扩展,以支持控制台会话的单点登录。</li> <li>使用开源驱动程序 GPUs 时,在 AMD 上添加了基于 VAAPI 的编码器。</li> </ul> | <ul> <li>将Web客户端用户界面更新为<br/>Cloudscape设计风格。</li> <li>修复了Agent中由客户端重新连<br/>接触发的内存泄漏。</li> <li>增加了对在Ubuntu 20.04 上使用<br/>虚拟会话 GDM3 时使用的系统的<br/>支持。</li> <li>修复了Ubuntu 20.04 上的虚拟会<br/>话中间歇性导致黑屏的问题。</li> <li>修复了Web客户端中的一个问<br/>题,该问题导致更改选项卡时剪<br/>贴板更新丢失。</li> <li>修复了数字键盘的 Enter 键问<br/>题。</li> </ul> |

| 内部版本<br>号                                                                                 | 新特征 | 更改和错误修复 |
|-------------------------------------------------------------------------------------------|-----|---------|
| <ul> <li>nice-<br/>xdcv :<br/>481</li> </ul>                                              |     |         |
| <ul> <li>nice-<br/>dcv-gl:<br/>983</li> </ul>                                             |     |         |
| <ul> <li>nice-<br/>dcv-<br/>gltest:<br/>301</li> </ul>                                    |     |         |
| <ul> <li>nice-<br/>dcv-<br/>simple-<br/>ex<br/>ternal-<br/>身份验<br/>证器:<br/>198</li> </ul> |     |         |

# DCV 2022.1-13300 - 2022 年 8 月 4 日

| 内部版本号                                                                                                    | 更改和错误修复                                                                                                    |
|----------------------------------------------------------------------------------------------------|----------------------------------------------------------------------------------------------------|
| <ul> <li>nice-dcv-server: 13300</li> <li>nice-dcv-client(Windows): 8261</li> <li>nice-dcv-viewer (macOS): 4279</li> <li>nice-dcv-viewer (Linux): 4251</li> <li>nice-dcv : 433</li> <li>nice-dcv-gl: 973</li> <li>nice-dcv-gltest: 295</li> <li>nice-dcv-simple-external-身份验证器: 193</li> </ul> | <ul> <li>在多个协作者连接到会话时,不会自动解锁<br/>Windows。</li> <li>修复了服务器无法加载指定证书文件的问题。</li> <li>修复了 macOS 客户端上导致音频失真的问题。</li> </ul> |

## DCV 2022.1-13216 - 2022 年 7 月 21 日

#### 内部版本号

- nice-dcv-server: 13216
- nice-dcv-client(Windows) : 8261
- nice-dcv-viewer (macOS) : 4251
- nice-dcv-viewer (Linux) : 4251
- nice-xdcv : 433
- nice-dcv-gl: 966
- nice-dcv-gltest: 295
- nice-dcv-simple-external-身份验证器:193

更改和错误修复

- 修复了所有客户端中的一个问题,该问题导致 无法连接到 Amazon DCV Server 2019.1 和更 早版本。
- 修复了 Windows 服务器上的 SmartCard 重定 向问题。
- 修复了一个问题,该问题可能导致在连接到具 有 GPU 的主机上的 Amazon DCV 服务器时 流式传输失败。

### DCV 2022.1-13067 - 2022 年 6 月 29 日

| 内部版本<br>号                                                                                                    | 新特征                                                                                                    | 更改和错误修复                                                                                                    |
|----------------------------------------------------------------------------------------------------|----------------------------------------------------------------------------------------------------|----------------------------------------------------------------------------------------------------|
| <ul> <li>nice-<br/>dcv-<br/>server:<br/>13067</li> <li>nice-<br/>dcv-<br/>client(Wi<br/>ndows) :<br/>8248</li> <li>nice-<br/>dcv-<br/>viewer<br/>(macOS)<br/>4241</li> </ul> | <ul> <li>Amazon DCV 添加了以下特征:</li> <li>为服务器添加了对 Ubuntu 22.04 以及 Rocky Linux 8.5 和更高版本的支持。</li> <li>为本机客户端添加了 Ubuntu 22.04 支持。</li> <li>改进了 Windows、macOS 和 Linux 本机客户端的协作体验。</li> </ul> | <ul> <li>提高了非 GPU 服务器的性能,总体 CPU 使用率降低高达30%。</li> <li>现在,可以在指定时间间隔或大小限制的设置中配置日志轮换。</li> <li>修复了可能导致初始握手失败的QUIC 传输问题。</li> <li>修复了一个问题,该问题可能导致Linux 服务器上的相对鼠标移动无法按某些应用程序的预期方式工作。</li> </ul> |

| 内部版本<br>号                                                                                 | 新特征 | 更改和错误修复 |
|-------------------------------------------------------------------------------------------|-----|---------|
| <ul> <li>nice-<br/>dcv-<br/>viewer<br/>(Linux) :<br/>4241</li> </ul>                      |     |         |
| <ul> <li>nice-<br/>xdcv :<br/>433</li> </ul>                                              |     |         |
| <ul> <li>nice-<br/>dcv-gl:<br/>966</li> </ul>                                             |     |         |
| <ul> <li>nice-<br/>dcv-<br/>gltest:<br/>295</li> </ul>                                    |     |         |
| <ul> <li>nice-<br/>dcv-<br/>simple-<br/>ex<br/>ternal-<br/>身份验<br/>证器:<br/>193</li> </ul> |     |         |

# DCV 2022.0-12760 - 2022 年 5 月 23 日

| 内部版本号                                               | 更改和错误修复                      |
|-----------------------------------------------------|------------------------------|
| nice-dcv-server: 12760                              | 更改:                          |
| <ul> <li>nice-dcv-client(Windows) : 8145</li> </ul> | 修复了在指定 web-url-path选项时无法成功连接 |
| <ul> <li>nice-dcv-viewer (macOS) : 4131</li> </ul>  | Web 客户端的问题。                  |
| <ul> <li>nice-dcv-viewer (Linux) : 4131</li> </ul>  |                              |

#### 内部版本号

- nice-xdcv : 424
- nice-dcv-gl: 961
- nice-dcv-gltest: 291
- nice-dcv-simple-external-身份验证器:188

## DCV 2022.0-12627 - 2022 年 5 月 19 日

| 内部版本号                                               | 更改和错误修复                                                       |
|-----------------------------------------------------|---------------------------------------------------------------|
| nice-dcv-server: 12627                              | 更改:                                                           |
| <ul> <li>nice-dcv-client(Windows) : 8145</li> </ul> | ● 修复了 OUIIC 传输中的一些问题 这些问题可                                    |
| <ul> <li>nice-dcv-viewer (macOS) : 4131</li> </ul>  | 能导致不正确的带宽估计和视觉失真。                                             |
| <ul> <li>nice-dcv-viewer (Linux) : 4131</li> </ul>  | • 修复了 Windows 服务器安装程序中的音频服                                    |
| • nice-xdcv : 424                                   | 务问题,该问题可能导致更新过程失败。                                            |
| <ul> <li>nice-dcv-gl: 961</li> </ul>                | ・ 修复了 Windows 客户端安装程序中的 USB                                   |
| nice-dcv-gltest: 291                                | 处理问题,该问题可能导致卸载过程失败。                                           |
| • nice-dcv-simple-external-身份验证器:188                | <ul> <li>修复了在 macOS 和 Linux 客户端中保存屏幕<br/>截图时出现的问题。</li> </ul> |
|                                                     | • 更新了 OpenSSL、zlib 和 gdk-pixbuf 第三方<br>库。                     |

更改和错误修复

### DCV 2022.0-12123 - 2022 年 3 月 23 日

| 内部版本号                                                                                                    | 新特征                                                                    | 更改和错误修复                                       |
|----------------------------------------------------------------------------------------------------|------------------------------------------------------------------------|-----------------------------------------------|
| <ul> <li>nice-dcv-server: 12123</li> <li>nice-dcv-client(Windows) :<br/>7920</li> <li>nice-dcv-viewer (macOS) :<br/>3973</li> </ul> | Amazon DCV 添加了以下特<br>征:<br>• 为 macOS 和 Linux 客户端<br>添加了启用高色彩精度的选<br>项。 | 更改:<br>• 改进了使用 QUIC 传输时的<br>带宽估计和图像质量。<br>修复: |

| 内部版本号                                                                                                    | 新特征 | 更改和错误修复                                                                                                    |
|----------------------------------------------------------------------------------------------------|-----|----------------------------------------------------------------------------------------------------|
| <ul> <li>nice-dcv-viewer (Linux) : 3<br/>973</li> <li>nice-xdcv : 424</li> </ul>                                     |     | • 修复了使用 NVIDIA 驱动程<br>序 510.xx 时 Linux 上的控制<br>台会话中的视觉失真。                                                                         |
| <ul> <li>nice-dcv-gl: 961</li> <li>nice-dcv-gltest: 291</li> <li>nice-dcv-simple-external-身<br/>份验证器: 188</li> </ul> |     | <ul> <li>修复了 Windows 本机客<br/>户端中通过蓝牙连接的<br/>DualShock 4 个控制器的问<br/>题。</li> <li>修复了启用网络摄像头时<br/>macOS 客户端中可能发生的<br/>崩溃。</li> </ul> |

# DCV 2022.0-11954 - 2022 年 2 月 23 日

| 内部版本号                                                                                                    | 新特征                                                                                                    | 更改和错误修复                                                                                                    |
|----------------------------------------------------------------------------------------------------|----------------------------------------------------------------------------------------------------|----------------------------------------------------------------------------------------------------|
| <ul> <li>nice-dcv-server: 11954</li> <li>nice-dcv-client(Windows): 7866</li> <li>nice-dcv-viewer (macOS): 3929</li> <li>nice-dcv-viewer (Linux): 3 929</li> <li>nice-xdcv: 424</li> <li>nice-dcv-gl: 961</li> <li>nice-dcv-gltest: 291</li> <li>nice-dcv-simple-external-身 份验证器: 188</li> </ul> | <ul> <li>Amazon DCV 添加了以下特<br/>征:</li> <li>适用于 Windows 服务器和<br/>Windows 本机客户端的游戏<br/>控制器支持。</li> <li>Amazon DCV Web 客户端现<br/>在可以利用 WebCodecs 支<br/>持它的浏览器。</li> <li>为 Windows 和 Web 客户端<br/>添加了启用高色彩精度的选<br/>项。</li> <li>改进了协作体验:在有人加<br/>入会话时通知用户</li> <li>将 CentOS 8 Stream 添加<br/>到支持的 Linux 发行版列表<br/>中。</li> </ul> | 更改:<br>• 现在无需重新启动 Amazon<br>DCV 服务器即可更新 TLS<br>证书。<br>• 现在可以将 Amazon DCV 服<br>务器配置为监听特定的网络<br>按口或特定的 IPv4 或 IPv6<br>地址。<br>• 现在还在 Linux 系统上自动<br>配置"DCV 打印机"。<br>• 现在以更高的优先级执行<br>Windows 上的 Amazon DCV<br>进程。 |

| 内部版本号 | 新特征 | 更改和错误修复                                                                                    |
|-------|-----|--------------------------------------------------------------------------------------------|
|       |     | <ul> <li>修复了在使用具有 GPU<br/>的实例的情况下重新启动<br/>Windows 2016 上的 Agent<br/>时发生的崩溃。</li> </ul>     |
|       |     | <ul> <li>修复了在从 Amazon DCV 客<br/>户端重定向某些 USB 设备<br/>的情况下注销会话时发生的<br/>Windows 崩溃。</li> </ul> |
|       |     | • 在执行授权检查时,规范化<br>包含 Windows 域的用户名。                                                        |
|       |     | • 改进了 Windows 客户端中的<br>相对鼠标模式。                                                             |
|       |     | • 修复了 CapsLock 密钥同步<br>的问题。                                                                |

# DCV 2021.3-11591 - 2021 年 12 月 20 日

| 内部版本号                                                                                           | 新特征                                  | 更改和错误修复                                 |
|-------------------------------------------------------------------------------------------------|--------------------------------------|-----------------------------------------|
| <ul> <li>nice-dcv-server: 11591</li> <li>nice-dcv-client(Windows):</li></ul>                    | <ul> <li>Amazon DCV 添加了以下特</li></ul> | <ul> <li>Linux 虚拟会话的初始化脚</li></ul>      |
| 7801 <li>nice-dcv-viewer (macOS):</li>                                                          | 征: <li>已更新 Web Client 的用户界</li>      | 本不再加载用户的 bash 配                         |
| 3829 <li>nice-dcv-viewer (Linux): 3</li>                                                        | 面。 <li>EC2 现在支持 G5 和 g5G 实</li>      | 置文件,从而避免环境变量                            |
| 829 <li>nice-dcv-viewer (Linux): 3</li>                                                         | 例。 <li>Windows Server 2022 和</li>    | 覆盖系统默认值的重复性问                            |
| 829 <li>nice-dcv-gl: 952</li> <li>nice-dcv-gltest: 284</li> <li>nice-dcv-simple-external-身</li> | Windows 11 现在是支持的                    | 题。 <li>nice-dcv-ext-authenticator现</li> |
| 份验证器: 176                                                                                       | 操作系统。                                | 在需要 Python 3。                           |

## DCV 2021.2-11445 - 2021 年 11 月 18 日

#### 内部版本号

- nice-dcv-server: 11445
- nice-dcv-client(Windows): 7792
- nice-dcv-viewer (macOS) : 3797
- nice-dcv-viewer (Linux) : 3797
- nice-xdcv : 411
- nice-dcv-gl: 946
- nice-dcv-gltest: 279
- nice-dcv-simple-external-身份验证器:160

更改和错误修复

修复:

- 修复了导致客户端无法在 macOS Monterey 上正常工作的问题。
- 提高了 Windows 上的服务器的安全性。
- 修复了一个错误,该错误可能导致无法正确应 用多显示器布局,特别是在使用 Web Client 时。
- 修复了一个问题,该问题可能导致 Delete 键 无法在某些 Windows 应用程序中正常工作。
- 将 Linux 上的 Web 客户端软件包标记为与旧版本的服务器软件包(包括 Web 客户端本身)互斥。

## DCV 2021.2-11190 - 2021 年 10 月 11 日

| 内部版本号                                                                                                    | 更改和错误修复                                                                                                    |
|----------------------------------------------------------------------------------------------------|----------------------------------------------------------------------------------------------------|
| <ul> <li>nice-dcv-server: 11190</li> <li>nice-dcv-client(Windows): 7788</li> <li>nice-dcv-viewer (macOS): 3776</li> <li>nice-dcv-viewer (Linux): 3776</li> <li>nice-xdcv: 411</li> <li>nice-dcv-gl: 946</li> <li>nice-dcv-gltest: 279</li> <li>nice-dcv-simple-external-身份验证器: 160</li> </ul> | <ul> <li>修复:</li> <li>修复了 Windows 客户端中的一个问题,该问题导致用户在连接到具有过期证书的服务器时无法关闭证书验证对话框。</li> <li>修复了触控笔上的中键单击按钮在本机客户端上无法正常工作的问题。</li> <li>修复了 Xdcv 中的性能下降问题,该问题导致无法加载旧 X11 字体。</li> <li>修复了 macOS 和 Linux 客户端中的一个问题,即,使用具有死键的键盘布局时,键盘组合键无法正常工作。</li> </ul> |
|                                                                                                    |                                                                                                    |

## DCV 2021.2-11135 - 2021 年 9 月 24 日

#### 内部版本号

- nice-dcv-server: 11135
- nice-dcv-client(Windows): 7781
- nice-dcv-viewer (macOS) : 3740
- nice-dcv-viewer (Linux) : 3740
- nice-xdcv : 408
- nice-dcv-gl: 944
- nice-dcv-gltest: 279
- nice-dcv-simple-external-身份验证器:160

更改和错误修复

#### 修复:

- 修复了 QUIC 数据包大小协商问题,该问题可 能导致在使用 2021.2 客户端连接旧服务器时 出现连接和性能问题。
- 修复了 NVIDIA 设备选择错误,该错误可能导 致 NVENC 编码器失败。
- 修复了具有 Windows 和 NVIDIA GPU 的计算 机上的问题,这些问题可能导致压缩失真和颜 色准确性失真。
- 修复了 Linux 服务器上的修饰键错误,该错误 可能导致某些键盘组合键无法正常工作。
- 修复了具有 M1 CPU 的计算机上的 macOS 客户端的性能下降问题。
- 修复了 macOS 客户端中的一个错误,该错误 导致某些键盘组合键无法正常工作。
- 修复了 Linux 虚拟会话中处理触摸事件的方式
   问题,该问题可能导致会话终止。

## DCV 2021.2-11048 - 2021 年 9 月 1 日

| 内部版本号                                                                                                    | 新特征                                                         | 更改和错误修复                                            |
|----------------------------------------------------------------------------------------------------|-------------------------------------------------------------|----------------------------------------------------|
| <ul> <li>nice-dcv-server: 11048</li> <li>nice-dcv-client(Windows) :<br/>7774</li> <li>nice-dcv-viewer (macOS) :</li> </ul> | Amazon DCV 添加了以下特<br>征:<br>・ 改进了 Web 客户端剪贴板。<br>通过这些改进,你现在可 | 更改:<br>• Amazon DCV Web Client<br>现在是 Linux 上的单独软件 |
| 3690                                                                                                    | 通过这些改进,忘现任可<br>以使用 Amazon DCV Web                           | 它,也是 Windows 安装柱<br>序中的可选组件。通过该更<br>改 家户可以决定是否部署   |
| 690                                                                                                    | Client T Google Chiome 14                                   | 该 Web 客户端。                                         |

Amazon DCV

#### 内部版本号

- nice-xdcv : 406
- nice-dcv-gl: 944
- nice-dcv-gltest: 279
- nice-dcv-simple-external-身 份验证器:160

新特征

Microsoft Edge 上复制和粘 贴 PNG 格式图像。

- 适用于 Windows 和 macOS 客户端的屏幕截图阻止功 能。该特征禁止用户获取 Amazon DCV 会话内容屏幕 截图,从而添加一层额外的 安全保护。如果启用,用户 捕获的任何屏幕截图都会导 致空白屏幕。
- 提高了流媒体质量。使用 QUIC协议时,流媒体质量 特别通过更好build-to-los sless的""性能而得到改善。
- 添加了指定客户端行为的 certificate-valida tion-policy 选项。 在服务器提供不受信任的 X.509 证书(例如自签名证 书)时,您可以使用该选 项。
- 可以更改运行时在音频驱动 程序中配置的声道数。
- 在 dcvinput Xorg 模块 中添加了 Pressure2K 选 项。您可以使用该选项将触 控笔的压力灵敏度范围从 0-65335 更改为 0-2048,以 与 Mari 和 Nuke 等应用程序 兼容。
- 增加了对谷歌浏览器和微软
   Edge 上实验性 WebCodecs
   API 的支持。在浏览器中启
   用该 API 时, Amazon DCV

更改和错误修复

- 在使用 NVENC 编码器时, 现在支持 H.264 高级配置 文件 将 NVENC 编码器与 NVIDIA 配合使用 GPUs,可 以在保持相同图像质量的同 时减少带宽使用量。
- Amazon DCV 服务器现在使 用所有可用 GPUs 来在具有 多个 GPU 的计算机上进行 压缩。
- Amazon DCV 附带的所有 Windows 驱动程序现已通过 WHQL 认证。
- OpenSSL 已更新为 1.1.1 版 本。
- Xdcv 已更新至的 1.20.13 版 本。 XServer

修复:

- 修复了 macOS 客户端上的 数字键盘按键问题。
- 修复了一个问题,该问题导 致某些 USB 设备(例如游 戏手柄)无法正确重定向到 Windows 服务器。
- 修复了一个错误,即,在断 开连接时,无法正确释放修 饰键。
- 修复了使用 Ubuntu 20.04
   和英特尔时在 Linux 原生客

| 内部版本号 | 新特征                                          | 更改和错误修复             |
|-------|----------------------------------------------|---------------------|
|       | Web Client 可以使用该 API<br>加速视频解码并提供更高的<br>帧速率。 | 户端中出现的崩溃问题。<br>GPUs |

# DCV 2021.1-10851 - 2021 年 7 月 30 日

| 内部版本号                                                                                                    | 更改和错误修复                                                                                                    |
|----------------------------------------------------------------------------------------------------|----------------------------------------------------------------------------------------------------|
| <ul> <li>nice-dcv-server: 10851</li> <li>nice-dcv-client(Windows): 7744</li> <li>nice-dcv-viewer(macOS): 3590</li> <li>nice-dcv-viewer(Linux): 3560</li> <li>nice-xdcv: 392</li> <li>nice-dcv-gl: 937</li> <li>nice-dcv-gltest: 275</li> <li>nice-dcv-simple-external-身份验证器: 154</li> </ul> | <ul> <li>更改:</li> <li>我们提高了 Windows、Linux 和 macOS 客户端的稳定性。</li> <li>修复:</li> <li>修复了一个错误,该错误导致 Windows 服务器上的 AMD 和 NVIDIA 图形适配器出现屏幕闪烁。</li> <li>修复了连接到运行多个会话的 Linux 服务器时出现的偶发性问题。</li> <li>修复了与处理 Linux 服务器上的非西方键盘布局相关的错误。</li> <li>修复了 Windows 客户端中的连接窗口上的视觉失真。</li> </ul> |
|                                                                                                    | • 修复」 WINDOWS 上的 USB 里正回驱动程序<br>中的多个错误并改进了设备兼容性。                                                                                                    |

### DCV 2021.1-10598 - 2021 年 6 月 10 日

#### 内部版本号

- nice-dcv-server: 10598
- nice-dcv-client(Windows): 7713
- nice-dcv-viewer(macOS) : 3473
- nice-dcv-viewer(Linux) : 3473
- nice-xdcv : 392
- nice-dcv-gl: 937
- nice-dcv-gltest: 275
- nice-dcv-simple-external-身份验证器:154

### DCV 2021.1-10557 - 2021 年 5 月 31 日

| 内部版本号                                                                                                    | 新特征                                                                                                    | 更改和错误修复                                                                                                    |
|----------------------------------------------------------------------------------------------------|----------------------------------------------------------------------------------------------------|----------------------------------------------------------------------------------------------------|
| <ul> <li>nice-dcv-server: 10557</li> <li>nice-dcv-client(Windows) :<br/>7713</li> <li>nice-dcv-viewer (macOS) :<br/>3450</li> <li>nice-dcv-viewer (Linux) : 3<br/>454</li> <li>nice-dcv-gl: 937</li> <li>nice-dcv-gltest: 275</li> <li>nice-dcv-gltest: 275</li> </ul> | <ul> <li>Amazon DCV 添加了客户<br/>端选项,以便在使用 GPU<br/>连接到服务器时实现精确<br/>Audio/Video 同步。</li> <li>Amazon DCV 在 Linux 控<br/>制台会话上添加了麦克风支<br/>持。</li> </ul> | <ul> <li>降低了没有 GPU 的<br/>Windows 服务器主机上的<br/>CPU 使用率。</li> <li>修复了在 macOS 和 Linux<br/>客户端中读取.dcv 连接文<br/>件的问题。</li> <li>为不支持硬件加速解码的<br/>macOS 计算机添加了改用软<br/>件解码的功能。</li> <li>为 macOS 客户端读取系统<br/>密钥链存储中的 CA 证书添</li> </ul> |
| 份验证器:154                                                                                                    |                                                                                                    | 加了文狩。                                                                                                    |

更改和错误修复

题。

o

• 修复了服务器的 Windows 安装程序在

session owner 字段中预填充当前用户的问

• 提高了 macOS 和 Linux 客户端的总体稳定性

## DCV 2021.0-10242 - 2021 年 4 月 12 日

#### 内部版本号

- nice-dcv-server: 10242
- nice-dcv-client(Windows) : 7643
- nice-dcv-viewer (macOS) : 3186
- nice-dcv-viewer (Linux) : 3
   294
- nice-xdcv : 380
- nice-dcv-gl: 912
- nice-dcv-gltest: 266
- nice-dcv-simple-external-身 份验证器:134

- 新特征
- 为 Windows Amazon DCV 服务器添加了网络摄像头重 定向支持。
- 为 Linux Amazon DCV 服 务器添加了打印机重定向支 持。
- 为 macOS 客户端上的 M1 处理器添加了支持。
- 为 macOS 客户端添加了多 显示器显示支持。

#### 更改和错误修复

- 优化了 Linux 服务器和采用 NVIDIA GPU 的亚马逊 EC2 实例上的 GPU 和 CPU 资源 使用情况。
- 在 Linux 亚马逊 DCV 服务器 的 Amazon EC2 G4ad 实例 GPUs 上增加了对使用 AMD 的 GPU 加速视频编码的支 持。
- 优化了音频处理以减少音频
   延迟
- 如果在服务器上启用了 QUIC 协议,则将客户端的 默认设置更改为 QUIC 协 议。
- 在 DCV 命令行工具中添加了 新的 get-screenshot 命令。
- 添加了使用 close-ses sion 命令的 --logoutuser 选项的强制注销选项 。您可以在关闭控制台会话 时使用该选项。

## DCV 2020.2-9662 - 2020 年 12 月 4 日

| 内部版本号                                                                                                    | 更改和错误修复                       |
|----------------------------------------------------------------------------------------------------|-------------------------------|
| <ul> <li>nice-dcv-server: 9662</li> <li>nice-dcv-client(Windows) : 7490</li> <li>nice-dcv-viewer (macOS) : 2117</li> </ul> | • 增强了 Web 浏览器客户端中使用的安全协<br>议。 |

| 内部版本号                                              | 更改和错误修复                    |
|----------------------------------------------------|----------------------------|
| <ul> <li>nice-dcv-viewer (Linux) : 3007</li> </ul> | • 提高了与 Windows 客户端配合使用的    |
| • nice-xdcv : 359                                  | Amazon EC2 G4ad 实例的性能和稳健性。 |
| <ul> <li>nice-dcv-gl: 881</li> </ul>               | • 修复了 Windows 客户端连接设置对话框中的 |
|                                                    | 端口选择问题。                    |

- nice-dcv-gltest: 259
- nice-dcv-simple-external-身份验证器:125

# DCV 2020.2-9508 - 2020 年 11 月 11 日

| 内部版本号                                                                                                    | 新特征                                                                                                    | 更改和错误修复                                                                                                    |
|----------------------------------------------------------------------------------------------------|----------------------------------------------------------------------------------------------------|----------------------------------------------------------------------------------------------------|
| <ul> <li>nice-dcv-server: 9508</li> <li>nice-dcv-client(Windows): 7459</li> <li>nice-dcv-viewer (macOS): 2078</li> <li>nice-dcv-viewer (Linux): 1 737</li> <li>nice-dcv-gl: 359</li> <li>nice-dcv-gl: 881</li> <li>nice-dcv-gltest: 259</li> <li>nice-dcv-simple-external-身<br/>份验证器: 125</li> </ul> | <ul> <li>添加了 QUIC(基于 UDP)<br/>传输协议支持。</li> <li>添加了 SLES 15 和 Ubuntu<br/>20.4 支持。</li> <li>为 Windows Amazon DCV<br/>服务器添加了智能卡支持。</li> </ul> | <ul> <li>对于托管在装有 NVIDIA<br/>GPU 的服务器和 EC2 实例<br/>上的主机会话,将默认的<br/>Amazon DCV 帧速限制器更<br/>改为 60 FPS。</li> <li>优化了托管在装有 NVIDIA<br/>GPU 的 EC2实例上的<br/>Windows Amazon DCV 服务<br/>器上使用的 GPU 和 CPU 资<br/>源。</li> <li>添加了 list-endpoints<br/>Amazon DCV CLI 命令。这<br/>会列出当前活动终端节点。</li> <li>version Amazon DCV CLI<br/>命令支持json 选项。</li> <li>在 Linux 服务器上,<br/>create-session<br/>Amazon DCV CLI 命令现在<br/>支持disable-login-<br/>monitor 选项。</li> </ul> |

| 内部版本号 | 新特征 | 更改和错误修复                                          |
|-------|-----|--------------------------------------------------|
|       |     | • 改进了与 Linux Amazon<br>DCV 服务器上的不同显示管<br>理器的兼容性。 |
|       |     | <ul> <li>修复了几个键盘输入处理问</li> <li>题。</li> </ul>     |
|       |     | <ul> <li>现在动态重新加载 USB 设备<br/>允许列表文件。</li> </ul>  |

## DCV 2020.1-9012 - 2020 年 9 月 30 日

| 内部版本号                                                                                                    | 更改和错误修复               |
|----------------------------------------------------------------------------------------------------|-----------------------|
| <ul> <li>nice-dcv-server: 9012</li> <li>nice-dcv-client (Windows) : 7342</li> <li>nice-dcv-viewer (macOS) : 1986</li> </ul> | • 添加了缺少的 macOS 客户端图标。 |
| <ul> <li>nice-dcv-viewer (Linux) : 1545</li> <li>nice-xdcv : 338</li> </ul>                                                 |                       |
| nice-dcv-gl: 840                                                                                                    |                       |
| <ul> <li>nice-dcv-gltest: 246</li> <li>nice-dcv-simple-external-身份验证器: 111</li> </ul>                                       |                       |

## DCV 2020.1-9012 - 2020 年 8 月 24 日

| 内部版本号                                                                                                    | 更改和错误修复                                                                              |
|----------------------------------------------------------------------------------------------------|--------------------------------------------------------------------------------------|
| <ul> <li>nice-dcv-server: 9012</li> <li>nice-dcv-client (Windows) : 7342</li> <li>nice-dcv-viewer (macOS) : 1910</li> <li>nice-dcv-viewer (Linux) : 1545</li> <li>nice-xdcv : 338</li> </ul> | <ul> <li>修复了 Amazon S3 在 Amazon GovCloud 区域中的访问问题</li> <li>改进了基于 Web 的客户端</li> </ul> |

#### 内部版本号

- nice-dcv-gl: 840
- nice-dcv-gltest: 246
- nice-dcv-simple-external-身份验证器:111

### DCV 2020.1-8942 - 2020 年 8 月 3 日

#### 内部版本号

### 新特征

- nice-dcv-server: 8942
- nice-dcv-client (Windows) : 7342
- nice-dcv-viewer (macOS) : 1910
- nice-dcv-viewer (Linux) : 1
   545
- nice-xdcv : 338
- nice-dcv-gl: 840
- nice-dcv-gltest: 246
- nice-dcv-simple-external-身 份验证器:111

 Linux Amazon DCV 服务 器现在支持 Amazon 基于 Graviton2 的 Arm 实例,例 如 m6g、c6g 和 r6g。有关 更多信息,请参阅 <u>Amazon</u> <u>Graviton 处理器</u>。

更改和错误修复

- 在 Linux Amazon DCV 服 务器上添加了 RHEL 8.x 和 CentOS 8.x 支持。
- 在使用 Windows Amazon DCV 服务器和 Windows Amazon DCV 客户端时,添 加了打印机重定向支持。
- 在 macOS 和 Linux 本机 Amazon DCV 客户端上添加 了具有压力敏感度的触控笔 支持。
- 为 Linux Amazon DCV 服 务器和 Linux Amazon DCV 客户端添加了环绕声 5.1 支 持。
- 为 Linux Amazon DCV 本机 客户端添加了触摸屏支持。

#### 更改和错误修复

- 在没有 GPU 的亚马逊 EC2 实例上增加了对新 Amazon DCV 虚拟显示驱动程序的支 持。
- 解决了一个问题,该问题导 致在使用 NVENC 编码器时 由于色彩空间转换而出现视 觉失真。
- dcv list-sessions 命
   令现在始终包含控制台会话
   (如果存在)
- 在较新的 Linux 发行版中, 控制台会话代理现在作为 桌面会话的一部分启动,以 更好地支持较新的显示管理 器,例如 GDM3。
- 现在,在激活具有 dcv:// 模式的 URL 时,将自动打开 本机客户端。
- 改进了 macOS 本机客户端
   和 Web 客户端处理键盘修饰
   键的方式。

| 内部版本号 | 新特征                                                                                                    | 更改和错误修复                                                                                                    |
|-------|----------------------------------------------------------------------------------------------------|----------------------------------------------------------------------------------------------------|
|       | <ul> <li>您现在可以将自定义名称与<br/>Amazon DCV 会话相关联。</li> <li>在 macOS 本机 Amazon<br/>DCV 客户端上支持硬件加速<br/>解码和渲染。</li> </ul> | <ul> <li>改进了 DCV-GL 中的视觉和<br/>fbconfig 选择,以改进对某<br/>些应用程序的支持。</li> <li>降低了文件传输期间的 CPU<br/>使用率</li> <li>改进了 Web 浏览器客户端中<br/>的 WebGL 渲染,以减少使<br/>用的资源。</li> </ul> |

## DCV 2020.0-8428 - 2020 年 4 月 16 日

| 内部版本号                                                                                                    | 新特征                                                                                                    | 更改和错误修复                                                                                                    |
|----------------------------------------------------------------------------------------------------|----------------------------------------------------------------------------------------------------|----------------------------------------------------------------------------------------------------|
| <ul> <li>nice-dcv-server: 8428</li> <li>nice-dcv-client (Windows):<br/>7238</li> <li>nice-dcv-viewer (macOS):<br/>1716</li> <li>nice-dcv-viewer (Linux): 1<br/>358</li> <li>nice-dcv-gl: 759</li> <li>nice-dcv-gltest: 229</li> <li>nice-dcv-simple-external-身<br/>份验证器: 87</li> </ul> | <ul> <li>在 Linux 服务器上添加了屏幕触控笔和触摸支持。</li> <li>在 Windows 服务器上为Windows 本机客户端添加了7.1 环绕声播放支持。</li> <li>在 Linux 本机客户端上添加了硬件加速和触控笔支持。</li> <li>添加了新的 API 命令以设置服务器端的显示布局。</li> <li>在 Microsoft Edge 浏览器(79.0.309 或更高版本)上添加了多显示器 Web 客户端显示支持。</li> </ul> | <ul> <li>在全屏模式下,现在可以隐藏 Windows 客户端上的工具 栏控制。</li> <li>在 Windows 本机客户端上添加了 NTLM 代理支持。</li> <li>改进了对使用 NVIDIA 适配器的 Windows 无头物理主机的支持。</li> <li>删除了对传统 NVIDIA NvIFR 库的支持。</li> <li>增加了对最新的 Windows 10 上的 Windows 图形捕获API 的支持。</li> <li>增加了对 Amazon 的支持EC2</li> <li>实例上的实例元数据服务(IMDS) v2。EC2</li> <li>DCV CLI 提供了新的 on-client-connecte</li> </ul> |

| 内部版本号 | 新特征 | 更改和错误修复                                                                                   |
|-------|-----|-------------------------------------------------------------------------------------------|
|       |     | d /disconnected 命令来<br>检测客户端与会话连接或断<br>开连接的时间。                                            |
|       |     | <ul> <li>增加了对指定主机名以绑定</li> <li>外部身份验证器证书的支</li> <li>持。</li> </ul>                         |
|       |     | <ul> <li>DCV-GL 现在在支持 GL 供<br/>应商中立调度库 () 的系统上<br/>使用 GL 供应商中立调度库<br/>(GLvnd)。</li> </ul> |

# DCV 2019.1-7644 - 2019 年 10 月 24 日

| 内部版本号                                                                                                    | 更改和错误修复                                                                                                    |
|----------------------------------------------------------------------------------------------------|----------------------------------------------------------------------------------------------------|
| <ul> <li>nice-dcv-server: 7644</li> <li>nice-dcv-client (Windows): 7114</li> <li>nice-dcv-viewer (macOS): 1535</li> <li>nice-dcv-viewer (Linux): 1124</li> <li>nice-xdcv: 226</li> <li>nice-dcv-gl: 544</li> <li>nice-dcv-gltest: 220</li> <li>nice-dcv-simple-external-身份验证器: 77</li> </ul> | <ul> <li>修复了 NICE EnginFrame 和其他会话管理器<br/>使用的集成 API 中的一个问题。</li> <li>修复了 32 位版本的 Windows 本机客户端的<br/>问题。</li> </ul> |

## DCV 2019.1-7423 - 2019 年 9 月 10 日

| <ul> <li>nice-dcv-server: 7423</li> <li>nice-dcv-client (Windows) : 7087</li> <li>改进了 Windows 上的 DCV 服务器的安全性。</li> </ul> | 内部版本号                                                                                                    | 更改和错误修复                          |
|----------------------------------------------------------------------------------------------------|----------------------------------------------------------------------------------------------------|----------------------------------|
| <ul> <li>nice-dcv-viewer (macOS) : 1535</li> </ul>                                                                       | <ul> <li>nice-dcv-server: 7423</li> <li>nice-dcv-client (Windows) : 7087</li> <li>nice-dcv-viewer (macOS) : 1535</li> </ul> | ・改进了 Windows 上的 DCV 服务器的安全<br>性。 |

| 内部版本号                                              | 更改和错误修复                           |
|----------------------------------------------------|-----------------------------------|
| <ul> <li>nice-dcv-viewer (Linux) : 1124</li> </ul> | ・ 修复了 Linux 上的 Autodesk Maya 的渲染问 |
| • nice-xdcv : 226                                  | 题。                                |
| • nice-dcv-gl: 544                                 | • 增加了与键盘操作相关的改进和错误修复。             |
| nice-dcv-gltest: 220                               |                                   |
| • nice-dcv-simple-external-身份验证器:77                |                                   |

## DCV 2019.0-7318 - 2019 年 8 月 5 日

| 内部版本号                                                                                                    | 新特征                                                                                                    | 更改和错误修复                                                                                                    |
|----------------------------------------------------------------------------------------------------|----------------------------------------------------------------------------------------------------|----------------------------------------------------------------------------------------------------|
| <ul> <li>nice-dcv-server: 7318</li> <li>nice-dcv-client (Windows): 7059</li> <li>nice-dcv-viewer (macOS): 1530</li> <li>nice-dcv-viewer (Linux): 968</li> <li>nice-dcv-gl: 529</li> <li>nice-dcv-gltest: 218</li> <li>nice-dcv-simple-external-身份验证器: 72</li> </ul> | <ul> <li>Web 客户端支持多显示器。</li> <li>Windows Server 2019 上支<br/>持触控笔输入。</li> <li>macOS 和 Linux 原生客户端<br/>in/out 上的音频。</li> <li>Linux 服务器上的增强剪贴板<br/>功能(中键单击粘贴)。</li> </ul> | <ul> <li>为 Windows 触摸输入添加了<br/>改进的压力灵敏度兼容性。</li> <li>改进了 Windows 上具有异构<br/>图形适配器的系统的行为。</li> <li>减少了检测非活动连接所需<br/>的时间(例如,响应客户端<br/>上从有线网络到 Wi-Fi 网络<br/>的更改)。</li> <li>在 Linux 上无法捕获光标图<br/>标时,减少了日志记录。</li> <li>支持在虚拟会话 Xdcv 组件<br/>中禁用复合扩展。</li> <li>支持在虚拟会话 Xdcv 组件<br/>中禁用复合扩展。</li> <li>数进了安装 Bash 5 的系统的<br/>脚本兼容性。</li> <li>更改了 OpenGL 和 GLES 的<br/>默认设置,以便在 Linux 客<br/>户端上自动检测并使用这些<br/>设置进行渲染。</li> </ul> |

| 内部版本号 | 新特征 | 更改和错误修复                                                                                                    |
|-------|-----|----------------------------------------------------------------------------------------------------|
|       |     | <ul> <li>在 GL 窗口的可见性发生变<br/>化时,更新 DCV-GL 屏幕缓<br/>冲区。</li> <li>修复了 Windows 7 上的<br/>Windows 客户端中的鼠标滚<br/>轮检测。</li> <li>修复了导致 Windows 客户端<br/>在某些 Windows 7 系统上加<br/>载库时出现故障的问题。</li> <li>改进了横向打印文档时</li> </ul> |
|       |     | Windows 客户端上的打印。                                                                                                    |

# DCV 2017.4-6898 - 2019 年 4 月 16 日

| 内部版本号                                                                                                    | 新特征                      | 更改和错误修复                                                                                                    |
|----------------------------------------------------------------------------------------------------|--------------------------|----------------------------------------------------------------------------------------------------|
| <ul> <li>nice-dcv-server: 6898</li> <li>nice-dcv-client (Windows):<br/>6969</li> <li>nice-dcv-viewer (macOS):<br/>1376</li> <li>nice-dcv-viewer (Linux): 8<br/>04</li> <li>nice-dcv-glewer (Linux): 8<br/>04</li> <li>nice-dcv-gl: 490</li> <li>nice-dcv-gltest: 216</li> <li>nice-dcv-simple-external-身<br/>份验证器: 70</li> </ul> | • 适用于 macOS 的新本机客<br>户端。 | <ul> <li>Windows 本机客户端现在<br/>使用硬件加速进行解码和渲染(如果在系统中提供该功能)。</li> <li>现在,dcv命令行工具在<br/>Windows 和 Linux 上使用相同的选项和输出格式。</li> <li>dcv命令行工具现在报告有关许可证的信息。</li> <li>客户端现在会在因不活动导致断开连接之前向用户显示警告。</li> </ul> |
|                                                                                                    |                          | 键盘组合的支持。                                                                                                    |

| 内部版本号 | 新特征 | 更改和错误修复                                                                         |
|-------|-----|---------------------------------------------------------------------------------|
|       |     | <ul> <li>针对通信失败改进了与<br/>Reprise License Manager 的<br/>交互的稳健性。</li> </ul>        |
|       |     | • 在 Linux 上,dcvusers 命<br>令行工具现在默认为将数据<br>保存到 dcv 用户主目录。                        |
|       |     | • 在 Linux 上使用带有多个<br>GPUs 编码器的 NVENC<br>硬件编码器时,遵循<br>该nvidia-smi 工具使用的<br>顺序相同。 |
|       |     | • Linux 客户端现在接收和处理<br>来自 Windows DCV 打印机<br>的打印文件。                              |

# DCV 2017.3-6698 - 2019 年 2 月 24 日

| 内部版本号                                                                                                    | 新特征                                                                                                    | 更改和错误修复                                                                                                    |
|----------------------------------------------------------------------------------------------------|----------------------------------------------------------------------------------------------------|----------------------------------------------------------------------------------------------------|
| <ul> <li>nice-dcv-server: 6698</li> <li>nice-dcv-client: 5946</li> <li>nice-dcv-viewer (Linux) : 6<br/>83</li> <li>nice-xdcv : 207</li> <li>nice-dcv-gl: 471</li> <li>nice-dcv-gltest: 210</li> <li>nice-dcv-simple-external-身<br/>份验证器: 66</li> </ul> | <ul> <li>增加了对 Kerberos<br/>(GSSAPI)身份验证的支持。</li> <li>增加了对支持触摸的<br/>Windows 版本上的触摸事件<br/>的支持。</li> <li>在使用系统身份验证<br/>(Windows 凭证提供程序)<br/>时自动解锁 Windows 会话。</li> </ul> | <ul> <li>添加了选择加入Y'UV444<br/>编码的选项。</li> <li>EL6 RPM 现在包含 NVENC<br/>编码器模块。</li> <li>Windows 系统身份验证现<br/>在接受 name@domain 格<br/>式。</li> <li>Yubikey USB 设备现已添加<br/>到允许列表中。</li> <li>改进了日语键盘支持。</li> <li>输入授权权限更为精细。<br/>增加了操作虚拟光标的<br/>pointer 权限。相对鼠标</li> </ul> |

| 模式取决于鼠标(针对运动反<br>读入)和指针(针对运动反<br>读)。增加了 keyboard-<br>sas 权限以在 Windows<br>上操作 SAS (Cti+Alt+<br>Del)。keyboardsas 依赖<br>于 keyboard 权限。<br>• 修复了支持异步剪贴板 API<br>的浏览器上 Web 客户端中的<br>空剪贴板事件的问题。<br>• 修复了导致客户端无法接收<br>到第一帧的捕获模块上的竞<br>用问题。<br>• 改进了对并发文件存储传输<br>的处理。<br>• 使用较新的 NVIDIA 驱动<br>程序在 Windows 上修复了<br>NvIFR。新的驱动程序改变<br>了行为。现在将自动检测驱<br>动程序版本,并相应地执行<br>内存处理。<br>• 从不停止尝试重新获取 RLM<br>许可证令牌。这使您能够从<br>licensing error 状态恢<br>复,甚至在延长时段后也是<br>如此。<br>• 添加了在 Windows 客户端<br>中设置全屏键盘快捷键的选<br>项。<br>• 在 Windows 客户端中改进了<br>在多个显示器之间拖动窗口<br>时的自动调整逻辑。 | 内部版本号 | 新特征 | 更改和错误修复                                                                                                    |
|----------------------------------------------------------------------------------------------------|-------|-----|----------------------------------------------------------------------------------------------------|
|                                                                                                    |       |     | 模式取决于鼠标(针对运动反<br>馈)。增加了 keyboard-<br>sas 权限以在 Windows<br>上操作 SAS (Ctrl+Alt+<br>Del)。keyboardsas 依赖<br>于 keyboard 权限。<br>• 修复了支持异步剪贴板 API<br>的浏览器上 Web 客户端中的<br>空剪贴板事件的问题。<br>• 修复了可支持异步剪贴板 API<br>的浏览器上 Web 客户端中的<br>空剪贴板事件的问题。<br>• 修复了可持发文件存储传输<br>的处理。<br>• 使用较新的 NVIDIA 驱动<br>程序在 Windows 上修复了<br>NvIFR。新的 NVIDIA 驱动<br>程序在 Windows 上修复了<br>NvIFR。新的 NVIDIA 驱动<br>程序在 Windows 上修复了<br>NvIFR。新的 取动程序改变<br>了行为。现在将自动检测驱<br>动程序版本,并相应地执行<br>内存处理。<br>• 从不停止尝试重新获取 RLM<br>许可证令牌。这使您能够从<br>licensing error 状态恢<br>复,甚至在延长时段后也是<br>如此。<br>• 添加了在 Windows 客户端<br>中设置全屏键盘快捷键的选<br>项。<br>• 在 Windows 客户端中改进了<br>在多个显示器之间拖动窗口<br>时的自动调整逻辑。 |

| 内部版本号 | 新特征 | 更改和错误修复                                                |
|-------|-----|--------------------------------------------------------|
|       |     | • 修复了 Windows 客户端未触<br>发断开连接时的提示重新连<br>接选项。 Ulin       |
|       |     | • 修复了 DCV-GL 与 NVIDIA<br>驱动程序 410.xx 不兼容的问<br>题。       |
|       |     | • 使用 Matlab 和 Blender 应用<br>程序修复了 DCV-GL 中的性<br>能下降问题。 |

# DCV 2017.2-6182 - 2018 年 10 月 8 日

| 内部版本号                                                                                                    | 新特征                                                                                                    | 更改和错误修复                                                                                                    |
|----------------------------------------------------------------------------------------------------|----------------------------------------------------------------------------------------------------|----------------------------------------------------------------------------------------------------|
| <ul> <li>nice-dcv-server: 6182</li> <li>nice-dcv-client: 5890</li> <li>nice-dcv-viewer (Linux) : 5<br/>03</li> <li>nice-xdcv : 180</li> <li>nice-dcv-gl: 427</li> <li>nice-dcv-gltest : 201</li> <li>nice-dcv-simple-external-身<br/>份验证器 : 58</li> </ul> | <ul> <li>增加了对 Linux 虚拟会话的<br/>音频播放支持。</li> <li>改进了智能卡性能。</li> <li>增加了 Linux 客户端的文件<br/>传输支持。</li> </ul> | <ul> <li>与键盘操作相关的改进和错误修复。</li> <li>更改配置中的日志级别不再需要重新启动服务器。</li> <li>Windows Server 安装程序现在跳过安装 Microsoft C 运行时可再发行组件(如果已安装)。</li> <li>在上运行时 EC2,如果访问许可证的 S3 失败,则会在用户界面中显示一条通知。</li> <li>Linux dcv 命令行工具现在支持 list-connections和 describe-session子命令,并包含一个用于发出JSON 输出的选项。</li> <li>在 display 部分中添加了cuda-devices设置。</li> </ul> |

| 内部版本号 | 新特征 | 更改和错误修复                                                                                                    |
|-------|-----|----------------------------------------------------------------------------------------------------|
|       |     | <ul> <li>该设置将服务器配置为在<br/>不同的 CUDA 设备上分发<br/>NVENC 编码。</li> <li>改进了处理多个并发命令时<br/>的会话创建代码的可靠性。</li> <li>将默认剪贴板限制增加到了<br/>20 MB。</li> <li>Windows 客户端现在检测<br/>旧 .dcv 文件并启动 DCV<br/>2016 Endstation (如果已安<br/>装)。</li> <li>DCV 简单外部身份验证器现<br/>在始终使用系统 Python 解释<br/>器,而不是环境中设置的解<br/>释器。</li> <li>改进了 DCV-GL 的回读策<br/>略,以提高性能和可靠性。</li> <li>DCV-GL 现在检查窗口大小<br/>是否在前缓冲区回读后发生<br/>了更改。这修复了 Coot 应用</li> </ul> |
|       |     | 程序的渲染问题。                                                                                                    |

# DCV 2017.1-5870 - 2018 年 8 月 6 日

| 内部版本号                                                                                                    | 新特征                                                                                                    | 更改和错误修复                                                                        |
|----------------------------------------------------------------------------------------------------|----------------------------------------------------------------------------------------------------|--------------------------------------------------------------------------------|
| <ul> <li>nice-dcv-server: 5870</li> <li>nice-dcv-client: 5813</li> <li>nice-dcv-viewer (Linux) : 4<br/>50</li> <li>nice-xdcv : 170</li> <li>nice-dcv-gl: 366</li> </ul> | 发布了 Ubuntu 18.04 程序包。<br>在控制台模式中工作时,必须<br>将系统配置为使用 LightDM 或<br>您选择的其他显示管理器,因<br>为 GDM 不会公开所需的 X11<br>显示信息。虚拟会话不受此限<br>制的影响。 | <ul> <li>现在,在创建会话时,将会<br/>读取许可证设置。这样,管<br/>理员无需重新启动服务器即<br/>可更改该设置。</li> </ul> |

Amazon DCV

| 内部版本号                                                                                    | 新特征 | 更改和错误修复                                                                                  |
|------------------------------------------------------------------------------------------|-----|------------------------------------------------------------------------------------------|
| <ul> <li>nice-dcv-gltest: 198</li> <li>nice-dcv-simple-external-身<br/>份验证器:53</li> </ul> |     | <ul> <li>解决了 Windows 客户端存在的导致程序在某些系统上意外退出的稳定性问题。</li> <li>减少了可能出现的错误情况下的日志记录。</li> </ul> |

## DCV 2017.1-5777 - 2018 年 6 月 29 日

| 内部版本号                                                                                                    | 新特征                                                                                                    | 更改和错误修复                                                                                                    |
|----------------------------------------------------------------------------------------------------|----------------------------------------------------------------------------------------------------|----------------------------------------------------------------------------------------------------|
| <ul> <li>nice-dcv-server: 5777</li> <li>nice-dcv-client: 5777</li> <li>nice-dcv-viewer (Linux) : 4<br/>38</li> <li>nice-xdcv : 166</li> <li>nice-dcv-gl: 366</li> <li>nice-dcv-gltest: 189</li> </ul> | <ul> <li>增加了 Linux 本机客户端。</li> <li>增加了对 3 个DConnexion<br/>鼠标和 USB 存储设备的支<br/>持。</li> <li>Windows 会话在最后一个客<br/>户端断开连接时自动锁定。</li> </ul> | <ul> <li>Linux 版本中的性能改进。</li> <li>已将 NVIDIA 设备上的<br/>默认硬件编码器更改为<br/>NVENC,以避免新 NVIDIA<br/>驱动程序中的 NvIFR 出现问<br/>题。</li> <li>改进了 Linux 上的智能卡支<br/>持。</li> </ul> |
| <ul> <li>nice-dcv-simple-external-身<br/>份验证器:51</li> </ul>                                                                                                    |                                                                                                    | • 修复了使用 Linux 控制台会<br>话时上传文件的文件权限。                                                                                                    |

## DCV 2017.0-5600 - 2018 年 6 月 4 日

| 内部版本号                                                                                                    | 新特征                                                                                                    | 更改和错误修复                                                                                   |
|----------------------------------------------------------------------------------------------------|----------------------------------------------------------------------------------------------------|-------------------------------------------------------------------------------------------|
| <ul> <li>nice-dcv-server: 5600</li> <li>nice-dcv-client: 5600</li> <li>nice-xdcv : 160</li> <li>nice-dcv-gl: 279</li> <li>nice-dcv-gltest: 184</li> </ul> | <ul> <li>增加了对 Linux 上的多个显示器的支持。</li> <li>Windows 客户端性能改进。</li> <li>在 Chrome 66+ 上使用了新的剪贴板 API。</li> <li>增加了适用于 Windows 的<br/>NVENC 编码器。</li> </ul> | <ul> <li>EC2 现在使用需要能够从运行 DCV 服务器的实例访问S3。</li> <li>针对服务器帧处理和Windows 客户端解码的性能改进。</li> </ul> |

| 内部版本号                                   | 新特征 | 更改和错误修复                                                                             |
|-----------------------------------------|-----|-------------------------------------------------------------------------------------|
| • nice-dcv-simple-external-身<br>份验证器:48 |     | • 修复了与修饰符相关的键盘<br>问题 NumPad 和被屏蔽的修<br>饰符。                                           |
|                                         |     | <ul> <li>防止在 Linux 上使用外部身<br/>份验证器时发生文件描述符<br/>泄露。</li> <li>修复了可能出现的智能卡连</li> </ul> |
|                                         |     | 接错误。                                                                                |

## DCV 2017.0-5121 - 2018 年 3 月 18 日

| 内部版本号                                                                                                    | 新特征                                                                    | 更改和错误修复                                                                                                    |
|----------------------------------------------------------------------------------------------------|------------------------------------------------------------------------|----------------------------------------------------------------------------------------------------|
| <ul> <li>nice-dcv-server: 5121</li> <li>nice-dcv-client: 5121</li> <li>nice-xdcv : 146</li> <li>nice-dcv-gl: 270</li> <li>nice-dcv-gltest: 184</li> <li>nice-dcv-simple-external-身<br/>份验证器: 46</li> </ul> | <ul> <li>Windows 本机客户端现在可以识别 DPI。</li> <li>增加了对相对鼠标移动模式的支持。</li> </ul> | <ul> <li>防止 Linux 上的 Ansys<br/>cfx5solve 挂起。</li> <li>修复了 Windows 10 上可能<br/>出现的代理挂起情况。</li> <li>改进了 Web Client 用户界<br/>面。</li> <li>指定域时规范化的 Windows<br/>用户名。</li> <li>修复了外部身份验证器已开<br/>RHEL6启的问题。</li> </ul> |

# DCV 2017.0-4334 - 2018 年 1 月 24 日

| 内部版本号                                                                                             | 更改和错误修复                                                                   |
|---------------------------------------------------------------------------------------------------|---------------------------------------------------------------------------|
| <ul> <li>nice-dcv-server: 4334</li> <li>nice-dcv-client: 4334</li> <li>nice-xdcv : 137</li> </ul> | <ul> <li>改进了键盘操作。</li> <li>DBus RHEL6 修复了关闭会话不允许创建新<br/>会话的问题。</li> </ul> |

#### 内部版本号

- nice-dcv-gl: 254
- nice-dcv-gltest: 184
- nice-dcv-simple-external-身份验证器:45
- 更改和错误修复
- 改进了本机客户端上对 SOCKS5 代理的支持。
- 解决了一个错误,该错误导致在虚拟会话上运 行时 Headwave 崩溃,以及导致在虚拟会话 上运行时 Chimera 崩溃。
- 改进了对虚拟会话的字体支持。

## DCV 2017.0-4100 - 2017 年 12 月 18 日

#### 内部版本号

- nice-dcv-server: 4100
- nice-dcv-client: 4100
- nice-xdcv : 118
- nice-dcv-gl: 229
- nice-dcv-gltest: 158
- nice-dcv-simple-external-身份验证器:35

# 文档历史记录

下表介绍了该版本的 Amazon DCV 的文档。

| 更改                   | 描述                                                                                            | 日期              |
|----------------------|-----------------------------------------------------------------------------------------------|-----------------|
| Amazon DCV 版本 2024.0 | 亚马逊 DCV 已修复 2024.0 年<br>版。有关更多信息,请参阅<br><u>???</u> 。                                          | 2025 年 6 月 10 日 |
| Amazon DCV 版本 2024.0 | 亚马逊 DCV 已修复 2024.0 年<br>版。有关更多信息,请参阅<br><u>DCV 2024.0-19030 — 2025 年</u><br><u>6 月 10 日</u> 。 | 2025 年 5 月 16 日 |

Amazon DCV

| 更改                   | 描述                                                                                                    | 日期               |
|----------------------|----------------------------------------------------------------------------------------------------|------------------|
| Amazon DCV 版本 2024.0 | 亚马逊 DCV 已修复 2024.0 年<br>版。有关更多信息,请参阅<br><u>DCV 2024.0-19030 — 2025 年</u><br><u>3 月 31 日</u> 。                               | 2025 年 3 月 31 日  |
| Amazon DCV 版本 2024.0 | 亚马逊 DCV 已修复 2024.0 年<br>版。有关更多信息,请参阅<br><u>DCV 2024.0-18131 — 2024 年</u><br><u>10 月 31 日</u> 。                              | 2024 年 10 月 31 日 |
| Amazon DCV 版本 2024.0 | Amazon DCV 2024.0 现已发<br>布。有关更多信息,请参阅<br><u>DCV 2024.0-17979 - 2024 年</u><br><u>10 月 1 日</u> 。                              | 2024 年 10 月 1 日  |
| Amazon DCV 版本 2023.1 | Amazon DCV 2023.1 修复。<br>有关更多信息,请参阅 <u>DCV</u><br><u>2023.1-17701 - 2024 年 9 月</u><br><u>10 日</u> 。                         | 2024 年 9 月 10 日  |
| Amazon DCV 版本 2023.1 | Amazon DCV 2023.1 修复。<br>有关更多信息,请参阅 <u>DCV</u><br><u>2023.1-17701 - 2024 年 8 月</u><br><u>20 日</u> 。                         | 2024 年 8 月 20 日  |
| Amazon DCV 版本 2023.1 | Amazon DCV Windows、m<br>acOS 和 Linux Client 2023.1<br>修复。有关更多信息,请参阅<br><u>DCV 2023.1-16388 - 2024 年</u><br><u>7 月 3 日</u> 。 | 2024 年 7 月 3 日   |
| Amazon DCV 版本 2023.1 | Amazon DCV Windows Client<br>2023.1 修复。有关更多信息,<br>请参阅 <u>DCV 2023.1-16388 -</u><br><u>2024 年 3 月 5 日</u> 。                  | 2024 年 3 月 5 日   |

| 更改                   | 描述                                                                                                   | 日期               |
|----------------------|----------------------------------------------------------------------------------------------------|------------------|
| Amazon DCV 版本 2023.1 | Amazon DCV 2023.1 修复。<br>有关更多信息,请参阅 <u>DCV</u><br><u>2023.1-16388 – 2023 年 12 月</u><br><u>19 日</u> 。 | 2023 年 12 月 19 日 |
| Amazon DCV 版本 2023.1 | Amazon DCV 2023.1 现已发<br>布。有关更多信息,请参阅<br><u>DCV 2023.1-16220 - 2023 年</u><br><u>11 月 9 日</u> 。       | 2023 年 11 月 9 日  |
| Amazon DCV 版本 2023.0 | Amazon DCV 不再支持生命周<br>期结束的操作系统。                                                                      | 2023 年 6 月 30 日  |
| Amazon DCV 版本 2023.0 | Amazon DCV 2023.0 修复。<br>有关更多信息,请参阅 <u>DCV</u><br><u>2023.0-15487 - 2023 年 6 月</u><br><u>29 日</u> 。  | 2023 年 6 月 29 日  |
| Amazon DCV 版本 2023.0 | Amazon DCV 2023.0 修复。<br>有关更多信息,请参阅 <u>DCV</u><br><u>2023.0-15065 - 2023 年 5 月 3</u><br><u>日</u> 。   | 2023 年 5 月 3 日   |
| Amazon DCV 版本 2023.0 | Amazon DCV 2023.0 更新和<br>修复。有关更多信息,请参阅<br><u>DCV 2023.0-15022 - 2023 年</u><br><u>4 月 21 日</u> 。      | 2023 年 4 月 21 日  |
| Amazon DCV 版本 2023.0 | Amazon DCV 2023.0 现已发<br>布。有关更多信息,请参阅<br><u>DCV 2023.0-14852 - 2023 年</u><br><u>3 月 28 日</u> 。       | 2023 年 3 月 28 日  |

Amazon DCV

| 更改                   | 描述                                                                                              | 日期               |
|----------------------|-------------------------------------------------------------------------------------------------|------------------|
| Amazon DCV 版本 2022.2 | Amazon DCV 2022.2 现已发<br>布。有关更多信息,请参阅<br><u>DCV 2022.2-13907 - 2022 年</u><br><u>11 月 11 日</u> 。 | 2022 年 11 月 11 日 |
| Amazon DCV 版本 2022.1 | Amazon DCV 2022.1 现已发<br>布。有关更多信息,请参阅<br><u>DCV 2022.1-13067 - 2022 年</u><br><u>6 月 29 日</u> 。  | 2022 年 6 月 29 日  |
| Amazon DCV 版本 2022.0 | Amazon DCV 2022.0 现已发<br>布。有关更多信息,请参阅<br><u>DCV 2022.0-11954 - 2022 年</u><br><u>2 月 23 日</u> 。  | 2022 年 2 月 23 日  |
| Amazon DCV 版本 2021.3 | Amazon DCV 2021.3 现已发<br>布。有关更多信息,请参阅<br><u>DCV 2021.3-11591 - 2021 年</u><br><u>12 月 20 日</u> 。 | 2021 年 12 月 20 日 |
| Amazon DCV 版本 2021.2 | Amazon DCV 2021.2 现已发<br>布。有关更多信息,请参阅<br><u>DCV 2021.2-11048 - 2021 年</u><br><u>9 月 1 日</u> 。   | 2021年9月1日        |
| Amazon DCV 版本 2021.1 | Amazon DCV 2021.1 现已发<br>布。有关更多信息,请参阅<br><u>DCV 2021.1-10557 - 2021 年</u><br><u>5 月 31 日</u> 。  | 2021 年 5 月 31 日  |
| Amazon DCV 版本 2021.0 | Amazon DCV 2021.0 现已发<br>布。有关更多信息,请参阅<br><u>DCV 2021.0-10242 - 2021 年</u><br><u>4 月 12 日</u> 。  | 2021 年 4 月 12 日  |

| 更改                        | 描述                                                                                                    | 日期               |
|---------------------------|----------------------------------------------------------------------------------------------------|------------------|
| Amazon DCV Web Client SDK | Amazon DCV Web Client SDK<br>现已发布。Amazon DCV Web<br>Client SDK 是一个 JavaScript<br>库,您可以使用它来开发自己<br>的亚马逊 DCV 网络浏览器客<br>户端应用程序,您的最终用户<br>可以使用这些应用程序来连接<br>正在运行的 Amazon DCV 会话<br>并与之交互。有关更多信息,<br>请参阅 <u>《Amazon DCV Web</u><br>Client SDK 开发人员指南》。 | 2021年3月24日       |
| Amazon DCV 版本 2020.2      | Amazon DCV 2020.2 现已发<br>布。有关更多信息,请参阅<br><u>DCV 2020.2-9508 - 2020 年</u><br><u>11 月 11 日</u> 。                                                                                                    | 2020 年 11 月 11 日 |
| Amazon DCV 版本 2020.1      | Amazon DCV 2020.1 现已发<br>布。有关更多信息,请参阅<br><u>DCV 2020.1-8942 - 2020 年 8</u><br><u>月 3 日</u> 。                                                                                                    | 2020 年 8 月 3 日   |
| Amazon DCV 版本 2020.0      | Amazon DCV 2020.0 包括对环<br>绕声 7.1、触摸和触控笔以及使<br>用新 Microsoft Edge 浏览器的<br>多显示器的支持。有关更多信<br>息,请参阅《Amazon DCV 管<br>理员指南》中的 <u>安装 Amazon</u><br>DCV 服务器。                                                                                              | 2020年4月16日       |
| HTTP 响应标头                 | 可以配置 Amazon DCV 服务<br>器以发送额外的 HTTP 响应标<br>头。                                                                                                    | 2019 年 8 月 26 日  |
| 更改               | 描述                                                                                                    | 日期              |
|------------------|----------------------------------------------------------------------------------------------------|-----------------|
| macOS 客户端        | Amazon DCV 现在提供<br>macOS 客户端。有关更多信<br>息,请参阅《Amazon DCV<br>用户指南》中的 <u>macOS 客户</u><br><u>端</u> 。                                              | 2019 年 4 月 18 日 |
| 智能卡缓存            | Amazon DCV 服务器现在可<br>以缓存从客户端接收的智能卡<br>数据,以帮助提高性能。有关<br>更多信息,请参阅《Amazon<br>DCV 管理员指南》中的 <u>配置智</u><br><u>能卡缓存</u> 。                           | 2018 年 10 月 8 日 |
| Linux 客户端        | Amazon DCV 提供适用于<br>RHEL 7、CentOS 7、SLES<br>12 以及 Ubuntu 16.04/18.04<br>的 Linux 客户端。有关更多信<br>息,请参阅《Amazon DCV 用<br>户指南》中的 <u>Linux 客户端</u> 。 | 2018 年 8 月 29 日 |
| 更新了参数参考          | 更新了参数参考。有关更多信<br>息,请参阅《Amazon DCV 管<br>理员指南》中的 <u>Amazon DCV</u><br><u>服务器参数参考</u> 。                                                         | 2018 年 8 月 7 日  |
| USB 远程控制         | Amazon DCV 允许客户使用专<br>用 USB 设备,例如 3D 指点设<br>备或绘图板。有关更多信息,<br>请参阅《Amazon DCV 管理员<br>指南》中的 <u>启用 USB 远程控</u><br><u>制</u> 。                     | 2018 年 8 月 7 日  |
| Amazon DCV 的初始版本 | 该内容的第一版。                                                                                                    | 2018 年 6 月 5 日  |

本文属于机器翻译版本。若本译文内容与英语原文存在差异,则一律以英文原文为准。